### Task 1 - Create and configure Active Directory Domain Controller (DC)

a- Create a Windows Server 2019 VM and name it as DC by deploying from the provided template for Windows Server 2019.

| 🚱 vSphere - Edoprade                                                                                                    | locastell3001 × +                                                                                       |                                                                                                    | ~ - 0 ×                                                                                                    |
|----------------------------------------------------------------------------------------------------|----------------------------------------------------------------------------------------------------|----------------------------------------------------------------------------------------------------|----------------------------------------------------------------------------------------------------|
| < → C                                                                                                    | wtcsit3avc-vcsa03.conestoga                                                                             | n.ca/ui/app/resourcepool;nav=h/um:vmomi:ResourcePool:resgroup-30728:234de5bc-8cec-4c47-8f8a-e12b413f68e2/summ                 | ary Q 🖻 🖈 🗊 🛃 🕼 🗄                                                                                                    |
| Barra de favoritos                                                                                                    | 💶 (6) TUDO O QUE V 📒 (                                                                                  | nestoga College 🛭 Superbid Brasil - Le 🔣 Leilão Oficial Onlin 💶 LOTOMANIA 60 NÚ 🍞 Freitas Leilões Onli 🦻 Consu                | ita Processua 📐 Processo Nº CartPr » 📃 Todos os marcadores                                                                                                    |
| 📃 vSphere Clief                                                                                                    | nt Q                                                                                                    |                                                                                                    | 2 Edopradocastell3001@conestogac.on.ca v ③ ⑦ v                                                                                                    |
|                                                                                                    | <                                                                                                    | Edopradocastell3001 : ACTIONS                                                                                                 |                                                                                                    |
| () ð E                                                                                                    | 0                                                                                                    | immary Monitor Configure Permissions Resource Pools VMs                                                                       |                                                                                                    |
| <ul> <li>WTCSIT3AVC-V</li> <li>WTCSIT3AL</li> <li>WTCSIT3</li> <li>WTCSIT3</li> <li>WTCSIT3</li> <li>WTCSIT3</li> </ul> | VCSA03.conestogac.on.ca<br>DC-03<br>3ACL-03<br>it3aho-esxi09.conestogac.o<br>it3aho-esxi10.conestogac.o | This pool / Total<br>VMS and Template: 13 / 13<br>Powered on VMI:: 3 / 3<br>Child Resource Pools: 0 / 0<br>Child VApps: 0 / 0 | CPU         Free: 219:33 GHz           Line 0: 912         Capardy 279:35 GHz           Memory         Free: 318:06           United: 312:060         Capardy 232:081 |
| <ul> <li>wtcsi</li> <li>G Edop</li> </ul>                                                                               | it3aho-esxi11.conestogac.on                                                                             |                                                                                                    |                                                                                                    |
| GD BI                                                                                                    | Actions - Edopradocastell3001                                                                           | esource Settings 🗸 Related Objects                                                                                            | ^                                                                                                    |
| යි ද<br>ආ                                                                                                    | New Virtual Machine                                                                                     | Cluster                                                                                                    | D WTCSIT3ACL-03                                                                                                    |
| de er                                                                                                    | V New Resource Pool                                                                                     | bgs                                                                                                    |                                                                                                    |
| GD Ex                                                                                                    | Eá New VApp                                                                                             | Assigned Tag Category Description                                                                                             |                                                                                                    |
| CD EC                                                                                                    | Beploy OVF Template                                                                                     |                                                                                                    |                                                                                                    |
| GD EX                                                                                                    | Gettings                                                                                                |                                                                                                    |                                                                                                    |
| 🖨 Er                                                                                                    | Move To                                                                                                 |                                                                                                    |                                                                                                    |
| a e                                                                                                    | Rename                                                                                                  |                                                                                                    |                                                                                                    |
| 🗇 fa                                                                                                    | Tags & Custom Attributes                                                                                | No items to display                                                                                                    |                                                                                                    |
| ā v                                                                                                    | Add Permission                                                                                          | ssign kemove                                                                                                    |                                                                                                    |
|                                                                                                    | Alarms                                                                                                  |                                                                                                    |                                                                                                    |
|                                                                                                    | 🔀 Delete                                                                                                |                                                                                                    |                                                                                                    |
| A Decent Tarks                                                                                                    | Alarms                                                                                                  |                                                                                                    |                                                                                                    |
| → 7°C                                                                                                    | Aug 115                                                                                                 |                                                                                                    | POR @ dt 40 17:39                                                                                                    |
| Mostly cloudy                                                                                                    |                                                                                                    |                                                                                                    | PTB2 PTB2 15/10/2023                                                                                                    |

First step right, click on my ID, then new virtual machine.

the second step, select a creation type - deploy from the template, select next

| 😰 vSphere - Edopradocastell3001 🛛 🗙 🕂                                                                                                    |                                                                                                    |                                                                                                    |                                            | ~ - 0 ×                                                                  |
|----------------------------------------------------------------------------------------------------|----------------------------------------------------------------------------------------------------|----------------------------------------------------------------------------------------------------|--------------------------------------------|--------------------------------------------------------------------------|
| ← → C  a wtcsit3avc-vcsa03.conestogac.on.ca/ui/app/resource                                                                                                    | ool;nav=h/urn:vmomi:ResourcePool:resgroup-30728:234de5b                                                                                                    | c-8cec-4c47-8f8a-e12b413f68e2/summary                                                                                                    | @ ₫ ✿                                      | * = 🕹 🗆 🧶 E                                                              |
| 📙 Barra de favoritos 💶 (6) TUDO O QUE V 📒 conestoga College 😵 Su                                                                                                    | perbid Brasil - Le 🔣 Leilão Oficial Onlin 💶 LOTOMANIA 60 M                                                                                                    | NÚ 🤡 Freitas Leilões Onli 🅫 Consulta Processua 📐 P                                                                                                    | Processo Nº CartPr                         | » 📙 Todos os marcadores                                                  |
| = vSphere Client Q                                                                                                    |                                                                                                    | C 🕹 Edopradoca                                                                                                    | astell3001@conestogad                      | on.ca v 🙄 ? v                                                            |
| Constraint Constraint Constr | e Sector a creation type How would you like to create a virtual machine? Create a new virtual machine Core virtual machine Cone virtual machine Cone virtual machine Cone virtual machine Cone virtual machine Cone virtual machine Convert template to virtual machine | This option guides you through the process of creating a virtu<br>machine from a template. A template is a golden image of a vi<br>machine that lets you easily create ready-for-use virtual much<br>You must have a template to proceed with this option. | X<br>al<br>Juce 98<br>al<br>Use 322<br>-03 | True 27.0 M Gr.<br>Causey 27.0 M Gr.<br>Yes 31 Gr.<br>Causely 27.0 M Gr. |
| Recent Tasks Alarms  7°C                                                                                                    |                                                                                                    |                                                                                                    | POP                                        | 17:39                                                                    |
| C Se                                                                                                    | arch 🛛 🔟 🔽 🖬 💭 👰 🚍                                                                                                    | 🔳 📢 🎯 📦 🗞 👼 🖟                                                                                                    | ↑ PTB2                                     | 奈 (4)) 🆢 15/10/2023 🖡                                                    |

go to data canter and select template vm, then select Windows Server 2019 GUI template select Netxt

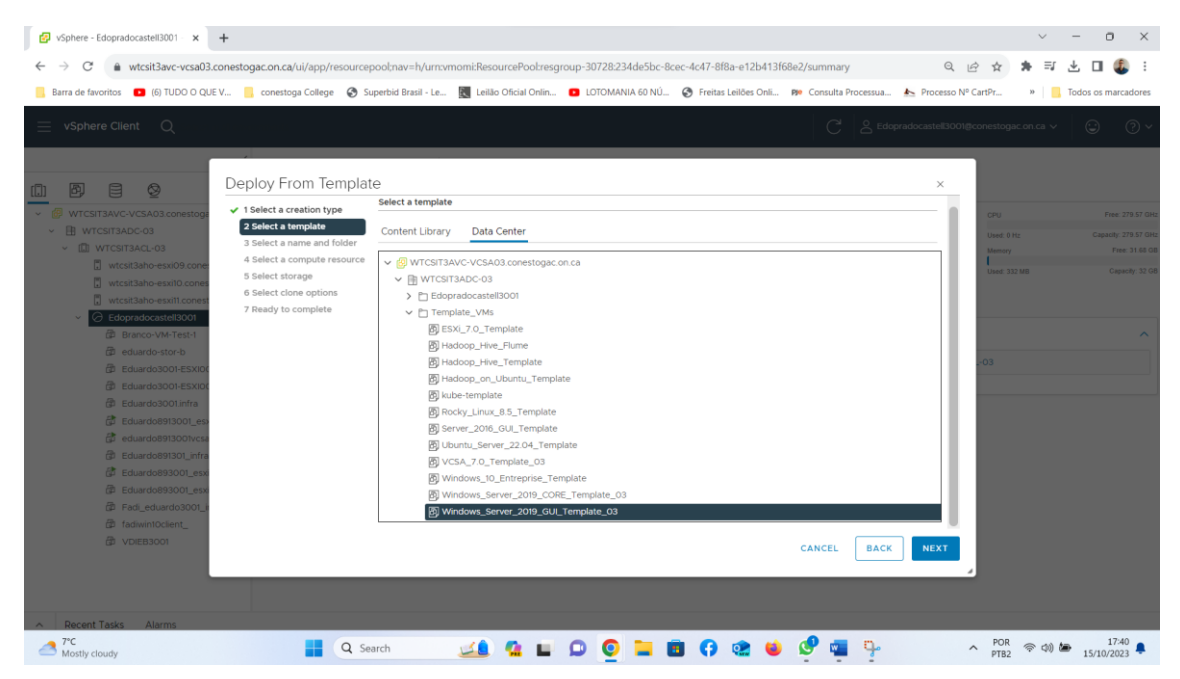

This step, put virtual machine name as DC, and chose location, select my. Select next

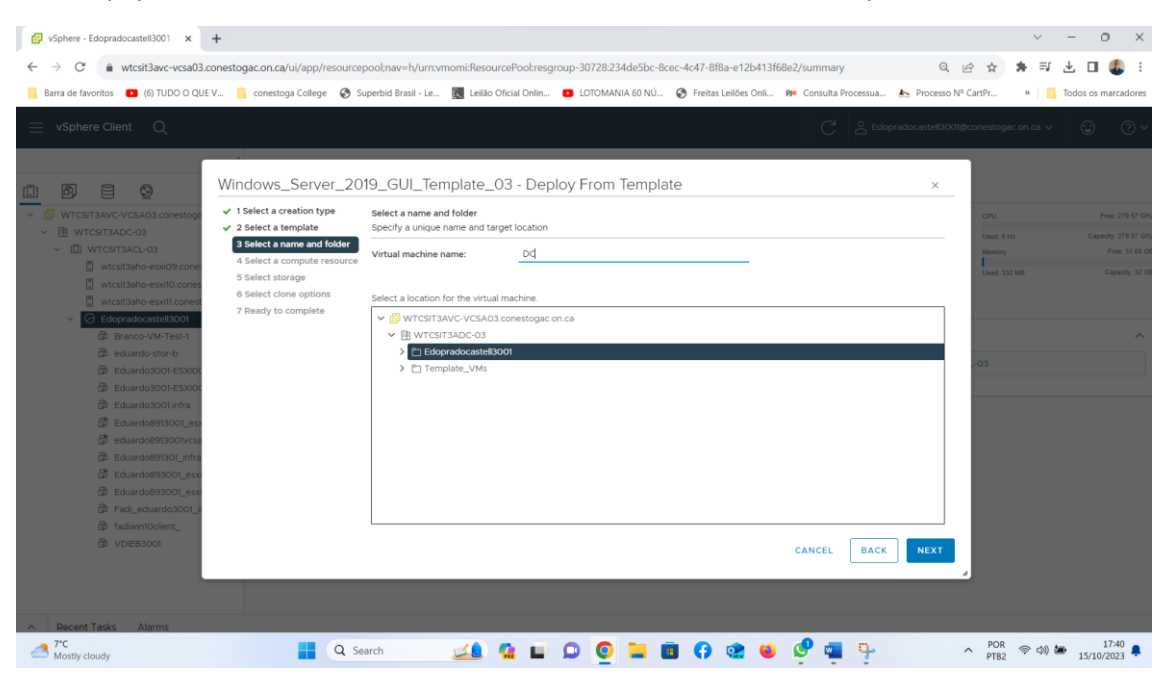

| In this | step, | place the | target | resources. | I choose | mine. | Select | next |
|---------|-------|-----------|--------|------------|----------|-------|--------|------|
|         |       |           |        |            |          |       |        |      |

| 🚱 vSphere - Edopradocastell3001 - 🗙 🕂                                                                                                    |                                                                                                    | ~ - 0 ×                                                                                                    |
|----------------------------------------------------------------------------------------------------|----------------------------------------------------------------------------------------------------|----------------------------------------------------------------------------------------------------|
| ← → C   wtcsit3avc-vcsa03.conestogac.on.ca/ui/app/resource                                                                                                    | epool;nav=h/urn:vmomi:ResourcePool:resgroup-30728:234de5bc-8cec-4c47-8f8a-e12b413f68e2/summ                                                                                        | hary 🔍 🖻 🕁 🖬 🤹 🖬 🤹 🗄                                                                                                    |
| 📙 Barra de favoritos 🔳 (6) TUDO O QUE V 📙 conestoga College 😵                                                                                                    | Superbid Brasil - Le 🔣 Leilão Oficial Onlin 💶 LOTOMANIA 60 NÚ 🔗 Freitas Leilões Onli 🕫 Consu                                                                                       | Ita Processua 📐 Processo Nº CartPr » 📋 Todos os marcadores                                                                                                    |
| ≡ vSphere Client Q                                                                                                    | (                                                                                                    | 2 Edopradocastel13001@conestogac on ca v 🙄 💮 v                                                                                                    |
| Mindows_Server_2                                                                                                    | 019_GUI_Template_03 - Deploy From Template                                                                                                    | ×                                                                                                    |
| WTCSIT3AVC-VCSA03.conestop     WTCSIT3ACC-03     WTCSIT3ACC-03     Select a template     3 Select a template     3 Select a template     4 Select a compute resource                           | Select a compute resource<br>Select the destination compute resource for this operation                                                                                            | CPU Press 279 537 Gr<br>Uned 0 Hz Capacity 279 537 Gr<br>Mannoy Press 31 68 G                                                                                                    |
| vitcsitsaho-eskild cone     select storage     vitcsitsaho-eskild cones     select storage     vitcsitsaho-eskild cones     Gelect clone options     Copredocasteltaci     7 Ready to complete | WTCSIT3ACL-03 WtCsit3aho-exi0 conestogac.on.ca Wtcsit3aho-exi0 conestogac.on.ca Wtcsit3aho-exi0 conestogac.on.ca Wtcsit3aho-exii conestogac.on.ca Wtcsit3aho-exii conestogac.on.ca | Davar 332 MB Copyordy 32 C                                                                                                    |
| Branco-VM-Test-1     Branco-VM-Test-1     Beduardo-stor-b     D     Eduardo-Stor-b                                                                                                    | iu<br>> ⊘ Edopradocasteli3001                                                                                                    | -03                                                                                                    |
| (한 Echardo300+EXXX)<br>(한 Echardo3001infra<br>(한 Echardo893001insa)                                                                                                    |                                                                                                    |                                                                                                    |
| Eduardo91301_infra     Eduardo991301_env                                                                                                    | Compatibility                                                                                                    |                                                                                                    |
| Eduardo893001_esx     B Fadi_eduardo3001_i     Fadi_eduardo3001_i                                                                                                    | Compatibility checks succeeded.                                                                                                    |                                                                                                    |
| D VDIEB3001                                                                                                    | CANCE                                                                                                    | LBACKNEXT                                                                                                    |
| Becent Tatics Alarms                                                                                                    |                                                                                                    |                                                                                                    |
| → Trc Mostly cloudy                                                                                                    | iearch 💷 ⊈ 🖬 🗭 🧕 🖬 🚯 🏩 ⊌ 👳 🛙                                                                                                    | POR (\$\phi \mathcal{P} \mathcal{P} \mathca |

In this step, select my disk and then select next

| Systeme - Edopradocastell3001 - x +                                                                                                    |                                                                                                    | ~ - O X                                                |
|----------------------------------------------------------------------------------------------------|----------------------------------------------------------------------------------------------------|--------------------------------------------------------|
| ← → C                                                                                                    | ool;nav=h/urn:vmomi:ResourcePool:resgroup-30728:234de5bc-8cec-4c47-8f8a-e12b413f68e2/summary                                                                                                    | ० 🗠 🛧 🗯 🗊 🕹 🖬 🧶 :                                      |
| 📙 Barra de favoritos 💶 (6) TUDO O QUE V 📒 conestoga College 🔗 Su                                                                                              | perbid Brasil - Le 関 Leilão Oficial Onlin 🖸 LOTOMANIA 60 NÚ 🏈 Freitas Leilões Onli 🕫 Consulta Processua 📐 Proces                                                                                                    | sso Nº CartPr » 📃 Todos os marcadores                  |
| $\equiv$ vSphere Client Q                                                                                                    |                                                                                                    | 3001@conestogac.on.ca 🗸 🙄 🕐 🗸                          |
| Windows_Server_20                                                                                                    | 9_GUI_Template_03 - Deploy From Template ×                                                                                                    |                                                        |
| WTCSIT3AVC-VCSA03 conestog:     ✓ 1 Select a creation type     ✓ 2 Select a template                                                                          | Select storage<br>Select the storage for the configuration and disk files                                                                                                    | CPU Free: 279.57 GH                                    |
| <ul> <li>✓ III WTCSIT3ACL-03</li> <li>✓ 3 Select a name and folder</li> </ul>                                                                                 | BATCH CONFIGURE CONFIGURE PER DISK                                                                                                    | Used: 0 Hz Capacity: 279.57 GH<br>Memory Free: 31.68 G |
| wtcsit3aho-esx09 cone     wtcsit3aho-esx00 cone     wtcsit3aho-esx010 cone     wtcsit3aho-esx01 cones     cone ptions     cone ptions     7 Ready to complete | Select virtual disk format Same format as source ✓<br>VM Storage Policy ✓<br>☐ Disable Storage DRS for this virtual machine                                                                                                    | Uted: 332 MB Capacity: 32 C                            |
| Branco-VM-Test-1                                                                                                    | Name T Storage T Capacity T Provisioned T Free T Type T Cluster                                                                                                    | ^                                                      |
| eduardo-stor-b     Eduardo-2001-EEXION                                                                                                    | Image: Comparison of the comparison of the comparison of the | -03                                                    |
| Eduardo3001-ESXI00                                                                                                    | O B WTCSIT3ADS_Templat ·· 1.25 TB 3 TB 415.01 GB VMFS 6                                                                                                    |                                                        |
| Eduardo3001.infra                                                                                                    | ○ ■ WTCSIT3ADS-ISOS 249.75 GB 197.08 GB 58.49 GB VMFS 6                                                                                                    |                                                        |
| di Eduardo8913001_eso<br>荷 eduardo8913001xcsa                                                                                                    |                                                                                                    |                                                        |
| db Eduardo891301_infra                                                                                                    |                                                                                                    |                                                        |
| C Eduardo893001_esx                                                                                                    | LL 3 items                                                                                                    |                                                        |
| ته Eduardo393001_esc<br>الله Fadi_eduardo3001_in                                                                                                    | Compatibility checks succeeded.                                                                                                    | -                                                      |
| fadiwintOclient_                                                                                                    |                                                                                                    |                                                        |
| di VDIEB3001                                                                                                    | CANCEL BACK NEXT                                                                                                    |                                                        |
|                                                                                                    |                                                                                                    | 4                                                      |
|                                                                                                    |                                                                                                    |                                                        |
| Recent Tasks Alarms                                                                                                    |                                                                                                    |                                                        |
| -3 7°C<br>Mostly cloudy                                                                                                    | Search 🔟 🤷 🖬 💭 🧕 📜 🛅 😚 🏩 🔟 🔍 🖏                                                                                                    | ▲ POR<br>PTB2 ⑦ Φ) 	 15/10/2023                        |

#### In this part only, just select next

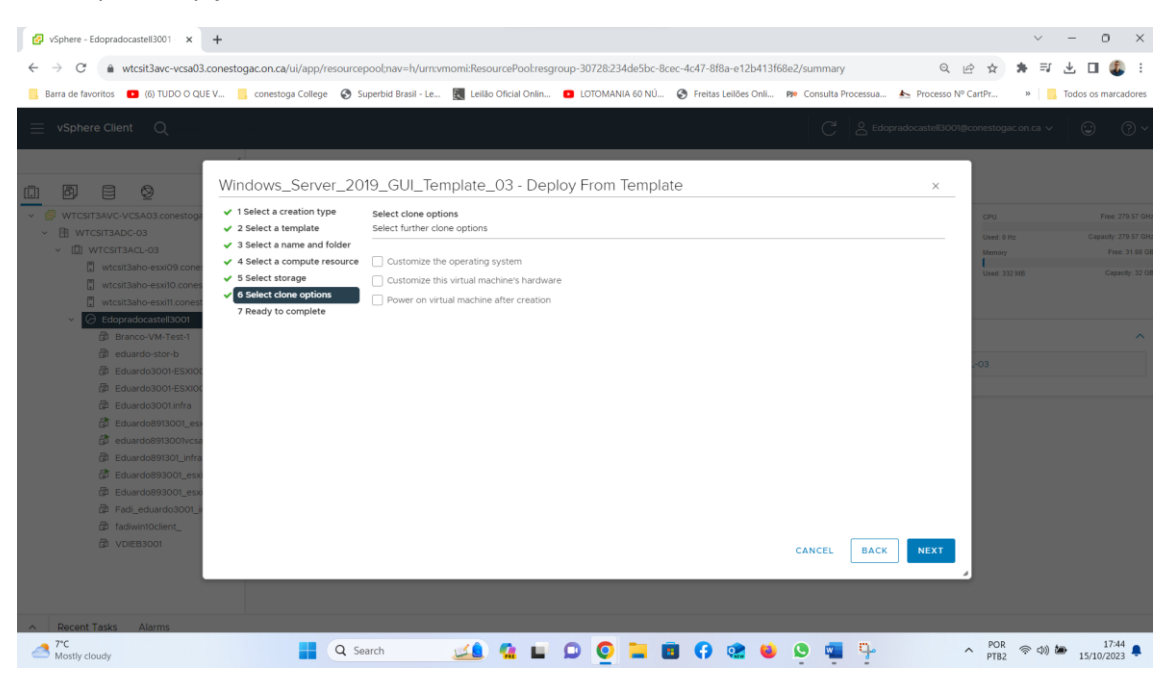

this last step, with some information about the system, name of the vm, just select next

| <ul> <li></li></ul>                                                                                                    | ) i     |
|----------------------------------------------------------------------------------------------------|---------|
| Burn de lavoritos     Burn de lavoritos     Burn de lavoritos        Clinta de lavoritos     Consestoga College        Clinta de lavoritos     VSphere Client        Vincistratanco     Vincistratanco     Vincistratanco        Vincistratanco  Vincistratanco <p< td=""><td>dorer</td></p<>                                                                                                    | dorer   |
| VSphere Client Q<br>Windows_Server_2019_GUI_Template_03 - Deploy From Template<br>Viscastance/scastance/scasta | UCIES   |
| Windows_Server_2019_GUI_Template_03 - Deploy From Template       ×         • Windows_Server_2019_GUI_Template_03 - Deploy From Template       ×         • Windows_sext0000       > 15 stelet a template       ×         • Windows_sext0000       > 3 stelet a template       City From Template_03       City From Template         • Windows_sext00000       > 3 stelet a template resource       Stafet a creation.       City From Template_03       City From Template_03         • Windows_sext000000       • 4 stelet a template resource       Stafet a template resource       Stafet a template resource       Stafet a template resource         • Stafet complate resource       • 6 stelet domagnities mame       DC       Causing       Causing                                                                                                    | 3 ~     |
| VITCSTTAAUCVCSADa convestory     VITCSTTAAUCVCSADa convestory          |         |
| A Select a compute resource     A Select a compute resource     A Select a compute resour          |         |
| wtost3aho-eskit.come     Dready to comete     DC                                                                                                    | 31 M GB |
| Pelder Edopradocastel3001                                                                                                    |         |
| Bitancover/Witter/1     Besource pool     Edopradocastel3001     Besource pool     Edopradocastel3001     O3                                                                                                    |         |
| CBLandro2000-ESK00     Disk storage     Same format as source     Same format as source                                                                                                    |         |
| Image: Strate and Strate and Strate                                    |         |
| (# VDIEB3001                                                                                                    |         |
| A Recent Tasks         Alarmi           7 <sup>4</sup> C         □         0         □         □         0         □         □         0         □         □         1745                                                                                                    |         |

as we can see the vm was created with the name DC.

| arra de favoritos 🛛 🔹 (6) TUDO O QUE V                                                                                                    | conestoga College 🛛 🔇 Su | oerbid Brasil - Le 🔣 Leilão Oficial Onlin 📁 LOTO              | MANIA 60 NÚ 🧿   | Freitas Leilões Onli <b>Pie</b> Consulta P | rocessua 🎍 Processo Nº CartPr    | ю 📘 🧾   | Todos os ma      |
|----------------------------------------------------------------------------------------------------|--------------------------|---------------------------------------------------------------|-----------------|--------------------------------------------|----------------------------------|---------|------------------|
| vSphere Client Q                                                                                                    |                          |                                                               |                 | C                                          | Edopradocastell3001@conestogac.o | on.ca 🗸 | ٢                |
| Ø E Ø                                                                                                    | B DC DC                  | Configure Permissions Datastores Net                          | works Snapshots | 5                                          |                                  |         |                  |
| WTCSIT3AVC-VCSA03.conestogac.on.ca                                                                                                    |                          | Guest OS: null                                                |                 |                                            |                                  | SWITCH  | CPU USAG         |
| ID WTCST3AC-03     Wtcst3aho-essi09 conestogac.o.     Wtcst3aho-essi09 conestogac.o.     Wtcst3aho-essi01 conestogac.o.     Wtcst3aho-essi11 conestogac.o.     C Edopredocastel3001     D Panco-VM-Test-1     A p.p. | Powered Off              | Compatibility:<br>VMware Tools: N/A<br>MORE INFO<br>DNS Name: |                 |                                            |                                  |         | O Hz<br>MEMORY U |
|                                                                                                    | LAUNCH WEB CONSOLE       | IP Addresses:<br>Host:                                        |                 |                                            |                                  |         | STORAGE I        |
| හි eduardo-stor-b<br>හි Eduardo3001-ESXI001                                                                                                    | A There is no network a  | ssigned to this virtual machine.                              |                 |                                            | Edit                             |         | Edit Sett        |
| Eduardo3001-ESXI002 Eduardo3001.infra                                                                                                    | VM Hardware              |                                                               | ^               | Notes                                      |                                  |         |                  |
| <ul> <li>Eduardo8913001_esxi02</li> <li>eduardo8913001vcsa</li> </ul>                                                                                                    | > CPU                    | undefined CPU(s)                                              |                 | Edit Notes                                 |                                  |         |                  |
| Eduardo891301_infra     Eduardo891301_infra     Eduardo893001_esxi01     Eduardo893001_esxi02c     Prad_eduardo3001_infra     B fadwintOclient_     Prad_eduardo3001_infra                                           | > Memory<br>> Other      | Additional Hardware                                           |                 | Custom Attributes                          |                                  |         |                  |
|                                                                                                    | Compatibility            | VmHardwareView.undefined                                      |                 | Attribute                                  | Value                            |         |                  |
|                                                                                                    | Edit Settings            |                                                               |                 |                                            |                                  |         |                  |
|                                                                                                    | Delated Objects          |                                                               | ~               |                                            |                                  |         |                  |

In this step, click on right we go to edit settings.

| - → C a v<br>Barra de favoritos                                                                                                    | vtcsit3avc-vcsa03.conestogac.on/                  | ul/app/mm.nav=lu/umzvmomi:VirtualMachinevm-33799:234de5bc-8bec-4c47-8f8a=d12b413f68e2/summary Q. 🗠 🖈 🖈 🗐<br>ja College 🔗 Superbid Brasil - Le 📓 Leilao Olical Onin o LIOTOMANIA 60 NÚ 🤗 Freitas Leilões Onit 🗰 Consulta Processua. 🔈 Processo N° CartPr » 📲 | 🛃 🔲 🎡                |
|----------------------------------------------------------------------------------------------------|---------------------------------------------------|----------------------------------------------------------------------------------------------------|----------------------|
| vSphere Clie                                                                                                    | Actions - DC     Power     Guest OS     Snapshots | C & EdopradocastelD001@conestogac on ca >                                                                                                    | • • •                |
| WTCSIT3AVC                                                                                                    | ট Open Remote Console<br>@ Migrate                | Monitor Configure Permissions Datastores Networks Snapshots                                                                                                    |                      |
| <ul> <li>III) WTCSF</li> <li>III WTCF</li> <li>IVTCF</li> <li>IVTCF</li></ul> | Clone<br>Fault Tolerance                          | red Off Compatibility: ESX 7.0 U2 and later (VM version 19)<br>VM ware Tools: Not running, version:12325 (Current)<br>Mot running, version:12325 (Current)<br>DNS Name:                                                                                     | O Hz<br>MEMORY USAGE |
|                                                                                                    | VM Policies<br>Template<br>Compatibility          | P Addresse:<br>E8 CONSOLE Host: wtcsit3aho-esxi09 conestogac on ca<br>MOTE CONSOLE ()                                                                                                    | STORAGE USAGE        |
| 69 4<br>69 6<br>69 6                                                                                                    | Export System Logs                                | is no network assigned to this virtual machine.                                                                                                    | a. Edit Settings.    |
|                                                                                                    | Defit Settings<br>Move to folder<br>Rename        | Vare Notes Undefined CPU(s) Edit Notes                                                                                                    | ^                    |
|                                                                                                    | Edit Notes<br>Tags & Custom Attributes >          | Additional Handware Custom Attributes Attribute VinHandware/see undefined Value                                                                                                    | ^                    |
|                                                                                                    | Add Permission<br>Alarms                          |                                                                                                    |                      |
| Decent Tarks                                                                                                    | Remove from Inventory<br>Delete from Disk         |                                                                                                    |                      |

| S vSphere - DC - Summary × +                                                  |              |                                        |                                        |                                         | ✓ - 0 ×                                        |
|-------------------------------------------------------------------------------|--------------|----------------------------------------|----------------------------------------|-----------------------------------------|------------------------------------------------|
| ← → C   wtcsit3avc-vcsa03.conestogad                                          | c.on.ca/ui/a | pp/vm;nav=h/urn:vmomi:VirtualMachine:  | vm-33799:234de5bc-8cec-4c47-8f8a-e12b4 | 13f68e2/summary                         | ० 🖻 🛧 🗯 🗐 🐇 🗉 🧶 :                              |
| 🧾 Barra de favoritos 🔹 (6) TUDO O QUE V 📃 d                                   | conestoga Co | ollege 🔇 Superbid Brasil - Le 🔣 Leilão | Oficial Onlin 🖸 LOTOMANIA 60 NÚ 🔗 F    | reitas Leilões Onli 🕫 Consulta Processu | a 📐 Processo Nº CartPr » 📔 Todos os marcadores |
| $\equiv$ vSphere Client Q                                                     |              |                                        |                                        |                                         | idopradocastell3001@conestogac.on.ca v 🕒 🛞     |
|                                                                               | 🖗 DC         | Edit DC<br>Settings                    |                                        | ×                                       |                                                |
|                                                                               | Summar       | Virtual Hardware VM Options            |                                        |                                         |                                                |
| <ul> <li>WTCSTT3AVC-VCSA03.conestogac.on.ca</li> <li>WTCSTT3ADC-03</li> </ul> |              |                                        |                                        | ADD NEW DEVICE -                        | SWITCH TO NEW VIEW                             |
| WTCSIT3ACL-03                                                                 |              | > CPU                                  | 2 ~                                    | ٩                                       |                                                |
| wtcsit3aho-esxi09.conestogac.o      wtcsit3aho-esxi10.conestogac.o            | Pos          | > Memory                               | 8 v                                    | GB v                                    |                                                |
| wtcsit3aho-esxi11.conestogac.on                                               |              | > Hard disk 1                          | 40 GB ~                                |                                         | ОВ                                             |
|                                                                               | LAUNCH       | > SCSI controller 0                    | LSI Logic SAS                          |                                         | STORAGE USAGE                                  |
|                                                                               | LAUNCH       | > Network adapter 1                    |                                        | Connect                                 | 23.32 00                                       |
| B Eduardo3001-ESXI001                                                         | 🛆 The        | > CD/DVD drive 1                       | Client Device 🗸 🗸                      | Connect                                 |                                                |
| Eduardo3001-ESXI002     Eduardo3001 infra                                     | VM Har       | > USB xHCl controller                  | USB 3.1                                |                                         | ^                                              |
| Eduardo8913001_esxi02                                                         | > CP         | > Video card                           | Specify custom settings $ \sim $       |                                         |                                                |
| eduardo8913001vcsa     Eduardo891301 infra                                    | > Me         | > Security Devices                     | Not Configured                         |                                         |                                                |
| Eduardo893001_esxi01                                                          | > ot         | VMCI device                            |                                        |                                         | ^                                              |
| Eduardo893001_esxi02c                                                         | Co           | SATA controller 0                      | AHCI                                   |                                         | Value                                          |
| a fadiwintOclient_                                                            | Edit Set     | > Other                                | Additional Hardware                    |                                         |                                                |
| C VDIEB3001                                                                   |              |                                        |                                        |                                         |                                                |
|                                                                               | Related      |                                        |                                        | CANCEL                                  |                                                |
| Decent Tasks Alarms                                                           |              |                                        |                                        |                                         |                                                |
|                                                                               |              | Q Search                               | 🤹 🖬 🗭 🍳 🖬 🖻                            | 🗘 🔹 单 🖉 🖣                               | ▲ POR ● Φ) ● 17:46 ■ 17:46 ■ 15/10/2023 ■      |

In this step, it allows customization of hardware such as CPU, memory, among others.

on the same page, we will go to the network adapter and then click on select browse

| 😰 vSphere - DC - Summary 🗙 🕂                               |               |                                |                       |                         |               |                               |                       | ~                    | - 0 ×               |
|------------------------------------------------------------|---------------|--------------------------------|-----------------------|-------------------------|---------------|-------------------------------|-----------------------|----------------------|---------------------|
| ← → C @ wtcsit3avc-vcsa03.conestogad                       | c.on.ca/ui/aj | op/vm;nav=h/um:vmomi:VirtualN  | fachine:vm-33799:2    | 34de5bc-8cec-4c47-8     | f8a-e12b413f6 | i8e2/summary                  | Q                     | e 🛧 🛪 🗊              | 🛃 🖬 🗶 i             |
| 🧧 Barra de favoritos 🛛 🥶 (6) TUDO O QUE V 📑 (              | conestoga Col | llege 🚷 Superbid Brasil - Le 📱 | Leilão Oficial Onlin. | LOTOMANIA 60 N          | IÚ 🔇 Freita   | as Leilões Onli 🕫 Consulta Pr | ocessua 🏊 Processo N  | ° CartPr »           | Todos os marcadores |
| vSphere Client Q                                           | @ DC          | Edit DC<br>Settings            |                       |                         |               | )<br>}                        | 2 Edopradocaste/I3001 | Boonestogiic on ca 🗸 | · • •               |
|                                                            | Summar        | Virtual Hardware VM Option     | s                     |                         |               |                               |                       |                      |                     |
| - El WTCSITADC-03                                          |               |                                |                       |                         |               | ADD NEW DEVICE ~              |                       | swit                 | CH TO NEW VIEW      |
| WTCSIT3ACL-03     WtCsit3aho-esxi09.conestogac.o.          |               | > CPU                          | -                     | · ·                     |               | ٩                             |                       | ۵                    | O Hz                |
| 📓 wtcsk3aho-esxit0 conestogac o .                          | Po            | > Memory                       | 5                     |                         | ✓ <u>GB</u>   | <u> </u>                      |                       |                      |                     |
| wtcsit3aho-esxi11.conestogac.on.     G Edopradocastell3001 |               | > Hard disk 1                  |                       | IO GB                   | ~             |                               |                       | -                    |                     |
| @ Branco-VM-Test-1                                         | LAUNCH        | > SCSI controller 0            | L                     | SI Logic SAS            |               |                               |                       |                      | 23.32 GB            |
| (D eduardo-stor-b                                          |               | > Network adapter 1            |                       | × ·                     |               | Connect (X)                   |                       |                      |                     |
| GD Eduardo3001-ESXI001                                     | A The         | > CD/DVD drive 1               |                       | Browse                  | <u> </u>      |                               |                       |                      |                     |
| Eduardo3001-ESXI002     Eduardo3001infra                   | VM Har        | > USB xHCI controller          | U                     | SB 3.1                  |               |                               |                       |                      |                     |
| Construction Construction                                  | > CP          | > Video card                   | 5                     | Specify custom settings |               |                               |                       |                      |                     |
| eduardo8913001vcss     Eduardo891301_mfra                  | > Me          | > Security Devices             | N                     | ot Configured           |               |                               |                       |                      |                     |
| Eduardo893001_esxi01                                       | > Of          | VMCI device                    |                       |                         |               |                               |                       |                      |                     |
| Eduardo39300_esxi02c     B Fad_eduardo3001_infra           | Ca            | SATA controller 0              | A                     | HCI                     |               |                               | Value                 |                      |                     |
| Gt fadiwintOclient_                                        | Edit Set      | > Other                        | A                     | dditional Hardware      |               |                               |                       |                      |                     |
| (D VDEBSOOT                                                | Related       | _                              | _                     | _                       | _             | CANCEL                        |                       |                      |                     |
| T*C<br>Mostly cloudy                                       |               | Q Search                       | <u>a s</u>            | o o                     |               | 🔹 🧕 🍳 🖷                       | 9                     | ^ <sup>POR</sup>     | 17:47<br>15/10/2023 |

| ← → C                                                                                                    | gac.on.ca/ui/  | app/vm;nav=h/um;vn                   | nomi:VirtualMachine:vm   | -33799:234de5bc-8cec | 4c47-8f8a-e12b413f68e2/sumr                                           | nary                      | Q @ \$             | * ≕ ⊻ □ @ :              |
|----------------------------------------------------------------------------------------------------|----------------|--------------------------------------|--------------------------|----------------------|-----------------------------------------------------------------------|---------------------------|--------------------|--------------------------|
| Barra de favoritos 💼 (6) TUDO O QUE V                                                                           | conestoga C    | ollege 😵 Superbid B                  | rasil - Le 🔣 Leilão Ofic | tial Onlin 🖸 LOTOMA  | NIA 60 NÚ 📀 Freitas Leilões Or                                        | nli PP Consulta Processua | Processo Nº CartPr | » 🛛 🦲 Todos os marcadore |
|                                                                                                    |                |                                      |                          |                      |                                                                       |                           |                    |                          |
|                                                                                                    | & DC<br>Summar | Edit<br>Settings<br>Virtual Hardware | DC VM Options            |                      |                                                                       | ×                         |                    |                          |
|                                                                                                    |                | > CPU                                | Select Netwo             | ork                  | >                                                                     |                           |                    |                          |
|                                                                                                    | Millok         | > Hard disk 1<br>> SCSi controller   | Name WTCSIT3APG_Edd      | NSX Port Group ID    | Filter Distributed Switch WTCSIT3ADV-Production WTCSIT3ADV-Production |                           |                    |                          |
| B: DC·           B: elsawide-stores           C: fish-wordd/Crists/Crists           C: fish-wordd/Crists/Crists |                | > Network adapt                      | MTCSIT3APG_Edd           | EA IT                | WTCS/T3ADV-Production                                                 | Connect.                  |                    |                          |
|                                                                                                    | VM Har         | Security Device                      |                          |                      | 3 items                                                               |                           |                    |                          |
|                                                                                                    | 3 ON<br>60     | VMCI device<br>SATA controlle        |                          |                      | CANCEL                                                                |                           |                    |                          |
|                                                                                                    | Edit.Set       | > Other                              |                          | Additional Hardwa    | re<br>C                                                               | ANCEL                     |                    |                          |

Then a new tab opens with several network options. In this case, I chose the first. Select ok

As we can see in the in network adpter the one I chose is selected. click ok.

| 😰 vSphere - DC - Summary 🗙 🕂                              |                                             |                                                             |                                      | ~ - 0 ×                                                                               |  |  |
|-----------------------------------------------------------|---------------------------------------------|-------------------------------------------------------------|--------------------------------------|---------------------------------------------------------------------------------------|--|--|
| ← → C 🔒 wtcsit3avc-vcsa03.conestogac.on.ca/ui             | /app/vm;nav=h/um:vmomi:VirtualMachine:vm    | -33799:234de5bc-8cec-4c47-8f8a-e12b413f68e2/summary         | 0. @ ☆                               | * = * 🖬 🚳 :                                                                           |  |  |
| Barra de favoritos  (6) TUDO O QUE V (5) conestoga        | College 🔇 Superbid Brasil - Le 🔣 Leilão Ofi | cial Onlin 🟮 LOTOMANIA 60 NÚ 📀 Freitas Leilões Onli, 🅫 Cons | sulta Processua 📐 Processo Nº CartPr | » 🛛 🧧 Todos os marcadores                                                             |  |  |
| ≡ v\$phere Client Q                                       | Edit DC<br>Settings                         |                                                             | CH 2 edopradocastellS001#conestog    | ncon ca v 🕒 🕐 v                                                                       |  |  |
|                                                           | Virtual Hardware VM Options                 |                                                             |                                      |                                                                                       |  |  |
| WTCS/T3AVC-VCSA03 conestogac on ca     Hi WTCS/T3ADC-03   |                                             | ADD NEW DEVICE ~                                            |                                      |                                                                                       |  |  |
| ✓ Ⅲ WTCSIT3ACL-03                                         | > CPU                                       | 2 ~                                                         | 0                                    |                                                                                       |  |  |
| wtcsrt3aho-esxi09.conestogac.o                            | > Memory                                    | <u>8 v GB v</u>                                             |                                      | MEMORY USAGE                                                                          |  |  |
| 🗒 wtcsit3aho-esxitt.conestogac.on.                        | > Hard disk 1                               | 40 <u>GB v</u>                                              |                                      | ОВ                                                                                    |  |  |
| G Ediopradocastell3001     Branco-VM-Test-1     CAUNCO    | > SCSI controller 0                         | LSI Logic SAS                                               |                                      | 23.32 GB                                                                              |  |  |
| DC LAUNCH                                                 | > Network adapter 1*                        | WTCSIT3APG_Edopradocaste ~ Connect                          | . 🛞                                  |                                                                                       |  |  |
| B Eduardo-stor-6                                          | > CD/DVD drive 1                            | Client Device ~ Connect                                     |                                      |                                                                                       |  |  |
| Eduardo3001-E5X0002     VM Har                            | > USB xHCl controller                       | USB 3.1                                                     |                                      |                                                                                       |  |  |
|                                                           | > Video card                                | Specify custom settings ~                                   |                                      |                                                                                       |  |  |
| eduardo8913001vcsa                                        | > Security Devices                          | Not Configured                                              |                                      |                                                                                       |  |  |
| C Eduardo893001_esxi01 > ot                               | VMCI device                                 |                                                             |                                      |                                                                                       |  |  |
| Eduardo893001_esxi02c     R Fadi eduardo3001 infra     Co | SATA controller 0                           | AHCI                                                        | Value                                |                                                                                       |  |  |
| adiwin10cilient_ Edit Set                                 | > Other                                     | Additional Hardware                                         |                                      |                                                                                       |  |  |
| @ VD/EB3001<br>Relate:                                    |                                             | CANCEL                                                      | ok                                   |                                                                                       |  |  |
| 7°C<br>Mostly cloudy                                      | Q Search                                    | 🤹 🖬 🗭 🧕 📮 🖬 🕢 🎕 💗 🍳                                         | POR POR                              | 2 (\$\overline\$ \$\phi\$) \$\mathcal{b}\$ \$\frac{17:48}{15/10/2023} \$\mathcal{b}\$ |  |  |

| Barra de favoritos    (6) TUDO O QUE V                                                                                                    | conestoga College 🔇 Supe          | rbid Brasil - Le 📓 Leilão Oficial Onlin 🖸 LOTOMANIA 60 NÚ                                                                                                    | Freitas Leilões Onli Pro Cons  | ulta Processua 🏠 Processo Nº CartPr | »   .      | Todos os marcador                                                     |
|----------------------------------------------------------------------------------------------------|-----------------------------------|----------------------------------------------------------------------------------------------------|--------------------------------|-------------------------------------|------------|-----------------------------------------------------------------------|
|                                                                                                    |                                   |                                                                                                    |                                | C & Edopradocastell3001@conestoge   | acionica 🗸 | 0                                                                     |
|                                                                                                    | B DC DC                           | <ul> <li>(例 (図) : ACTIONS</li> <li>Configure Permissions Datastores Networks Snap</li> </ul>                                                                                                    | shots                          |                                     |            |                                                                       |
| <ul> <li>♥ WTCST3AC+VGSA03 conestogue on ca</li> <li>♥ WTCST3AC+03</li> <li>♥ WTCST3AC+03</li> <li>♥ WTCST3AC+03</li> <li>♥ WTCST3AC+03</li> <li>♥ wtcst3aho-exit0 conestogue on</li> <li>♥ wtcst3aho-exit0 conestogue on</li> <li>♥ Wtcst3aho-exit0 conestogue on</li> <li>♥ G Edopradocastell3001</li> <li>@ Branco VA-Test-1</li> <li>Ø C</li> </ul> | Powered Off                       | Guest OS: Microsoft Windows Server 2019 (94-bit)<br>Compatibility: ESIX 7.0.02 and later (VM version 19)<br>VM vare Tools: Not running, version:12325 (Current)<br>MOR INFO<br>DNS Name:<br>IP: Addresses:<br>Host: versit3aho-esix09 conestogac on ca |                                |                                     |            | CPU USAGE<br>O HZ<br>MEMORY USAGE<br>O B<br>STORAGE USAGE<br>23.32 GB |
| 교 eduardo-stor-6<br>윤 Eduardo3001-ESXI001<br>윤 Eduardo3001-ESXI002<br>윤 Eduardo3001.infra<br>윤 Eduardo8913001_e5xI02                                                                                                    | VM Hardware                       | 2 CPU(s)                                                                                                    | Notes<br>Edit Notes            |                                     |            | ^                                                                     |
| 聞 eduardo8913001vcsa<br>聞 Eduardo891301_infra<br>聞 Eduardo893001_esxi01                                                                                                    | Hard disk 1     Network adapter 1 | 40 GB<br>WTCSIT3APG_Edopradocastell3001_01 (disconnected                                                                                                    | Custom Attributes<br>Attribute | Value                               |            | ^                                                                     |
| Fad_eduardo3001_infra     fadiwin10client_                                                                                                    | CD/DVD drive 1 > Video card       | Disconnected<br>8 MB                                                                                                    |                                |                                     |            |                                                                       |
| CD VUEB3001                                                                                                    | VMCI device                       | Device on the virtual machine PCI bus that provides<br>support for the virtual machine communication<br>interface                                                                                                    | -                              |                                     |            | No Kentra to datalesi                                                 |

Now that our VM is ready to start. just select power on. After that click on launch web console.

The system working. just click sent crtl +alt +delete.

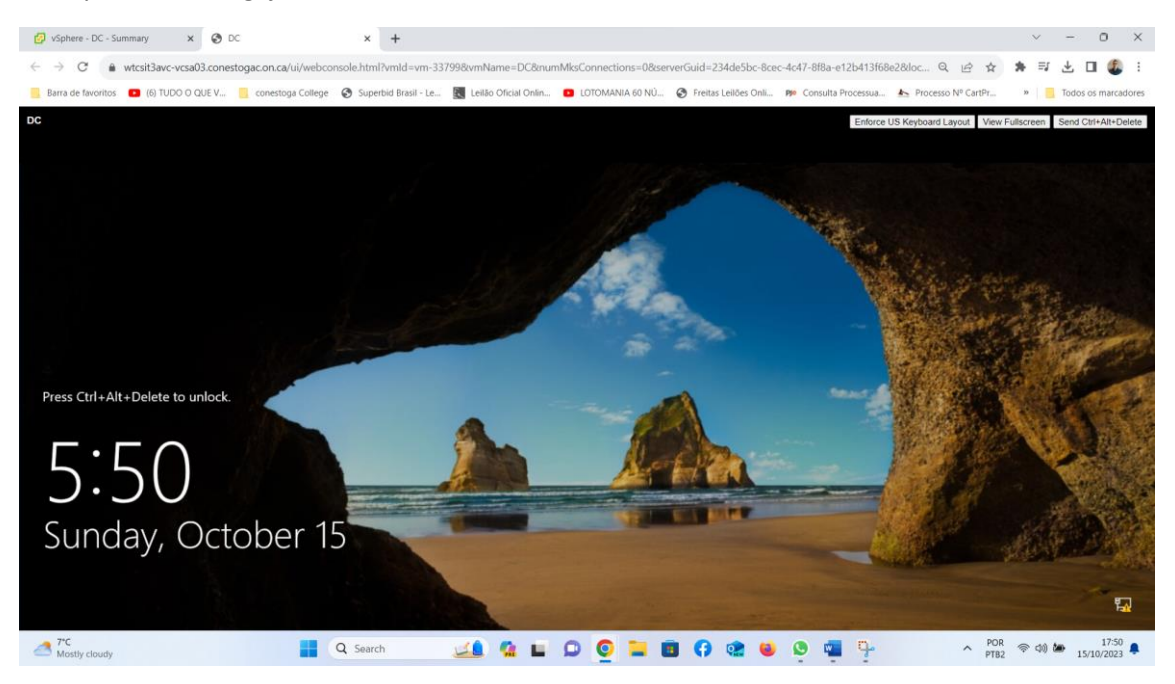

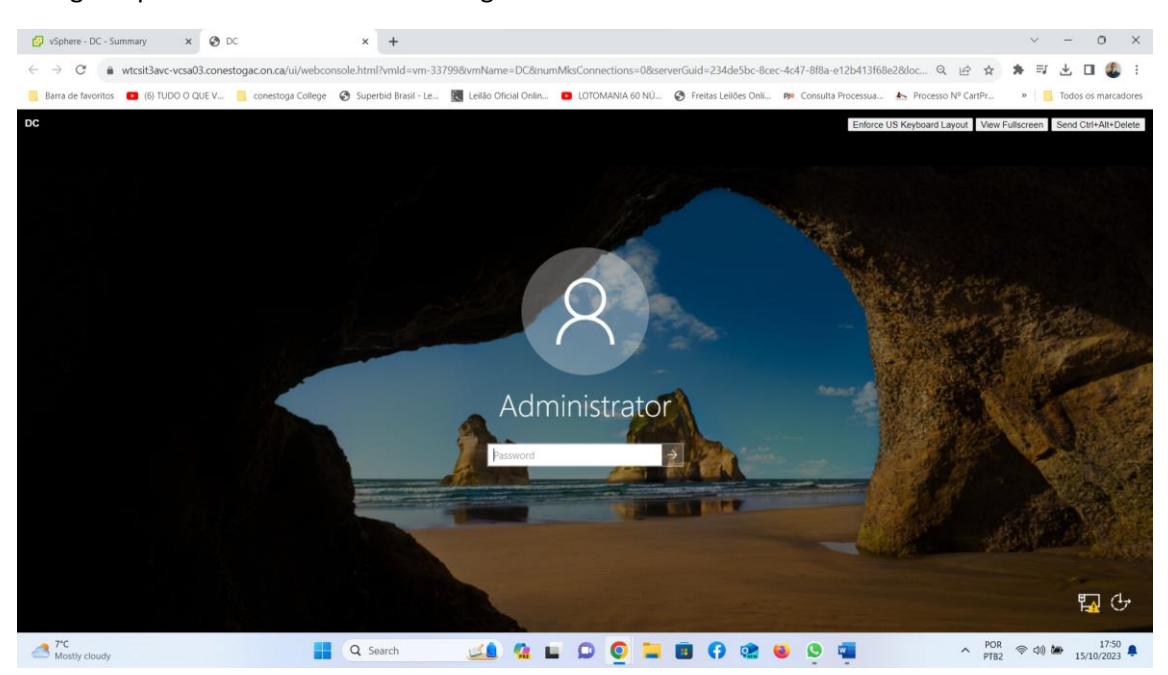

#### Using the password Secret55 we will log in as administrator

On this screen, it shows the dashboard.

We can see that for now no services such as ADDS, DNS or DHCP are installed.

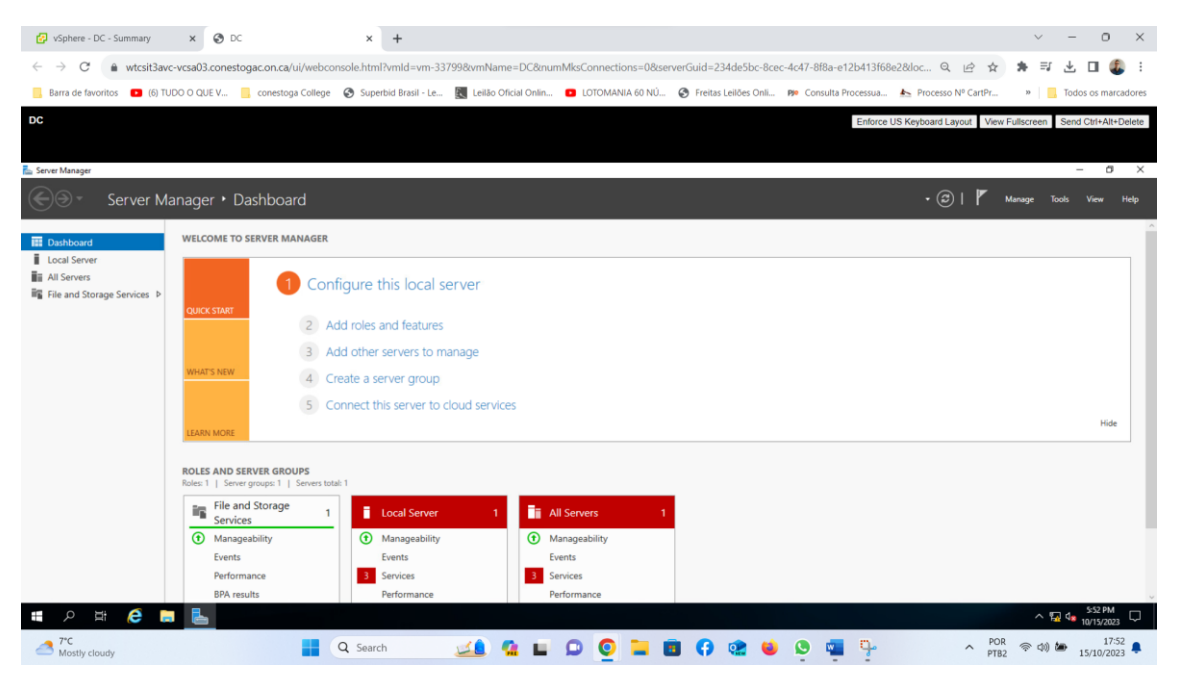

In this part we will just minimize the screen. We observe the exclamation mark in the network part.

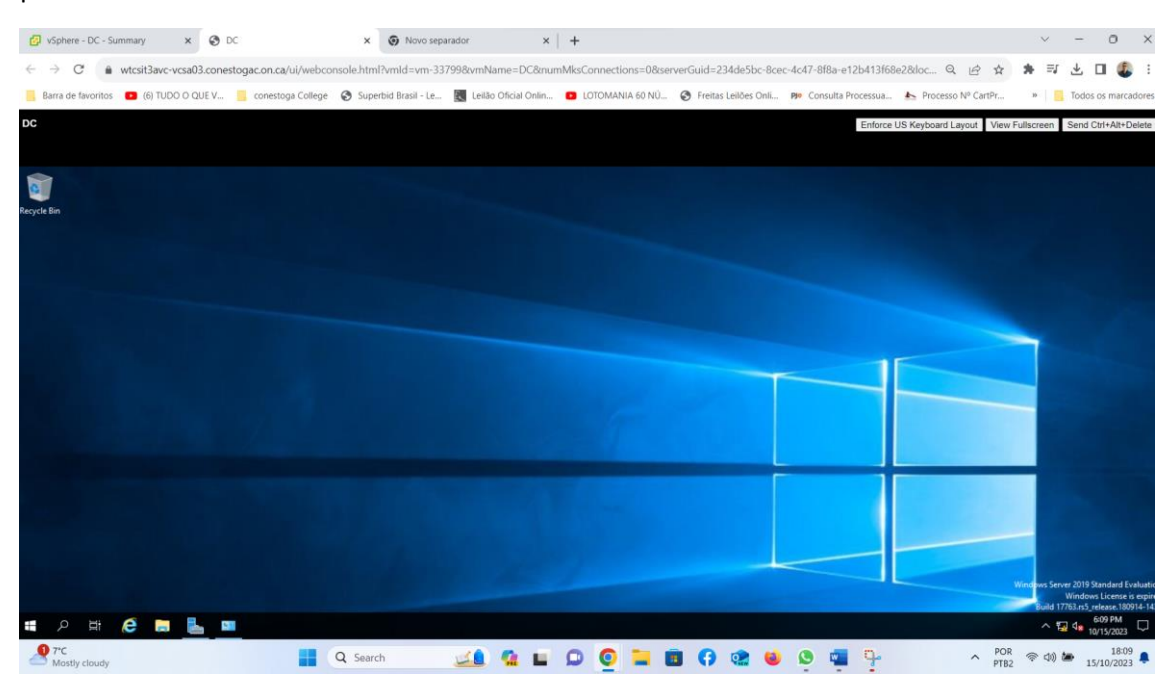

b- In this step I just opened cmd to check if vmware tools. As we can see it was already installed by default

| 🚱 vSphere - DC - Summary 🗙 🍪 DC 🗙                                                                                                    | Novo separador                    | ×   +                  |                           |                          |                              | ~ -        | - 0 ×               |
|----------------------------------------------------------------------------------------------------|-----------------------------------|------------------------|---------------------------|--------------------------|------------------------------|------------|---------------------|
| $\leftarrow \rightarrow$ C (a wtcsit3avc-vcsa03.conestogac.on.ca/ui/webconsole.htm                                                                                                    | l?vmld=vm-33799&vmName=D          | DC&numMksConnections=  | 08tserverGuid=234de5bc-8d | ec-4c47-8f8a-e12b413f68e | 28docale= Q, 🖻 🖈             | * =        | r 🖬 🦺 🗄             |
| 📒 Barra de favoritos 🛛 💶 (6) TUDO O QUE V 📑 conestoga College 🔗 Supe                                                                                                    | rbid Brasil - Le 🔣 Leilão Oficial | I Onlin 💽 LOTOMANIA 60 | NÚ 🚱 Freitas Leilões Onli | . PP Consulta Processua  | Processo Nº CartPr           | » 📃 To     | dos os marcadores   |
| DC                                                                                                    |                                   |                        |                           | Enforce L                | S Keyboard Layout View Fulls | screen Ser | nd Ctrl+Alt+Delete  |
|                                                                                                    |                                   |                        |                           |                          |                              |            |                     |
| Administrator: Command Prompt                                                                                                    |                                   |                        |                           |                          |                              |            | - 0 ×               |
| Microsoft Windows [Version 10.0.17763.4737]<br>(c) 2018 Microsoft Corporation. All rights reserved.                                                                                                    |                                   |                        |                           |                          |                              |            | Â                   |
| C:\Users\Administrator>vmwaretoolboxcmd.exe -v<br>'vmwaretoolboxcmd.exe' is not recognized as an internal or external<br>operable program or batch file.                                                                                                    | command,                          |                        |                           |                          |                              |            |                     |
| C:\Users\Administrator>cd                                                                                                    |                                   |                        |                           |                          |                              |            |                     |
| C:\Users>cd                                                                                                    |                                   |                        |                           |                          |                              |            |                     |
| C:\>cd "Program Files"                                                                                                    |                                   |                        |                           |                          |                              |            |                     |
| C:\Program Files>cd VMware                                                                                                    |                                   |                        |                           |                          |                              |            |                     |
| C:\Program Files\VMware>cd "VMware Tools"                                                                                                    |                                   |                        |                           |                          |                              |            |                     |
| C:\Program Files\VMware\VMware Tools>dir\<br>Volume in drive C has no label.<br>Volume Serial Number is B0E2-0424                                                                                                    |                                   |                        |                           |                          |                              |            |                     |
| Directory of C:\                                                                                                    |                                   |                        |                           |                          |                              |            |                     |
| 09/06/2022         02:47 PM         OIB>         Perflogs           09/06/2022         02:47 PM         OIB>         Program files           09/06/2022         02:56 PM         OIB>         Program files           09/06/2022         02:56 PM         OIB>         Program files           09/06/2022         02:56 PM         OIB>         Program files           09/06/2022         02:56 PM         OIB>         Program files           09/06/2022         02:56 PM         OIB>         Program files           09/06/2023         02:56 PM         OIB>         Program files           09/06/2023         02:56 PM         OIB>         Program files           09/06/2023         02:56 PM         OIB>         Program files           09/06/2023         02:56 PM         OIB>         Program files           09/06/2023         02:56 PM         OIB>         Program files           09/06/2024         02:56 PM         OIB>         Program files |                                   |                        |                           |                          |                              |            |                     |
| C:\Program Files\VMware\VMware Tools>vmwaretoolboxcmd.exe -v<br>12.1.5.39265 (build-20735119)                                                                                                    |                                   |                        |                           |                          |                              |            |                     |
| C:\Program Files\WHware\WHware Tools)_                                                                                                    |                                   |                        |                           |                          |                              |            | ,                   |
| = / # 🧉 🔚 💻 📼                                                                                                    |                                   |                        |                           |                          |                              | ^ ₽ 4      | 6:32 PM             |
|                                                                                                    | :h 💶 🤹                            | L 0 0 L                | 🖪 🗘 🐏 🖌                   | 🗴 💶 📃                    | ↑ POR<br>PTB2                | (t) 🖨      | 18:32<br>15/10/2023 |

c- Configure network adapter for static IP and disable IPv6 for this infrastructure

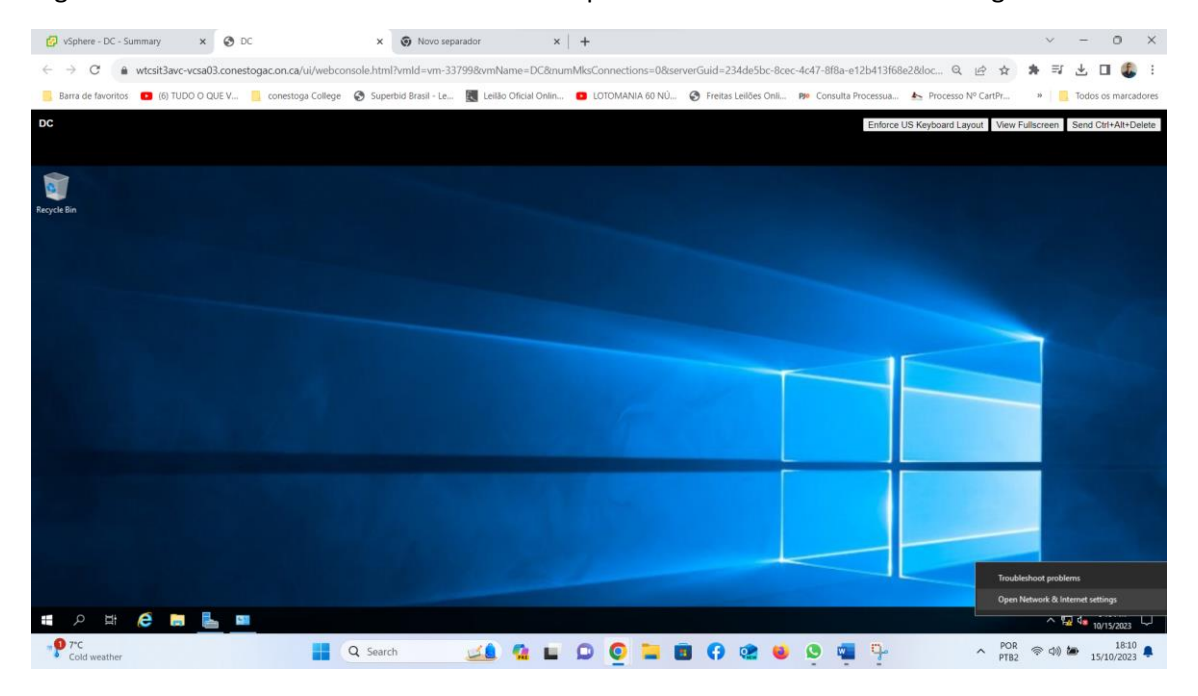

Right-click on the network icon. then click on open network & internet and settings.

#### Go to the left of the select ethernet screen

| 🚱 vSphere - DC - Summary 🗙 😵 D      | C X 😨 Novo separador X   + V - O X                                                                                                    |
|-------------------------------------|----------------------------------------------------------------------------------------------------|
| ← → C                               | togaconca/ui/webconsole.html?vmld=vm-33799&vmName=DC&numMiscConnections=0&serverGuid=234de5bc-&ecc-4c47-818a-e12b413f68e2&doc 🔍 🖄 🛧 🕏 🛃 📘 🤹 🗄                                                |
| Barra de favoritos (6) TUDO O QUE V | 📒 conestoga College 🚷 Superbid Brasil - Le 📓 Leilão Oficial Onlin 🖸 LOTOMANIA 60 NÚ 🚷 Freitas Leilões Onli 🅬 Consulta Processua 📐 Processo Nº CartPr 🛛 📒 Todos os marcadores                 |
| DC                                  | Enforce US Keyboard Layout View Fullscreen Send Cht+Alt-Delete                                                                                                    |
|                                     |                                                                                                    |
| Settings                            | - o x                                                                                                    |
| û Home                              | Status                                                                                                    |
| Find a setting ,P                   | Network status                                                                                                    |
| Network & Internet                  |                                                                                                    |
| ③ Status                            | Ethernet<br>Public retwork                                                                                                    |
| 臣 Ethernet                          | No Internet access                                                                                                    |
| 🕆 Dial-up                           | Tour device is connected, out you might not be able to access<br>anything on the network. If you have a limited data plan, you can<br>make this network a meteod concertion or changes other |
| 98º VPN                             | properties.                                                                                                    |
| Proxy                               | ▲ Troubleshoot                                                                                                    |
|                                     | Change connection properties                                                                                                    |
|                                     | Show available networks                                                                                                    |
|                                     | Change your network settings                                                                                                    |
|                                     | Change adapter options<br>View network adapters and change connection settings.                                                                                                    |
| # 0 # <b>6 = L</b>                  | B Sharing options                                                                                                    |
| Cold weather                        |                                                                                                    |

on the right side of the screen click on change adapter Options.

| 🚱 vSphere - DC - Summary 🗙 🔇 D        | × •                                 | ovo separador                  | ×   +                  |                                                   | ~ - 0 ×                                         |
|---------------------------------------|-------------------------------------|--------------------------------|------------------------|---------------------------------------------------|-------------------------------------------------|
| ← → C                                 | togac.on.ca/ui/webconsole.html?vmld | vm-33799&vmName=DC&r           | numMksConnections=0&se | rverGuid=234de5bc-8cec-4c47-8f8a-e12b413f68e2&doc | . Q 🖻 🖈 🗰 🛃 🖪 🚳 🗄                               |
| Barra de favoritos 🔹 (6) TUDO O QUE V | 🔜 conestoga College 🛛 Superbid Bra  | il - Le 🔣 Leilão Oficial Onlir | n 🖸 LOTOMANIA 60 NÚ    | 🚱 Freitas Leilões Onli 🕫 Consulta Processua 📐 Pro | cesso Nº CartPr »   🧧 Todos os marcadores       |
| DC                                    |                                     |                                |                        | Enforce US Keybo                                  | ard Layout View Fullscreen Send Ctrl+Alt+Delete |
|                                       |                                     |                                |                        |                                                   |                                                 |
| Settings                              |                                     |                                |                        |                                                   | – a ×                                           |
| ŵ Home                                | Ethernet                            |                                |                        |                                                   |                                                 |
| Find a setting                        | Ethernet                            |                                |                        |                                                   | Related settings                                |
| Network & Internet                    |                                     |                                |                        |                                                   | Change adapter options                          |
|                                       | No Internet                         |                                |                        |                                                   | Change advanced sharing options                 |
| Status                                |                                     |                                |                        |                                                   | Network and Sharing Center                      |
| 😨 Ethernet                            |                                     |                                |                        |                                                   | Windows Firewall                                |
|                                       |                                     |                                |                        |                                                   |                                                 |
| ogo VPN                               |                                     |                                |                        |                                                   |                                                 |
| Proxy                                 |                                     |                                |                        |                                                   |                                                 |
|                                       |                                     |                                |                        |                                                   |                                                 |
|                                       |                                     |                                |                        |                                                   |                                                 |
|                                       |                                     |                                |                        |                                                   |                                                 |
|                                       |                                     |                                |                        |                                                   |                                                 |
|                                       |                                     |                                |                        |                                                   |                                                 |
| <b>#</b> ク # 健 🛢 ⊾ 🛚                  | •                                   |                                |                        |                                                   | ^ 12 4∎ 611 PM                                  |
|                                       | Q Search                            | 🗾 🚣 🗳 🖬                        | D 🧕 🖬 I                | 3 🖪 🎕 😆 💁 🖷 🎐                                     | ^ POR                                           |

| 🚱 vSphere - DC - Summary 🗙 😵 D                                                                                 | c × 💿                                                                                                    | Novo separador                 | ×   +                  |                                |                                  |                    | ~ - 0 ×                                                                                                    |
|----------------------------------------------------------------------------------------------------|----------------------------------------------------------------------------------------------------|--------------------------------|------------------------|--------------------------------|----------------------------------|--------------------|----------------------------------------------------------------------------------------------------|
| ← → C 🔒 wtcsit3avc-vcsa03.cones                                                                                | togac.on.ca/ui/webconsole.html?vmld                                                                                                    | =vm-33799&vmName=D             | C&numMksConnection     | s=0&serverGuid=234de5b         | c-8cec-4c47-8f8a-e12b413f68e     | 28:loc Q. 🖻        | ☆ 🛪 🗊 🕹 🖬 🚳 :                                                                                                    |
| Barra de favoritos 🔹 (6) TUDO O QUE V                                                                          | 🦲 conestoga College 🔇 Superbid Bra                                                                                                    | sil - Le 🔣 Leilão Oficial (    | Onlin 💿 LOTOMANIA      | 60 NÚ 🚷 Freitas Leilões C      | Dnli PP Consulta Processua       | Processo Nº Car    | tPr » Godos os marcadores                                                                                                    |
| DC                                                                                                    |                                                                                                    |                                |                        |                                | Enforce U                        | JS Keyboard Layout | View Fullscreen Send Ctrl+Alt+Delete                                                                                                    |
| Settings                                                                                                    | Network Connections                                                                                                    |                                |                        |                                |                                  | - 🗆 X              | - 0 X                                                                                                    |
| A 11-11-1                                                                                                    | (는 ) -> ··· 个 🔮 > Control Panel > Ne                                                                                                    | twork and Internet > Network C | onnections             |                                | マ ひ Search Netw                  | ork Connections 🔎  |                                                                                                    |
| Find a setting     ₽       Network & Internet        Status     Ethernet       Dial-up        VPN        Proxy | Diginte ♥ Disabit the national device<br>Viside the<br>Viside title<br>Viside title | actions<br>cod                 | Rename this connection | View status of this connection | Charge ettings of the connection |                    | elated settings<br>hange adapter options<br>hange advanced sharing options<br>etwork and Sharing Center<br>Yindows Firewall                                                                                                    |
| 🖷 🔎 🖽 🧀 🔚 💻                                                                                                    | 0                                                                                                    |                                |                        |                                |                                  |                    | ^ 52 d∎ 611 PM<br>10/15/2023 ♀                                                                                                    |
| Cold weather                                                                                                   | Q Search                                                                                                    | 🔬 💁                            |                        | 🗕 🖪 😯 🟩                        | 😆 😒 📹 🗣                          | ^                  | POR (PTB2 (PTB2 (PTB) (PTB2 (PTB2 (P |

Right click on ethernet0, then click properties

Go to Internet Protocol Version 4(TCP/IP), then select properties.

| 🤣 vSphere - DC - Summary 🛛 🗙 🔇 D      | C × 🐼 Novo separador                                                                                                    | ×   +                     |                             |                                |                      | ~ - 0 ×                                                                                                    |
|---------------------------------------|----------------------------------------------------------------------------------------------------|---------------------------|-----------------------------|--------------------------------|----------------------|----------------------------------------------------------------------------------------------------|
| ← → C a wtcsit3avc-vcsa03.cones       | togac.on.ca/ui/webconsole.html?vmld=vm-33799&vmName=I                                                                                                    | OC&numMksConnections=0    | &serverGuid=234de5bc        | -8cec-4c47-8f8a-e12b413        | f68e2&loc Q          | e 🛪 🛪 🗉 🕹 🗉 🇶 i                                                                                                    |
| Barra de favoritos 📧 (6) TUDO O QUE V | 📙 conestoga College 😵 Superbid Brasil - Le 🔣 Leilão Oficia                                                                                                    | Onlin 💶 LOTOMANIA 60 P    | Ú 🚱 Freitas Leilões O       | nli 🕫 Consulta Processu        | a 📐 Processo Nº      | CartPr »   🦲 Todos os marcadores                                                                                                    |
| DC                                    |                                                                                                    |                           |                             | Enfo                           | rce US Keyboard Layo | ut View Fulliscreen Send Ctrl+Alt+Delete                                                                                                    |
| Settings                              | Vietwork Connections                                                                                                    |                           |                             |                                | - 0                  | × – σ ×                                                                                                    |
|                                       |                                                                                                    | Connections               |                             | ע לי Search                    | Network Connections  | P                                                                                                    |
| Home                                  | Onnanise                                                                                                    | Rename this connection Va | w status of this connection | Change settings of this connec | tion 💱 • 🛄           | elated settings                                                                                                    |
|                                       | Networking                                                                                                    |                           |                             |                                |                      | hange adapter options                                                                                                    |
| Network & Internet                    | 🖉 vmvnet3 Bhemet Adapter                                                                                                    |                           |                             |                                |                      | hange advanced sharing options                                                                                                    |
| 🗇 Status                              | Configure                                                                                                    |                           |                             |                                |                      | letwork and Sharing Center                                                                                                    |
| Ethernet                              | QCS Packet Scheduler     A     W     Alternet Protocol Venion 4 (CP/IPw4)     A Microsoft Network Adapter Multiplexor Protocol                                    |                           |                             |                                |                      | Vindows Finewall                                                                                                    |
| Dial-up                               | King and the protocol Deriver      King and the protocol Version 6 (TCP/IPv6)      A Intel and Topology Decravery Remander                                        |                           |                             |                                |                      |                                                                                                    |
| ogo VPN                               | C Link-Layer Topology Discovery Mapper I/O Driver                                                                                                    |                           |                             |                                |                      |                                                                                                    |
| Proxy                                 | Install Unmittall Properties                                                                                                    |                           |                             |                                |                      |                                                                                                    |
|                                       | Transmission Control Protocol/Internet Protocol. The default<br>wide area network protocol that provides communication<br>across diverse interconnected networks. |                           |                             |                                |                      |                                                                                                    |
|                                       | OK Cancel                                                                                                    |                           |                             |                                |                      |                                                                                                    |
|                                       | 1 item 1 item selected                                                                                                    |                           |                             |                                | IE                   | a 📾                                                                                                    |
|                                       |                                                                                                    |                           |                             |                                |                      |                                                                                                    |
|                                       |                                                                                                    |                           |                             |                                |                      | 633.044                                                                                                    |
| 🖬 🖉 🗮 🦉 🗮                             | 0                                                                                                    |                           |                             |                                |                      | ^ 🙀 4∎ 612 PM □                                                                                                    |
| Mostly cloudy                         | 📕 Q Search 🔟 🤹                                                                                                    | 🖬 🗭 🧕 🖿                   | 🖪 () 😫                      | 🧕 🧕 🖷 🦞                        |                      | ▲ POR (中) (18-12) (18-12) (15/10/2023) (15/10/2023) (15/10) (15/10) |

Ip address I chose 10.173.138.220/24 and gateway from my student subnet. and select google dns. Just click ok

| 🚱 vSphere - DC - Summary 🗙 🔇 D        | C x Novo separador x +                                                                                                    | ~ - 0 ×                         |
|---------------------------------------|----------------------------------------------------------------------------------------------------|---------------------------------|
| ← → C                                 | togacon.ca/ui/webconsole.html?vmld=vm-337998vvmName=DC&numMksConnections=08:serverGuid=234de5bc-8cec-4c47-8f8a-e12b413f68e2&loc 🔍 🖄 📩                                                                                                    | * = 7 🕆 🗖 🌒 :                   |
| Barra de favoritos 🛛 (6) TUDO O QUE V | 📒 conestoga College 🔇 Superbid Brasil - Le 📓 Leilão Oficial Onlin 🖸 LOTOMANIA 60 NÚ 🥱 Freitas Leilões Onli 🅬 Consulta Processua 📐 Processo Nº CartPr                                                                                                    | » 🛛 🧧 Todos os marcadores       |
| DC                                    | Enforce US Keyboard Layout View                                                                                                    | Fullscreen Send Ctrl+Alt+Delete |
|                                       |                                                                                                    |                                 |
| Settings                              | Petwork Connections - C X                                                                                                    | — Ø ×                           |
|                                       | E → T T Control Panel > Network and Internet > Network Connections     V     O     Search Network Connections     P     Search Network Connections     P                                                                                                    |                                 |
| ය Home                                | Onnanias * Disable this network device Disanness this connection Rename this connection View status of this connection Change settings of this connection 💱 * 🔟 🔮                                                                                                    |                                 |
| Find a setting ,C                     | elat                                                                                                    | ed settings                     |
| Network & Internet                    | Commission                                                                                                    | ge adapter options              |
| nethola a internet                    | Internet Protocol Version 4 (TCP/IP-4) Properties ×                                                                                                    | ge advanced sharing options     |
| 🗇 Status                              | General                                                                                                    | ork and Sharing Center          |
|                                       | The Tou can get the throng assigned automatically if your network supports this capability. Otherwise, you need to ask your network administrator find the accorotist the the accorotist the the accorotist the the accorotist the the accorotist the the accorotist the the accorotist the the accorotist the the accorotist the the accorotist the the accorotist the the accorotist the accorotist the the accorotist the the accorotist the accorotist the accorotis | ows Firewall                    |
| 😨 Ethernet                            |                                                                                                    |                                 |
| 🕾 Dial-up                             | Countries a contraction of a contraction of a contra      |                                 |
|                                       | 0 IP address: 10 . 173 . 138 . 220                                                                                                    |                                 |
| º8º VPN                               | Subnet mask: 255.255.0                                                                                                    |                                 |
| Proxy                                 |                                                                                                    |                                 |
|                                       | Obtain the server address automatically     Obtain the server address automatically     Obtain the following DNS server addresses:                                                                                                    |                                 |
|                                       | Prefered DNS server: 8 . 8 . 8 . 8                                                                                                    |                                 |
|                                       | Alternate DKS server: 8 . 8 . 4 . 4                                                                                                    |                                 |
|                                       | Valdate settings upon exit Advanced                                                                                                    |                                 |
|                                       | 1 Rem                                                                                                    |                                 |
|                                       | OK. Cares                                                                                                    |                                 |
|                                       |                                                                                                    |                                 |
| 🖪 P 🛱 🬔 🖪 🖶 🔳                         |                                                                                                    | ^ 10/15/2023 □                  |
| <b>1</b> 7°C                          |                                                                                                    | R and in 18:13                  |
| Feels colder                          | 📕 🔍 Search 🦉 🔛 🖬 🖬 🔛 💆 📥 🖬 🗘 🐨 💆 🛄 🍄 🏠 Apple                                                                                                    | 2 15/10/2023                    |

Uncheck IPv6. click ok.

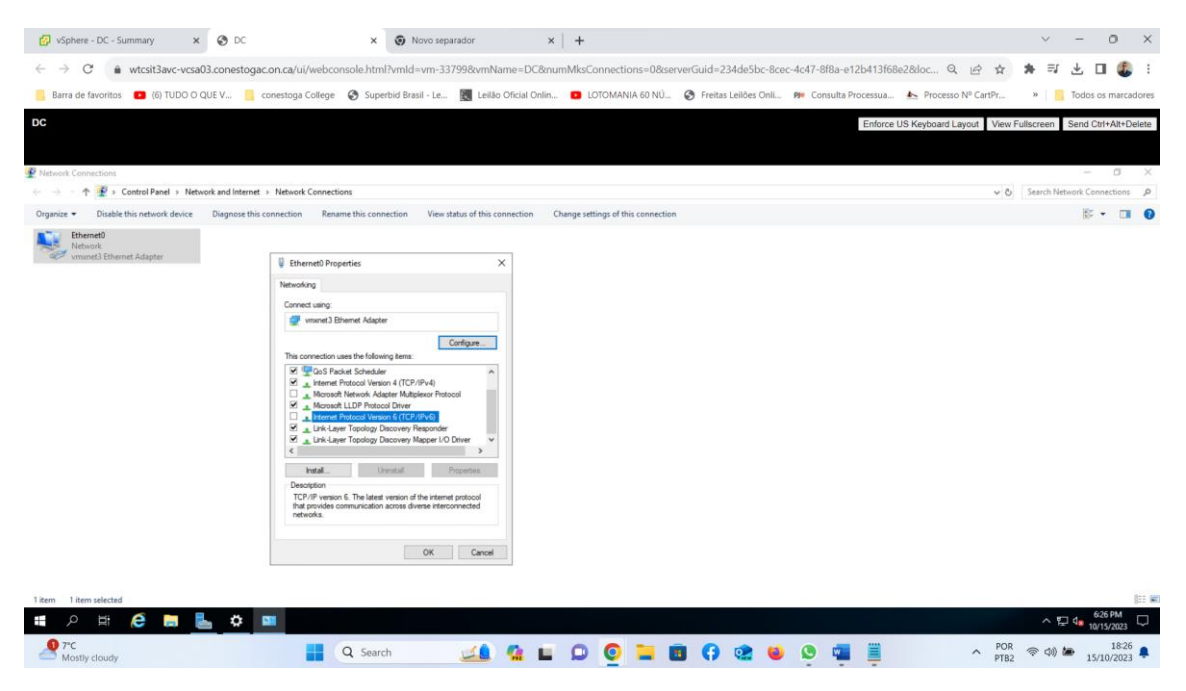

in this image in summary manually configured IP address.

| _                                                                            |                                      |                                                                                                    |                                                                                                    |                                                                | -                            |
|------------------------------------------------------------------------------|--------------------------------------|----------------------------------------------------------------------------------------------------|----------------------------------------------------------------------------------------------------|----------------------------------------------------------------|------------------------------|
| 🚱 vSphere - DC - Summary 🗙 🔇                                                 | DC ×                                 | Novo separador ×                                                                                                    | +                                                                                                    |                                                                | ~ - 0                        |
| $\leftarrow \rightarrow \mathbf{C}$ $\mathbf{\hat{e}}$ wtcsit3avc-vcsa03.com | nestogac.on.ca/ui/webconsole.htm     | l?vmId=vm-33799&vmName=DCν                                                                                                    | mMksConnections=0&serverG                                                                                                    | uid=234de5bc-8cec-4c47-8f8a-e12b413f68e2&doc 🔍 🖻 🖈             | * = 7 🗖 🔮                    |
| Barra de favoritos (6) TUDO O QUE V.                                         | 🦲 conestoga College ( Supe           | rbid Brasil - Le., 🛛 🔣 Leilão Oficial Onlin.,                                                                                                    | LOTOMANIA 60 NÚ                                                                                                    | Freitas Leilões Onli 🕫 Consulta Processua 🛓 Processo Nº CartPr | » 🛛 🦲 Todos os marca         |
| DC                                                                           |                                      |                                                                                                    |                                                                                                    | Enforce US Keyboard Layout Vie                                 | w Fullscreen Send Ctrl+Alt+D |
|                                                                              |                                      |                                                                                                    |                                                                                                    |                                                                |                              |
| Vetwork Connections                                                          |                                      |                                                                                                    |                                                                                                    |                                                                | - 0                          |
| +                                                                            | Internet > Network Connections       |                                                                                                    |                                                                                                    | •                                                              | 5 Search Network Connections |
| Organize • Disable this network device Diag                                  | nose this connection Rename this con | nection View status of this connection 0                                                                                                    | Change settings of this connection                                                                                                    |                                                                | B • 🔲                        |
| vmand Ethamet Adapter                                                        |                                      | Chevenedi Statuit     Network Connection De     Network Connection De     Network Connection Detail     Connection exection     Connection exection     District Floatbad     IPv4 Address     IPv4 Address     IPv4 Address     IPv4 Schort Mask     IPv4 Schort Mask     IPv4 Schort Smart     NetBIOS over Topp En. | tali X X<br>fe<br>Value<br>00050/6075673<br>No<br>00050/6075673<br>No<br>1017213020<br>25528250<br>10173130<br>8383<br>8384<br>8384<br>8384<br>8384<br>748 |                                                                |                              |
| 1 žem 1 žem sekcted<br>■ P Lit e Lit e Lit e                                 | 0 💷                                  | -                                                                                                    | One                                                                                                    |                                                                | ^ 달 4. 627 PM<br>10/15/2023  |

Readily configured, we then have access to the internet.

| 🚱 vSphere - DC - Summary 🛛 🗙 🚱 D           | C X Novo separador X +                                                                                                    | $\sim$     | -             | o ×            |
|--------------------------------------------|----------------------------------------------------------------------------------------------------|------------|---------------|----------------|
| ← → C <sup>a</sup> wtcsit3avc-vcsa03.cones | togac.on.ca/ui/webconsole.html?vmld=vm-337998zvmName=DC&numMksConnections=0&serverGuid=234de5bc-8cec-4c47-8f8a-e12b413f68e2&loc 🔍 🖻 🚖                | * ≕        | ± □           | : 🚯            |
| Barra de favoritos (6) TUDO O QUE V        | 📒 conestoga College 😵 Superbid Brasii - Le 🔣 Leilão Oficial Onlin 💿 LOTOMANIA 60 NÚ 🄇 Freitas Leilões Onli 🕫 Consulta Processua 📐 Processo Nº CartPr | » 📃        | Todos os      | marcadores     |
| DC                                         | Enforce US Keyboard Layout View Fu                                                                                                    | illscreen  | Send Ctrl+    | Alt+Delete     |
|                                            |                                                                                                    |            |               |                |
| Settings                                   |                                                                                                    |            |               | o ×            |
| බ Home                                     | Status                                                                                                    |            |               |                |
| Find a setting ,P                          | Network status                                                                                                    |            |               |                |
| Network & Internet                         |                                                                                                    |            |               |                |
| 🖨 Status                                   | Eliberate0<br>Private network                                                                                                    |            |               |                |
| 💬 Ethernet                                 | You're connected to the Internet                                                                                                    |            |               |                |
| 🕾 Dial-up                                  | If you have a limited data plan, you can make this network a<br>metered connection or change other properties.                                       |            |               |                |
| 98º VPN                                    | Change connection properties                                                                                                    |            |               |                |
| A Descri                                   | Show available networks                                                                                                    |            |               |                |
| Hory Proxy                                 | Change your network settings                                                                                                    |            |               |                |
|                                            | Change adapter options<br>View network adapters and change connection settings.                                                                      |            |               |                |
|                                            | Starting options For the networks you connect to, decide what you want to share.                                                                     |            |               |                |
|                                            | Network troubleshooter Diagnose and fix network problems.                                                                                            |            |               |                |
| 🖪 P H 🬔 🗮 💺 💷                              |                                                                                                    | ~ 토        | 6:14<br>10/15 | PM<br>/2023 💭  |
| Feels colder                               | 📕 Q Search 🔟 💁 🖬 🗭 💇 🖬 😯 🎕 👻 🤒 🚆 🏪 🔨 🔊                                                                                                    | (1)<br>(1) | 15/10         | 18:14<br>/2023 |

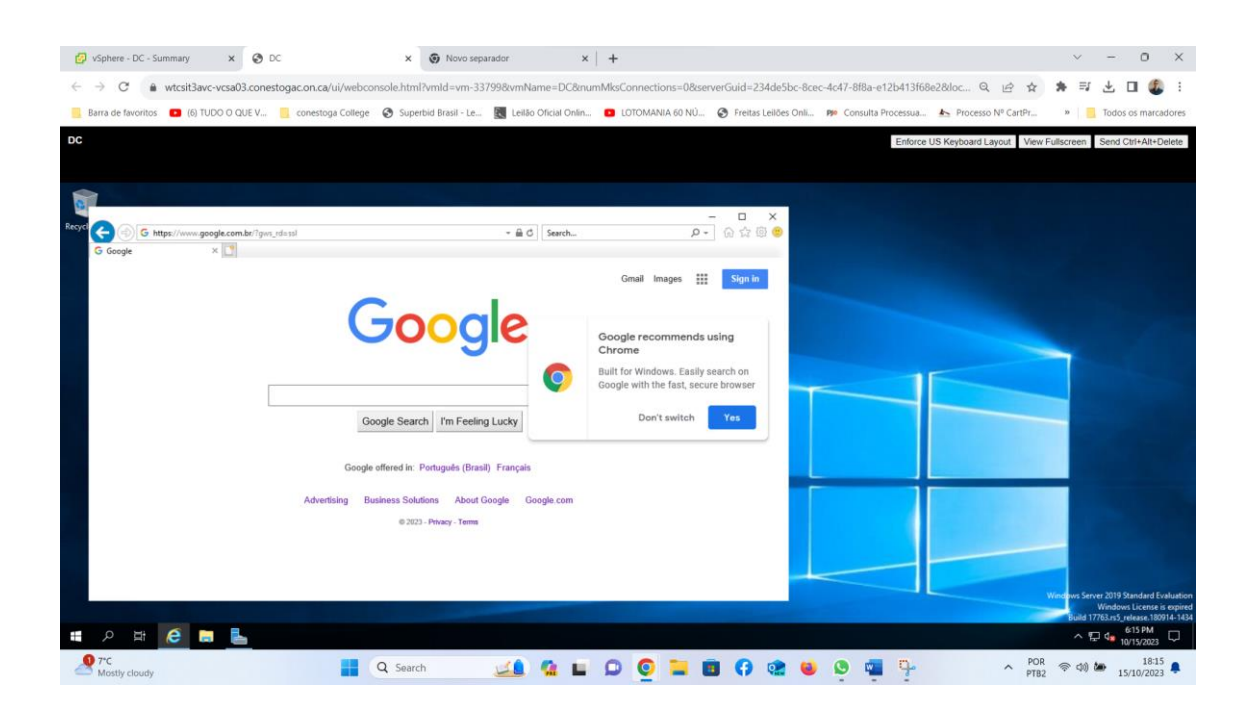

d- Add the Active Directory Domain Services (ADDS), DHCP and DNS on DC

Let's go to server manager - dashboard. then click on Add roles and features.

| vSphere - DC - Summary                                                                                                    | × 🕲 DC                                                                                                    | × +                                                                                                    | ~ - o ×                                                                                                    |
|----------------------------------------------------------------------------------------------------|----------------------------------------------------------------------------------------------------|----------------------------------------------------------------------------------------------------|----------------------------------------------------------------------------------------------------|
| $\leftarrow \rightarrow$ C $\oplus$ wtcsit3avc                                                                                   | -vcsa03.conestogac.on.ca/ui/webcor                                                                                                    | ;ole.html?vmld=vm-33799&vmName=DC&numMksConnections=0&serverGuid=234de5bc-8cec-4c47-8f8a-e12b413f68e2&docale= 🔍 🖻                                                                                                    | ☆ 🛪 🗊 🖬 🗶 :                                                                                                    |
| Barra de favoritos (6) TUI                                                                                                    | 00 0 QUE V 🧧 conestoga College                                                                                                    | 🚱 Superbid Brasil - Le 関 Leilão Oficial Onlin 💶 LOTOMANIA 60 NÚ 🤣 Freitas Leilões Onli p Consulta Processua 📐 Processo Nº CartPr                                                                                                    | » 📃 Todos os marcadores                                                                                                 |
| DC                                                                                                    |                                                                                                    | Enforce US Keyboard Layout View                                                                                                    | /Fullscreen Send Ctrl+Alt+Delete                                                                                        |
|                                                                                                    |                                                                                                    |                                                                                                    |                                                                                                    |
| 🏊 Server Manager                                                                                                    |                                                                                                    |                                                                                                    | - 0 ×                                                                                                    |
| Server Ma                                                                                                    | nager • Dashboard                                                                                                    | • ©   <b>r</b>                                                                                                    | Manage Tools View Help                                                                                                  |
| . Dashbarrat                                                                                                    | WELCOME TO SERVER MANAGER                                                                                                    |                                                                                                    | ^                                                                                                    |
| IEI Databoard           Local Server           II: All Servers           II: All Servers           II: File and Storage Services | CONCESSANT<br>CONCESSANT<br>2 AC<br>3 AC<br>4 CC<br>5 CC                                                                                                    | gure this local server<br>d roles and features<br>d other servers to manage<br>ate a server group<br>nnect this server to cloud services                                                                                                    |                                                                                                    |
| 태 오 바 운 등                                                                                                    | AREVENCE<br>ROLES AND SERVER GROUPS<br>Roles 1   Server groups 1   Servers tota<br>Fiel and Storage 1<br>Services 1<br>Wents<br>Performance<br>BPA results<br>Reformance | Image billity     Image billity       Image billity     Image billity       Events     Image billity       Image billity     Events       Image billity     Events       Image billity     Even | A 12 4 635 PM<br>1015/2023           A         12 40 605 PM           B         0015/2023           B         0016/2023 |

#### Select next

| 🚱 vSphere - DC - Summary 🗙                           | O DC x +                                                                                                    | v - 0 X                                                                                                  |
|------------------------------------------------------|----------------------------------------------------------------------------------------------------|----------------------------------------------------------------------------------------------------|
| $\leftrightarrow$ $\rightarrow$ C $$ wtcsit3avc-vcsa | 03.conestogac.on.ca/ui/webconsole.html?vmld=vm-33799&vmName=DC&numMks                                                                                                    | ionnections=0&serverGuid=234de5bc-8cec-4c47-8f8a-e12b413f68e2&docale= 🔍 🖄 🖈 🗊 🚺 🤹 🗄                      |
| Barra de favoritos (6) TUDO O                        | QUE V 📙 conestoga College 🛛 Superbid Brasil - Le 🔣 Leilão Oficial Onlin 💶                                                                                                    | LOTOMANIA 60 NÚ 🔗 Freitas Leilões Onli 🕬 Consulta Processua 📐 Processo Nº CartPr » 📔 Todos os marcadores |
| DC                                                   |                                                                                                    | Enforce US Keyboard Layout View Fullscreen Send Ctrl+Alt+Delete                                          |
|                                                      |                                                                                                    |                                                                                                    |
| Server Manager                                       |                                                                                                    | - 0 X                                                                                                    |
| Server Manag                                         | ger • Dashboard                                                                                                    | 🕶 🍘   🏴 Manage Tools View Help                                                                           |
| Add Roles and Features Wiza                          | :                                                                                                    | <                                                                                                    |
| Dashbo                                               | DESTINATION SERVER                                                                                                    |                                                                                                    |
| All Serv                                             | MIN-QQBESGM#560                                                                                                    |                                                                                                    |
| File and Before You Begin                            | This wizard helps you install roles, role services, or features. You determine which roles, role services, or features to install based on the computing needs of your organization, such as sharing documents, or |                                                                                                    |
| Server Selection                                     | nosting a website.<br>To remove roles, role services, or features:                                                                                                    |                                                                                                    |
| Server Roles<br>Features                             | Start the Remove Roles and Features Wizard                                                                                                    |                                                                                                    |
| Confirmation                                         | the Administrator account has a strong password                                                                                                    |                                                                                                    |
| Results                                              | Network settings, such as static IP addresses, are configured     The most current security updates from Windows Update are installed                                                                              |                                                                                                    |
|                                                      | If you must verify that any of the preceding prerequisites have been completed, close the wizard,<br>complete the steps, and then run the wizard again.                                                            | nve                                                                                                    |
|                                                      | To continue, click Next.                                                                                                    |                                                                                                    |
|                                                      |                                                                                                    |                                                                                                    |
|                                                      |                                                                                                    | 1                                                                                                    |
|                                                      | Skip this page by default                                                                                                    | ty                                                                                                    |
|                                                      |                                                                                                    |                                                                                                    |
|                                                      |                                                                                                    | )<br>ance                                                                                                |
| 日 〇 日 〇 日                                            |                                                                                                    | ^ 문 4∎ 635 PM<br>10/15/002 모                                                                             |
| <b>0</b> 7℃                                          | Search A D D                                                                                                    | 💿 📜 🛐 🚱 📫 🕒 🖏 🧮 🗒 🖓 👘                                                                                    |

in installation type select roles-based or feature-based installation, then select next

| 🚱 vSphere - DC - Summary 🗙 🗙                                                                                           | 😵 DC                                                                                                    | × +                                                                                                    |                                       |                   |                        |                           |                         | ~             | - 0                 | ×      |
|----------------------------------------------------------------------------------------------------|----------------------------------------------------------------------------------------------------|----------------------------------------------------------------------------------------------------|---------------------------------------|-------------------|------------------------|---------------------------|-------------------------|---------------|---------------------|--------|
| ← → C 🔒 wtcsit3avc-vcsa0                                                                                               | 3.conestogac.on.ca/ui/webconsole.                                                                                                    | html?vmld=vm-33799&vm                                                                                                    | Name=DC&numMksC                       | onnections=08/ser | verGuid=234de5bc-8     | icec-4c47-8f8a-e12b413f68 | ie28docale= 🔍 🖻         | ☆ ★ =         | ा 🖬 🗶               | 1      |
| Barra de favoritos (6) TUDO O C                                                                                        | UE V 📙 conestoga College 📀 🤅                                                                                                    | Superbid Brasil - Le 🔣 Le                                                                                                | ilão Oficial Onlin 💶 L                | DTOMANIA 60 NÚ    | S Freitas Leilões Onli | 🅫 Consulta Processua      | ▲ Processo Nº CartPr    | » 📑 T         | odos os marca       | adores |
| DC                                                                                                    |                                                                                                    |                                                                                                    |                                       |                   |                        | Enforce                   | US Keyboard Layout View | Fullscreen Se | end Ctri+Alt+D      | )elete |
| Server Manager                                                                                                    |                                                                                                    |                                                                                                    |                                       |                   |                        |                           |                         |               | - 0                 | ×      |
| 🕙 🗧 Server Manag                                                                                                    | er • Dashboard                                                                                                    |                                                                                                    |                                       |                   |                        |                           | • 🕲 I 🧗                 | Manage Tools  | View I              | Help   |
| Add Roles and Features Wizar                                                                                           | d                                                                                                    |                                                                                                    | - 0 ×                                 |                   |                        |                           |                         |               |                     | ^      |
| Local S<br>Local S<br>Select installation                                                                              | n type                                                                                                    |                                                                                                    | DESTINATION SERVER<br>WIN-QK985GMF560 |                   |                        |                           |                         |               |                     | 1      |
| Big Fieland<br>Big Fieland<br>Restation Type<br>Server Selecton<br>Server Roles<br>Factores<br>Confermation<br>Results | Select Hol installation type IV to an insta<br>machine, or an an officer virtual have dia<br><b>19</b> Role-based or fasture-based installa<br>Configure a single serve by adding ra<br><b>10</b> Rometo Desko Sorveice Installar<br>Install required role services for Virtua<br>or session-based desktop deployment | II roles and features on a running,<br>IC (NFD).<br>Set, role envices, and features.<br>Or<br>Or Control (VD) to o<br>C. | physical computer or virtual          | 1                 |                        |                           |                         |               | Hide                |        |
| <ul> <li>الج م</li> </ul>                                                                                              |                                                                                                    | < Previous Next >                                                                                                    | Install Cancel                        | ice               |                        |                           |                         | ^ 딮 여         | 6:36 PM             | Ţ      |
| P*C<br>Mostly cloudy                                                                                                   | Q Sear                                                                                                    | th 🗾                                                                                                    | 🤹 🖬 🗭 🤇                               | 2 🖬 🔳             | () 🏩 😆                 | 👂 🦷 📱 🦞                   | PO PTB                  | 2 🗢 🕬 🆢       | 18:36<br>15/10/2023 | 5<br>3 |

select a server from the server pool. we can see in ip address what I configured previously appears.

| 🚱 vSphere - I              | DC - Summary 🗙 🔇              | DC                                                                      | × +                                                                   |                                                     |                                     |               |                                         |                     |                         |               | ~         | - 0            | ×          |
|----------------------------|-------------------------------|-------------------------------------------------------------------------|-----------------------------------------------------------------------|-----------------------------------------------------|-------------------------------------|---------------|-----------------------------------------|---------------------|-------------------------|---------------|-----------|----------------|------------|
| $\leftarrow \rightarrow C$ | wtcsit3avc-vcsa03.com         | nestogac.on.ca/ui/webco                                                 | nsole.html?vmld=vm-337                                                | 998zvmName=DC8a                                     | numMksConne                         | ctions=08tser | /erGuid=234de5bc-                       | -8cec-4c47-8f8a-e12 | 0413f68e28docale=       | QET           | *=        | a 🗆 (          | D :        |
| Barra de fav               | voritos   (6) TUDO O QUE V.   | . conestoga College                                                     | Superbid Brasil - Le                                                  | Leilão Oficial Onli                                 | n 🖸 LOTON                           | IANIA 60 NÚ   | Freitas Leilões Or                      | nli 🅫 Consulta Pro  | cessua 🏊 Processo I     | Nº CartPr     | » . T     | odos os ma     | rcadores   |
|                            | _                             | _                                                                       | 0                                                                     | 20                                                  | _                                   |               | 0                                       |                     |                         |               |           |                |            |
| DC                         |                               |                                                                         |                                                                       |                                                     |                                     |               |                                         |                     | Enforce US Keyboard Lay | yout View Ful | screen Se | nd Ctrl+Alt    | +Delete    |
|                            |                               |                                                                         |                                                                       |                                                     |                                     |               |                                         |                     |                         |               |           |                |            |
| 📥 Server Manager           |                               |                                                                         |                                                                       |                                                     |                                     |               |                                         |                     |                         |               |           | - 0            | . ×        |
| €∋∙                        | Server Manager                | Dashboard                                                               |                                                                       |                                                     |                                     |               |                                         |                     |                         | 🏲 Mar         | age Tools | View           | Help       |
| The Development            | WELCOM                        | E TO SERVER MANAGER                                                     |                                                                       |                                                     |                                     | 7             |                                         |                     |                         |               |           |                | ^          |
| Local Server               | Add Koles and Features Wizard |                                                                         |                                                                       |                                                     |                                     |               |                                         |                     |                         |               |           |                |            |
| All Servers                | Select destination            | server                                                                  |                                                                       | DE                                                  | STINATION SERVER<br>VIN-QK985GMF560 |               |                                         |                     |                         |               |           |                |            |
| File and Sto               | 2                             |                                                                         |                                                                       |                                                     |                                     |               |                                         |                     |                         |               |           |                |            |
|                            | Before You Begin              | Select a server or a virtual no                                         | rd disk on which to install roles                                     | and reatures.                                       |                                     |               |                                         |                     |                         |               |           |                |            |
|                            | Server Selection              | <ul> <li>Select a server from the select a virtual hard disk</li> </ul> | ierver pool                                                           |                                                     |                                     |               |                                         |                     |                         |               |           |                |            |
|                            | Server Roles                  | Server Pool                                                             |                                                                       |                                                     |                                     |               |                                         |                     |                         |               |           |                |            |
|                            | Features                      |                                                                         |                                                                       |                                                     |                                     |               |                                         |                     |                         |               |           |                |            |
|                            |                               | hiter                                                                   |                                                                       |                                                     |                                     |               |                                         |                     |                         |               |           |                |            |
|                            |                               | Name                                                                    | IP Address Operating S                                                | ystem                                               |                                     |               |                                         |                     |                         |               |           | Hide           | e          |
|                            |                               | WIN-QK98SGMFS60                                                         | 10.173.138.220 Microsoft W                                            | indows Server 2019 Stand                            | ard Evaluation                      |               |                                         |                     |                         |               |           |                | - 1        |
|                            |                               |                                                                         |                                                                       |                                                     |                                     |               |                                         |                     |                         |               |           |                |            |
|                            |                               |                                                                         |                                                                       |                                                     |                                     |               |                                         |                     |                         |               |           |                |            |
|                            |                               |                                                                         |                                                                       |                                                     |                                     |               | l i i i i i i i i i i i i i i i i i i i |                     |                         |               |           |                |            |
|                            |                               | 1 Computer(c) found                                                     |                                                                       |                                                     |                                     | 1             |                                         |                     |                         |               |           |                |            |
|                            |                               | This page shows servers that                                            | are running Windows Server 20                                         | 12 or a newer release of W                          | Vindows Server,                     |               |                                         |                     |                         |               |           |                |            |
|                            |                               | and that have been added b<br>newly-added servers from w                | y using the Add Servers comman<br>hich data collection is still incom | nd in Server Manager. Offli<br>plete are not shown. | ine servers and                     |               |                                         |                     |                         |               |           |                |            |
|                            |                               | ,                                                                       |                                                                       |                                                     |                                     |               |                                         |                     |                         |               |           |                |            |
|                            |                               |                                                                         | < Previous Ne                                                         | xt > Install                                        | Cancel                              |               |                                         |                     |                         |               |           |                | ~          |
| م 🖿                        | # 🤌 🗖 🖥                       | 21                                                                      |                                                                       |                                                     |                                     |               |                                         |                     |                         |               | ^ 문 (     | 6:36 PM        | , 🖵        |
| P*C<br>Mostly cl           | loudy                         | <b>Q</b>                                                                | Search 🖉                                                              | 🔔 💁 🖬                                               | 0                                   | <b>i</b>      | () 🐏 😆                                  | 🗴 🖬 📋               | <b>p</b> -              | A POR<br>PTB2 | 令 (1)     | 18<br>15/10/20 | :36<br>023 |

| 🚱 vSphere - D                            | C - Summary 🗙 🤇              | ð DC                                                 | × +                                                 |                                                   |                              |                              |              |              |              |                  |                    |             | $\sim$       | -            | 0                    | ×         |
|------------------------------------------|------------------------------|------------------------------------------------------|-----------------------------------------------------|---------------------------------------------------|------------------------------|------------------------------|--------------|--------------|--------------|------------------|--------------------|-------------|--------------|--------------|----------------------|-----------|
| $\leftarrow \  \   \rightarrow \  \   G$ |                              | onestogac.on.ca/ui/webcc                             | onsole.html?vmId=                                   | vm-33799&vmNa                                     | ame=DCν                      | mMksConne                    | ctions=08/se | rverGuid=234 | de5bc-8cec-4 | lc47-8f8a-e12b41 | 3f68e2&locale=     | QÊ          | ☆ \$         | ≡ı           | u 🕼                  | :         |
| Barra de favo                            | oritos 🕒 (6) TUDO O QUE      | V 📃 conestoga College                                | Superbid Bras                                       | I - Le 🔣 Leilão                                   | Oficial Onlin                | LOTON                        | IANIA 60 NÚ  | Freitas Le   | ilões Onli P | Consulta Proces  | ua 📐 Processo      | Nº CartPr   | ж            | Todos        | os marcad            | lores     |
| DC                                       |                              |                                                      |                                                     |                                                   |                              |                              |              |              |              | En               | orce US Keyboard L | yout Viev   | v Fullscreen | Send 0       | Ctrl+Alt+De          | lete      |
|                                          |                              |                                                      |                                                     |                                                   |                              |                              |              |              |              |                  |                    |             |              |              |                      |           |
| 🔤 Server Manager                         |                              |                                                      |                                                     |                                                   |                              |                              |              |              |              |                  |                    |             |              | -            | ٥                    | ×         |
| • ھج                                     | Server Manager               | Dashboard                                            |                                                     |                                                   |                              |                              |              |              |              |                  | · @                | 1           | Manage       | Tools        | View H               | elp       |
|                                          | WELCO                        | ME TO SERVER MANAGER                                 |                                                     |                                                   |                              |                              | 7            |              |              |                  |                    |             |              |              |                      | ^         |
| Dashboard                                | Add Roles and Features Wizar | rd                                                   |                                                     |                                                   | -                            |                              |              |              |              |                  |                    |             |              |              |                      |           |
| All Servers                              | Select destinatio            | n server                                             |                                                     |                                                   | DESTIN<br>WIN-0              | IATION SERVER<br>QKR85GMF560 |              |              |              |                  |                    |             |              |              |                      |           |
|                                          | Before You Begin             | Select a server or a virtual H                       | hard disk on which to in                            | stall roles and features.                         |                              | ^                            |              |              |              |                  |                    |             |              |              |                      |           |
|                                          | Installation Type            | Select a server from the<br>Select a server from the | server pool                                         |                                                   |                              |                              |              |              |              |                  |                    |             |              |              |                      |           |
|                                          | Server Selection             | Septer Pool                                          | *                                                   |                                                   |                              |                              |              |              |              |                  |                    |             |              |              |                      |           |
|                                          |                              | Server POOI                                          |                                                     |                                                   |                              |                              |              |              |              |                  |                    |             |              |              |                      |           |
|                                          |                              | Filter:                                              | la contra da                                        |                                                   |                              |                              |              |              |              |                  |                    |             |              |              |                      |           |
|                                          |                              | Name                                                 | IP Address O                                        | perating System                                   | - 2010 Steederd              | Further                      |              |              |              |                  |                    |             |              |              | Hide                 |           |
|                                          |                              | WIN-QK963GMF360                                      | 10.175.136.220 M                                    | crosoit, windows serve                            | ar 2019 Standard             | Evaluation                   |              |              |              |                  |                    |             |              |              |                      |           |
|                                          |                              |                                                      |                                                     |                                                   |                              |                              |              |              |              |                  |                    |             |              |              |                      |           |
|                                          |                              |                                                      |                                                     |                                                   |                              |                              |              |              |              |                  |                    |             |              |              |                      |           |
|                                          |                              | 1.Computer/oldsword                                  |                                                     |                                                   |                              |                              | 1            |              |              |                  |                    |             |              |              |                      |           |
|                                          |                              | This page shows servers the                          | at are running Windows                              | Server 2012 or a newer                            | r release of Wind            | dows Server,                 |              |              |              |                  |                    |             |              |              |                      |           |
|                                          |                              | and that have been added<br>newly-added servers from | by using the Add Server<br>which data collection is | s command in Server N<br>still incomplete are not | Aanager. Offline :<br>shown. | servers and                  |              |              |              |                  |                    |             |              |              |                      |           |
|                                          |                              |                                                      |                                                     |                                                   |                              |                              |              |              |              |                  |                    |             |              |              |                      |           |
|                                          |                              |                                                      | < Previous                                          | Next >                                            | Install                      | Cancel                       |              |              |              |                  |                    |             |              |              |                      |           |
| ∎<br>₽                                   | # 🤅 🗖 🖶                      | 2                                                    |                                                     |                                                   |                              |                              |              |              |              |                  |                    |             |              | 토 da 10      | 6:41 PM<br>3/15/2023 | $\square$ |
| 7°C<br>Cold weat                         | her                          |                                                      | Search                                              | 💶 🤹                                               |                              | ۹ و                          | 2            | 6            | 6            | · 🖷 📱            | ÷                  | ^ PO<br>PTB | R<br>第2      | <b>نہ</b> 15 | 18:41<br>5/10/2023   |           |

| 🚱 vSphere - DC                           | C - Summary X                                                                                                    | 🕑 DC                                                                                                    | × +                             |                                                                                                    |                                                                | ~ - 0 X                                                  |
|------------------------------------------|----------------------------------------------------------------------------------------------------|----------------------------------------------------------------------------------------------------|---------------------------------|----------------------------------------------------------------------------------------------------|----------------------------------------------------------------|----------------------------------------------------------|
| $\leftarrow \  \   \rightarrow \  \   C$ | wtcsit3avc-vcsa03.c                                                                                                    | conestogac.on.ca/ui/webconsole                                                                                                    | .html?vmld=vm-337998            | wmName=DC&numMksConnectio                                                                                                    | ons=0&serverGuid=234de5bc-8cec-4c47-8f8a-e12b413f68e2&locale=. | . Q 🖻 🖈 🗯 🖬 🕼 🗄                                          |
| Barra de favori                          | ritos 🚺 (6) TUDO O QUE                                                                                                    | V 🧧 conestoga College 🔇                                                                                                    | Superbid Brasil - Le 🔣          | Leilão Oficial Onlin 🕒 LOTOMANI                                                                                                    | IA 60 NÚ 📀 Freitas Leilões Onli 🐢 Consulta Processua 📥 Process | o Nº CartPr » 📃 Todos os marcadores                      |
| DC                                       |                                                                                                    |                                                                                                    |                                 |                                                                                                    | Enforce US Keyboard                                            | ayout View Fullscreen Send Ctri+Alt+Delete               |
| 📥 Server Manager                         |                                                                                                    |                                                                                                    |                                 |                                                                                                    |                                                                | - 0 ×                                                    |
| €€•                                      | 📥 Add Roles and Features W                                                                                                   | lizard                                                                                                    |                                 | - 0 ×                                                                                                    |                                                                | 🕑 📔 🚩 Manage Tools View Help                             |
| Dashboard                                | Select server re                                                                                                    | oles                                                                                                    |                                 | DESTINATION SERVER<br>WIN-QK985GMF560                                                                                                    |                                                                | ^                                                        |
| Local Server                             | Before You Begin<br>Installation Type<br>Server Selection<br>General Soles<br>Resolts<br>Conference<br>Conference<br>Resolts | Sector or more roles to install on the selected server.     Sector or or more roles to install on the selected server.     Sector of constraints on the selected server.     Sector of constraints on the selected server. |                                 | Description<br>Active Directory Domain Services<br>(4D OS) thoses information about<br>objects on the networks and makes<br>this information available to users<br>uses downian controllers to give<br>network users access to permitted<br>resources anywhere on the networks<br>through a single togon process. | 1                                                              | Hide                                                     |
|                                          |                                                                                                    | Performance                                                                                                    | < Previous Next :<br>1 Services | Install     Cancel     Services                                                                                                    |                                                                |                                                          |
|                                          |                                                                                                    | BPA results                                                                                                    | Performance                     | Performance                                                                                                    |                                                                |                                                          |
|                                          | a 🤗 🚍 🖶                                                                                                    | 21                                                                                                    |                                 |                                                                                                    |                                                                | ^ 문 4 650 PM<br>10/15/2023                               |
| A 7*C<br>Mostly clou                     | udy                                                                                                    | Q Sear                                                                                                    | ch 🗾                            | 🤹 🖬 🗭 🧕 🖿                                                                                                    | <b>8 () 🕸 🗳 🖉 🖷 🗒</b>                                          | ∧ POR (⇒ (4)) (⇒ 18:50<br>PTB2 (⇒ (4)) (⇒ 15/10/2023 (♣) |

then select the required services. ADDS, DNS and DHCP

ADD Feature ADDS

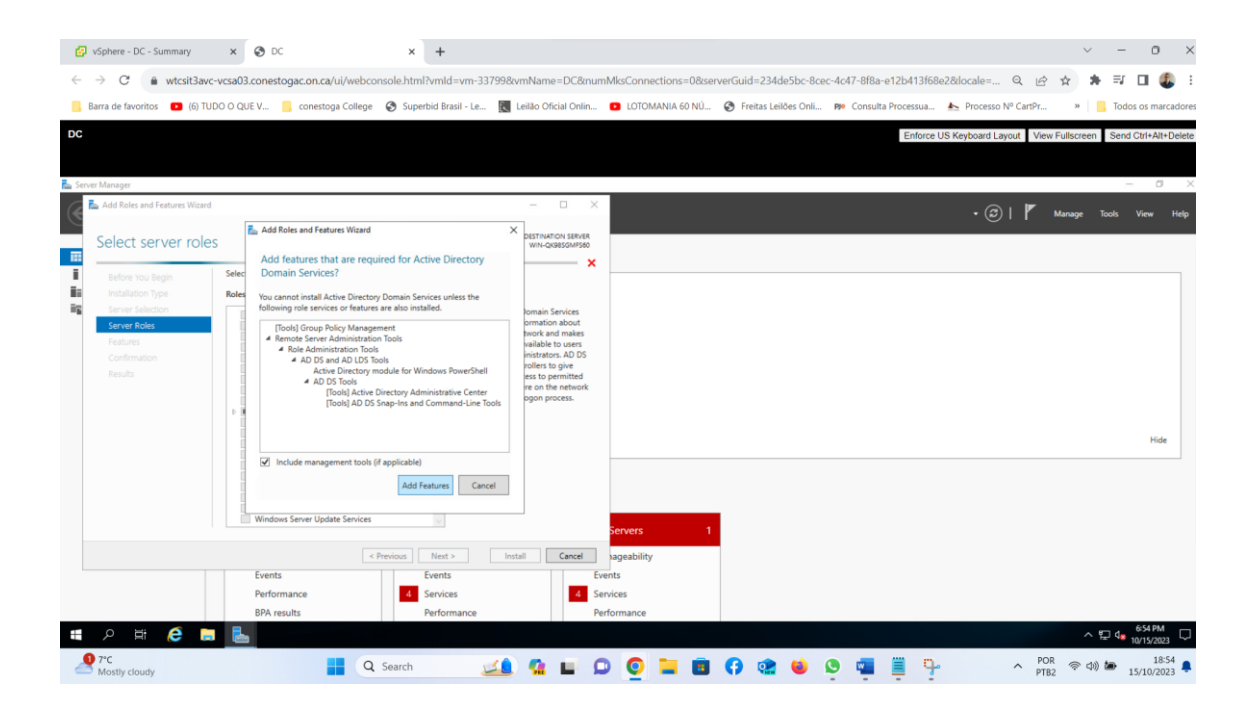

#### ADD Feature DNS

| Ø vSphere - DC - Summary         x         S         DC         x           ←         →         C <ul></ul>            | +<br>?vmld=vm-33799&vmName=DC#                                                                                                    | MksConnections=08serverGuid=234de5bc-8cec-4c47-8f8a=e12b413f68e28docale= 🍳 😰 🛣      | × - 0 ×                                 |
|----------------------------------------------------------------------------------------------------|----------------------------------------------------------------------------------------------------|-------------------------------------------------------------------------------------|-----------------------------------------|
| 📙 Barra de favoritos 🔹 (6) TUDO O QUE V 📙 conestoga College 📀 Superl                                                   | aid Brasil - Le 🔣 Leilão Oficial Onlin                                                                                                    | LOTOMANIA 60 NÚ 🚱 Freitas Leilões Onli 1990 Consulta Processua Improcesso N° CartPr | <ul> <li>Todos os marcadores</li> </ul> |
| DC                                                                                                    |                                                                                                    | Enforce US Keyboard Layout View Fullso                                              | creen Send Ctrl+Alt+Delete              |
|                                                                                                    |                                                                                                    |                                                                                     |                                         |
| Server Manager                                                                                                    |                                                                                                    |                                                                                     | - 0 X                                   |
| Add Roles and Features Wizard                                                                                          | - 0 X                                                                                                    | - 🕝   🚩 Manac                                                                       | ge Tools View Help                      |
| Select server roles                                                                                                    | DESTINATION SERVER<br>WIN-QK905GMF500                                                                                                    |                                                                                     | ^                                       |
| Add Roles and Features Wizard                                                                                          | × ×                                                                                                    |                                                                                     |                                         |
| Before You Begin     Add features that are required for DNS Server                                                     | ?                                                                                                    |                                                                                     |                                         |
| Server Selection The following tools are required to manage this feature, but have to be installed on the same server. | ut do not n Name System (DNS) Server                                                                                                    |                                                                                     |                                         |
| Server Roks Pesturs AD DS Confernation Results                                                                         | is name resolution for TCP/IP<br>ks. DNS Server's easier to<br>e when it is installed on the<br>erver as Active Directory<br>n Services. If you select the<br>Directory Domain Services<br>u can install and configure<br>inver and Active Directory<br>n Services to work together. |                                                                                     |                                         |
|                                                                                                    |                                                                                                    |                                                                                     | Hide                                    |
| Include management tools (if applicable)     Add Features                                                              | Cancel                                                                                                    | ionare 1                                                                            |                                         |
| e Braniver                                                                                                    | Next > Install Cancel                                                                                                    | vershifty                                                                           |                                         |
| Events E<br>Performance S<br>BPA results F                                                                             | Svents Eve<br>Services Performance Pe                                                                                                    | nagewonny<br>nts<br>vices<br>vices                                                  |                                         |
| 🛋 🔎 🖽 🧀 🧮 📘                                                                                                    |                                                                                                    |                                                                                     | ヘ 記 4 655 PM ロ 10/15/2023 ロ             |
| Mostly cloudy                                                                                                    | 🔜 🤹 🖬 🗯                                                                                                    | ) 🧕 🐂 🖪 😯 🏩 ⊌ 🕒 🖏 🗒 🖓                                                               | ▶ (4)) 🆢 18:55 🖡<br>15/10/2023 🖡        |

### ADD Feature DHCP

| 🕝 vSphere - DC - Summary 🛛 🗙 🔇 DC                                                                                                    | × +                                                                                                    |                                                                                                    | ~ - 0 X                                                 |
|----------------------------------------------------------------------------------------------------|----------------------------------------------------------------------------------------------------|----------------------------------------------------------------------------------------------------|---------------------------------------------------------|
| ← → C ▲ wtcsit3avc-vcsa03.conestogac.on.ca/ui/webconsole.           Barra de favoritos         ● (6) TUDO O QUE V         □ conestoga College         ③                                                                                                    | html?vmld=vm-337998vvmName=DC&nun<br>Superbid Brasil - Le 🔣 Leilão Oficial Onlin                                                                                                    | nMksConnections=08:serverGuid=234de5bc-8cec-4c47-8f8a-e12b413f68e28docale=  DIOTOMANIA 60 NÚ 🚱 Freitas Leilões Onli p Consulta Processua 📐 Processu | . Q 🖄 🛧 🖈 🗊 🔲 🧔 E<br>o № CartPr » 📑 Todos os marcadores |
| DC                                                                                                    |                                                                                                    | Enforce US Keyboard L                                                                                                    | ayout View Fullscreen Send Ctri+Alt+Delete              |
| Server Manager                                                                                                    |                                                                                                    |                                                                                                    | - 0 ×                                                   |
| Add Roles and Features Wizard                                                                                                    | - 🗆 ×                                                                                                    | • @                                                                                                    | )   🏴 Manage Tools View Help                            |
| Select server roles                                                                                                    | DESTINATION SERVER<br>WIN-QK985GMP580                                                                                                    |                                                                                                    | î                                                       |
| Badrey Yoo Regn       Badrey Yoo Regn       Badrey Yoo Regn       Badrey Yoo Regn       Badrey Status       Server Boles       Parker Boles       Parker Boles       Parker Boles       Conformation       Results       Conformation       Results       Otto Same       Conformation       Results       Otto Same       Conformation       Results | Server? sion<br>ter, but do not<br>ter, but do not<br>(DKC) Secret enables you<br>(DKC) Secret enables you<br>(DKC) Secret enables you<br>information for client<br>ter,<br>m<br>Cased | Servers 1                                                                                                    | Hide                                                    |
| < Previou                                                                                                    | s Next > Install Cancel                                                                                                    | hageability                                                                                                    |                                                         |
| Events                                                                                                    | Events Ev                                                                                                    | rents                                                                                                    |                                                         |
| Performance                                                                                                    | 4 Services 4 Se                                                                                                    | ervices                                                                                                    |                                                         |
| III P HI C III                                                                                                    | Performance                                                                                                    | erormance                                                                                                    |                                                         |
| Mostly cloudy                                                                                                    | earch 🔟 🧟 🖬                                                                                                    | D 🗴 🗖 🖉 0 📾 📦 🖉 📋                                                                                                    | ヘ POR 奈 (如) 施 18:56<br>PTB2 奈 (如) 施 15/10/2023 単        |

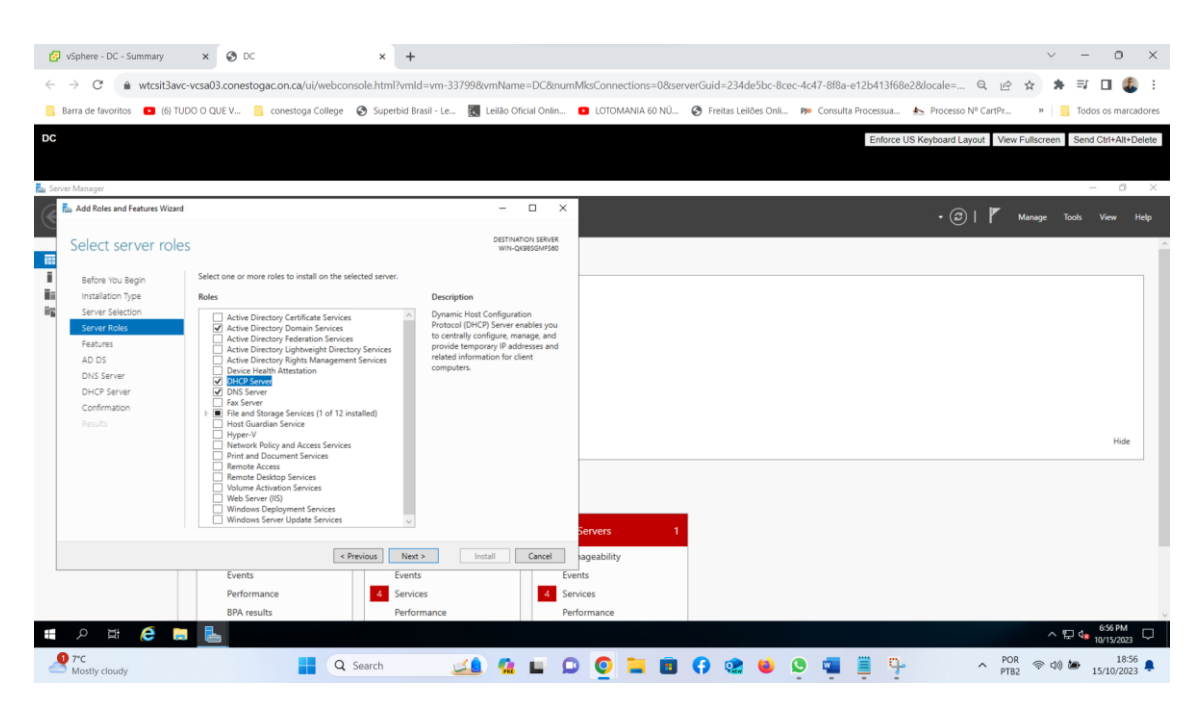

just in summary, confirming the services. select next

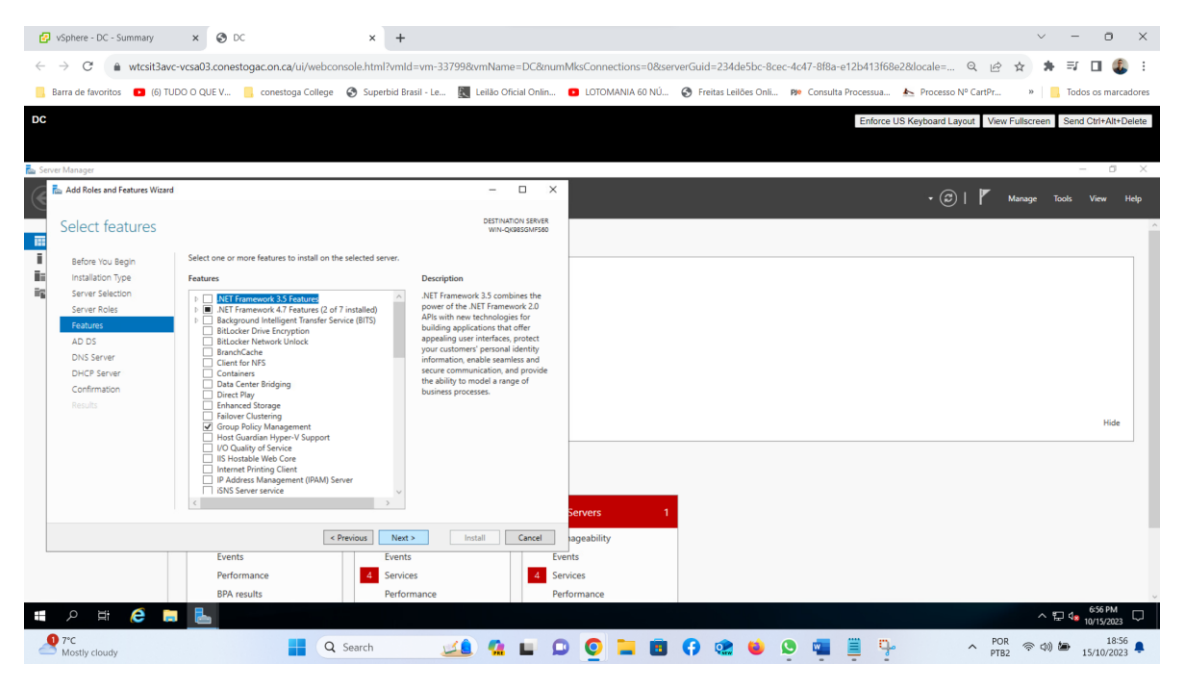

### ADDS, click next.

| Directory Domain Services (AD DS) stores information about users, computer, a methods. AD DS helps administrators security manage this information and facilitation and between users.     So note:         'ge ensure that users can still log on to the reducivit in the case of a server outag         must of to domain controllers for a domaina.                                                                                                    | - X<br>ESTINATION SERVER<br>wirk-Queedom/Seo<br>and other devices<br>silitates resource                                                                                                    |                                                                                                    |                                                                                                    |                                                                                                    | Entorce US K                                                                                                    | • ②   ►                                                                                                    | Manage 1                                                                                     | ools View                                                                                                    |
|----------------------------------------------------------------------------------------------------|----------------------------------------------------------------------------------------------------|----------------------------------------------------------------------------------------------------|----------------------------------------------------------------------------------------------------|----------------------------------------------------------------------------------------------------|----------------------------------------------------------------------------------------------------|----------------------------------------------------------------------------------------------------|----------------------------------------------------------------------------------------------|----------------------------------------------------------------------------------------------------|
| Directory Domain Services (AD DS) stores information about users, computers, a<br>methods. AD DS helps administrators security manage this information and faci<br>and collaboration between uses.     So note:         'ge ensure that users can still log on to the retroyok in the case of a server outag<br>must dru domains controllers for a domains.                                                                                                    |                                                                                                    |                                                                                                    |                                                                                                    |                                                                                                    |                                                                                                    | •©  <b>r</b>                                                                                                    | Manage T                                                                                     | iools View                                                                                                    |
| In Services provide the service of the service of the service of the service service of the service service of the service service of the service service of the service of the service of | C X                                                                                                    |                                                                                                    |                                                                                                    |                                                                                                    |                                                                                                    | •©  <b>r</b>                                                                                                    | Manage 1                                                                                     | ools View                                                                                                    |
| In Services provide the service state of the service state of the service state of the service state of the service state of the service state of the service state of the service state of the service state of the service state of the service state of the service state state of the service state state state state of the service state state state of the service state state s | ESTINATION SERVER<br>WIN-QUBESGMP580<br>and other devices<br>cilitates resource                                                                                                    |                                                                                                    |                                                                                                    |                                                                                                    |                                                                                                    |                                                                                                    |                                                                                              |                                                                                                    |
| Directory Domain Services (AD DS) stores information about users, computers, a<br>network. AD DS helps administrators security manage this information and faci<br>and collaboration between users.<br>to note:<br>the most flat users can still log on to the network in the case of a server outag<br>turn of the odmains controllers for a domain.                                                                                                    | and other devices<br>cilitates resource                                                                                                    |                                                                                                    |                                                                                                    |                                                                                                    |                                                                                                    |                                                                                                    |                                                                                              |                                                                                                    |
| 5 requires a DNS server to be installed on the network. If you do not have a DN<br>led you the prompted to install the DNS Server role on this machine.<br>Acure Active Directory, a separate online service, can provide simplified<br>access management, security reporting, single sign—on to cloud and on-<br>spir,<br>more about Acure Active Directory<br>Configure Office 365 with Acure Active Directory Connect                                                                                                    | yr, mount a<br>NS server<br>lidentity and<br>-premises web                                                                                                    | Servers                                                                                                    |                                                                                                    |                                                                                                    |                                                                                                    |                                                                                                    |                                                                                              | 3                                                                                                    |
|                                                                                                    | Cancel                                                                                                    | ageability                                                                                                    |                                                                                                    |                                                                                                    |                                                                                                    |                                                                                                    |                                                                                              |                                                                                                    |
| Performance 4 Services                                                                                                    | 4 Se                                                                                                    | vices                                                                                                    |                                                                                                    |                                                                                                    |                                                                                                    |                                                                                                    |                                                                                              |                                                                                                    |
|                                                                                                    | Asure Active Directory: a separate online service, can provide simplified<br>access management, security reporting, single sign-on to cloud and on<br>access and access Active Directory Connect<br>Configure Office 363 with Acure Active Directory Connect<br>Configure Office 363 with Acure Acute Directory Connect<br>Configure Office 363 with Acure Acute Directory Connect<br>Configure Office 363 with Acure Acute Directory Connect<br>Configure Office 363 with Acure Acute Directory Connect<br>Configure Office 363 with Acure Acute Directory Connect<br>Configure Office 363 with Acure Acute Directory Connect<br>Configure Office 363 with Acure Acute Directory Connect<br>Configure Office 363 with Acure Acute Directory Connect<br>Configure Office 363 with Acure Acute Directory Connect<br>Configure Office 363 with Acure Acute Directory Connect<br>Configure Office 363 with Acute Dire | Acure Active Directory a separate online service, cas provide simplified liketity and<br>acure management, security reporting, single signs on to cloud and on-premises web<br>appendent and Acure Active Directory<br>Configure Office 385 with Acure Active Directory Connect<br>Image: Previous         Next X         Install         Cancel           Events         Events         Events         Events         Events         Events           Performance         Performance         Performance         Performance         Performance         Performance | Acure Active Directory a separate online service can provide simplified identity and<br>appendent, teachy reporting single sign-on to cloud and on-premises web<br>appendent acure Active Directory<br>Configure Office 365 with Acure Active Directory Connect<br>Configure Office 365 with Acure Active Directory Connect<br>Cerents<br>Events<br>Performance<br>Performance<br>Performance<br>Performance<br>Performance<br>Performance<br>Performance<br>Acure Active Directory Connect<br>Cerents<br>Cerents<br>Ceren | Acure Active Directory a suspense soline service, can provide simplified identity and<br>appendent security reporting, single sign-on to cloud and on-premises web<br>appendent active Active Directory<br>Configure Office 365 with Acure Active Directory Connect | Acure Active Directory a segurate ordine service can provide simplified identity and<br>appendent security reporting single sign on to cloud and on premises web<br>appendent of the Directory<br>Candigue Office 365 with Acure Active Directory Connect<br>Centry<br>Centry<br>Centry<br>Events<br>Events<br>Performance<br>Performance<br>Performance | Acure Active Directory a separate online service can provide simplified identity and<br>apec, management, security reporting, single sign-on to sloud and on-premises web<br>apec, Learn more about Acure Active Directory<br>Candigue Office 385 with Acure Active Directory Connect<br>Servers 1<br>Events Events Events Events Performance Performance Perf | Acure Active Directory a separate online service can provide simplified identity and<br>aper | Acure Active Risectory a separate online service, can provide simplified identity and<br>aper. Incomparent, searchy reporting, ungle signs on to cloud and on-premises web<br>aper. Learn more about Acure Active Directory<br>Configure Office 385 with Acure Active Directory Connect |

### DNS click next.

| 💋 vSphere - DC - Summary                                                                                                    | × 🕲 DC                                                                                                    | × +                                                                                                    |                                                                                                    |                                   |                         |                           |                           | ~ - o ×                  |
|----------------------------------------------------------------------------------------------------|----------------------------------------------------------------------------------------------------|----------------------------------------------------------------------------------------------------|----------------------------------------------------------------------------------------------------|-----------------------------------|-------------------------|---------------------------|---------------------------|--------------------------|
| ← → C a wtcsit3avc                                                                                                    | vcsa03.conestogac.on.ca/ui/webcon                                                                                                    | sole.html?vmld=vm-337998tv                                                                                                    | mName=DC&m                                                                                                    | umMksConnections=08/se            | rverGuid=234de5bc-8cec- | 4c47-8f8a-e12b413f68e2&lo | cale= Q 🖻 🛠               | * = 🛛 🚳 :                |
| Barra de favoritos (6) TUC                                                                                                    | 00 0 QUE V 🧧 conestoga College                                                                                                    | 🚱 Superbid Brasil - Le 🔣                                                                                                    | eilão Oficial Onlin.                                                                                                    | DI LOTOMANIA 60 NÚ                | S Freitas Leilões Onli  | 🕫 Consulta Processua 🚣 I  | Processo Nº CartPr »      | Todos os marcadores      |
| DC                                                                                                    |                                                                                                    |                                                                                                    |                                                                                                    |                                   |                         | Enforce US Key            | board Layout View Fullscr | Send Ctri+Alt+Delete     |
| Server Manager                                                                                                    |                                                                                                    |                                                                                                    |                                                                                                    |                                   |                         |                           |                           | - 0 X                    |
| Add Roles and Features Wizard                                                                                                    |                                                                                                    |                                                                                                    | - 0 >                                                                                                    | ×                                 |                         |                           | • 🕲   🚩 Manage            | Tools View Help          |
| DNS Server                                                                                                    |                                                                                                    |                                                                                                    | DESTINATION SERVER<br>WIN-QKGESGMF580                                                                                                    |                                   |                         |                           |                           | î                        |
| Before You Segin     Insulation Type     Server Solicion     Server Solicion     Server Solicion     Ad DOS     DNCS Server     DNCS Server     Confirmation     Results | Domain Name System (IDNS) provides a star<br>addresses. This mains the provide for users it<br>reams instead of a long series of numbers. I<br>ensuing that each four name will be unuplic<br>can be integrated with Dynamic Nami Cahl<br>and the meet to add Orisi Carlot<br>meet to add Orisi Carlot and Carlot<br>in the meet to add Orisi Carlot<br>and an address and the series of the series<br>along with other Carlot and Carlot<br>and and the Active Directory Danies Active Directory<br>address and the series of the series of the<br>Services Installation Wated by relecting the<br>Services Installation Wated by relecting the | deal method for association parters a<br>resonance of the strength compared by using<br>a address, DISS provides a hierarchica<br>strength and the strength of the strength of the<br>strength of the strength of the strength of the<br>strength of the strength of the strength of the<br>address the strength of the strength of the<br>address the strength of the strength of the<br>address the strength of the strength of the<br>address the strength of the strength of the<br>address the strength of the strength of the<br>strength of the strength of the strength of the<br>strength of the strength of the strength of the<br>strength of the strength of the strength of the<br>strength of the strength of the strength of the<br>strength of the strength of the strength of the<br>strength of the strength of the strength of the<br>strength of the strength of the strength of the<br>strength of the strength of the strength of the<br>strength of the strength of the strength of the<br>strength of the strength of the strength of the<br>strength of the strength of the strength of the<br>strength of the strength of the strength of the<br>strength of the strength of the strength of the strength of the<br>strength of the strength of the strength of the strength of the<br>strength of the strength of the strength of the strength of the<br>strength of the strength of the strength of the strength of the<br>strength of the strength of the strength of the strength of the<br>strength of the strength of the strength of the strength of the<br>strength of the strength of the strength of the strength of the<br>strength of the strength of the strength of the strength of the<br>strength of the strength of the strength of the strength of the<br>strength of the strength of the strength of the strength of the strength of the<br>strength of the strength of the strength of the strength of the<br>strength of the strength of the strength of the strength of the<br>strength of the strength of the strength of the strength of the<br>strength of the strength of the strength of the strength of the strength of the<br>strength of the strength of the strength of the strength | th numbric internet<br>any for remember<br>numbry EDRS service<br>indows, eliminating<br>cates DNS data<br>twock. If you are<br>ve Directory Domain<br>6. |                                   |                         |                           |                           | Hide                     |
|                                                                                                    | < Pr                                                                                                    | revious Next > Inst                                                                                                    | Capcel                                                                                                    | aneshility                        |                         |                           |                           |                          |
| <b>#</b> 2 時 6 🛤                                                                                                    | Events<br>Performance<br>BPA results                                                                                                    | Events<br>Services<br>Performance                                                                                                    | 4                                                                                                    | Events<br>Services<br>Performance |                         |                           |                           | ∧ 〒 4 657 PM             |
| Mostly cloudy                                                                                                    | <b>Q</b>                                                                                                    | Search                                                                                                    | <u>a</u> E                                                                                                    | 0 0 🖬 🖬                           | 0 🔹 🗉 🤤                 | • 📮 📱 🦻                   | ► POR ♥                   | (18:57 ▲<br>15/10/2023 ▲ |

### DHCP Server , Click Next

| 🚱 vSphere - DC - Summary      | × 🕑 DC                                                                                             | × +                                                                               |                                               |           |                 |               |                  |                   |                       | ~ -           | 0                   | ×      |
|-------------------------------|----------------------------------------------------------------------------------------------------|-----------------------------------------------------------------------------------|-----------------------------------------------|-----------|-----------------|---------------|------------------|-------------------|-----------------------|---------------|---------------------|--------|
| ← → C ♠ wtcsit3avc            | -vcsa03.conestogac.on.ca/ui/web                                                                    | console.html?vmld=vm-3379                                                         | 9&vmName=DC8                                  | InumMksCo | nnections=08/se | rverGuid=234d | e5bc-8cec-4c47-8 | f8a-e12b413f68e28 | locale= Q. (A         | ☆ <b>*</b> ⊒  |                     | :      |
|                               |                                                                                                    |                                                                                   |                                               | -         |                 |               |                  |                   |                       |               |                     |        |
| Barra de favoritos   (6) IUE  | DU U QUE V 🧾 conestoga Colleg                                                                      | e 🥑 Superbid Brasil - Le                                                          | Leilao Oficial On                             | in 🕒 U    | IOMANIA 60 NU   | Freitas Lei   | oes Onli PP Con  | sulta Processua 🏝 | Processo Nº CartPr    | » <u> </u>    | los os marcad       | bres   |
| DC                            |                                                                                                    |                                                                                   |                                               |           |                 |               |                  | Enforce US K      | eyboard Layout View F | ullscreen Sen | d Ctrl+Alt+De       | lete   |
|                               |                                                                                                    |                                                                                   |                                               |           |                 |               |                  |                   |                       |               |                     |        |
| Server Manager                |                                                                                                    |                                                                                   |                                               |           |                 |               |                  |                   |                       |               | - 0                 | ×      |
| Add Roles and Features Wizard |                                                                                                    |                                                                                   | - 0                                           | ×         |                 |               |                  |                   |                       |               |                     |        |
| C                             |                                                                                                    |                                                                                   |                                               |           |                 |               |                  |                   | ∙⊚ir ⊾                | anage Tools   | View He             | lp.    |
| DHCP Server                   |                                                                                                    |                                                                                   | DESTINATION SERV<br>WIN-QKRESGMFS             | ER<br>50  |                 |               |                  |                   |                       |               |                     |        |
| -                             |                                                                                                    |                                                                                   |                                               |           |                 |               |                  |                   |                       |               |                     |        |
| Before You Begin              | The Dynamic Host Configuration Protoc<br>and other devices that are enabled as D                   | ol allows servers to assign, or lease, IP<br>HCP clients. Deploying a DHCP server | addresses to compute<br>on the network provid | rs<br>ts  |                 |               |                  |                   |                       |               |                     |        |
| Enstallation Type             | computers and other TCP/IP-based net-<br>configuration parameters these devices                    | vork devices with valid IP addresses an<br>need, called DHCP options. This allow  | d the additional<br>s computers and devic     | 5         |                 |               |                  |                   |                       |               |                     |        |
| Server Roles                  | to connect to other network resources,                                                             | such as DNS servers, WINS servers, an                                             | d routers.                                    |           |                 |               |                  |                   |                       |               |                     |        |
| Features                      | Things to note:                                                                                    |                                                                                   |                                               |           |                 |               |                  |                   |                       |               |                     |        |
| AD DS                         | <ul> <li>You should configure at least one state</li> </ul>                                        | ic IP address on this computer.                                                   |                                               |           |                 |               |                  |                   |                       |               |                     |        |
| DNS Server                    | <ul> <li>Before you install DHCP Server, you s<br/>in a safe place for later reference.</li> </ul> | hould plan your subnets, scopes and e                                             | exclusions. Store the pla                     | n         |                 |               |                  |                   |                       |               |                     |        |
| DHCP Server                   |                                                                                                    |                                                                                   |                                               |           |                 |               |                  |                   |                       |               |                     |        |
| Results                       |                                                                                                    |                                                                                   |                                               |           |                 |               |                  |                   |                       |               |                     |        |
|                               |                                                                                                    |                                                                                   |                                               |           |                 |               |                  |                   |                       |               | Hide                |        |
|                               |                                                                                                    |                                                                                   |                                               |           |                 |               |                  |                   |                       |               |                     |        |
|                               |                                                                                                    |                                                                                   |                                               |           |                 |               |                  |                   |                       |               |                     |        |
|                               |                                                                                                    |                                                                                   |                                               |           |                 |               |                  |                   |                       |               |                     |        |
|                               |                                                                                                    |                                                                                   |                                               |           |                 |               |                  |                   |                       |               |                     |        |
|                               |                                                                                                    |                                                                                   |                                               | Serve     | rs 1            |               |                  |                   |                       |               |                     |        |
|                               |                                                                                                    | < Previous Next >                                                                 | Install                                       | nageal    | ility           |               |                  |                   |                       |               |                     |        |
|                               | Events                                                                                             | Events                                                                            | _                                             | Events    |                 |               |                  |                   |                       |               |                     |        |
|                               | Performance                                                                                        | 4 Services                                                                        | 4                                             | Services  |                 |               |                  |                   |                       |               |                     |        |
|                               | BPA results                                                                                        | Performance                                                                       |                                               | Performar | ce              |               |                  |                   |                       |               | 657.014             |        |
| II ク III 🬔 📄                  |                                                                                                    |                                                                                   |                                               |           |                 |               |                  |                   |                       | ^ 묘 4         | 10/15/2023          | $\neg$ |
| Mostly cloudy                 |                                                                                                    | 🕽 Search 🧾                                                                        | . 🤬 🖬                                         | 0         |                 | () 🐏          | 6 0              | 📕 🥵               | A POR<br>PTB2         | 奈 (1) 🍅       | 18:57<br>15/10/2023 |        |

# Confirmations only, select install

| 🚱 vSphere - DC - Summary                     | × 🕲 DC 🛛 🗙 🕂                                                                                                    |                                      |                  |                      |                      |                           |                                         | $\sim$     | - o ×                |
|----------------------------------------------|----------------------------------------------------------------------------------------------------|--------------------------------------|------------------|----------------------|----------------------|---------------------------|-----------------------------------------|------------|----------------------|
| $\leftarrow \rightarrow$ C $\hat{m}$ wtcsit3 | avc-vcsa03.conestogac.on.ca/ui/webconsole.html?vm                                                                                | ld=vm-33799&vmName=l                 | C&numM           | csConnections=0&serv | erGuid=234de5bc-8c   | ec-4c47-8f8a-e12b413f68e2 | &locale= Q 🖻                            | ☆ 😕        | ≓/ 🖬 🧶 :             |
| Barra de favoritos 🔹 (6)                     | ) TUDO O QUE V 📒 conestoga College 🛛 Superbid B                                                                                  | Brasil - Le 💽 Leilão Oficia          | Onlin 🚥          | LOTOMANIA 60 NÚ      | Freitas Leilões Onli | . 🕫 Consulta Processua    | Processo Nº CartPr                      | »          | Todos os marcadores  |
| DC                                           |                                                                                                    |                                      |                  |                      |                      | Enforce US                | Keyboard Layout View                    | Fullscreen | Send Ctrl+Alt+Delete |
|                                              |                                                                                                    |                                      |                  |                      |                      |                           | , , , , , , , , , , , , , , , , , , , , |            |                      |
| Server Manager                               |                                                                                                    |                                      |                  |                      |                      |                           |                                         |            | - 6 ×                |
| Add Roles and Features Wa                    | card                                                                                                    | - C                                  | ×                |                      |                      |                           |                                         |            |                      |
| C                                            |                                                                                                    |                                      | _                |                      |                      |                           | • @ I r                                 | Manage Too | ols View Help        |
| Confirm installa                             | ation selections                                                                                                    | DESTINATION<br>WIN-QKRES             | SERVER<br>SMF580 |                      |                      |                           |                                         |            | ^                    |
| Before You Begin                             | To install the following roles, role services, or features on sele                                                               | cted server, click Install.          |                  |                      |                      |                           |                                         |            |                      |
| Installation Type                            | Restart the destination server automatically if required                                                                         |                                      |                  |                      |                      |                           |                                         |            |                      |
| Server Selection                             | Optional features (such as administration tools) might be disp<br>base selected automatically. If you do not want to install the | played on this page because they h   | ave              |                      |                      |                           |                                         |            |                      |
| Server Roles                                 | their check baxes.                                                                                                    | e optional reasones, circle rections | o cicar          |                      |                      |                           |                                         |            |                      |
| Features                                     | Autor Diserters Densis Forders                                                                                                   |                                      | A                |                      |                      |                           |                                         |            |                      |
| AD DS                                        | Active Directory Domain Services                                                                                                 |                                      |                  |                      |                      |                           |                                         |            |                      |
| DNS Server                                   | DNS Server                                                                                                    |                                      |                  |                      |                      |                           |                                         |            |                      |
| DHCP Server                                  | Group Policy Management                                                                                                    |                                      |                  |                      |                      |                           |                                         |            |                      |
| Confirmation                                 | Remote Server Administration Tools                                                                                               |                                      |                  |                      |                      |                           |                                         |            |                      |
| Results                                      | Role Administration Tools                                                                                                    |                                      |                  |                      |                      |                           |                                         |            |                      |
|                                              | DNS Server Tools                                                                                                    |                                      |                  |                      |                      |                           |                                         |            | Hide                 |
|                                              | Active Directory module for Windows PowerSi                                                                                      | hell                                 |                  |                      |                      |                           |                                         |            |                      |
|                                              | AD DS Tools                                                                                                    |                                      |                  |                      |                      |                           |                                         |            |                      |
|                                              | Artive Directory Administrative Center                                                                                           |                                      | ~                |                      |                      |                           |                                         |            |                      |
|                                              | Export configuration settings                                                                                                    |                                      |                  |                      |                      |                           |                                         |            |                      |
|                                              | specity an alternate source path                                                                                                 |                                      | 56               | rvers 1              |                      |                           |                                         |            |                      |
|                                              | < Previous Net                                                                                                    | t> Install C                         | ancel 12         | neability            |                      |                           |                                         |            |                      |
|                                              | Events Even                                                                                                    | te                                   | Eucente          | -                    |                      |                           |                                         |            |                      |
|                                              | Evens Even                                                                                                    | 0                                    | Event            |                      |                      |                           |                                         |            |                      |
|                                              | Performance 4 Servi                                                                                                    | ces                                  | 4 Servic         | es                   |                      |                           |                                         |            |                      |
|                                              | BPA results Perfo                                                                                                    | ormance                              | Perfor           | mance                |                      |                           |                                         |            | 6-59 DM              |
| 📕 🔎 🏥  🤅                                     |                                                                                                    |                                      |                  |                      |                      |                           |                                         | ^ E        | 4 10/15/2023         |
| P*C<br>Mostly cloudy                         | Q Search                                                                                                    | 🗾 🎿 🔒 I                              | •                | o 🖬 🖬                | 😯 🏩 😆                | 🍳 🖷 📱 🍄                   | ↑ POF<br>PTB                            | 令 (1) (1   | 18:58<br>15/10/2023  |

### now installation in progress

| → C 🔒 wtcsit3avc                | -vcsa03.conestogac.on.ca/ui/webc         | onsole.html?vmld=vm-337                  | 98kvmName=DC&r                        | umMksConnections=0&se | rverGuid=234de5bc-8cec-4c4 | 47-8f8a-e12b413f68e2&loca | le= Q 🖻 🖈 🕯                | i =r 🖬 🦚         |
|---------------------------------|------------------------------------------|------------------------------------------|---------------------------------------|-----------------------|----------------------------|---------------------------|----------------------------|------------------|
| Barra de favoritos 🖪 (6) TU     | DO O OUF V Conestoga Collega             | <ul> <li>Superbid Brasil - Le</li> </ul> | Leilão Oficial Onlin                  | LOTOMANIA 60 NÚ       | Freitas Leilões Onli       | Consulta Processua A Pro  | ocesso Nº CartPr »         | Todos os marca   |
|                                 | oo o qoe mini 🔤 concatoga concgi         | e ouperoid brasir cem                    |                                       |                       | Pricial Conces China: 1    |                           | cessore coronal as         | - Indes es marca |
|                                 |                                          |                                          |                                       |                       |                            | Enforce US Keybo          | ard Layout View Fullscreen | Send Ctrl+Alt+De |
|                                 |                                          |                                          |                                       |                       |                            |                           |                            |                  |
| erver Manager                   |                                          |                                          |                                       |                       |                            |                           |                            | - 0              |
| 🚠 Add Roles and Features Wizard |                                          |                                          | - 0                                   | ×                     |                            |                           |                            |                  |
|                                 |                                          |                                          |                                       |                       |                            |                           | 😨 l 👔 Manage               | Tools View F     |
| Installation progre             | ess                                      |                                          | DESTINATION SERVER<br>WIN-QK985GMF560 |                       |                            |                           |                            |                  |
|                                 |                                          |                                          |                                       |                       |                            |                           |                            |                  |
|                                 | View installation progress               |                                          |                                       |                       |                            |                           |                            |                  |
|                                 | <ol> <li>Feature installation</li> </ol> |                                          |                                       |                       |                            |                           |                            |                  |
|                                 | Installation started on WIN-OK98         | SGMES60                                  |                                       |                       |                            |                           |                            |                  |
|                                 |                                          |                                          |                                       |                       |                            |                           |                            |                  |
|                                 | Active Directory Domain Services         |                                          | í l                                   |                       |                            |                           |                            |                  |
|                                 | DNS Server                               |                                          |                                       |                       |                            |                           |                            |                  |
|                                 | Group Policy Management                  |                                          |                                       |                       |                            |                           |                            |                  |
|                                 | Remote Server Administration Tools       |                                          |                                       |                       |                            |                           |                            |                  |
| Results                         | DNS Server Tools                         |                                          |                                       |                       |                            |                           |                            |                  |
|                                 | AD DS and AD LDS Tools                   | - fee Mindow Deves Chall                 |                                       |                       |                            |                           |                            | Hide             |
|                                 | AD DS Tools                              | e for windows Powersnell                 |                                       |                       |                            |                           |                            |                  |
|                                 | Active Directory A                       | dministrative Center                     | ~                                     | r                     |                            |                           |                            |                  |
|                                 | You can close this wizard without        | t interrupting running tasks. View ta    | k progress or open this               |                       |                            |                           |                            |                  |
|                                 | page again by clicking Notification      | ons in the command bar, and then T       | isk Details.                          |                       |                            |                           |                            |                  |
|                                 | Export configuration settings            |                                          |                                       | Servers 1             |                            |                           |                            |                  |
|                                 |                                          | < Previous Next >                        | Install Cancel                        | ageability            |                            |                           |                            |                  |
|                                 | Events                                   | Events                                   |                                       | Events                |                            |                           |                            |                  |
|                                 | Performance                              | 4 Services                               | 4                                     | Services              |                            |                           |                            |                  |
|                                 | BPA results                              | Performance                              |                                       | Performance           |                            |                           |                            |                  |
|                                 |                                          | . shormanee                              |                                       |                       |                            |                           |                            | 6-58 PM          |

e- Promote this VM as Domain Controller and configure your first domain as DVLab1.com

Click on this Promotion server to a domain controller

| 🚱 vSphere - DC - Summary 🗙 😵 DC                                                                                                | × +                                                                 |                                                                         | ~                                             | - o ×                                 |
|----------------------------------------------------------------------------------------------------|---------------------------------------------------------------------|-------------------------------------------------------------------------|-----------------------------------------------|---------------------------------------|
| $\leftrightarrow$ $\rightarrow$ C $a$ wtcsit3avc-vcsa03.conestogac.on.ca/ui/                                                   | vebconsole.html?vmld=vm-33799&vmName=DC&n                           | umMksConnections=0&serverGuid=234de5bc-8cec-4c47                        | 7-8f8a-e12b413f68e2&locale=en-US 🔍 🖻 😭        | * 🗆 🗶 :                               |
| Barra de favoritos 🔹 (6) TUDO O QUE V 📃 conestoga C                                                                            | ollege 📀 Superbid Brasil - Le 🔣 Leilão Oficial Onlin.               | 💶 LOTOMANIA 60 NÚ 🎯 Freitas Leilões Onli 🦻 🤇                            | Consulta Processua 📥 Processo Nº CartPr » 🛛 🧾 | Todos os marcadores                   |
| DC                                                                                                    |                                                                     |                                                                         | Enforce US Keyboard Layout View Fullscreen    | Send Ctrl+Alt+Delete                  |
|                                                                                                    |                                                                     |                                                                         |                                               |                                       |
| 📥 Add Roles and Features Wizard                                                                                                |                                                                     |                                                                         |                                               | - 0 ×                                 |
| Installation progress                                                                                                    |                                                                     |                                                                         |                                               | DESTINATION SERVER<br>WIN-QK985GMF560 |
| Before You Begin View installation progress                                                                                    |                                                                     |                                                                         |                                               |                                       |
| Installation Type () Feature installation                                                                                      |                                                                     |                                                                         |                                               |                                       |
| Server Roles Configuration required. Installation                                                                              | succeeded on WIN-QK98SGMFS60.                                       |                                                                         |                                               |                                       |
| Features Active Directory Domain Services<br>AD DS Additional steps are required to mak<br>Promote this server to a domain cor | r this machine a domain controller.<br>troller                      |                                                                         |                                               |                                       |
| DHCP Server DHCP Server Launch the DHCP post-install wizard Confirmation Complete DHCP configuration                           |                                                                     |                                                                         |                                               |                                       |
| Results DNS Server                                                                                                    |                                                                     |                                                                         |                                               |                                       |
| Remote Server Administration Tools                                                                                             |                                                                     |                                                                         |                                               |                                       |
| DNS Server Tools                                                                                                    |                                                                     |                                                                         |                                               |                                       |
| AD DS and AD LDS Tools<br>Active Directory module                                                                              | for Windows PowerShell                                              |                                                                         |                                               |                                       |
| AD DS Tools<br>Active Directory Ad                                                                                             | ministrative Center                                                 |                                                                         |                                               |                                       |
| AD DS Snap-Ins an                                                                                                    | J Command-Line Tools                                                |                                                                         |                                               |                                       |
| DHCP Server Tools                                                                                                    |                                                                     |                                                                         |                                               |                                       |
| You can close this wizard without<br>Export configuration settings                                                             | nterrupting running tasks. View task progress or open this page aga | in by clicking Notifications in the command bar, and then Task Details. |                                               |                                       |
|                                                                                                    |                                                                     |                                                                         |                                               |                                       |
|                                                                                                    |                                                                     |                                                                         | < Previous Next > C                           | lose Cancel                           |
| 📲 🔎 🛱 🧲 📮 🦺                                                                                                    |                                                                     |                                                                         | ~ 둔                                           | 10/15/2023                            |
| Mostly cloudy                                                                                                    | Q Search 📫 🕵                                                        | 0 0 = 0 0 🔹 🔮 🦿                                                         | 📲 🗒 🖓 🔨 🖓 🖓                                   | 19:01<br>15/10/2023                   |

Click ADD a new forest, in root domain – typing DVlab1.com. Select Next

| 🚱 vSphere - DC - Summary                                 | × 🚱 DC                                                     | × +                    |                                  |                                   |                                |                       | ~                                  | - o ×                |
|----------------------------------------------------------|------------------------------------------------------------|------------------------|----------------------------------|-----------------------------------|--------------------------------|-----------------------|------------------------------------|----------------------|
| $\leftarrow$ $\rightarrow$ C $\triangleq$ wtcsit3avc-vcs | a03.conestogac.on.ca/ui/webcor                             | nsole.html?vmld=vm-337 | 998tvmName=DC8tnu                | mMksConnections=0&se              | rverGuid=234de5bc-8cec         | -4c47-8f8a-e12b413f68 | Be2&locale=en-US 🔍 🖻 🖈             | * 🖬 🗶 🗄              |
| Barra de favoritos (6) TUDO C                            | QUE V 🧧 conestoga College                                  | Superbid Brasil - Le   | Leilão Oficial Onlin             | LOTOMANIA 60 NÚ                   | 🚱 Freitas Leilões Onli         | Pe Consulta Processua | Processo Nº CartPr »               | Todos os marcadores  |
| DC                                                       |                                                            |                        |                                  |                                   |                                | Enforce               | US Keyboard Layout View Fullscreen | Send Ctrl+Alt+Delete |
|                                                          |                                                            |                        |                                  |                                   |                                |                       |                                    |                      |
| 📥 Add Roles and Features Wizard                          |                                                            |                        |                                  |                                   |                                |                       |                                    | - 0 ×                |
| Active Directory Domain Services Co                      | nfiguration Wizard                                         |                        | - 🗆 ×                            |                                   |                                |                       |                                    | DESTINATION SERVER   |
| " Deployment Configu                                     | uration                                                    |                        | TARGET SERVER<br>WIN-QK98SGMFS60 |                                   |                                |                       |                                    | WIN-QK985GMP580      |
| Deployment Configuration                                 | elect the deployment operation                             |                        |                                  |                                   |                                |                       |                                    | _                    |
| Additional Options                                       | Add a domain controller to an existing o                   | fomain                 |                                  |                                   |                                |                       |                                    | -                    |
| Paths                                                    | Add a new domain to an existing forest<br>Add a new forest |                        |                                  |                                   |                                |                       |                                    |                      |
| Review Options<br>Prerequisites Check                    | pecify the domain information for this ope                 | ration                 |                                  |                                   |                                |                       |                                    |                      |
| Installation                                             | oot domain name: D                                         | /Lab1.com              |                                  |                                   |                                |                       |                                    |                      |
| Results                                                  |                                                            |                        |                                  |                                   |                                |                       |                                    |                      |
|                                                          |                                                            |                        |                                  |                                   |                                |                       |                                    |                      |
|                                                          |                                                            |                        |                                  |                                   |                                |                       |                                    |                      |
|                                                          |                                                            |                        |                                  |                                   |                                |                       |                                    |                      |
|                                                          |                                                            |                        |                                  |                                   |                                |                       |                                    |                      |
| N                                                        | fore about deployment configurations                       |                        |                                  |                                   |                                |                       |                                    |                      |
|                                                          | < Provin                                                   | ur Next >              | tall Cascal                      | by diction Notifications in the s | amound has and then Tack Date  | 34                    |                                    |                      |
| Export c                                                 | configuration settings                                     | 110.00                 | Cancer                           | by closing would adons in the c   | unmanu bar, and then rask beta |                       |                                    |                      |
|                                                          |                                                            |                        |                                  |                                   |                                |                       | Presiduar Next >                   | Close Cascel         |
|                                                          | 8.                                                         |                        |                                  |                                   |                                |                       | - SIGNUM INDU S                    | 7:02 PM              |
|                                                          |                                                            |                        |                                  |                                   |                                | 0                     | Pon                                | 10/15/2023           |
| Mostly cloudy                                            | Q                                                          | Search ど               |                                  | ⊃ ፬ 들 🔳                           | († 🧟 🐸 🤅                       | <b>y a</b> 🔋 👌        | POR 奈 (4)<br>PTB2 奈 (4)            | 15/10/2023           |

Just type Password and confirmation password. In this case Secret55

| 🚱 vSphere - DC - Summary                 | × 🕑 DC                                    | × +                     |                                  |                                    |                                |                      |                           | $\sim$    | - 0                     | ×    |
|------------------------------------------|-------------------------------------------|-------------------------|----------------------------------|------------------------------------|--------------------------------|----------------------|---------------------------|-----------|-------------------------|------|
| ← → C 🔒 wtcsit3avc                       | -vcsa03.conestogac.on.ca/ui/webc          | onsole.html?vmld=vm-337 | 99&vmName=DCν                    | mMksConnections=08/se              | rverGuid=234de5bc-8cec-        | 4c47-8f8a-e12b413f6i | 8e2&locale=en-US Q        | e \$      | * 🗆 🕰                   | :    |
| Barra de favoritos 🔹 (6) TU              | DO O QUE V                                | Superbid Brasil - Le    | Leilão Oficial Onlin             | LOTOMANIA 60 NÚ                    | Freitas Leilões Onli           | P Consulta Processua | Processo Nº CartPr        | »         | Todos os marcado        | ores |
| DC                                       |                                           |                         | _                                |                                    |                                | Enforce              | US Keyboard Layout View F | ullscreen | Send Ctrl+Alt+Dele      | ete  |
|                                          |                                           |                         |                                  |                                    |                                |                      |                           |           |                         |      |
| 📥 Add Roles and Features Wizard          |                                           |                         |                                  |                                    |                                |                      |                           |           | - 0                     | ×    |
| Active Directory Domain Servic           | es Configuration Wizard                   |                         | - 🗆 X                            |                                    |                                |                      |                           |           | DESTINATION SERVER      | R    |
| Domain Controlle                         | er Options                                |                         | TARGET SERVER<br>WIN-QK98SGMFS60 |                                    |                                |                      |                           |           | WIN-QK985GMF560         | )    |
| Deployment Configuration                 | Select functional level of the new forest | ind root domain         |                                  |                                    |                                |                      |                           |           |                         |      |
| Domain Controller Options<br>DNS Options | Forest functional level:                  | Windows Server 2016     | ~                                |                                    |                                |                      |                           |           |                         |      |
| Additional Options                       | Domain functional level:                  | Windows Server 2016     | ~                                |                                    |                                |                      |                           |           |                         |      |
| Review Options                           | Specify domain controller capabilities    |                         |                                  |                                    |                                |                      |                           |           |                         |      |
| Prerequisites Check                      | Global Catalog (GC)                       |                         |                                  |                                    |                                |                      |                           |           |                         |      |
| Results                                  | Read only domain controller (RODC)        |                         |                                  |                                    |                                |                      |                           |           |                         |      |
|                                          | Type the Directory Services Restore Mod   | e (DSRM) password       | - I                              |                                    |                                |                      |                           |           |                         |      |
|                                          | Confirm password:                         |                         | - 1                              |                                    |                                |                      |                           |           |                         |      |
|                                          |                                           |                         |                                  |                                    |                                |                      |                           |           |                         |      |
|                                          |                                           |                         |                                  |                                    |                                |                      |                           |           |                         |      |
|                                          | More about domain controller options      |                         |                                  |                                    |                                |                      |                           |           |                         |      |
|                                          | < Pre                                     | vious Next > In         | stall Cancel in                  | by clicking Notifications in the o | ommand bar, and then Task Deta | is.                  |                           |           |                         |      |
| Exp                                      | port configuration settings               |                         |                                  |                                    |                                |                      |                           |           |                         |      |
|                                          |                                           |                         |                                  |                                    |                                |                      | < Previous Next >         | Clo       | pse Cancel              |      |
| 🚛 🤉 🛱 🧔                                  | L                                         |                         |                                  |                                    |                                |                      |                           | ~ 딮       | 4 7:03 PM<br>10/15/2023 | 1    |
| Mostly cloudy                            |                                           | Search                  | 🖲 💁 🖬 I                          | 0 🧕 🖬 🖻                            | () 🏩 😆 🔇                       | ያ 💼 📋 🦻              | POR PTB2                  | 令 (1) 協   | 19:03<br>15/10/2023     |      |

#### Click Next

| 🚱 vSphere - DC - Summary          | × 🕲 DC                                                 | × +                       |                                  |                                   |                                  |                                         | $\sim$          | - o ×                 |
|-----------------------------------|--------------------------------------------------------|---------------------------|----------------------------------|-----------------------------------|----------------------------------|-----------------------------------------|-----------------|-----------------------|
| ← → C                             | vcsa03.conestogac.on.ca/ui/web                         | console.html?vmId=vm-3379 | 98tvmName=DC8tnur                | mMksConnections=0&ser             | verGuid=234de5bc-8cec-4c4        | 7-8f8a-e12b413f68e2&locale=en-US        | 0 ₽ ☆           | * 🖬 🤹 E               |
| Barra de favoritos (6) TUC        | O O QUE V 🧧 conestoga Colleg                           | e 📀 Superbid Brasil - Le  | Leilão Oficial Onlin             | LOTOMANIA 60 NÚ                   | 🚱 Freitas Leilões Onli 🕫         | Consulta Processua 💁 Processo Nº Car    | tPr »           | Todos os marcadores   |
| DC                                |                                                        |                           |                                  |                                   |                                  | Enforce US Keyboard Layout              | View Fullscreen | Send Ctrl+Alt+Delete  |
|                                   |                                                        |                           |                                  |                                   |                                  | , , , , , , , , , , , , , , , , , , , , |                 |                       |
| Add Roles and Features Wizard     |                                                        |                           |                                  |                                   |                                  |                                         |                 | - 0 ×                 |
| L Active Directory Domain Service | s Configuration Wizard                                 |                           | - 🗆 ×                            |                                   |                                  |                                         |                 |                       |
| Ir<br>Domain Controlle            | r Options                                              |                           | TARGET SERVER<br>WIN-QK98SGMFS60 |                                   |                                  |                                         |                 | WIN-QK985GMF560       |
| Deployment Configuration          | Select functional level of the new forest              | and root domain           |                                  |                                   |                                  |                                         |                 |                       |
| Domain Controller Options         | Forest functional level:                               | Windows Server 2016 v     | 1                                |                                   |                                  |                                         |                 |                       |
| Additional Options                | Domain functional level:                               | Windows Server 2016       | 1                                |                                   |                                  |                                         |                 |                       |
| Paths                             | Specify domain controller capabilities                 |                           |                                  |                                   |                                  |                                         |                 |                       |
| Review Options                    | Domain Name System (DNS) server                        |                           |                                  |                                   |                                  |                                         |                 |                       |
| Installation                      | Global Catalog (GC) Read only domain controller (RODC) |                           |                                  |                                   |                                  |                                         |                 |                       |
| Results                           | Type the Directory Services Restore Mod                | de (DSRM) password        |                                  |                                   |                                  |                                         |                 |                       |
|                                   | Password:                                              | •••••                     | 1                                |                                   |                                  |                                         |                 |                       |
|                                   | Confirm password:                                      | •••••                     | ]                                |                                   |                                  |                                         |                 |                       |
|                                   |                                                        |                           |                                  |                                   |                                  |                                         |                 |                       |
|                                   |                                                        |                           |                                  |                                   |                                  |                                         |                 |                       |
|                                   | More about domain controller options                   |                           |                                  |                                   |                                  |                                         |                 |                       |
|                                   | < Pr                                                   | ninur Next >              | all Cancel in                    | by disking Natifications in the s | amount has and then Task Datails |                                         |                 |                       |
| Exp                               | ort configuration settings                             |                           |                                  | by crowing restrictions in the cr |                                  |                                         |                 |                       |
|                                   |                                                        |                           |                                  |                                   |                                  |                                         |                 |                       |
|                                   | _                                                      |                           |                                  |                                   |                                  | < Previous                              | Next > CI       | OSE Cancel            |
| = ク Iff 🤶 属                       |                                                        |                           |                                  |                                   |                                  |                                         | ~ 문             | 10/15/2023            |
| Mostly cloudy                     |                                                        | 🞗 Search 🗾                | 🖲 🤬 🖬 🕯                          | D 🧕 🖬 🔳                           | G 🎕 😆 🦿                          | 🖷 🗒 🦞 🔷 🔿                               | POR < 🗇 🕷       | ₱ 19:03<br>15/10/2023 |

### Just Click Next

| 🤣 vSphere - DC - Summary                              | × 🕑 DC                                  | × +                            |                                  |                                     |                                    |                       | ×                                        | - 0 ×                   |
|-------------------------------------------------------|-----------------------------------------|--------------------------------|----------------------------------|-------------------------------------|------------------------------------|-----------------------|------------------------------------------|-------------------------|
| $\leftarrow \rightarrow C$ $\triangleq$ wtcsit3avc    | -vcsa03.conestogac.on.ca/ui/webc        | onsole.html?vmld=vm-3          | 37998tvmName=DC8tnu              | mMksConnections=08eser              | verGuid=234de5bc-8cec-4c           | 47-8f8a-e12b413f68e28 | klocale=en-US Q, 년 1                     | * * 🖬 🗶 E               |
| Barra de favoritos 🛛 🖬 (6) TU(                        | DO O QUE V 🧧 conestoga College          | Superbid Brasil - Le.          | . 💽 Leilão Oficial Onlin         | LOTOMANIA 60 NÚ                     | Freitas Leilões Onli PP            | Consulta Processua    | <ul> <li>Processo Nº CartPr »</li> </ul> | Todos os marcadores     |
| DC                                                    |                                         |                                |                                  |                                     |                                    | Enforce US            | Keyboard Layout View Fullscre            | en Send Ctrl+Alt+Delete |
|                                                       |                                         |                                |                                  |                                     |                                    |                       |                                          |                         |
| Add Roles and Festures Wizard                         |                                         |                                |                                  |                                     |                                    |                       |                                          | - 0 ×                   |
| Le Active Directory Domain Service                    | es Configuration Wizard                 |                                | – 🗆 ×                            |                                     |                                    |                       |                                          | DESTINATION SERVER      |
| Additional Option                                     | 15                                      |                                | TARGET SERVER<br>WIN-QK985GMF560 |                                     |                                    |                       |                                          | WIN-QKRESGMF560         |
| Deployment Configuration<br>Domain Controller Options | Verify the NetBIOS name assigned to the | domain and change it if necess | ary                              |                                     |                                    |                       |                                          | _                       |
| DN5 Options                                           | The NetBIOS domain name:                | DVLAB1                         |                                  |                                     |                                    |                       |                                          |                         |
| Additional Options<br>Paths                           |                                         |                                |                                  |                                     |                                    |                       |                                          |                         |
| Review Options                                        |                                         |                                |                                  |                                     |                                    |                       |                                          |                         |
| Prerequisites Check                                   |                                         |                                |                                  |                                     |                                    |                       |                                          |                         |
| Results                                               |                                         |                                |                                  |                                     |                                    |                       |                                          |                         |
|                                                       |                                         |                                |                                  |                                     |                                    |                       |                                          |                         |
|                                                       |                                         |                                |                                  |                                     |                                    |                       |                                          |                         |
|                                                       |                                         |                                |                                  |                                     |                                    |                       |                                          |                         |
|                                                       |                                         |                                |                                  |                                     |                                    |                       |                                          |                         |
|                                                       | More about additional options           |                                |                                  |                                     |                                    |                       |                                          |                         |
|                                                       | more about about one options            |                                |                                  |                                     |                                    |                       |                                          |                         |
|                                                       | < Pri                                   | vious Next >                   | Install Cancel in                | by clicking Notifications in the cr | ommand bar, and then Task Details. |                       |                                          |                         |
| Eq                                                    | port configuration settings             |                                |                                  |                                     |                                    |                       |                                          |                         |
|                                                       |                                         |                                |                                  |                                     |                                    |                       | < Previous Next >                        | Close Cancel            |
| 🛯 P 日 🜔 🗔                                             |                                         |                                |                                  |                                     |                                    |                       |                                          | 10/15/2023 €            |
|                                                       |                                         | Search                         |                                  | 0 0                                 | 6 🔹 🖬 🔮                            | a 🖀 🗛                 | ► POR                                    | 50 to 19:04             |
| - mostly cloudy                                       |                                         |                                |                                  |                                     |                                    |                       | P182                                     | 13/10/2023              |

#### Click Next

| đ            | VSphere - DC - Summary                                                                                                    | × 📀 DC                                                                                     | × +                                                                                   |                                  |                                      |                                    |                                      | ~               | - o ×                                 |
|--------------|----------------------------------------------------------------------------------------------------|--------------------------------------------------------------------------------------------|---------------------------------------------------------------------------------------|----------------------------------|--------------------------------------|------------------------------------|--------------------------------------|-----------------|---------------------------------------|
| $\leftarrow$ | → C â wtcsit3avc                                                                                                    | -vcsa03.conestogac.on.ca/u                                                                 | ii/webconsole.html?vmld=vi                                                            | n-337998zvmName=DCν              | mMksConnections=08ese                | rverGuid=234de5bc-8cec-4c43        | 7-8f8a-e12b413f68e2&docale=en-US     | @ 🖻 ☆           | * 🗆 🗶 E                               |
|              | Barra de favoritos 🔹 (6) TUE                                                                                                    | DO O QUE V 📃 conestoga                                                                     | College 🔇 Superbid Brasil                                                             | Le 💽 Leilão Oficial Onlin        | LOTOMANIA 60 NÚ                      | 😵 Freitas Leilões Onli 🦻 🤇         | Consulta Processua 📐 Processo Nº Car | tPr »           | Todos os marcadores                   |
| DC           |                                                                                                    |                                                                                            |                                                                                       |                                  |                                      |                                    | Enforce US Keyboard Layout           | View Fullscreen | Send Ctrl+Alt+Delete                  |
|              |                                                                                                    |                                                                                            |                                                                                       |                                  |                                      |                                    |                                      |                 |                                       |
| Ac           | dd Roles and Features Wizard                                                                                                    |                                                                                            |                                                                                       |                                  |                                      |                                    |                                      |                 | - 0 ×                                 |
| Ir           | Paths                                                                                                    | es Configuration Wizard                                                                    |                                                                                       | TARGET SERVER<br>WIN-QK98SGMF560 |                                      |                                    |                                      |                 | DESTINATION SERVER<br>WIN-QK985GMP560 |
| •            | Deployment Configuration<br>Doman Controller Options<br>Drift Options<br>Addronal Options<br>Review Options<br>Prenequistes Check<br>Installation<br>Results | Specify the location of the AD D<br>Detabase folder:<br>Log Ries folder:<br>SYSVOL folder: | 5 database, log files, and 5YWOL<br>CWIndows/NTD5<br>CWIndows/NTD5<br>CWIndows/SYSVOL | -                                |                                      |                                    |                                      |                 | •                                     |
|              |                                                                                                    | More about Active Directory pa                                                             | ths                                                                                   |                                  |                                      |                                    |                                      |                 |                                       |
|              | Exp                                                                                                    | port configuration settings                                                                | < Previous Next >                                                                     | Install Cancel                   | n by clicking Notifications in the c | ommand bar, and then Task Details. |                                      |                 |                                       |
|              |                                                                                                    |                                                                                            |                                                                                       |                                  |                                      |                                    | < Previous                           | Next >          | Close Cancel                          |
| Ŧ            | 오 🛱 🌔 🗖                                                                                                    |                                                                                            |                                                                                       |                                  |                                      |                                    |                                      | ~ 閉             | 7:05 PM                               |
| é            | 9 7°C<br>Mostly cloudy                                                                                                    |                                                                                            | Q Search                                                                              | 🞿 🤹 🖬 I                          | 0 🧕 🖬 🗉                              | () 🎕 🗉 🔮                           | 🖷 🗒 🦞 🔷                              | POR < 🕬         | 19:05 <b>.</b><br>15/10/2023 <b>.</b> |

### Reviews, click Next

| 🚱 vSphere - DC - Summary                                                                                                    | × 🕑 DC                                                                                                    | ×                                                                     | +                                                               |                                  |                                    |                            |                  |              |                         | $\sim$  | - o ×                   |
|----------------------------------------------------------------------------------------------------|----------------------------------------------------------------------------------------------------|-----------------------------------------------------------------------|-----------------------------------------------------------------|----------------------------------|------------------------------------|----------------------------|------------------|--------------|-------------------------|---------|-------------------------|
| $\leftarrow \rightarrow \mathbf{C}$ $\widehat{\mathbf{a}}$ wtcsit3avc-                                                                                                 | vcsa03.conestogac.on.ca/ui/webcor                                                                                                    | sole.html?vr                                                          | mld=vm-3379                                                     | 98cvmName=DC8a                   | numMksConnections=08a              | erverGuid=234de5bc         | -8cec-4c47-8f8a- | e12b413f68e2 | &locale=en-US Q L       | 2 \$    | * 🗉 🗶 🗄                 |
| Barra de favoritos (6) TUD                                                                                                    | O O QUE V 📙 conestoga College                                                                                                    | Superbid                                                              | i Brasil - Le                                                   | Leilão Oficial Onlir             | LOTOMANIA 60 NÚ                    | 📀 Freitas Leilões C        | Onli 🅫 Consulta  | a Processua  | Processo Nº CartPr      | »       | Todos os marcadores     |
| DC                                                                                                    |                                                                                                    |                                                                       |                                                                 |                                  |                                    |                            |                  | Enforce US   | Keyboard Layout View Fu | Iscreen | Send Ctrl+Alt+Delete    |
|                                                                                                    |                                                                                                    |                                                                       |                                                                 |                                  |                                    |                            |                  |              |                         |         |                         |
| Add Roles and Features Wizard                                                                                                    |                                                                                                    |                                                                       |                                                                 |                                  | _                                  |                            |                  |              |                         |         | - ø ×                   |
| Active Directory Domain Services                                                                                                    | Configuration Wizard                                                                                                    |                                                                       |                                                                 | - 🗆 ×                            |                                    |                            |                  |              |                         |         | DESTINATION SERVER      |
| Review Options                                                                                                    |                                                                                                    |                                                                       |                                                                 | TARGET SERVER<br>WIN-QK98SGMF560 |                                    |                            |                  |              |                         |         | W/N-QK985GMP560         |
| Deployment Configuration<br>Domain Controller Options<br>DIS Options<br>Additional Options<br>Rates<br>Revers Options<br>Prerequisite Check<br>Introllerion<br>Besuits | Review pro selections<br>Configure this server as the first Active Dire<br>The new domain name is "DVLab Jocon".<br>The NetBIOS name of the domain DVLAB J<br>Forest Functional Level Windows Server 24<br>Domain Functional Level Windows Server 24<br>Additional Options:<br>Disal actaing Yes<br>Disal Server: Yes<br>Create DND Delegation: No<br>These settings can be exported as Window<br>additional installation options | ctory domain cc<br>is is also the na<br>16<br>016<br>es PowerShell sc | ontroller in a new for<br>me of the new for<br>zipt to automate | brest.                           |                                    |                            |                  |              |                         |         |                         |
| Expt                                                                                                    | < Previo                                                                                                    | us Next >                                                             | inst                                                            | all Cancel                       | in by clicking Notifications in th | e command bar, and then Ta | ask Details.     |              |                         |         |                         |
|                                                                                                    |                                                                                                    |                                                                       |                                                                 |                                  |                                    |                            |                  |              | < Previous   Next >     | C       | lose Cancel             |
| 🔳 २ 🖽  🗮                                                                                                    | <b>L</b>                                                                                                    |                                                                       |                                                                 |                                  |                                    |                            |                  |              |                         | ^ Έ     | 7:05 PM<br>10/15/2023   |
| Mostly cloudy                                                                                                    | <b>a</b>                                                                                                    | Search                                                                | 2                                                               | a 🔒 🖬                            | 0 0 🖬                              | 1 () 🏩 🧕                   | 🔮 🖷              | <u> </u>     | ↑ POR<br>PTB2           |         | ● 19:05<br>15/10/2023 ● |

#### Click install

| 🚱 vSphere - DC                  | - Summary            | × 🕑 DC                           |                                                                        | × +                                               |                                          |                                  |              |                                       |                            |                    |                           |            |         | - 0           | $\times$ |
|---------------------------------|----------------------|----------------------------------|------------------------------------------------------------------------|---------------------------------------------------|------------------------------------------|----------------------------------|--------------|---------------------------------------|----------------------------|--------------------|---------------------------|------------|---------|---------------|----------|
| $\leftrightarrow \rightarrow c$ |                      | vcsa03.conestoga                 | c.on.ca/ui/webco                                                       | nsole.html?vmld                                   | =vm-33799                                | 8.vmName=                        | DC∋          | umMksConnections=0&se                 | rverGuid=234de5bc-8d       | ec-4c47-8f8a-e12b  | 413f68e2&locale=en-US     | QÊ         | \$      | h 🗆 🧯         | 1        |
| Barra de favorit                | tos 🕒 (6) TUD        | 00 0 QUE V                       | conestoga College                                                      | Superbid Bra                                      | isil - Le 📱                              | Leilão Oficia                    | al Onlin.    | 🖸 LOTOMANIA 60 NÚ                     | Freitas Leilões Onli       | . 🕫 Consulta Proce | essua 📥 Processo Nº Ca    | irtPr      | » 📃 1   | iodos os marc | adores   |
| DC                              |                      |                                  |                                                                        |                                                   |                                          |                                  |              |                                       |                            | E                  | nforce US Keyboard Layout | View Fulls | creen S | end Ctrl+Alt+ | Delete   |
|                                 |                      |                                  |                                                                        |                                                   |                                          |                                  |              |                                       |                            |                    |                           |            |         |               |          |
| Add Roles and Featu             | ures Wizard          |                                  |                                                                        |                                                   |                                          |                                  |              |                                       |                            |                    |                           | ,          | ,       | - Ø           | ×        |
| Active Direct                   | tory Domain Service  | s Configuration Wizard           |                                                                        |                                                   |                                          | - 0                              | ×            |                                       |                            |                    |                           |            |         | DESTINATION S | ERVER    |
| Prerequ                         | isites Cheo          | ck                               |                                                                        |                                                   | 2                                        | TARGET SEI<br>WIN-QK98SGM        | RVER<br>FS60 |                                       |                            |                    |                           |            |         | Win-Qrasson   | wP300    |
| 🥑 All prere                     | equisite checks pass | ed successfully. Click 'I        | nstall' to begin installa                                              | tion.                                             |                                          | Show more                        | ×            |                                       |                            |                    |                           |            |         |               |          |
| Deploymer<br>Domain Cr          | nt Configuration     | Prerequisites need to            | be validated before A                                                  | Active Directory Doma                             | ain Services is ir                       | nstalled on this                 |              |                                       |                            |                    |                           |            |         |               |          |
| DNS O                           | ptions               | Rerun prerequisites              | heck                                                                   |                                                   |                                          |                                  |              |                                       |                            |                    |                           |            |         |               |          |
| Additional<br>Paths             | Options              | <ul> <li>View results</li> </ul> |                                                                        |                                                   |                                          |                                  |              |                                       |                            |                    |                           |            |         |               |          |
| Review Op                       | otions               | Windows Serv<br>"Allow cryptog   | er 2019 domain contro<br>raphy algorithms com                          | ollers have a default for<br>patible with Windows | or the security :<br>s NT 4.0" that p    | setting named<br>prevents weaker | ^            |                                       |                            |                    |                           |            |         |               |          |
| Prerequisit                     | tes Check            | cryptography                     | algorithms when estab                                                  | lishing security chann                            | nel sessions.                            |                                  |              |                                       |                            |                    |                           |            |         |               |          |
| Results                         |                      | for more infor<br>go.microsoft.c | mation about this sett<br>om/fwlink/?LinkId=104                        | ing, see Knowledge 8<br>4751).                    | lase article 942                         | 564 (http://                     |              |                                       |                            |                    |                           |            |         |               |          |
|                                 |                      | A delegation f<br>zone cannot b  | or this DNS server can<br>e found or it does not<br>DNS infrastructure | not be created becau<br>run Windows DNS se        | se the authorit<br>erver. If you are     | ative parent<br>integrating      |              |                                       |                            |                    |                           |            |         |               |          |
|                                 |                      | DNS server in<br>domain "DVLa    | the parent zone to ens<br>b1.com". Otherwise, n                        | sure reliable name res<br>o action is required.   | cleate a delega                          | utside the                       |              |                                       |                            |                    |                           |            |         |               |          |
|                                 |                      | 🛓 If you click Instal            | , the server automatic                                                 | ally reboots at the en                            | d of the promo                           | tion operation.                  |              |                                       |                            |                    |                           |            |         |               |          |
|                                 |                      | More about prerequ               | sites                                                                  |                                                   |                                          |                                  |              |                                       |                            |                    |                           |            |         |               |          |
|                                 |                      |                                  | < Previ                                                                | ous Next>                                         | Insta                                    | II Cance                         | -            | in hy clicking Notifications in the c | ommand har and then Tark ( | lataile            |                           |            |         |               |          |
|                                 | Exp                  | ort configuration settin         | 35                                                                     |                                                   |                                          |                                  |              |                                       |                            |                    |                           |            |         |               |          |
|                                 |                      |                                  |                                                                        |                                                   |                                          |                                  |              |                                       |                            |                    | < Previous                | Next >     | Cla     | ce ( Ca       | vcel     |
| • 0 H                           |                      |                                  |                                                                        |                                                   |                                          |                                  |              |                                       |                            |                    |                           |            | ~ E     | 7:06 PM       | E        |
| 0 7°C                           |                      |                                  |                                                                        |                                                   |                                          |                                  | _            |                                       |                            |                    |                           | 000        | F -     | 10/15/2023    | 0        |
| Mostly cloud                    | dy                   |                                  | Q                                                                      | Search                                            | - L- L- L- L- L- L- L- L- L- L- L- L- L- | L 😘 I                            |              | 🗩 💽 📜 🔳                               | () 🟩 🐸                     | S 💼 📃              | <b>P</b> ^                | PTB2       | P (1) 🍎 | 15/10/202     | 3        |

# Now instalation in progeress.

| VSphere - DC - Summary                                                                          | × 🕑 DC                                                                                                    | × +                                                                                                    |                                                            |                                      |                                    |                        |                    | $\sim$                          | -            | o ×              |
|-------------------------------------------------------------------------------------------------|----------------------------------------------------------------------------------------------------|----------------------------------------------------------------------------------------------------|------------------------------------------------------------|--------------------------------------|------------------------------------|------------------------|--------------------|---------------------------------|--------------|------------------|
| ← → C 🔒 wtcsit3avc                                                                              | -vcsa03.conestogac.on.ca/ui/webco                                                                                                    | nsole.html?vmId=vm-33                                                                                                    | /99&vmName=DCν                                             | mMksConnections=0&ser                | verGuid=234de5bc-8cec-4c           | 47-8f8a-e12b413f68e2&d | ocale=en-US Q      | ₽ \$                            | * 0          | 3 🤹 E            |
| Barra de favoritos (6) TUE                                                                      | 00 0 QUE V 🧧 conestoga College                                                                                                    | Superbid Brasil - Le                                                                                                    | Leilão Oficial Onlin                                       | LOTOMANIA 60 NÚ                      | 🚱 Freitas Leilões Onli 🕫           | Consulta Processua 🛓   | Processo Nº CartPr | ж                               | , Todos o    | as marcadores    |
| DC                                                                                              |                                                                                                    |                                                                                                    |                                                            |                                      |                                    | Enforce US Ke          | yboard Layout View | Fullscreen                      | Send CI      | trl+Alt+Delete   |
|                                                                                                 |                                                                                                    |                                                                                                    |                                                            |                                      |                                    |                        |                    |                                 |              |                  |
| 📥 Add Roles and Features Wizard                                                                 |                                                                                                    |                                                                                                    |                                                            |                                      |                                    |                        |                    |                                 | -            | ø ×              |
| Active Directory Domain Service                                                                 | is Configuration Wizard                                                                                                    |                                                                                                    | – 🗆 ×                                                      |                                      |                                    |                        |                    |                                 | DESTIN       | UATION SERVER    |
| Installation                                                                                    |                                                                                                    |                                                                                                    | TARGET SERVER<br>WIN-QK98SGMFS60                           |                                      |                                    |                        |                    |                                 | WIN-         | QK985GMF560      |
| Deployment Configuration                                                                        | Progress                                                                                                    |                                                                                                    |                                                            |                                      |                                    |                        |                    |                                 |              |                  |
| Domain Controller Options                                                                       | View detailed operation results                                                                                                    | Starting                                                                                                    |                                                            |                                      |                                    |                        |                    |                                 |              |                  |
| Additional Options<br>Paths<br>Review Options<br>Prenequisties Check<br>Installation<br>Results | Windows Server 2019 domain control<br>"Allow cryptography algorithms com<br>cryptography algorithms when estab<br>For more information about this sett<br>go.microsoft.com/fwlink/?Linkid=10/ | illers have a default for the secu<br>patible with Windows NT 4.0" th<br>lishing security channel sessions<br>ing, see Knowledge Base article<br>1751). | ity setting named<br>at prevents weaker<br>942564 (http:// |                                      |                                    |                        |                    |                                 |              |                  |
|                                                                                                 | More about installation options                                                                                                    |                                                                                                    |                                                            |                                      |                                    |                        |                    |                                 |              |                  |
| Ехр                                                                                             | ort configuration settings                                                                                                    | ous Next > I                                                                                                    | nstall Cancel in                                           | n by clicking Notifications in the c | ommand bar, and then Task Details. |                        |                    |                                 |              |                  |
|                                                                                                 |                                                                                                    |                                                                                                    |                                                            |                                      |                                    |                        | < Previous Next >  |                                 | Close        | Cancel           |
| # C 第 C 第                                                                                       | L                                                                                                    |                                                                                                    |                                                            |                                      |                                    |                        |                    | ^                               | ?:<br>10/ ₽₽ | 07 PM            |
| Mostly cloudy                                                                                   |                                                                                                    | Q Search                                                                                                    | 🞿 🤹 🖬                                                      | 0 0 = 6                              | 1 () 🎕 📦 (                         | 🔮 🖷 🥊                  | ↑ POF<br>PTB:      | \<br>\<br>\<br>\<br>\<br>\<br>\ | <b>ک</b> 15/ | 19:07<br>10/2023 |

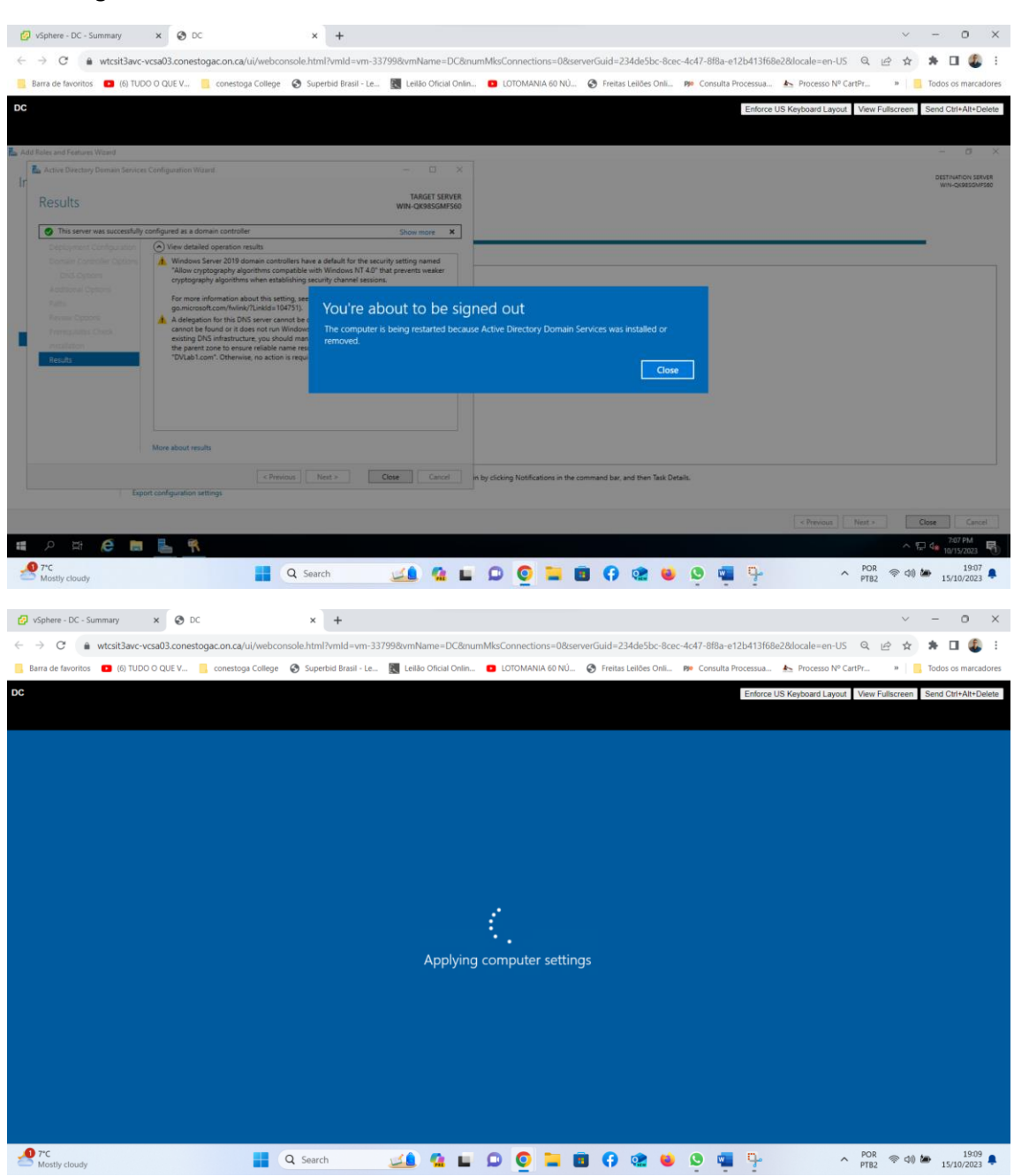

This image shows Domain controller has been installed and needs to be restarted.

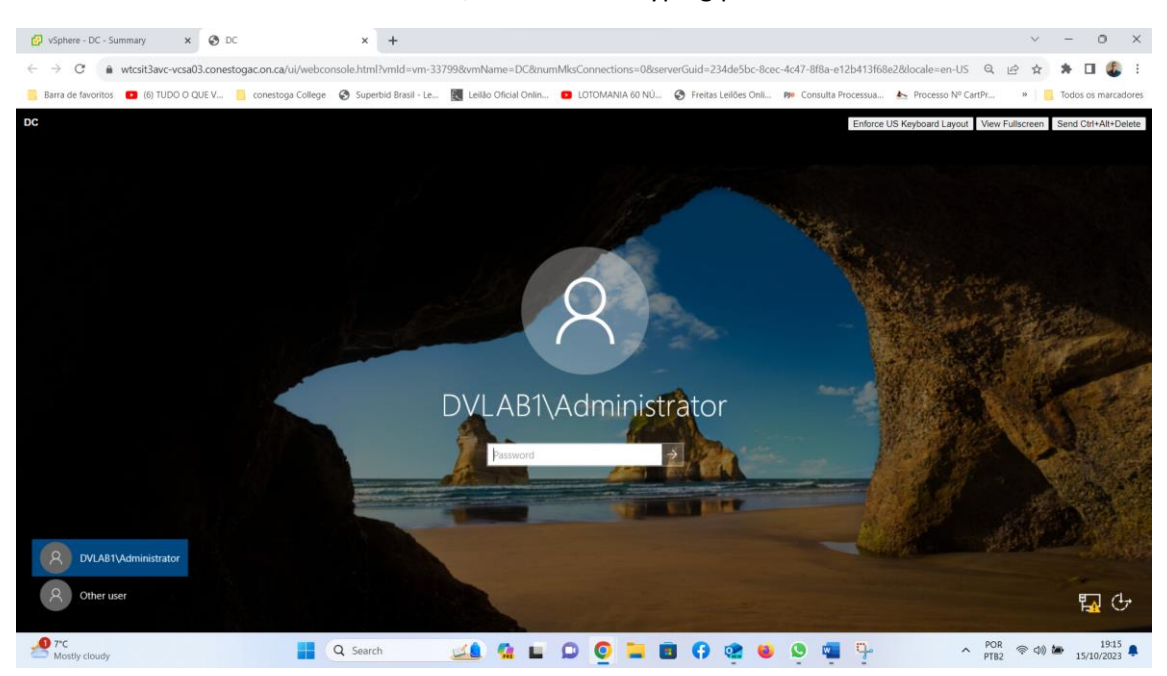

As we can see we now have a domain, DVLAB1. Just typing password.

On the yellow flag just click on complete dhcp configuration.

| 🚱 vSphere - DC - Summary                                                                                               | × 🚱 DC                                                                    | × +                                                                        |                              |                                         |                                                                                                    |                       | ~          | - 0            | ×         |
|----------------------------------------------------------------------------------------------------|---------------------------------------------------------------------------|----------------------------------------------------------------------------|------------------------------|-----------------------------------------|----------------------------------------------------------------------------------------------------|-----------------------|------------|----------------|-----------|
| $\leftarrow \rightarrow$ C $\oplus$ wtcsit3avc                                                                         | -vcsa03.conestogac.on.ca/ui/webcons                                       | ole.html?vmld=vm-33799&vmName=                                             | DC&numMksConnections=0&serve | erGuid=234de5bc-8o                      | ec-4c47-8f8a-e12b413f68e2&locale=en-                                                                                                    | US Q                  | ₽ \$       | * 🗆 🤅          | 1 🕄       |
| Barra de favoritos (6) TU                                                                                              | DO O QUE V 📃 conestoga College 🛛                                          | 🕉 Superbid Brasil - Le 🔣 Leilão Ofici                                      | al Onlin 💼 LOTOMANIA 60 NÚ 🕻 | Freitas Leilões Onli                    | . 🕫 Consulta Processua 📥 Processo N                                                                                                    | V <sup>o</sup> CartPr | »          | Todos os ma    | arcadores |
| DC                                                                                                    |                                                                           |                                                                            |                              |                                         | Enforce US Keyboard Lay                                                                                                    | /out View             | Fullscreen | Send Ctrl+Alt  | t+Delete  |
| 🚡 Server Manager                                                                                                    |                                                                           |                                                                            |                              |                                         |                                                                                                    |                       |            | - 0            | ×         |
| Server Ma                                                                                                    | anager • Dashboard                                                        |                                                                            |                              |                                         | • 3                                                                                                    | ۱ ľ <u>۸</u>          | Manage To  | ools View      | Help      |
| Dashboard     Local Server     Al Servers     Al AD DS     Dis     DHCP     DNS     Bi File and Storage Services     P | WELCOME TO SERVER MANAGER                                                 | gure this local server<br>froles and features<br>d other servers to manage |                              |                                         | Post-deployment Configura.     Post-deployment Configuration     Configuration     Complete DHCP Server at W     Complete DHCP configuration     Task Details | √   ×<br>(N-          |            |                |           |
|                                                                                                    | 4 Crea                                                                    | ate a server group                                                         |                              |                                         |                                                                                                    |                       |            | Hid            | ie        |
|                                                                                                    | ROLES AND SERVER GROUPS<br>Roles: 4   Server groups: 1   Servers total: 1 | 1                                                                          |                              |                                         |                                                                                                    |                       |            |                |           |
|                                                                                                    | AD DS 1                                                                   | 管 DHCP 1                                                                   | DNS 1                        | File and Stor<br>Services               | age 1 Local Server                                                                                                    | 1                     |            |                |           |
|                                                                                                    | Manageability                                                             | Manageability                                                              | Manageability                | Manageability                           | Manageability                                                                                                    |                       |            |                |           |
|                                                                                                    | Events                                                                    | Services                                                                   | Events                       | Events                                  | Events                                                                                                    |                       |            |                |           |
|                                                                                                    | Performance                                                               | Performance                                                                | Performance                  | Performance                             | Performance                                                                                                    |                       |            |                |           |
| 🔳 🔎 🖽 🥭 📒                                                                                                    | E .                                                                       |                                                                            |                              |                                         |                                                                                                    |                       | <u>~</u> 등 | 7:17 PM        | 1<br>23 🔁 |
| 7*C<br>Mostly cloudy                                                                                                   | <b>.</b> c                                                                | 🕻 Search 🛛 🔟 🧌                                                             | E 🔉 🧿 🖿 🖻                    | ( i i i i i i i i i i i i i i i i i i i | 👂 🖷 🗣                                                                                                    | A POR<br>PTB2         | କ d)) (    | 19<br>15/10/20 | 17<br>023 |

### Select Next to install DCHP server

| 🚱 vSp                    | here - DC - Summary             | K 🚱 DC                                                    | × +                                       |             |          |                       |          |                              |                            | $\sim$          | - 0                        | ×           |
|--------------------------|---------------------------------|-----------------------------------------------------------|-------------------------------------------|-------------|----------|-----------------------|----------|------------------------------|----------------------------|-----------------|----------------------------|-------------|
| $\leftarrow \rightarrow$ | C                               | a03.conestogac.on.ca/ui/webcc                             | nsole.html?vmld=vm-33799&vn               | Name=D      | C#       | MksConnections=0&serv | erGuid=  | 234de5bc-8cec-4c47-8f8a-e    | 12b413f68e2&locale=en-US   | @ @ ☆           | * 🖬                        | <b>()</b> : |
| Barra                    | a de favoritos 🛛 🔁 (6) TUDO C   | QUE V 🔜 conestoga College                                 | Superbid Brasil - Le 🔣 Le                 | lão Oficial | Onlin    | LOTOMANIA 60 NÚ       | S Frei   | as Leilões Onli 🕫 Consulta F | Processua 📐 Processo Nº C  | artPr »         | Todos os m                 | narcadores  |
| DC                       |                                 |                                                           |                                           |             |          |                       |          |                              | Enforce US Keyboard Layout | View Fullscreer | Send Ctrl+A                | Alt+Delete  |
|                          |                                 |                                                           |                                           |             |          |                       |          |                              |                            |                 | i a se                     |             |
| Server M                 | anager                          |                                                           |                                           |             |          |                       |          |                              |                            | <u>j</u>        |                            | 6 X         |
|                          |                                 | Deskiesed                                                 |                                           |             |          |                       |          |                              | . @1                       | V               | Taula Mara                 | Uala        |
|                          | DHCP Post-Install configuration | wizard                                                    |                                           | - 0         | ×        |                       |          |                              |                            | A Manage        | 1005 VIEW                  | neip        |
| 🔛 Da:                    | Description                     |                                                           |                                           |             |          |                       |          |                              |                            |                 |                            | Î           |
| Loc                      |                                 |                                                           |                                           |             |          |                       |          |                              |                            |                 |                            |             |
| All E All                | Description<br>Authorization    | The following steps will be performed<br>target computer: | I to complete the configuration of the DH | P Server on | the      |                       |          |                              |                            |                 |                            |             |
| ÎĒ DH                    | Summary                         | Create the following security groups                      | for delegation of DHCP Server Administrat | on.         |          |                       |          |                              |                            |                 |                            |             |
| A DN                     |                                 | - DHCP Administrators<br>- DHCP Users                     |                                           |             |          |                       |          |                              |                            |                 |                            |             |
| mE File                  |                                 | Authorize DHCP server on target con                       | puter (if domain joined).                 |             |          |                       |          |                              |                            |                 |                            |             |
|                          |                                 |                                                           |                                           |             |          |                       |          |                              |                            |                 |                            |             |
|                          |                                 |                                                           |                                           |             |          |                       |          |                              |                            |                 |                            |             |
|                          |                                 |                                                           |                                           |             |          |                       |          |                              |                            |                 | н                          | ide         |
|                          |                                 |                                                           |                                           |             |          |                       |          |                              |                            |                 |                            |             |
|                          |                                 |                                                           |                                           |             |          |                       |          |                              |                            |                 |                            |             |
|                          |                                 |                                                           |                                           |             |          | . 1                   | in       | File and Storage             | Local Senver               | 1               |                            |             |
|                          |                                 |                                                           |                                           |             |          | 5 I                   | -        | Services                     |                            |                 |                            |             |
|                          |                                 | <                                                         | Previous Next > Comm                      | t Ca        | ncel     | its                   | <b>W</b> | Events                       | Events                     |                 |                            |             |
|                          |                                 | Services                                                  | Services                                  |             | Ser      | vices                 |          | Services                     | 1 Services                 |                 |                            |             |
|                          |                                 | Performance                                               | Performance                               |             | Per      | formance              |          | Performance                  | Performance                |                 | 7,14,0                     |             |
| •                        |                                 |                                                           |                                           |             |          |                       |          |                              |                            | ^               | 도 4 <mark>8 10/15/2</mark> | 2023        |
| 2 7° M                   | C<br>ostly cloudy               |                                                           | Q Search                                  |             | <b>H</b> | 0 0 들 🖪               | 6        | 😟 😆 😒 📹                      | <b>p</b> ^                 | POR TB2         | ) ( 15/10/                 | 2023        |

### Check mark on frist option. Click commit

| Vophere - DC - Summary                                                                                                    | Constant Constant Constan | × +<br>Isole.html?vmld=vm-33799&vv<br>⊗ Superbid Brasil - Le €L | mName=DC&numi<br>eilio Oficial Onlin | MksConnections=08:ser                  | verGuid=234de5bc-8cec-4c47-8f8a-e1.                                                        | 22b413f68e28Jocale=en-US Q<br>occssua_ & Processo N° CartPr_<br>Enforce US Keyboard Layout Vew F |                                            |
|----------------------------------------------------------------------------------------------------|----------------------------------------------------------------------------------------------------|-----------------------------------------------------------------|--------------------------------------|----------------------------------------|--------------------------------------------------------------------------------------------|--------------------------------------------------------------------------------------------------|--------------------------------------------|
| Ec Da     Authorization     Loc     Loc     Authorization     Authorization     Loc     Authorization     Loc     Authorization     Authorization     Re     File     File     File | Specify the oredentials to be used to a  Use the following user's credential User Name: [VIABTLAGministratic Use alternate credentials UserName Skip AD authorization                                                                                                    | athorize this DHCP server in AD DS.                             |                                      |                                        |                                                                                            |                                                                                                  | Hide                                       |
| # P Et C M                                                                                                    | Services<br>Performance                                                                                                    | Next> Com<br>Services<br>Performance                            | mit Cancel<br>Ser<br>Per             | 5 1<br>ageability<br>vices<br>formance | File and Storage 1<br>Services 1<br>The Manageability<br>Events<br>Services<br>Performance | Local Server     1     Wangeability     Events     Services     Performance     POR              | 수 도 네. 219 PM<br>InTY/2022 당<br>중 선호 19:19 |

#### DCHP has been created.

| 🚱 vSphere - DC - Summary 🗙 🔇 DC 🗙 🕇                                                          |                                        |                                                        | ~ - 0 ×                                                                                      |
|----------------------------------------------------------------------------------------------|----------------------------------------|--------------------------------------------------------|----------------------------------------------------------------------------------------------|
| ← → C  a wtcsit3avc-vcsa03.conestogac.on.ca/ui/webconsole.html?vmid=vm-337998vvr             | mName=DC&numMksConnections=0&serv      | erGuid=234de5bc-8cec-4c47-8f8a-e12b413f68e2&docale=e   | n-US Q 🖻 🖈 🛤 🔲 🚳 🗄                                                                           |
| 📙 Barra de favoritos 💶 (6) TUDO O QUE V 📒 conestoga College 📀 Superbid Brasil - Le 🔣 Lo      | Leilão Oficial Onlin 💿 LOTOMANIA 60 NÚ | 😵 Freitas Leilões Onli 🥬 Consulta Processua 📐 Processo | Nº CartPr » Todos os marcadores                                                              |
| DC                                                                                           |                                        | Enforce US Keyboard L                                  | ayout View Fullscreen Send Ctrl+Alt+Delete                                                   |
|                                                                                              |                                        |                                                        |                                                                                              |
| 🔁 Server Manager                                                                             |                                        |                                                        | - 0 X                                                                                        |
| Contraction in the second                                                                    |                                        | • (2                                                   | )   🚩 Manage Tools View Help                                                                 |
| DHCP Post-Install configuration wizard                                                       | - 🗆 X                                  | Ç                                                      |                                                                                              |
| 💷 🔤 Summary                                                                                  |                                        |                                                        |                                                                                              |
| Loc     The status of the nost install configuration steps are indicated below:              |                                        |                                                        |                                                                                              |
| An Description     AD Authorization                                                          |                                        |                                                        |                                                                                              |
| TE DH Summary Creating security groups Done                                                  |                                        |                                                        |                                                                                              |
| Please restart the DHCP server service on the target computer for the securit     effective. | ity groups to be                       |                                                        |                                                                                              |
| Authorizing DHCP server Done                                                                 |                                        |                                                        |                                                                                              |
|                                                                                              |                                        |                                                        |                                                                                              |
|                                                                                              |                                        |                                                        |                                                                                              |
|                                                                                              |                                        |                                                        | Hide                                                                                         |
|                                                                                              |                                        |                                                        |                                                                                              |
|                                                                                              |                                        |                                                        |                                                                                              |
|                                                                                              | 5 1                                    | File and Storage 1                                     | 1                                                                                            |
|                                                                                              | ageability                             | Manageability     Manageability                        |                                                                                              |
| < Previous Next > Close                                                                      | se Cancel Its                          | Events Events                                          |                                                                                              |
| Services Services                                                                            | Services                               | Services 1 Services                                    |                                                                                              |
| Performance Performance                                                                      | Performance                            | Performance Performance                                | ~ /□ d                                                                                       |
|                                                                                              |                                        |                                                        | ^ <sup>1</sup> <sup>2</sup> <sup>1</sup> <sup>2</sup> <sup>1</sup> 0/15/2023 <sup>1</sup> √0 |
| Mostly cloudy Q Search                                                                       | 💄 🕼 🖬 🗭 🧕 🗖                            | I 😯 🏩 ڬ 🔯 📲 🏪                                          | ^ POR                                                                                        |

f- Complete DHCP configuration and create new scope for 10 machines.

Click on tools, go to DHCP

| S vSphere - DC - Summary                           | × 🕲 bc                              | × +                              |                                   |                                               | ↓ - 0 ×                                                                               |
|----------------------------------------------------|-------------------------------------|----------------------------------|-----------------------------------|-----------------------------------------------|---------------------------------------------------------------------------------------|
| $\leftarrow \rightarrow C$ $\triangleq$ wtcsit3avc | c-vcsa03.conestogac.on.ca/ui/webcon | sole.html?vmld=vm-33799&vmNar    | me=DC&numMksConnections=0&serve   | erGuid=234de5bc-8cec-4c47-8f8a-e12b413f68e2&d | locale=en-US 🔍 🖻 🖈 🖬 🤹 🗄                                                              |
| 📙 Barra de favoritos 🛛 🖪 (6) TU                    | IDO O QUE V 🧾 conestoga College     | Superbid Brasil - Le 🔣 Leilão 🤇  | Oficial Onlin 💿 LOTOMANIA 60 NÚ ( | 😵 Freitas Leilões Onli 🕫 Consulta Processua 🛓 | Processo Nº CartPr »   Todos os marcadores                                            |
| DC                                                 |                                     |                                  |                                   | Enforce US K                                  | exboard I avout View Fullscreen Send Ctrl+Alt+Delete                                  |
|                                                    |                                     |                                  |                                   |                                               |                                                                                       |
|                                                    |                                     |                                  |                                   |                                               |                                                                                       |
| Server Manager                                     |                                     |                                  |                                   |                                               |                                                                                       |
| 🔄 🕘 🔹 Server Ma                                    | anager 🕨 Dashboard                  |                                  |                                   |                                               | • 🗇   🍢 Manage Tools View Help                                                        |
|                                                    |                                     |                                  |                                   |                                               | Active Directory Administrative Center                                                |
| Dashboard                                          | WELCOME TO SERVER MANAGER           |                                  |                                   |                                               | Active Directory Domains and Irusts<br>Active Directory Module for Windows PowerShell |
| Local Server                                       |                                     |                                  |                                   |                                               | Active Directory Sites and Services                                                   |
| All Servers                                        |                                     | in we this local conver-         |                                   |                                               | Active Directory Users and Computers                                                  |
| AD DS                                              | Con                                 | gure this local server           |                                   |                                               | ADSI Edit                                                                             |
| ÎΞ DHCP                                            | QUICK START                         |                                  |                                   |                                               | Component Services                                                                    |
| B DNS                                              | 2 Ad                                | d roles and features             |                                   |                                               | Computer Management                                                                   |
| File and Storage Services                          |                                     |                                  |                                   |                                               | DHCP                                                                                  |
|                                                    | 3 Ad                                | d other servers to manage        |                                   |                                               | Disk Cleanup                                                                          |
|                                                    | WHAT'S NEW 4 Cre                    | eate a server group              |                                   |                                               | DNS                                                                                   |
|                                                    |                                     |                                  |                                   |                                               | Event Viewer                                                                          |
|                                                    | 5 Co                                | nnect this server to cloud servi | ces                               |                                               | Group Policy Management                                                               |
|                                                    | LEARN MORE                          |                                  |                                   |                                               | iSCSI Initiator                                                                       |
|                                                    |                                     |                                  |                                   |                                               | Local Security Policy<br>Microsoft Anure Semicer                                      |
|                                                    |                                     |                                  |                                   |                                               | ODBC Data Sources (32-bit)                                                            |
|                                                    | ROLES AND SERVER GROUPS             | -1                               |                                   |                                               | ODBC Data Sources (64-bit)                                                            |
|                                                    |                                     |                                  |                                   |                                               | Performance Monitor                                                                   |
|                                                    | AD DS 1                             | T DHCP 1                         | B DNS 1                           | File and Storage 1                            | Print Management                                                                      |
|                                                    |                                     | 0                                |                                   | Services                                      | Recovery Drive                                                                        |
|                                                    | Manageability                       | Manageability                    | Manageability                     | Manageability     Manageability               | Ji Registry Editor                                                                    |
|                                                    | Events                              | Events                           | Events                            | Events Events                                 | Services                                                                              |
|                                                    | Services                            | Services                         | Services                          | Services 1 Service                            | e: System Configuration                                                               |
|                                                    | Performance                         | Performance                      | Performance                       | Performance Perform                           | r -                                                                                   |
| # 🖉 🛱 🥭 🖡                                          |                                     |                                  |                                   |                                               | ~ 문 4 <mark>2 10/15/2023</mark> 등                                                     |
| Mostly cloudy                                      |                                     | Q Search 🗾                       | 🤹 🖬 🗭 🧕 🖿 🖻                       | I 😯 🤹 单 💁 👎                                   | ヘ POR 令 (4) ● 19:25 ●<br>PTB2 令 (4) ● 15/10/2023 ●                                    |

| 🚱 vSpher                 | re - DC - Summary X          | 🕑 DC                             | × +                         |                                |                               |                                 |                                   |                    | ~ -          | o ×            |
|--------------------------|------------------------------|----------------------------------|-----------------------------|--------------------------------|-------------------------------|---------------------------------|-----------------------------------|--------------------|--------------|----------------|
| $\leftarrow \rightarrow$ | C 🔒 wtcsit3avc-vcsa03.c      | conestogac.on.ca/ui/webco        | nsole.html?vmld=vm          | -337998cvmName=DC8cr           | numMksConnections=18          | kserverGuid=234de5bc-8          | cec-4c47-8f8a-e12b413f68e2&locale | en-US Q, 🖻         | ☆ ★ [        | I 🗶 I          |
| 📙 Barra de               | e favoritos 🔹 (6) TUDO O QUE | V 📙 conestoga College            | Superbid Brasil - L         | e 🔣 Leilão Oficial Onlir       | 🖸 LOTOMANIA 60 N              | ) 📀 Freitas Leilões Onli        | 🅫 Consulta Processua 📐 Proce      | sso Nº CartPr      | • 📃 Todos    | os marcadores  |
| DC                       |                              |                                  |                             |                                |                               |                                 | Enforce US Keyboard               | Layout View Fullso | creen Send C | trl+Alt+Delete |
|                          |                              |                                  |                             |                                |                               |                                 |                                   |                    |              |                |
| 9 DHCP                   |                              |                                  |                             |                                |                               |                                 |                                   |                    | -            | 0 ×            |
| File Action              | View Help                    |                                  |                             |                                |                               |                                 |                                   |                    |              |                |
| 🗢 🔿 🖄 🚺                  | 🖬 🗟 📓 🛅 📮                    |                                  |                             |                                |                               |                                 |                                   |                    |              |                |
| DHCP                     | Bramfrff) dubh com           |                                  |                             |                                |                               |                                 |                                   | Actions            |              |                |
| > 6 11                   | Diseles Statistics           | Add a Scope                      |                             |                                |                               |                                 |                                   | IPv4               |              |                |
| > 10                     | Display statistics           | A scope is a range of IP address | es assigned to computers r  | questing a dynamic IP address. | You must create and configure | a scope before dynamic IP addre | sses can be assigned.             | More Actions       |              | ,              |
|                          | New Multicast Scope          | To add a new scope, on the Act   | ion menu, click New Scope   |                                |                               |                                 |                                   |                    |              |                |
|                          | Configure Failover           | For more information about set   | tting up a DHCP server, see | online Help.                   |                               |                                 |                                   |                    |              |                |
|                          | Replicate Failover Scopes    |                                  |                             |                                |                               |                                 |                                   |                    |              |                |
|                          | Define User Classes          |                                  |                             |                                |                               |                                 |                                   |                    |              |                |
|                          | Define Vendor Classes        |                                  |                             |                                |                               |                                 |                                   |                    |              |                |
|                          | Reconcile All Scopes         |                                  |                             |                                |                               |                                 |                                   |                    |              |                |
|                          | Set Predefined Options       |                                  |                             |                                |                               |                                 |                                   |                    |              |                |
|                          | View >                       |                                  |                             |                                |                               |                                 |                                   |                    |              |                |
|                          | Refresh                      |                                  |                             |                                |                               |                                 |                                   |                    |              |                |
|                          | Properties                   |                                  |                             |                                |                               |                                 |                                   |                    |              |                |
|                          | Help                         |                                  |                             |                                |                               |                                 |                                   |                    |              |                |
|                          |                              | Í.                               |                             |                                |                               |                                 |                                   |                    |              |                |
|                          |                              |                                  |                             |                                |                               |                                 |                                   |                    |              |                |
|                          |                              |                                  |                             |                                |                               |                                 |                                   |                    |              |                |
|                          |                              |                                  |                             |                                |                               |                                 |                                   |                    |              |                |
|                          |                              |                                  |                             |                                |                               |                                 |                                   |                    |              |                |
|                          |                              |                                  |                             |                                |                               |                                 |                                   |                    |              |                |
| Create a new sco         | ope                          |                                  |                             |                                |                               |                                 |                                   |                    |              |                |
| م 🖿                      | # ၉ 📮 🦶                      | <u>.</u>                         |                             |                                |                               |                                 |                                   |                    | ^ 🖫 🔩 🕯      | /15/2023       |
| → 7°C<br>Clear           |                              |                                  | Q Search                    | 🞿 🤹 🖬                          | 0 0 🖬                         | 🖻 🕜 🚅 🌢                         | 👂 🖷 🦞                             | A POR PTB2         | P (1) 🍎 15/  | 20:40          |

#### select ipv4 and click on the right mouse, go to new scope.

#### Select Next.

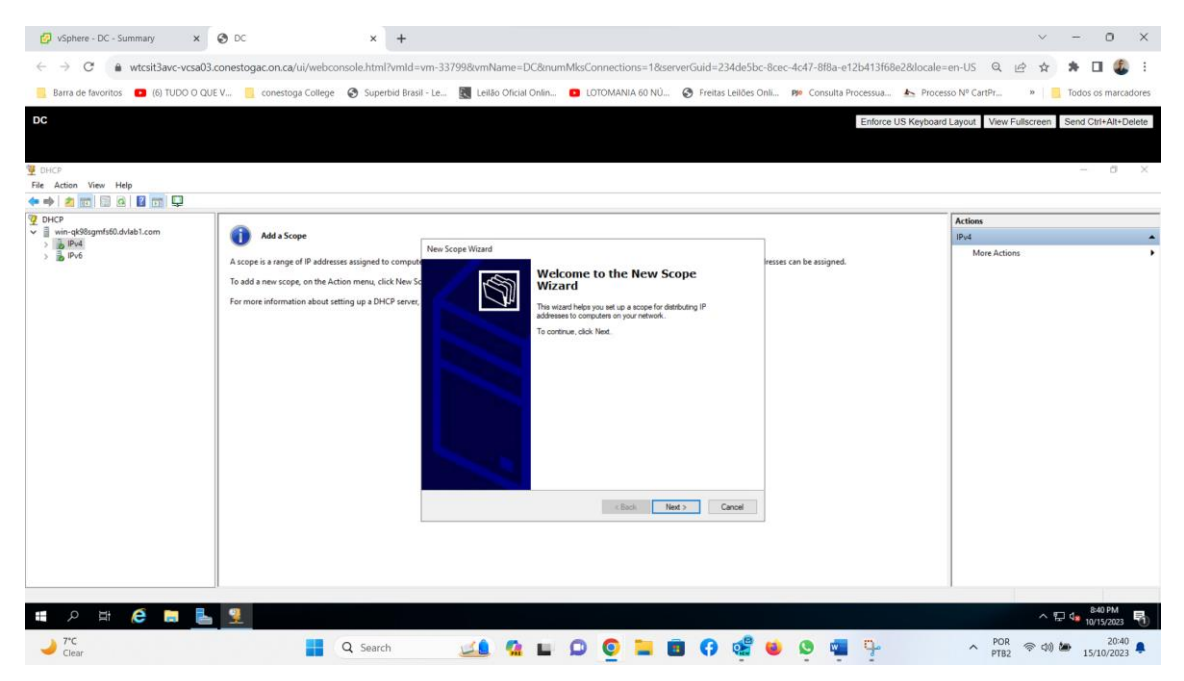

| 🚱 vSphere - DC - Summary 🛛 🗙                                                         | ⊗ DC × H                                                                                                    |                                                                                                    | ~ - 0 X                                     |
|--------------------------------------------------------------------------------------|----------------------------------------------------------------------------------------------------|----------------------------------------------------------------------------------------------------|---------------------------------------------|
| $\leftarrow \rightarrow C$ $\triangleq$ wtcsit3avc-vcsa03.                           | conestogac.on.ca/ui/webconsole.html?vm                                                                                                    | ld=vm-337998kvmName=DC&numMksConnections=18kserverGuid=234de5bc-8cec-4c47-8f8a-e12b413f68e2&docale=                                                                                                    | :en-US 🔍 🖻 🖈 🕈 🖬 🧶 :                        |
| Barra de favoritos 🔹 (6) TUDO O QUE                                                  | E V 📃 conestoga College 🔇 Superbid                                                                                                    | irasii - Le 🔣 Leilão Oficial Onlin 🧧 LOTOMANIA 60 NÚ 🔗 Freitas Leilões Onli p Consulta Processua 📐 Proces                                                                                                    | sso Nº CartPr » Todos os marcadores         |
| DC<br>DCP<br>File Action View Help                                                   |                                                                                                    | Enforce US Keyboard                                                                                                    | Layout View Fullscreen Send Ctri+Alt+Delete |
| ← ⇒ 🖄 📰 🖫 û 📓 🖬 📮                                                                    |                                                                                                    |                                                                                                    |                                             |
| y bit?<br>y win-dollagents0.debl.com<br>> y prid<br>> y prid<br>prid<br>prid<br>prid | Add a Scope<br>A cope is a range of IP addresses assigned to cor<br>To add a new scope, on the Action menu, click N<br>For more information about setting up a DHCP to | New Scope Vizad         Processor         Section         These secretering and description for the scope. These the uption of provide line for the scope is be used on your retrieval.         There arease and description for the scope. These framework is used via description for the scope. These framework is used via description for the scope. The scope framework is used via description for the scope framework is used via description for the scope framework is used via description for the scope framework is used via description for the scope framework is used via description for the scope framework is used via description for the scope framework is used via description for the scope framework is used via description for the scope framework is uset the scope framework is used via description for the s | Actions<br>Pol  Actions                     |
| 🛯 A 🛱 🧲 📕 📥                                                                          | 9                                                                                                    |                                                                                                    | ^ ഈ 🔩 <sup>841</sup> PM<br>10/15/2023 ♥     |
| → 7*C<br>Clear                                                                       | Q Search                                                                                                    | 🞿 💁 🖬 D 🧕 🖿 🖬 🖗 🤹 🍳 🖷 🦩                                                                                                    | へ POR 奈 (4) 🍉 20:41 💂<br>PTB2 奈 (4) 🍉 20:41 |

in name I type poo1 and description I put 10 ips. click next

in start, select the first ip address in the range. in this case I chose to start at 10.173.138.224 and end ip address 10.173.138.233.

in Length in this case 24. because sub mask 255.255.255.0

| 🚱 vSphere - DC - Summary 🛛 🗙        | O DC X                                                                                                    |                                                                                                    | ~ - 0 ×                                                                                                    |
|-------------------------------------|----------------------------------------------------------------------------------------------------|----------------------------------------------------------------------------------------------------|----------------------------------------------------------------------------------------------------|
| ← → C a wtcsit3avc-vcsa03           | .conestogac.on.ca/ui/webconsole.html?vr                                                                                                    | ild=vm-337998kvmName=DC&numMksConnections=1&serverGuid=234de5bc-8cec-4c47-8f8a-e12b413f68e2&docale=en-US 🔍                                                                                                    | 🖻 🖈 🗯 🖬 🤹 i                                                                                                 |
| Barra de favoritos (6) TUDO O QU    | JE V 🧧 conestoga College 🛛 Superbio                                                                                                    | Brasil - Le 🛐 Leilão Oficial Onlin 🟮 LOTOMANIA 60 NÚ 🔗 Freitas Leilões Onli 🍻 Consulta Processua 📥 Processo Nº CartPr                                                                                                    | » Todos os marcadores                                                                                       |
| DC<br>DHCP<br>File Action View Help |                                                                                                    | Enforce US Keyboard Layout Vew F                                                                                                    | uliscreen Send Ctri+All+Delete                                                                              |
|                                     | Ad a Scope<br>A scope is a range of IP addresses assigned to co<br>To add a new scope, on The Action menu, click T<br>For more information about setting up a DHCP i | Per-Scope Ward     Prime       P Adverse Range     To: define for come adverse may by deretlying a set of conneccine IP adverses.       Prime     Configuration settings for DHCP Sever-       End of adverse.     10: 173: 138: 224       End of adverse.     10: 173: 138: 224       End of adverse.     10: 173: 138: 224       End of adverse.     10: 173: 138: 224       End of adverse.     10: 173: 138: 224       End of adverse.     10: 173: 138: 224       End of adverse.     10: 173: 138: 224       End of adverse.     10: 173: 138: 224       End of adverse.     10: 173: 138: 224       End of adverse.     10: 173: 138: 224       End of adverse.     10: 173: 138: 224       End of adverse.     10: 173: 138: 234       End of adverse.     10: 173: 138: 234       End of adverse.     10: 173: 138: 234       End of adverse.     10: 173: 138: 234       End of adverse.     10: 173: 138: 234       End of adverse.     10: 173: 138: 234       End of adverse.     10: 173: 138: 234       End of adverse.     10: 173: 138: 234       End of adverse.     10: 173: 138: 234       End of adverse.     10: 173: 138: 234       End of adverse.     10: 173: 138: 234       End of adverse.     10: 173: 138: 234       End of adverse. | s • •                                                                                                    |
| ■ み 計 6 m<br>↓ 7*c                  | Q Search                                                                                                    | 🐨 🐨 🖻 🧿 🚍 💷 🕒 🎼 🙆 🍎 👘 🚽 🗸 🍋                                                                                                    | <ul> <li>▲ 20M</li> <li>► 2 PM</li> <li>► 10/15/2023</li> <li>♥ 40 ▲ 20:42</li> <li>■ 15/10/2023</li> </ul> |

Just Click Next

| DC<br>DC<br>File Action View Help<br>File Action View Help                                                               | un ta 🧧 concesto concjo 🕑 sopore ana                                                                                                    |                                                                                                    | e US Kryboard Layout View Fullscreen Send Cliff-Alt-Delete  - Cl X |
|----------------------------------------------------------------------------------------------------|----------------------------------------------------------------------------------------------------|----------------------------------------------------------------------------------------------------|--------------------------------------------------------------------|
| g DH4P<br>wienefogenfs0.dv4b1.com<br>> wienefogenfs0.dv4b1.com<br>> wienefogenfs0.dv4b1.com<br>> wienefogenfs0.dv4b1.com | At a Scope     A scope is a range of IP addresses assigned to comput     To add a new scope, on the Action menu, cick New 5     For more information about setting up a DHCP server, | New Scope Wixed         And Exact Account on Charge         Exclusions and Charge         Declassions and stronged addresses that are not distributed by the score and disks the transmission of a score and disks the transmission of a score addresses that are not distributed by the score addresses that are not distributed by the score addresses that are not distributed by the score addresses that are not distributed by the score addresses that are not distributed by the score addresses that are not distributed by the score addresses that are not addresses that are not address | Actions Plut Actions                                               |

In this part, only the duration of the IP concession. by default comes 8. but I chose 4 days, click next

| 💋 vSphere - DC - Summary 🗙 🗙                                                                                       | 🕲 DC 🛛 🗙                                                                                                    | +                                                                                                    | ~ - 0 ×                                     |
|----------------------------------------------------------------------------------------------------|----------------------------------------------------------------------------------------------------|----------------------------------------------------------------------------------------------------|---------------------------------------------|
| ← → C 🔒 wtcsit3avc-vcsa0                                                                                           | 3.conestogac.on.ca/ui/webconsole.html                                                                                                    | vmld=vm-33799&vmName=DC&numMksConnections=1&serverGuid=234de5bc-8cec-4c47-8f8a-e12b413f68e2&locale=en-                                                                                                    | US Q 🖻 🖈 🖪 🚳 🗄                              |
| Barra de favoritos (6) TUDO O C                                                                                    | 2UE V 📒 conestoga College 🔗 Super                                                                                                    | id Brasil - Le 📓 Leilão Oficial Onlin 🧧 LOTOMANIA 60 NÚ 🤗 Freitas Leilões Onli p Consulta Processua 📐 Processo f                                                                                                    | V <sup>o</sup> CartPr » Todos os marcadores |
| DC<br>C OHCP<br>File Action View Help                                                                              |                                                                                                    | Enforce US Keyboard Lay                                                                                                    | out View Fullscreen Send Ctri+All+Delete    |
| OHCF            ✓            Image: In-reddinger/s0.0-(sb)1.com           >            >            >            > | Add a Scope<br>A scope is a range of IP addresses assigned th<br>To add a new scope, on the Action menu, ch<br>For more information about setting up a DH | New Scope Woard     Ease Doction     The less duation resches how long a client can use an P address from the scope     First scope duation     First scope duation resches how long a client can use an P address from the scope     First scope duation resches how long a client can use an P address from the scope     First scope duation resches how long a client can use an P address from the scope     First scope duation resches how long a client can use an P address from the scope     First scope duation resches how long a client can use an P address from the scope and the scope area of a client scope area of the compare of a scope area of the compare of a scope area of the scope area of the scope area of th | tions                                       |
|                                                                                                    | Q Search                                                                                                    | 💴 🖬 🖬 🗭 🧕 🖬 🖗 📽 💩 👰 🦩                                                                                                    | ^ 12 4 83 PM<br>10152203 €<br>PTE2          |

| <ul> <li>Ø vSphere - DC - Summary</li> <li>→ C ■ wtcsit3avc-vcs.</li> </ul> | C O DC X +                                                                                                    | =vm=337998vmName=DC8numMiscConnections=18serverGuid=234de5bc=8cec-4c47=8f8a=e12b413f68e2                                                                                                    | ∨ – O X<br>klocale=en-US Q, iA ☆ ★ D 🦾 :                                                                                                    |
|-----------------------------------------------------------------------------|----------------------------------------------------------------------------------------------------|----------------------------------------------------------------------------------------------------|----------------------------------------------------------------------------------------------------|
| Barra de favoritos (6) TUDO C                                               | QUE V 🧧 conestoga College 😵 Superbid Bra                                                                                                    | sil - Le 🛐 Leilão Oficial Onlin 💶 LOTOMANIA 60 NÚ 🎯 Freitas Leilões Onli 🅫 Consulta Processua 🛓                                                                                                    | Processo Nº CartPr » _ Todos os marcadores                                                                                                    |
| DC<br>2 DHCP                                                                |                                                                                                    | Enforce US                                                                                                    | Keyboard Layout View Fullscreen Send Cttl+All+Delete                                                                                                    |
| File Action View Help                                                       |                                                                                                    |                                                                                                    |                                                                                                    |
|                                                                             | Add a Scope                                                                                                    | Man Course Minured                                                                                                    | Actions<br>IPv4                                                                                                    |
| > <b>3</b> Pré                                                              | A scope is a range of P addresse assigned to comp<br>To add a new scope, on the Action menu, Cick New<br>For more information about setting up a DHCP serve | Can served the set of and generation to be defaulted by the scope.      The address for a mater, or default generation, to be defaulted by the scope.      The address for a mater used by clients, enter the address below.      The address for a mater used by clients, enter the address below.      The address for address for address for address for address for address for address for address for address for address for address for address for address for address for address for address for address for address for address for address for address f | More Actions                                                                                                    |
|                                                                             |                                                                                                    | •                                                                                                    | 84 PM                                                                                                    |
| 11 D Ef Ce E                                                                | C Search                                                                                                    | 🛪 🛛 🗖 🗿 🧿 📰 🖬 🚯 🤹 🖉 👘 🧞                                                                                                    | <ul> <li>► Control Control Contro</li></ul> |

in this part ip address of my subnet. in this case 10.173.138.1.,

In this part, it will be my dns server that was previously configured already identify it alone as dvlab1.com and with ip 10.173.138.220. select next

| DHCP<br>e Action View Help<br>= 2 10 2 10 2 10 10 |                                                                                                    |                                                                                                    | - 0 >                           |
|---------------------------------------------------|----------------------------------------------------------------------------------------------------|----------------------------------------------------------------------------------------------------|---------------------------------|
| 0HCP windsRightmf480dHbl.com                      | Ad a Scope<br>A scope is a range of P addresses assigned to compute<br>To add an excope, on the Action menu, click New Sp<br>For more information about setting up a DHCP server, | New Scope Wand The Data New System (DNS) Servers The Compared and translates down nones used by data Tay can get (Ph S and Some) Tay can get (Ph S and Some) Tay can get ( | Actions<br>IPvd<br>More Actions |

#### Just click next

| Prove the second status is a range of B addresses assigned to complex a range of B addresses assigned to complex a range of B addresses assigned to complex and a rew togs, on the Action menu, cick Nex 5<br>For more information about tetting up a DHCP teres For more information about tetting up a DHCP teres For more information about tetting up a DH | ⊘ VSphere - DC - Summary       X         ←       →       C <ul> <li>wtcsit3avc-vcsa03.</li> <li>Bana de favoritos</li> <li>© (b) TUDO O QU</li> </ul> Dic <ul> <li>Dic</li> </ul> <ul> <li>Tite:</li> <li>Tite:</li> <li>Tite:</li> <li>Tite:</li> <li>Tite:</li> <li>Tite:</li> <li>Tite:</li> <li>Tite:</li> <li>Tite:</li> </ul> | DC x +                                                                                                    | -vm-337998vmName=DC&numMisConnections=1&serverGuid=234de5bc-8cec-4c47-8f8a-e12b413f68e2&local<br>il - Le. 💽 Leilio Oficial Onin 🖸 LOTOMANIA 60 NÚ 🚱 Freitas Leilões OniL. 🐲 Consulta Processua 📥 Pro<br>Enforce US Keybor                                                                                                    | e= Q. Le Ar Art Delete<br>ard Layout Vew Fullscreen Send Chi+Alt+Delete<br>- □ × × |
|----------------------------------------------------------------------------------------------------|----------------------------------------------------------------------------------------------------|----------------------------------------------------------------------------------------------------|----------------------------------------------------------------------------------------------------|------------------------------------------------------------------------------------|
|                                                                                                    | © (1C)<br>▼                                                                                                    | Md a Scope<br>A scope is a range of IP addresses assigned to comput<br>To add a new scope, on the Action menu, cick New S<br>For more information about setting up a DHCP server | Here Scope Witzed       Instead of the second second | Actions IPv4 More Actions                                                          |

In this step, since the configuration has been completed, just confirm to activate now. in this case i chose yes and then click on next.

| 🚱 vSphere - DC - Summary 🗙 🗙                                                                          | O DC × +                                                                                                    |                                                                                                    |                                                     | ~ - 0 X                                                                           |
|----------------------------------------------------------------------------------------------------|----------------------------------------------------------------------------------------------------|----------------------------------------------------------------------------------------------------|-----------------------------------------------------|-----------------------------------------------------------------------------------|
| $\leftarrow \rightarrow C$ $\triangleq$ wtcsit3avc-vcsa03.c                                           | conestogac.on.ca/ui/webconsole.html?vmld                                                                                                    | =vm-33799&vmName=DC&numMksConnections=1&server                                                                                                    | Suid=234de5bc-8cec-4c47-8f8a-e12b413f68e2&locale    | = Q 🖻 🖈 🖈 🗊 🔲 🌡 :                                                                 |
| Barra de favoritos 🔹 (6) TUDO O QUE                                                                   | V 🧧 conestoga College 🛛 Superbid Bra                                                                                                    | sil - Le 🔣 Leilão Oficial Onlin 💶 LOTOMANIA 60 NÚ 📀                                                                                                    | ) Freitas Leilões Onli 🕫 Consulta Processua 📥 Proce | esso Nº CartPr » Todos os marcadores                                              |
| DC<br>File Action View Help<br>C + 0 a row a row a row a<br>View - 400 pm 60 dotabl.com<br>> bie Pede | Md a Scope<br>A scope is a range of IP addresses assigned to comp<br>To add a new scope, on the Action menu, click New<br>For more information about setting up a DHCP serve | New Scope Wand           Control Scope           Obtain on stain address lesses only if a scope is adminted.           Do put work to adminte this scope new?           C (b) Low low to the scope new?           C (b) Low low to the scope late | Enforce US Keyboar                                  | d Layout View Fullscreen Send Ciri+Alt-Delete<br>– O ×  Actions  Actions  Actions |
| 🖷 🔎 🖽 🧲 🔚 📥                                                                                           | 9                                                                                                    |                                                                                                    |                                                     | ∧ 및 4 849 PM<br>10(15/0023 록)                                                     |
| → 7*C<br>Clear                                                                                        | Q Search                                                                                                    | 🞿 🤹 🖬 🗭 🌻 🖬 🖻                                                                                                    | 0 🤹 单 💩 🖷 🦩                                         | ▲ POR 중 Φ) ▲ 20:49 ▲ 15/10/2023 ▲                                                 |

#### Just click Finish.

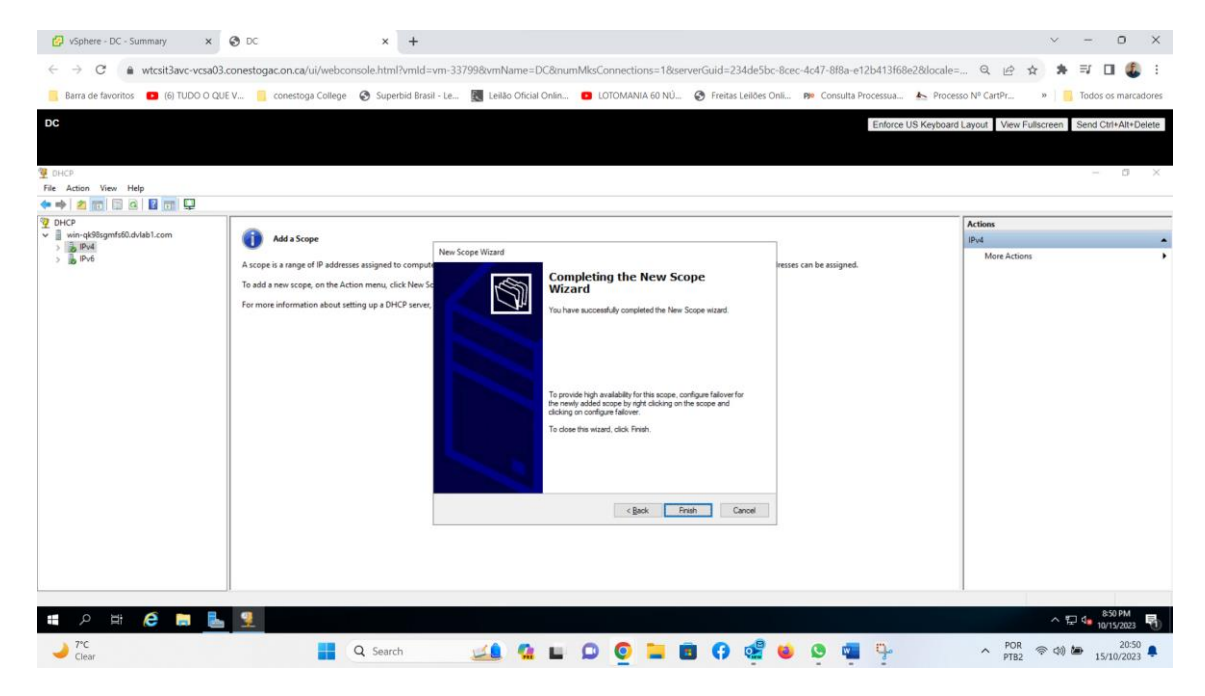

In summary of this screen it shows the dhcp configured on top of the ipv4.

| 🚱 vSphere - DC - Summary 🛛 🗙                               | O DC ×                             | +                                        |                                                    | ~ - 0 ×                                                         |
|------------------------------------------------------------|------------------------------------|------------------------------------------|----------------------------------------------------|-----------------------------------------------------------------|
| $\leftarrow \rightarrow$ C $\triangleq$ wtcsit3avc-vcsa03. | conestogac.on.ca/ui/webconsole.htr | nl?vmld=vm-33799&vmName=DC#!             | lksConnections=1&serverGuid=234de5bc-8cec-4c47-8fd | 3a-e12b413f68e2&locale= 🔍 🖻 🛧 🕏 🗊 🔲 🧶 🗄                         |
| Barra de favoritos (6) TUDO O QUI                          | E V 📙 conestoga College 🛛 Sup      | erbid Brasil - Le 🔣 Leilão Oficial Onlin | 🛚 LOTOMANIA 60 NÚ 🔗 Freitas Leilões Onli 🦻 Cons    | ulta Processua 🔺 Processo Nº CartPr » 📃 Todos os marcadores     |
| DC                                                         |                                    |                                          |                                                    | Enforce US Keyboard Layout View Fullscreen Send Ctrl+Alt+Delete |
|                                                            |                                    |                                          |                                                    |                                                                 |
| P DHCP                                                     |                                    |                                          |                                                    | - a ×                                                           |
| File Action View Help                                      |                                    |                                          |                                                    |                                                                 |
| 9 DHCP                                                     | Contents of DHCP Server            | Status Description                       | Failover Relationship                              | Actions                                                         |
| v in-qk98sgmfs60.dvlab1.com                                | Scope [10.173.138.0] poo1          | ** Active ** 10 ips                      |                                                    | IPv4                                                            |
| > Scope [10.173.138.0] poo1                                | Server Options                     |                                          |                                                    | More Actions                                                    |
| Policies                                                   | 1 Filters                          |                                          |                                                    |                                                                 |
| > 🐮 Filters<br>> 🛼 IPv6                                    |                                    |                                          |                                                    |                                                                 |
| _                                                          |                                    |                                          |                                                    |                                                                 |
|                                                            |                                    |                                          |                                                    |                                                                 |
|                                                            |                                    |                                          |                                                    |                                                                 |
|                                                            |                                    |                                          |                                                    |                                                                 |
|                                                            |                                    |                                          |                                                    |                                                                 |
|                                                            |                                    |                                          |                                                    |                                                                 |
|                                                            |                                    |                                          |                                                    |                                                                 |
|                                                            |                                    |                                          |                                                    |                                                                 |
|                                                            |                                    |                                          |                                                    |                                                                 |
|                                                            |                                    |                                          |                                                    |                                                                 |
|                                                            |                                    |                                          |                                                    |                                                                 |
|                                                            |                                    |                                          |                                                    |                                                                 |
|                                                            |                                    |                                          |                                                    |                                                                 |
|                                                            | 11                                 |                                          |                                                    | JI                                                              |
| 🖪 🔎 🖽 🧀 🔚                                                  | <b>9</b>                           |                                          |                                                    | ~ 및 d <sub>■</sub> 850 PM                                       |
| ▶ 7°C                                                      |                                    |                                          |                                                    | POR = +1 10 2050                                                |
| Clear                                                      | Q Sea                              | rcn 🚬 🖬 🗖                                | n n n n n n n n                                    | PTB2 PTB2 15/10/2023                                            |

### in address pool shows a range of IP addresses

| 🚱 vSphere - DC - Summary 🗙 🗙                                        | 🚱 DC                   | × +                |                                    |                         |                         |                               | ~ - 0 ×                                                                                                    |
|---------------------------------------------------------------------|------------------------|--------------------|------------------------------------|-------------------------|-------------------------|-------------------------------|----------------------------------------------------------------------------------------------------|
| $\leftrightarrow \rightarrow C$ $\hat{e}$ wtcsit3avc-vcsa03.        | .conestogac.on.ca/ui/v | vebconsole.html?vm | ld=vm-33799&vmName=DC&r            | numMksConnections=18/se | rverGuid=234de5bc-8cec- | 4c47-8f8a-e12b413f68e2&locale | = Q 🖻 🖈 🗱 🖬 🕼 🏭 :                                                                                                    |
| Barra de favoritos 🔹 (6) TUDO O QU                                  | E V 🦲 conestoga Co     | ollege 🔇 Superbid  | Brasil - Le 🔣 Leilão Oficial Onlir | 💿 LOTOMANIA 60 NÚ       | Freitas Leilões Onli    | 🕫 Consulta Processua 📐 Proc   | esso Nº CartPr » 📃 Todos os marcadores                                                                                                    |
| DC                                                                  |                        |                    |                                    |                         |                         | Enforce US Keyboar            | rd Layout View Fullscreen Send Ctrl+Alt+Delete                                                                                                    |
|                                                                     |                        |                    |                                    |                         |                         |                               |                                                                                                    |
| 9 DHCP                                                              |                        |                    |                                    |                         |                         |                               | - a ×                                                                                                    |
| File Action View Help                                               |                        |                    |                                    |                         |                         |                               |                                                                                                    |
| ← ⇒   2 📰   @ 🕞   🖬 📰 米                                             |                        |                    |                                    |                         |                         |                               |                                                                                                    |
| DHCP     ■ win-ak98camfc60 dvlab1 com                               | Start IP Address       | End IP Address     | Description                        |                         |                         |                               | Actions                                                                                                    |
| V 🔓 IPv4                                                            | ;W10.173.138.224       | 10.173.138.233     | Address range for distribution     |                         |                         |                               | Address Pool                                                                                                    |
| <ul> <li>Scope [10.173.138.0] pool</li> <li>Address Pool</li> </ul> |                        |                    |                                    |                         |                         |                               | more actions P                                                                                                    |
| Address Leases                                                      |                        |                    |                                    |                         |                         |                               |                                                                                                    |
| Scope Options                                                       |                        |                    |                                    |                         |                         |                               |                                                                                                    |
| Policies<br>Server Options                                          |                        |                    |                                    |                         |                         |                               |                                                                                                    |
| 2 Policies                                                          |                        |                    |                                    |                         |                         |                               |                                                                                                    |
| > B IPv6                                                            |                        |                    |                                    |                         |                         |                               |                                                                                                    |
|                                                                     |                        |                    |                                    |                         |                         |                               |                                                                                                    |
|                                                                     |                        |                    |                                    |                         |                         |                               |                                                                                                    |
|                                                                     |                        |                    |                                    |                         |                         |                               |                                                                                                    |
|                                                                     |                        |                    |                                    |                         |                         |                               |                                                                                                    |
|                                                                     |                        |                    |                                    |                         |                         |                               |                                                                                                    |
|                                                                     |                        |                    |                                    |                         |                         |                               |                                                                                                    |
|                                                                     |                        |                    |                                    |                         |                         |                               |                                                                                                    |
|                                                                     |                        |                    |                                    |                         |                         |                               |                                                                                                    |
|                                                                     |                        |                    |                                    |                         |                         |                               |                                                                                                    |
|                                                                     |                        |                    |                                    |                         |                         |                               |                                                                                                    |
|                                                                     |                        |                    |                                    |                         |                         |                               |                                                                                                    |
|                                                                     |                        |                    |                                    |                         |                         |                               |                                                                                                    |
| 🗉 ク 🛱 🤔 🔚 📥                                                         | 9                      |                    |                                    |                         |                         |                               | ^ 12 4 851 PM<br>10/15/2023 🖏                                                                                                    |
| → 7°C<br>Clear                                                      |                        | Q Search           | 🔜 🧟 🖬                              | 0 0 📁 1                 | s () 🔮 📦                | S 🖷 🦫                         | ▲ POR (○) (□) (□) (20:51 (□) (20:51 (□) (0) (0) (20:51 (□) (0) (0) (0) (0) (0) (0) (0) (0) (0) (0 |

in address leases it is empty for now because it doesn't even have an associated machine.

| 🚱 vSphere - DC - Summary 🗙 🗙                                        | 🚱 DC                  | × +                           |                              |                       |                                 |                       | $\sim$                | - o ×                |
|---------------------------------------------------------------------|-----------------------|-------------------------------|------------------------------|-----------------------|---------------------------------|-----------------------|-----------------------|----------------------|
| $\leftarrow \rightarrow C$ $\triangleq$ wtcsit3avc-vcsa03.          | conestogac.on.ca/ui/w | ebconsole.html?vmld=vm-33799  | kvmName=DC&numMksConne       | ctions=1&serverGuid=2 | 234de5bc-8cec-4c47-8f8a-e12b    | 413f68e2&locale=.     | . Q 🖻 ☆ 🗯             | • ≕ 🗆 🧶 :            |
| Barra de favoritos 🔹 (6) TUDO O QUE                                 | V 📃 conestoga Co      | illege 🔇 Superbid Brasil - Le | Leilão Oficial Onlin 💶 LOTON | ANIA 60 NÚ 📀 Freita   | s Leilões Onli 🦻 Consulta Proc  | essua 📐 Process       | o Nº CartPr »         | Todos os marcadores  |
| DC                                                                  |                       |                               |                              |                       |                                 | Enforce US Keyboard L | ayout View Fullscreen | Send Ctrl+Alt+Delete |
|                                                                     |                       |                               |                              |                       |                                 |                       |                       |                      |
| 9 DHCP                                                              |                       |                               |                              |                       |                                 |                       |                       | - 0 ×                |
| File Action View Help                                               |                       |                               |                              |                       |                                 |                       |                       |                      |
|                                                                     | Client IP Address Na  | me                            | Lease Expiration             | Type Unique ID        | Description Network Access Prot | ection Probation Eq   | Actions               |                      |
| <ul> <li>win-qk98sgmfs60.dvlab1.com</li> <li>IPv4</li> </ul>        |                       |                               | There are no items to show i | this view.            |                                 | 1                     | Address Leases        | •                    |
| <ul> <li>Scope [10.173.138.0] poo1</li> <li>Address Pool</li> </ul> |                       |                               |                              |                       |                                 |                       | More Actions          | ,                    |
| Address Leases                                                      |                       |                               |                              |                       |                                 |                       |                       |                      |
| Scope Options                                                       |                       |                               |                              |                       |                                 |                       |                       |                      |
| Server Options Policies                                             |                       |                               |                              |                       |                                 |                       |                       |                      |
| > 📰 Filters<br>> 🛃 IPv6                                             |                       |                               |                              |                       |                                 |                       |                       |                      |
|                                                                     |                       |                               |                              |                       |                                 |                       |                       |                      |
|                                                                     |                       |                               |                              |                       |                                 |                       |                       |                      |
|                                                                     |                       |                               |                              |                       |                                 |                       |                       |                      |
|                                                                     |                       |                               |                              |                       |                                 |                       |                       |                      |
|                                                                     |                       |                               |                              |                       |                                 |                       |                       |                      |
|                                                                     |                       |                               |                              |                       |                                 |                       |                       |                      |
|                                                                     |                       |                               |                              |                       |                                 |                       |                       |                      |
|                                                                     |                       |                               |                              |                       |                                 |                       |                       |                      |
|                                                                     |                       |                               |                              |                       |                                 |                       |                       |                      |
|                                                                     | ٢                     |                               |                              |                       |                                 | >                     |                       |                      |
| <b>=</b> ク H 健 🗮 🖶                                                  | 9                     |                               |                              |                       |                                 |                       | ~                     | 8-51 PM              |
| → 7*C<br>Clear                                                      |                       | Q Search                      |                              | ) 🖿 🖬 😗               | off 😝 😒 📹                       | <b>р</b>              | ^ POR 중 Φ)            | 20:51                |

g- Make sure machine is identifying domain in Network Adapter settings

This scope option tab shows in summary the router, DNS and domain network configuration.

| 🚱 vSphere - DC - Summary 🛛 🗙                                                                                                    | 🕑 DC                              | ×              | +                              |                   |                              |                                     | ~                     | · -          | 0 ×            |
|----------------------------------------------------------------------------------------------------|-----------------------------------|----------------|--------------------------------|-------------------|------------------------------|-------------------------------------|-----------------------|--------------|----------------|
| ← → C                                                                                                    | .conestogac.on.ca/ui/web          | console.html?v | mld=vm-33799&vmName=E          | C&numMksConnectio | ns=1&serverGuid=234de5bc-l   | 3cec-4c47-8f8a-e12b413f68e2&locale= |                       | * ≕ 1        | I 🦺 :          |
| 📙 Barra de favoritos 🛛 (6) TUDO O QU                                                                                                    | E V 🦲 conestoga Colleg            | e 🔇 Superbi    | d Brasil - Le 🔣 Leilão Oficial | Onlin 💶 LOTOMANI  | A 60 NÚ 📀 Freitas Leilões On | i 🕫 Consulta Processua 📐 Proces     | so Nº CartPr »        | Todos /      | os marcadores  |
| DC                                                                                                    |                                   |                |                                |                   |                              | Enforce US Keyboard                 | Layout View Fullscree | en Send C    | trl+Alt+Delete |
|                                                                                                    |                                   |                |                                |                   |                              |                                     |                       |              |                |
| V DHCP                                                                                                    |                                   |                |                                |                   |                              |                                     |                       | -            | σ×             |
| File Action View Help                                                                                                    |                                   |                |                                |                   |                              |                                     |                       |              |                |
|                                                                                                    |                                   |                |                                |                   |                              |                                     |                       |              |                |
| DHCP     Improvements     Improvements     DHCP     Improvements     Improvements     DHCP     Improvements     DHCP     Improvements     DHCP     Improvements     DHCP     Improvements     DHCP     Improvements     DHCP     Improvements     DHCP     Improvements     DHCP     Improvements     DHCP     Improvements     DHCP     Improvements     DHCP     Improvements     DHCP     Improvements     DHCP     Improvements     DHCP     Improvements     Improvements     Improvements     Improvements     DHCP     Improvements     Improvements     I | Option Name                       | Vendor         | Value                          | Policy Name       |                              |                                     | Actions               |              |                |
| V 🔒 IPv4                                                                                                    | 1 005 Router<br>1 006 DNS Servers | Standard       | 10.173.138.220                 | None              |                              |                                     | Scope Options         |              |                |
| <ul> <li>Scope [10.1/3.138.0] pool</li> <li>Address Pool</li> </ul>                                                                                                    | 1 015 DNS Domain Name             | Standard       | DVLab1.com                     | None              |                              |                                     | more Actions          |              | ,              |
| Address Leases                                                                                                    |                                   |                |                                |                   |                              |                                     |                       |              |                |
| Cope Options                                                                                                    |                                   |                |                                |                   |                              |                                     |                       |              |                |
| Policies Server Options                                                                                                    |                                   |                |                                |                   |                              |                                     |                       |              |                |
| 2 Policies                                                                                                    |                                   |                |                                |                   |                              |                                     |                       |              |                |
| > Pitters<br>> B IPv6                                                                                                    |                                   |                |                                |                   |                              |                                     |                       |              |                |
| _                                                                                                    |                                   |                |                                |                   |                              |                                     |                       |              |                |
|                                                                                                    |                                   |                |                                |                   |                              |                                     |                       |              |                |
|                                                                                                    |                                   |                |                                |                   |                              |                                     |                       |              |                |
|                                                                                                    |                                   |                |                                |                   |                              |                                     |                       |              |                |
|                                                                                                    |                                   |                |                                |                   |                              |                                     |                       |              |                |
|                                                                                                    |                                   |                |                                |                   |                              |                                     |                       |              |                |
|                                                                                                    |                                   |                |                                |                   |                              |                                     |                       |              |                |
|                                                                                                    |                                   |                |                                |                   |                              |                                     |                       |              |                |
|                                                                                                    |                                   |                |                                |                   |                              |                                     |                       |              |                |
|                                                                                                    |                                   |                |                                |                   |                              |                                     |                       |              |                |
|                                                                                                    |                                   |                |                                |                   |                              |                                     |                       |              |                |
|                                                                                                    |                                   |                |                                |                   |                              |                                     | L                     |              |                |
| • • × 6 • •                                                                                                    | 9                                 |                |                                |                   |                              |                                     |                       | 8            | 52 PM          |
|                                                                                                    | - <u>-</u> -                      |                |                                |                   |                              |                                     |                       | · Ter 42 10/ | /15/2023 1     |
| → 7°C<br>Clear                                                                                                    |                                   | Q Search       | 💶 💁                            |                   | 늘 💼 🛟 🄡 (                    | 🌢 🕓 📲 🗣                             | ∧ POR<br>PTB2 ♥ 0     | 3) 🆢 15      | 20:52          |

### Task2- Configure Users and Computers in Domain Controller

a. Create the following Organizational as per given hierarchy.

| Sphere - DC - Summary                                                                                 | × 😵 DC                                                                                                    | × +                                                                                                    |                                                                 |                                                                                                    | ~ - 0 ×                                                                                                    |
|----------------------------------------------------------------------------------------------------|----------------------------------------------------------------------------------------------------|----------------------------------------------------------------------------------------------------|-----------------------------------------------------------------|----------------------------------------------------------------------------------------------------|----------------------------------------------------------------------------------------------------|
| $\leftarrow$ $\rightarrow$ C $\oplus$ wtcsit3avc                                                      | -vcsa03.conestogac.on.ca/ui/webcon                                                                                                    | sole.html?vmld=vm-33799&vmName=                                                                                                    | =DC&numMksConnections=0&serve                                   | erGuid=234de5bc-8cec-4c47-8f8a-e12b413f68e28                                                                                                    | docale= 🔍 🖻 🛧 🖈 🗊 🔲 🤹 🗄                                                                                                    |
| 🧧 Barra de favoritos 🛛 🖪 (6) TU                                                                       | DD O QUE V 🧧 conestoga College                                                                                                    | Superbid Brasil - Le 🔣 Leilão Ofici                                                                                                    | ial Onlin 🔹 LOTOMANIA 60 NÚ I                                   | 🏵 Freitas Leilões Onli 🕫 Consulta Processua 🛓                                                                                                    | Processo Nº CartPr » 🛛 🧾 Todos os marcadores                                                                                                    |
| DC                                                                                                    |                                                                                                    |                                                                                                    |                                                                 | Enforce US K                                                                                                    | eyboard Layout View Fullscreen Send Ctrl+Alt+Delete                                                                                                    |
| 🏊 Server Manager                                                                                      |                                                                                                    |                                                                                                    |                                                                 |                                                                                                    | - 0 ×                                                                                                    |
| Server Ma                                                                                             | anager • Dashboard<br>welcome to server manager                                                                                         |                                                                                                    |                                                                 |                                                                                                    |                                                                                                    |
| I Courservers<br>IIII AD Sorvers<br>III AD DS<br>III DHCP<br>叠 DNS<br>III File and Storage Services ▷ | CUCKSTART<br>CUCKSTART<br>2 Ad<br>3 Ad<br>4 Cre<br>5 Co                                                                                 | gure this local server<br>d roles and features<br>d other servers to manage<br>rate a server group<br>nnect this server to cloud services |                                                                 |                                                                                                    | Active Directory Joins and Janvies<br>Active Directory Users and Computers<br>Active Directory Users and Computers<br>Composer Services<br>Computer Management<br>Defogment and Optimize Drives<br>DHCP<br>Dirk Cherup<br>DKS<br>Event Viewer<br>Group Piloty Management<br>BCS Instator |
|                                                                                                    | ROLES AND SERVER GROUPS<br>Roles 4   Server groups: 1   Servers totals<br>AD DS 1<br>Manageability<br>Events<br>Services<br>Performance | 1<br>The DHCP 1<br>Manageability<br>Events<br>Services<br>Performance                                                                     | DNS 1     Manageability     Events     Services     Performance | File and Storage         1           Imageability         Imageability           Events         Events           Services         Imageability           Performance         Performance | Loa Accinity Anal Services<br>OOBC Data Sources (32-bit)<br>ODBC Data Sources (32-bit)<br>ODBC Data Sources (32-bit)<br>Performance Monitor<br>Print Management<br>Recoursy Drive<br>Resource Monitor<br>Services<br>System Configuration                                                |
| 🖶 오 🏛  🛢                                                                                              |                                                                                                    |                                                                                                    |                                                                 |                                                                                                    | ~ 문 d∎ 1232 PM<br>10/16/2023 📆                                                                                                    |
| Cloudy                                                                                                |                                                                                                    | 2 Search 💴 🛁 🧌                                                                                                    | i 🖬 🗭 🧕 📮 🖪                                                     | I 🗗 🏩 😆 💁 💶 🖷                                                                                                    | ▲ POR ♥ Φ) ▲ 12:32 ■ 16/10/2023                                                                                                    |

In dashboard click on tools. go to active directory users and computers

### Click the right mouse button on our domain.

| 🚱 vSphere - DC - Summary 🗙 🌚 DC                                                                                                    | × +                                                                                                    | ~ - 0 ×                                       |
|----------------------------------------------------------------------------------------------------|----------------------------------------------------------------------------------------------------|-----------------------------------------------|
| $\leftrightarrow$ $\rightarrow$ C $($ wtcsit3avc-vcsa03.conestogac.on.ca/                                                                                                    | ui/webconsole.html?vmld=vm-33799&vmName=DC&numMksConnections=0&serverGuid=234de5bc-8cec-4c47-8f8a-e12b413f68e2&locale         | = Q 🖻 🖈 🛊 🖬 🖪 🚳 :                             |
| Barra de favoritos (6) TUDO O QUE V Gonestog                                                                                                    | a College 🥝 Superbid Brasil - Le 関 Leilão Oficial Onlin 🖸 LOTOMANIA 60 NÚ 🎯 Freitas Leilões Onli 🕫 Consulta Processua 📐 Proce | sso Nº CartPr » Todos os marcadores           |
| DC                                                                                                    | Enforce US Keyboar                                                                                                    | d Layout View Fullscreen Send Ctrl+Alt+Delete |
|                                                                                                    |                                                                                                    |                                               |
| Active Directory Users and Computers                                                                                                    |                                                                                                    | - a ×                                         |
|                                                                                                    |                                                                                                    |                                               |
| Action Directory Users and Com S Sered Quark S Sered Quark S Sered Quark S Sered Quark S Sered Quark S Sered Quark Sered Quark Sered Quar | Vecifyion<br>Vecifyion<br>Vecifyion container for ba<br>Vecifyion container for ba<br>Vecifyion container for up              |                                               |
|                                                                                                    |                                                                                                    | 1283 PM                                       |
|                                                                                                    |                                                                                                    | ∧ 및 4 10/16/2023 ↓                            |
| Cloudy                                                                                                    | 🚦 Q. Search 🛛 🔬 🤷 🔛 💭 💽 📜 🖪 😚 🏩 ⊌ 🕓 🚨 📲 🏪                                                                                     | ▲ POR 奈 (1) ● 12:33 ■ 16/10/2023 ■            |

### Go to new, Organizational Units

| 🚱 vSphere - D                                                                                                    | C - Summary 🗙 🐼 DO                                                                                                    | × +                                                                                                    |                                           |                                                        | ~ - 0 ×                                        |
|----------------------------------------------------------------------------------------------------|----------------------------------------------------------------------------------------------------|----------------------------------------------------------------------------------------------------|-------------------------------------------|--------------------------------------------------------|------------------------------------------------|
| $\leftarrow \   \rightarrow \   G$                                                                                              |                                                                                                    | togac.on.ca/ui/webconsole.html?vmld=                                                                                                    | -33799&vmName=DC&numMksConnections=0      | &serverGuid=234de5bc-8cec-4c47-8f8a-e12b413f68e2&local | e Q 🖻 🛧 🗰 🖬 🖬 🧶 :                              |
| Barra de favo                                                                                                    | oritos 🕒 (6) TUDO O QUE V                                                                                                    | 🔜 conestoga College 🛛 Superbid Brasi                                                                                                    | e 🔣 Leilão Oficial Onlin 💶 LOTOMANIA 60 I | NÚ 📀 Freitas Leilões Onli 🦻 Consulta Processua 📐 Proc  | vesso Nº CartPr » . Todos os marcadores        |
| DC                                                                                                    |                                                                                                    |                                                                                                    |                                           | Enforce US Keyboa                                      | rd Layout View Fullscreen Send Ctri+Alt+Delete |
| Active Directory U                                                                                                    | sers and Computers                                                                                                    |                                                                                                    |                                           |                                                        | - a ×                                          |
| File Action View                                                                                                    | / Help                                                                                                    | a 🔻 🗵 🕱                                                                                                    |                                           |                                                        |                                                |
| Active Directory U  Active Directory U  Saved Queries  DitLab Lerric  Saved Cong  DitLab Lerric  Comg  Doma  Doma  Users  Users | Jsers and Com Name Typ<br>Builtin built<br>Pelegate Control<br>Find<br>Change Domain<br>Change Domain Controller<br>Raise domain functional level<br>Operations Masters | e Description<br>tinDomain<br>er Default container for up<br>ational. Default container for do<br>er Default container for sc<br>er Default container for ma<br>er Default container for ma |                                           |                                                        |                                                |
|                                                                                                    | New                                                                                                    | > Computer                                                                                                    |                                           |                                                        |                                                |
|                                                                                                    | All Tasks                                                                                                    | > Contact                                                                                                    |                                           |                                                        |                                                |
|                                                                                                    | View                                                                                                    | > Group                                                                                                    |                                           |                                                        |                                                |
|                                                                                                    | Refresh                                                                                                    | msDS-ShadowPrincipalContainer                                                                                                    |                                           |                                                        |                                                |
|                                                                                                    | Export List                                                                                                    | msImaging-PSPs                                                                                                    |                                           |                                                        |                                                |
|                                                                                                    | Properties                                                                                                    | MSMQ Queue Alias                                                                                                    |                                           |                                                        |                                                |
|                                                                                                    | Help                                                                                                    | Organizational Unit<br>Printer<br>User<br>Shared Folder                                                                                                    |                                           |                                                        |                                                |
| ¢                                                                                                    | >                                                                                                    |                                                                                                    |                                           |                                                        |                                                |
| Create a new object                                                                                                    |                                                                                                    |                                                                                                    |                                           |                                                        |                                                |
| # ,^ #                                                                                                    | # 健 🖨 💺 🛩                                                                                                    | ·                                                                                                    |                                           |                                                        |                                                |
| Cloudy                                                                                                    |                                                                                                    | Q Search                                                                                                    | 🞿 🤹 🖬 🗭 🧕 📜                               | 🖻 🚯 🏩 🞍 🧕 🦉 📲 🏪                                        | ▲ POR ⑦ ④ ▲ 12:34 ▲ 16/10/2023 ▲               |

# in this case I chose org click ok

| 🚱 vSphere - DC - Summary 🗙 🔇 DC                                                   | × +                                                                                                    | ~ - 0 ×                         |
|-----------------------------------------------------------------------------------|----------------------------------------------------------------------------------------------------|---------------------------------|
| $\leftrightarrow$ $\rightarrow$ C $(a)$ wtcsit3avc-vcsa03.conestogac.on.ca/ui/web | ebconsole.html?vmld=vm-33799&vmName=DC&numMksConnections=0&serverGuid=234de5bc-8cec-4c47-8f8a-e12b413f68e2&docale= 🔍 🖻 🖈               | ★ ≕ 🖬 🚳 E                       |
| 📙 Barra de favoritos 🕐 (6) TUDO O QUE V 📙 conestoga Colle                         | ege 🤣 Superbid Brasil - Le 🔣 Leilão Oficial Onlin 🖸 LOTOMANIA 60 NÚ 🤣 Freitas Leilões Onli 🕫 Consulta Processua 📐 Processo Nº CartPr » | / 📃 Todos os marcadores         |
| DC                                                                                | Enforce US Keyboard Layout View Fullscr                                                                                                | reen Send Ctrl+Alt+Delete       |
|                                                                                   |                                                                                                    |                                 |
| New Object - Organizational Unit                                                  |                                                                                                    | - a ×                           |
| Greate in: DVLab1.com/                                                            | on                                                                                                    |                                 |
| Name:                                                                             | iontainer for up                                                                                                    |                                 |
| Protect container from accidental deletion                                        | container for do<br>ontainer for sec                                                                                                   |                                 |
|                                                                                   | container for the<br>ontainer for up                                                                                                   |                                 |
|                                                                                   |                                                                                                    |                                 |
|                                                                                   |                                                                                                    |                                 |
|                                                                                   |                                                                                                    |                                 |
| OK Cancel Help                                                                    |                                                                                                    |                                 |
|                                                                                   |                                                                                                    |                                 |
|                                                                                   |                                                                                                    |                                 |
|                                                                                   |                                                                                                    |                                 |
|                                                                                   |                                                                                                    |                                 |
| < >>                                                                              |                                                                                                    |                                 |
| <b>:</b>                                                                          |                                                                                                    | へ 문 4 12:36 PM □                |
| Cloudy                                                                            | Q. Search 💴 🔝 💭 🙋 📮 🖪 🚯 🎕 🐸 😳 💆 🖷 🏆 🔷 🕫 🕫                                                                                              | > ⊲0) 🆢 12:36 🖡<br>16/10/2023 🖡 |

| <sup>2</sup> Vsphere - Dc - Summary           × <sup>2</sup> - <sup>2</sup> O <sup>2</sup> <sup>2</sup> O <sup>2</sup> <sup>2</sup> O <sup>2</sup> <sup>2</sup> |
|----------------------------------------------------------------------------------------------------|
| <ul> <li>C          <ul> <li>wtxsit3avc-vcsa03.conestogac.on.ca/ui/webconsole.html?vmld=vm-337998/vmName=DC8:numMks/Connections=D8:serverGuid=234de5bc-8cec-4c47-8f8a=d2bd13f68e28locale=</li> <li>Barra de tworks</li> <li>I (0) TUDO O QUE V</li> <li>conestoga College Superbid Brasil - Le</li> <li>Lelão Oficial Onin</li> <li>LOTOMANIA 60 NÚ</li> <li>Freitas Leides Oni</li> <li>Processo N<sup>o</sup> Carter</li> <li>Rodos os marcadores</li> </ul> </li> <li>Doc</li> </ul>                                                                                                    |
| Barra de favoritos  Superbid Brasil - Le  Leilão Oficial Onlin  Concestoga College  Superbid Brasil - Le  Leilão Oficial Onlin  Concestoga College  Leilão Oficial Onlin  Concestoga College  Leilão Oficial Onlin  Concestoga College  Leilão Oficial Onlin  Leilão Oficial Onlin  Concestoga College  Leilão Oficial Onli                                                                                                    |
| DC Enforce US Keyboard Layout View Fullscreen Send Crit+Alt+Delete                                                                                                    |
|                                                                                                    |
|                                                                                                    |
| 🛾 Active Directory Users and Computers – 🗗 🗙 X                                                                                                    |
|                                                                                                    |
| Active Directory Users and Com Aarne Type Description                                                                                                    |
| > Sheet Carriers<br>→ ∰ O'Alla Loom There are no items to show in this view.                                                                                                    |
| > I Bulton > Computers                                                                                                    |
| > all Domain Controllers                                                                                                    |
| > Managed Service Accour                                                                                                    |
| Delegate Control.                                                                                                    |
| More                                                                                                    |
| New 3 Computer                                                                                                    |
| All Tasks > Contact                                                                                                    |
| View > troop<br>IntelOpPeron                                                                                                    |
| Cut msD-S-ShadowPincipalContainer<br>Defete                                                                                                    |
| Rename MSMO Course Alaise                                                                                                    |
| Refresh Organizational Unit                                                                                                    |
| topor Lut. Printer                                                                                                    |
| vropentes User<br>Lon Shurd Folder                                                                                                    |
|                                                                                                    |
|                                                                                                    |
| Create a new object                                                                                                    |
| # ク 田 🤨 🔳 💺 🗢 💦 🖓 👘 👘 🕹                                                                                                    |
|                                                                                                    |

### right-click on the ORG that was created next new, Organizational Units

### create servers at ORG, click ok

| 🚱 vSphere - DC - Summary 🗙 🔇 DC                       | × +                                                    |                                                                         | ~ - 0 ×                                                                                                    |
|-------------------------------------------------------|--------------------------------------------------------|-------------------------------------------------------------------------|----------------------------------------------------------------------------------------------------|
| ← → C 🔒 wtcsit3avc-vcsa03.conestogac.on.ca/ui/v       | webconsole.html?vmld=vm-33799&vmName=DC&numM           | ksConnections=0&serverGuid=234de5bc-8cec-4c47-8f8a-e12b413f68e2&docale= | Q 🖻 🖈 🗰 🖬 🖪 🚳 🗄                                                                                                    |
| 📙 Barra de favoritos 📧 (6) TUDO O QUE V 📙 conestoga C | ollege 📀 Superbid Brasil - Le 🔣 Leilão Oficial Onlin 🚺 | 🗴 LOTOMANIA 60 NÚ 📀 Freitas Leilões Onli 🕫 Consulta Processua 📐 Process | o Nº CartPr » Godos os marcadores                                                                                                    |
| DC                                                    |                                                        | Enforce US Keyboard                                                     | Layout View Fullscreen Send Ctrl+Alt+Delete                                                                                                    |
|                                                       |                                                        |                                                                         |                                                                                                    |
| New Object - Organizational Unit                      | x                                                      |                                                                         | - a ×                                                                                                    |
| Greate in: DVLab1.com/ORG                             |                                                        |                                                                         |                                                                                                    |
| Name:                                                 |                                                        | There are no items to show in this view.                                |                                                                                                    |
| Servers  Protect container from accidental deletion   |                                                        |                                                                         |                                                                                                    |
|                                                       |                                                        |                                                                         |                                                                                                    |
|                                                       |                                                        |                                                                         |                                                                                                    |
|                                                       |                                                        |                                                                         |                                                                                                    |
| OK Cancel Help                                        |                                                        |                                                                         |                                                                                                    |
|                                                       | _                                                      |                                                                         |                                                                                                    |
|                                                       |                                                        |                                                                         |                                                                                                    |
|                                                       |                                                        |                                                                         |                                                                                                    |
|                                                       |                                                        |                                                                         |                                                                                                    |
|                                                       |                                                        |                                                                         |                                                                                                    |
| < >                                                   |                                                        |                                                                         |                                                                                                    |
| 📲 A 🖽 🧲 🖿 💺 🛷                                         |                                                        |                                                                         | ~ 및 4 <mark>8</mark> 1238 PM<br>10/16/2023 ♀                                                                                                    |
| Cloudy                                                | Q Search 💴 💁                                           | 🧕 📮 🖪 🗘 🎕 单 🍳 📮 🍹                                                       | ▲ POR (PTB2) (PTB2) (PTC2) (PTC2) (PTC2) (PTC2) (PTC2) (PTC2) (PTC2) (PTC2) (PTC2) (PTC2) (PTC2) (PTC2) (PTC2) (PTC2) (PTC2) (PTC2) (PTC2) (PTC2) (PTC2) (PTC2) (PTC2) (PTC2) (PTC2) (PTC2) (PTC2) (PTC2) (PTC2) (PTC2) (PTC2) (PTC2) (PTC2) (PTC2) (PTC2) (PTC2) |

#### 🚱 vSphere - DC - Summary 🛛 🗙 🚱 DC × + ~ - 0 × verGuid=234de5bc-8cec-4c47-8f8a-e12b413f68e2&docale=... 🔍 🖻 🛧 🛸 🗊 🔲 🧶 🗄 sole.html?vmld=vm-33799&vmName=DC&numMksConnections=0&se LOTOM Barra de fa itos 💶 (6) TUDO O QUE V... 📒 conestoga College 📀 Superbid Brasil - Le... 🔣 Leilão Oficial Onlin... 0 ua... 🚣 Processo Nº CartPr... » 📃 Too ANIA 60 NÚ. out View Fu Enf n S e Action View Help ⇒ 2 00 4 11 × 10 0 10 12 11 13 28 29 7 20 28 tive Directory Us Saved Queries DVLab1.com sers and Com Name Туре Descriptio There are no items to show in this view. H 🤌 📮 📥 🛷 へ 空 de 12 Ŧ 10°C Cloudy 🔡 Q. Search 🎿 🕵 🗭 🧕 🧕 🧕 🦉 😭 🚱 🍁 🚱 💆 🖏 🖓 🖓 🖓 👘 🖓

#### right-click on the ORG that was created next new, Organizational Units

#### create servers at ORG, click ok

| 🚱 vSphere - D                                                                                                    | DC - Summary X                                                                      | 🚱 DC                                                                                                    | × +                 |                       |                      |                       |                                    |                | $\sim$     | -                 | 0 ×             |
|----------------------------------------------------------------------------------------------------|-------------------------------------------------------------------------------------|----------------------------------------------------------------------------------------------------|---------------------|-----------------------|----------------------|-----------------------|------------------------------------|----------------|------------|-------------------|-----------------|
| $\leftarrow \  \  \rightarrow \  \  \mathbf{C}$                                                                                                    | wtcsit3avc-vcsa0                                                                    | 3.conestogac.on.ca/ui/webcor                                                                                                    | nsole.html?vmld=vm- | 33799&vmName=DC&      | numMksConnections=08 | serverGuid=234de5bc-8 | cec-4c47-8f8a-e12b413f68e2&locale= |                | 2 *        | =, □              | I 🧶 E           |
| 📙 Barra de favo                                                                                                    | oritos 💼 (6) TUDO O G                                                               | UE V 📙 conestoga College                                                                                                    | Superbid Brasil - L | 💽 Leilão Oficial Onli | n 💶 LOTOMANIA 60 NÚ  | 📀 Freitas Leilões Onl | i 🕫 Consulta Processua 📐 Process   | so Nº CartPr   | »          | Todos o           | marcadores      |
| DC                                                                                                    |                                                                                     |                                                                                                    |                     |                       |                      |                       | Enforce US Keyboard                | Lavout View Fu | Iscreen    | Send Ctr          | +Alt+Delete     |
|                                                                                                    |                                                                                     |                                                                                                    |                     |                       |                      |                       |                                    |                |            |                   |                 |
| Active Directory U                                                                                                    | Users and Computers<br>w Help                                                       | 0 1 <b>0 1 1 1 1 1 1</b>                                                                                                    |                     |                       |                      |                       |                                    |                |            | -                 | a x             |
| Active Directory     Swed Querie     DirLabl.com     Subtraction     Compute     Society     Domain C     Society     Society     Soc | Users and Com Name<br>south Principal<br>Service Accour<br>Delegate Control<br>Move | Type Description                                                                                                    |                     |                       |                      |                       |                                    |                |            |                   |                 |
|                                                                                                    | New > All Tasks > View > Cut Delete Rename Refresh Export List Promotion            | Computer<br>Contact<br>Group<br>InetOrgPerson<br>msD5-ShadowPrincipalContainer<br>msImaging-PSPs<br>MSNQ Queue Alias<br>Organizational Unit<br>Printer | -                   |                       |                      |                       |                                    |                |            |                   |                 |
|                                                                                                    | Help                                                                                | Shared Folder                                                                                                    |                     |                       |                      |                       |                                    |                |            |                   |                 |
| <<br>Create a new object                                                                                                    | >                                                                                   |                                                                                                    |                     |                       |                      |                       |                                    |                |            |                   | 0.514           |
|                                                                                                    | # ၉ 🖬 🚪                                                                             | *                                                                                                    |                     |                       |                      |                       |                                    |                | <u>^ წ</u> | ⊇ <b>4</b> 2 10/1 | 6/2023          |
| Cloudy                                                                                                    |                                                                                     | <b>Q</b>                                                                                                    | Search              | 🞿 🤹 🖬                 | 0 0 📮 🗉              | 9 😪 🗉                 | 🗴 🖪 🦷 🦞                            | ↑ POR<br>PTB2  | ()<br>()   | 16/1              | 12:39<br>0/2023 |

### create Admin Users at ORG, click ok

| 🚱 vSphere - DC - Summary 🗙 😵 DC                                                     | × +                                                                                                    | ~ - 0 ×                                                                                                    |
|-------------------------------------------------------------------------------------|----------------------------------------------------------------------------------------------------|----------------------------------------------------------------------------------------------------|
| $\leftarrow$ $\rightarrow$ C $\triangleq$ wtcsit3avc-vcsa03.conestogac.on.ca/ui/web | bconsole.html?vmld=vm-33799&vmName=DC&numMksConnections=0&serverGuid=234de5bc-8cec-4c47-8f8a-e12b413f68e2&locale= 🔍 🖻 🏚              | z 🛪 🗊 🖬 🍪 E                                                                                                    |
| Barra de favoritos (6) TUDO O QUE V conestoga Colle                                 | ege 🔇 Superbid Brasil - Le 📓 Leilão Oficial Onlin 🧧 LOTOMANIA 60 NÚ 🔗 Freitas Leilões Onli 🥦 Consulta Processua 📐 Processo Nº CartPr | »   🔜 Todos os marcadores                                                                                                    |
| DC                                                                                  | Enforce US Keyboard Layout View Ful                                                                                                  | Iscreen Send Ctrl+Alt+Delete                                                                                                    |
|                                                                                     |                                                                                                    |                                                                                                    |
| Rew Object - Organizational Unit                                                    | ]                                                                                                    | - 0 ×                                                                                                    |
| Create in: DVLab1.com/0BG                                                           |                                                                                                    |                                                                                                    |
|                                                                                     | on                                                                                                    |                                                                                                    |
| Admin Users                                                                         |                                                                                                    |                                                                                                    |
| Protect container from accidental deletion                                          |                                                                                                    |                                                                                                    |
|                                                                                     |                                                                                                    |                                                                                                    |
|                                                                                     |                                                                                                    |                                                                                                    |
|                                                                                     |                                                                                                    |                                                                                                    |
| OK Cancel Help                                                                      |                                                                                                    |                                                                                                    |
|                                                                                     |                                                                                                    |                                                                                                    |
|                                                                                     |                                                                                                    |                                                                                                    |
|                                                                                     |                                                                                                    |                                                                                                    |
|                                                                                     |                                                                                                    |                                                                                                    |
|                                                                                     |                                                                                                    |                                                                                                    |
|                                                                                     |                                                                                                    |                                                                                                    |
| < >                                                                                 |                                                                                                    |                                                                                                    |
| 🔳 A 田 健 🛤 💺 🛷                                                                       |                                                                                                    | ^ 〒 4 1240 PM □                                                                                                    |
| ☐ 10°C<br>Cloudy                                                                    | Q Search 💴 🚨 💭 💿 🐂 🖪 🗗 😪 ⊌ 🕓 🗷 🖏 🍄 🔺 PDR                                                                                             | 令 (4)      か     12:40     16/10/2023     16/10/2023     16/10/2023     16/10/2023     16/10/2023     16/10/2023     16/10/2023     16/10/2023     16/10/2023     16/10/2023     16/10/2023     16/10/2023     16/10/2023     16/10/2023     16/10/2023     16/10/2023     16/10/2023     16/10/2023     16/10/2023     16/10/2023     16/10/2023     16/10/2023     16/10/2023     16/10/2023     16/10/2023     16/10/2023     16/10/2023     16/10/2023     16/10/2023     16/10/2023     16/10/2023     16/10/2023     16/10/2023     16/10/2023     16/10/2023     16/10/2023     16/10/2023     16/10/2023     16/10/2023     16/10/2023     16/10/2023     16/10/2023     16/10/2023     16/10/2023     16/10/2023     16/10/2023     16/10/2023     16/10/2023     16/10/2023     16/10/2023     16/10/2023     16/10/2023     16/10/2023     16/10/2023     16/10/2023     16/10/2023     16/10/2023     16/10/2023     16/10/2023     16/10/2023     16/10/2023     16/10/2023     16/10/202     16/10/202     16/10/202     16/10/202     16/10/202     16/10/202     16/10/202     16/10/202     16/10/202     16/10/202     16/10/202     16/10/202     16/10/202     16/10/202     16/10/202     16/10/202     16/10/202     16/10/202     16/10/202     16/10/202     16/10/202     16/10/202     16/10/202     16/10/202     16/10/202     16/10/202     16/10/202     16/10/202     16/10/202     16/10/202     16/10/202     16/10/202     16/10/202     16/10/202     16/10/202     16/10/20     16/10/20     16/10/20     16/10/20     16/10/20     16/10/20     16/10/20     16/10/20     16/10/20     16/10/20     16/10/20     16/10/20     16/10/20     16/10/20     16/10/20     16/10/20     16/10/20     16/10/20     16/10/20     16/10/20     16/10/20     16/10/20     16/10/20     16/10/20     16/10/20     16/10/20     16/10/20     16/10/20     16/10/20     16/10/20     16/10/20     16/10/20     16/10/20     16/10/20     16/10/20     16/10/20     16/10/20     16/10/20     16/10/20     16/10/20     16/10/20     16/10/20     16/10/20     16/10/20     16/10/20     16/10/2 |

| C • vtcsti3avc-vcsa03.conestogac.on.ca/ui/vebconsole/html?vml=vm-337998vmName=DC&mumMis/Connections=D&serverGuid=234de5bc-&cec-4ot7-88a=e12b413f66be2&locale= Q LP A F I □ Bara de favoritos • 0 (0 TUDO O QUE V • conestoga College · Superbid Brail - Le • • I CITOMANIA 60 NU • Fretas Leibles Onl • Consulta Processua • Processo N <sup>2</sup> CartPr • I of tool os m Consulta Processua • Processo N <sup>2</sup> CartPr • • I of tool os m Consulta Processua • Processo N <sup>2</sup> CartPr • • I of tool os m Consulta Processua • Processo N <sup>2</sup> CartPr • • I of tool os m Consulta Processua • Processo N <sup>2</sup> CartPr • • I of tool os m Consulta Processua • Processo N <sup>2</sup> CartPr • • I of tool os m Consulta Processua • Processo N <sup>2</sup> CartPr • • I of tool os m Consulta Processua • Processo N <sup>2</sup> CartPr • • I of tool os m Consulta Processua • Processo N <sup>2</sup> CartPr • • I of tool os m Consulta Processua • Processo N <sup>2</sup> CartPr • • I of tool os m Consulta Processo N <sup>2</sup> CartPr • • I of tool os m Consulta Processo N <sup>2</sup> CartPr • • I of tool os m Consulta Processo N <sup>2</sup> CartPr • • I of tool os m Consulta Processo N <sup>2</sup> CartPr • • I of tool os m Consulta Processo N <sup>2</sup> CartPr • • I of tool os m Consulta Processo N <sup>2</sup> CartPr • • I of tool os m Consulta Processo N <sup>2</sup> CartPr • • I of tool os m Consulta Processo N <sup>2</sup> CartPr • • • • • • • • • • • • • • • • • •                                                                                                    | rcadores      |
|----------------------------------------------------------------------------------------------------|---------------|
| Barra de favoritos  Consulta Processua. Processua Processua Proce | t+Delete      |
| DC Enforce US Keyboard Layout Vew Fullscreen Send Cell+A                                                                                                    | t+Delete<br>× |
| Active Directory Users and Computers                                                                                                    | ×             |
| Active Directory Users and Computers -                                                                                                    | ×             |
| Ela Action View Help                                                                                                    |               |
|                                                                                                    |               |
| Image: Served Constraints     Name     Type     Description       Served Constraints     Served Constraints     There are no items to show in this view.       Served Constraints     Served Constraints       Served Constraints     Served Constraints       Served Constraints     Served Constraints       Served Constraints     Served Constraints       Served Constraints     Served Constraints       Served Constraints     Served Constraints                                                                                                    |               |
|                                                                                                    | M             |
|                                                                                                    | 2:40          |

right-click on the ORG that was created next new, Organizational Units and

#### **Create Workstations**

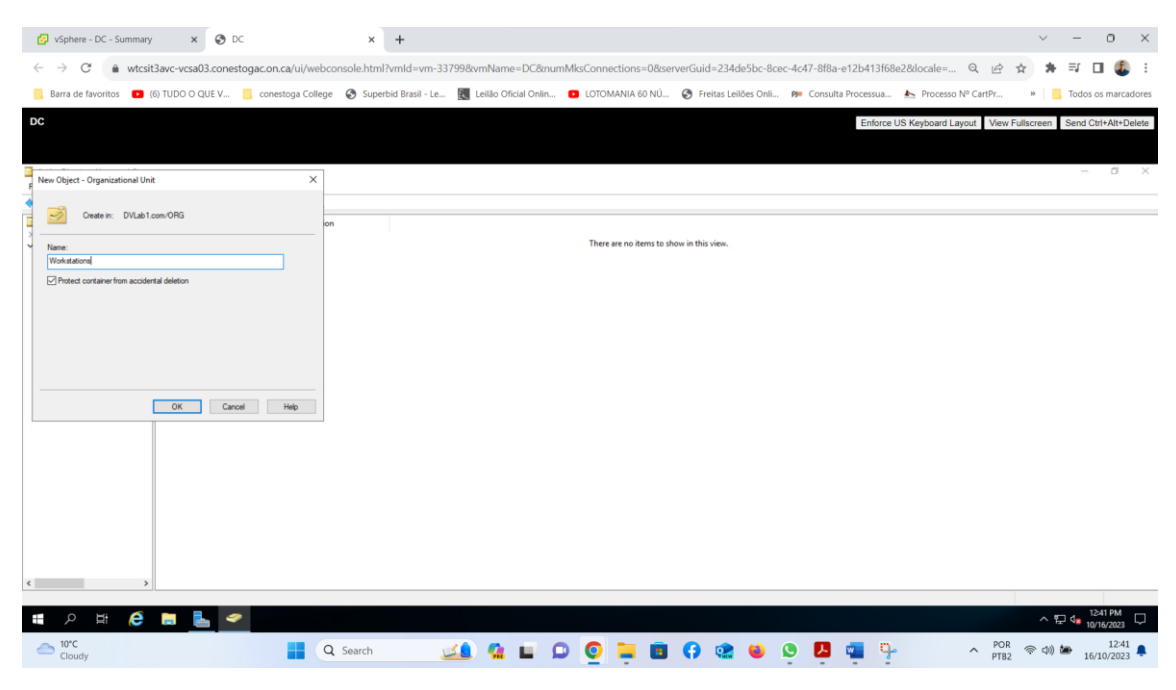

right-click on workstations that was created next new, Organizational Units and

| 🕢 vSphere - DC - Summary X 🗞 DC X +                                                                                                    |             | $\sim$             | - 0        | ) ×       |
|----------------------------------------------------------------------------------------------------|-------------|--------------------|------------|-----------|
| 🗧 🗧 🕐 🗰 🗰 🗤 🗧 🕯 🗰 🗤 🕹 🕹 🕹 🕹 🕹 🕹 🕹 🕹 🕹 🕹 🕹 🕹 🕹                                                                                                    | ዸ \$        | * =                | V 🛛        | 4 E       |
| 📒 Barra de favoritos 📧 (8) TUDO O QUE V 📒 conestoga College 🔗 Superbid Brasil - Le 腹 Leilão Oficial Onlin 😰 LOTOMANIA 60 N.Ú 🤣 Freitas Leilões Onli 🐲 Consulta Processua. 🖕 Processo Nº Carti          | ðr          | »   📙 T            | lodos os m | arcadores |
| DC Enforce US Reyboard Layout                                                                                                    | View Fulls/ | creen Se           | end Ctrl+A | It+Delete |
|                                                                                                    |             |                    |            |           |
| Active Directory Users and Computers                                                                                                    |             |                    | - (        | s ×       |
| File Addon View Help                                                                                                    |             |                    |            |           |
| Attendence     Name     Type     Description       Seed Councy     Computer     There are no items to show in this view.       Seed Councy     Freegoscatup/Pricipial       Description     Eacliption |             |                    |            |           |
|                                                                                                    |             |                    |            |           |
| III A III A III A III                                                                                                    |             | <ul><li></li></ul> | 12-42 P    | M         |
|                                                                                                    |             |                    | 10/16/2    |           |

| 🚱 vSphere - DC - Summar                   | ny 🗙 😵 DC               |                                  | × +            |             |                    |            |                    |                  |               |                |                       |             |            | ~ -     | 0                  | ×      |
|-------------------------------------------|-------------------------|----------------------------------|----------------|-------------|--------------------|------------|--------------------|------------------|---------------|----------------|-----------------------|-------------|------------|---------|--------------------|--------|
| $\leftarrow \rightarrow C$ $\hat{m}$ wtcs | sit3avc-vcsa03.conestog | ac.on.ca/ui/webconso             | le.html?vmId=  | vm-33799&vn | Name=DC&r          | numMksConn | ections=08tse      | rverGuid=234d    | le5bc-8cec-4c | 47-8f8a-e12b4  | 13f68e2&locale=       | QÊ          | \$         | * ≕     |                    | ) :    |
| Barra de favoritos                        | (6) TUDO O QUE V        | conestoga College 🛛 😵            | Superbid Brasi | I-Le 💽 Le   | ilão Oficial Onlir | 🖸 LOTOP    | VANIA 60 NÚ        | S Freitas Lei    | lões Onli 🕫   | Consulta Proce | ssua 📐 Processo       | Nº CartPr   | 39         | Todo    | s os marca         | adores |
| DC                                        |                         |                                  |                |             |                    |            |                    |                  |               | E              | nforce US Keyboard La | yout View   | w Fullscre | en Send | Ctrl+Alt+E         | )elete |
|                                           |                         |                                  |                |             |                    |            |                    |                  |               |                |                       |             |            |         |                    |        |
| Active Directory Users and Com            | nputers                 |                                  |                |             |                    |            |                    |                  |               |                |                       |             |            | -       | 0                  | ×      |
| File Action View Help                     | 🖂 🖓 🕞 🛛 📼 🔍             | <b>5 50 7 70 %</b>               |                |             |                    |            |                    |                  |               |                |                       |             |            |         |                    |        |
| Active Directory Users and Com            | Name Tune               | Description                      |                |             |                    |            |                    |                  |               |                |                       |             |            |         |                    |        |
| > Care Saved Queries                      | in realized system      | Description                      |                |             |                    | There      | are no items to sh | ow in this view. |               |                |                       |             |            |         |                    |        |
| > Computers                               |                         |                                  |                |             |                    |            |                    |                  |               |                |                       |             |            |         |                    |        |
| > Domain Controllers                      |                         |                                  |                |             |                    |            |                    |                  |               |                |                       |             |            |         |                    |        |
| > Managed Service Accou                   | ur                      |                                  |                |             |                    |            |                    |                  |               |                |                       |             |            |         |                    |        |
| V I ORG                                   |                         |                                  |                |             |                    |            |                    |                  |               |                |                       |             |            |         |                    |        |
| Admin Users                               |                         |                                  |                |             |                    |            |                    |                  |               |                |                       |             |            |         |                    |        |
| Delegat                                   | te Control              |                                  |                |             |                    |            |                    |                  |               |                |                       |             |            |         |                    |        |
| Find                                      |                         |                                  |                |             |                    |            |                    |                  |               |                |                       |             |            |         |                    |        |
| New                                       | > Co                    | mputer                           |                |             |                    |            |                    |                  |               |                |                       |             |            |         |                    |        |
| All Task                                  | is > Co                 | intact                           |                |             |                    |            |                    |                  |               |                |                       |             |            |         |                    |        |
| View                                      | > 01                    | etOrgPerson                      |                |             |                    |            |                    |                  |               |                |                       |             |            |         |                    |        |
| Cut<br>Delete                             | m                       | DS-ShadowPrincipalContain        | er             |             |                    |            |                    |                  |               |                |                       |             |            |         |                    |        |
| Rename                                    | e M                     | sImaging-PSPs<br>SMO Oueue Alias |                |             |                    |            |                    |                  |               |                |                       |             |            |         |                    |        |
| Refresh                                   | Or                      | ganizational Unit                |                |             |                    |            |                    |                  |               |                |                       |             |            |         |                    |        |
| Export                                    | List Pri                | nter                             |                |             |                    |            |                    |                  |               |                |                       |             |            |         |                    |        |
| Propert                                   | ties Us<br>Sh           | er<br>ared Folder                |                |             |                    |            |                    |                  |               |                |                       |             |            |         |                    |        |
| < Help                                    |                         |                                  |                |             |                    |            |                    |                  |               |                |                       |             |            |         |                    |        |
| Create a new object                       |                         |                                  |                |             |                    |            |                    |                  |               |                |                       | _           |            |         | 12-42 DM           |        |
| 🗄 🗘 🖽  🤅                                  | <b>-</b>                |                                  |                |             |                    |            |                    |                  |               |                |                       |             |            | ^ 문 ₄   | 10/16/2023         | $\Box$ |
| Cloudy                                    |                         | Q Se                             | arch           | <b>2</b>    | <b>G</b>           | D 🧕        | <b>—</b>           | () 😢             | ۵ ک           | P 🖷            | 7                     | ^ PO<br>PTI | JR<br>B2 ≑ | <)) 🍅 j | 12:42<br>6/10/2023 | 2      |

### **Create Desktops**

| 🚱 vSphere - DC - Sum | nmary x 🔇 DC                                                                                                    | × +                   |                      |                        |                                       |                              |                                 | $\sim$ | - 0            | ×              |
|----------------------|----------------------------------------------------------------------------------------------------|-----------------------|----------------------|------------------------|---------------------------------------|------------------------------|---------------------------------|--------|----------------|----------------|
| < → C ≜ v            | wtcsit3avc-vcsa03.conestogac.on.ca/ui/webco                                                                                                    | nsole.html?vmld=vm-33 | 998xvmName=DC8mu     | mMksConnections=0&serv | erGuid=234de5bc-8cec-4c               | 47-8f8a-e12b413f68e2&locale= |                                 | *      | =v 🗆 🗶         | :              |
| Barra de favoritos   | (6) TUDO O QUE V conestoga College                                                                                                    | Superbid Brasil - Le  | Leilão Oficial Onlin | LOTOMANIA 60 NÚ        | 🔇 Freitas Leilões Onli 🕫              | Consulta Processua 🚣 Proces  | so Nº CartPr                    | »      | Todos os marca | dores          |
|                      | (6) TUDO O QUE V Conestoga College  Computer      (6) TUDO O QUE V Conestoga College  Computer      (7) Conestoga      Conestoga      Conestoga      Conestoga      Conestoga      (7) Protect container from accidental deleton | Superbid Brasil - Le  | Leilio Oficial Orlin | LOTOMANIA 60 NÚ        | Freitas Leibes Oni Preitas Leibes Oni | Consulta Procesua In Proce   | so N° CartPr<br>Layout View Ful | »      | Todos os marca | dores<br>elete |
| <<br>• P H           | 0K Crost                                                                                                    | I Help                |                      |                        |                                       |                              | 200                             | ^ T2   | 12-43 PM       | ₽              |
| Cloudy               | <b></b> Q                                                                                                    | Search 🗸              | 🔔 💁 🖬 🕯              | ⊃ 🧿 📮 🔳                | 🗘 🕲 🐻                                 | - 🕶 🧣                        | ↑ POR<br>PTB2                   | 奈 🕼 🕍  | 16/10/2023     |                |

right-click on workstations that was created next new, Organizational Units and

| 🚱 vSphere - DC - Summary 🛛 🗙 🙆 D                                          | x +                                 |                                  |                        |                           |                              | ~                 | - 0 >                                        | ×   |
|---------------------------------------------------------------------------|-------------------------------------|----------------------------------|------------------------|---------------------------|------------------------------|-------------------|----------------------------------------------|-----|
| ← → C                                                                     | togac.on.ca/ui/webconsole.html?vmlc | =vm-33799&vmName=DCν             | mMksConnections=0&serv | erGuid=234de5bc-8cec-4c47 | -8f8a-e12b413f68e2&locale= € |                   | <b>≕ ⊡ </b>                                  |     |
| Barra de favoritos                                                        | conestona College 🧿 Superhid Br     | sil - Le El Leilão Oficial Onlin | LOTOMANIA 60 NÚ        | Freitas Leilões Onli Be ( | Consulta Processua           | CartPr »          | Todos os marcados                            | es. |
|                                                                           | Concercing concige Superiora on     |                                  | Coromative controls    |                           |                              |                   | 10005 C5 Marcadon                            |     |
| DC                                                                        |                                     |                                  |                        |                           | Enforce US Keyboard Layout   | t View Fullscreen | Send Ctrl+Alt+Delet                          | e   |
|                                                                           |                                     |                                  |                        |                           |                              |                   |                                              |     |
| Active Directory Users and Computers                                      |                                     |                                  |                        |                           |                              |                   | - 0 )                                        | ×   |
| File Action View Help                                                     |                                     |                                  |                        |                           |                              |                   |                                              |     |
|                                                                           | 28148                               |                                  |                        |                           |                              |                   |                                              | _   |
| Active Directory Users and Com Name Typ     Saved Queries Ore             | pe Description                      |                                  |                        |                           |                              |                   |                                              |     |
| Builtin                                                                   |                                     |                                  |                        |                           |                              |                   |                                              |     |
| > Computers                                                               |                                     |                                  |                        |                           |                              |                   |                                              |     |
| <ul> <li>Domain Controllers</li> <li>ForeignSecurityPrincipal:</li> </ul> |                                     |                                  |                        |                           |                              |                   |                                              |     |
| > Managed Service Accour<br>Users                                         |                                     |                                  |                        |                           |                              |                   |                                              |     |
| ~ 🗾 ORG                                                                   |                                     |                                  |                        |                           |                              |                   |                                              |     |
| Admin Users                                                               |                                     |                                  |                        |                           |                              |                   |                                              |     |
| Workstations     Desktc Delegate Control                                  |                                     |                                  |                        |                           |                              |                   |                                              |     |
| Move                                                                      |                                     |                                  |                        |                           |                              |                   |                                              |     |
| Find                                                                      |                                     |                                  |                        |                           |                              |                   |                                              |     |
| New >                                                                     | Computer                            |                                  |                        |                           |                              |                   |                                              |     |
| View                                                                      | Group                               |                                  |                        |                           |                              |                   |                                              |     |
| Cet                                                                       | InetOrgPerson                       |                                  |                        |                           |                              |                   |                                              |     |
| Delete                                                                    | msDS-ShadowPrincipalContainer       |                                  |                        |                           |                              |                   |                                              |     |
| Rename                                                                    | MSMQ Queue Alias                    |                                  |                        |                           |                              |                   |                                              |     |
| Refresh<br>Export List                                                    | Organizational Unit                 |                                  |                        |                           |                              |                   |                                              |     |
| Properties                                                                | Printer                             |                                  |                        |                           |                              |                   |                                              |     |
| Help                                                                      | Shared Folder                       |                                  |                        |                           |                              |                   |                                              |     |
| <                                                                         |                                     |                                  |                        |                           |                              |                   |                                              | _   |
| 11 P H C 🗔 📥 <                                                            |                                     |                                  |                        |                           |                              | へ <b>5</b>        | □ 4 <mark>2 12:43 PM<br/>10/16/2023 □</mark> |     |
| Cloudy                                                                    | Q Search                            | 🔜 🤹 🖬 s                          | 0 0 🖬 🔳                | () 🏩 📦 😒                  | 📕 🦷 🦻 🗸                      | POR ( A)          | 12:43<br>16/10/2023                          |     |

Create VM, select ok.

| 🚱 vSphere - DC - Summary 🗙 🔇 DC                         | × +                            |                          |                                |                                        | $\sim$                | - 0 ×                  |
|---------------------------------------------------------|--------------------------------|--------------------------|--------------------------------|----------------------------------------|-----------------------|------------------------|
| ← → C                                                   | bconsole.html?vmld=vm-33799&vi | Name=DC&numMksCon        | nections=0&serverGuid=234de5b  | oc-8cec-4c47-8f8a-e12b413f68e2&docale= | Q @ # # !             | # <b>□ @</b> :         |
| Barra de favoritos 🔹 (6) TUDO O QUE V 🛄 conestoga Colle | ge 🚱 Superbid Brasil - Le 🔣 L  | lão Oficial Onlin 💶 LOTO | DMANIA 60 NÚ 🔗 Freitas Leilões | Onli 🕫 Consulta Processua 🚣 Processo N | lº CartPr »           | odos os marcadores     |
| DC                                                      |                                |                          |                                | Enforce US Keyboard Lay                | out View Fullscreen S | end Ctrl+Alt+Delete    |
|                                                         |                                |                          |                                |                                        |                       |                        |
| New Object - Organizational Unit                        |                                |                          |                                |                                        |                       | - a ×                  |
|                                                         |                                |                          |                                |                                        |                       |                        |
| Create in: DVLab1.com/ORG/Workstations                  | on                             |                          |                                |                                        |                       |                        |
| Vane:                                                   |                                |                          |                                |                                        |                       |                        |
| Protect container from accidental deletion              |                                |                          |                                |                                        |                       |                        |
|                                                         |                                |                          |                                |                                        |                       |                        |
|                                                         |                                |                          |                                |                                        |                       |                        |
|                                                         |                                |                          |                                |                                        |                       |                        |
|                                                         |                                |                          |                                |                                        |                       |                        |
| OK Cancel Help                                          |                                |                          |                                |                                        |                       |                        |
|                                                         |                                |                          |                                |                                        |                       |                        |
|                                                         |                                |                          |                                |                                        |                       |                        |
|                                                         |                                |                          |                                |                                        |                       |                        |
|                                                         |                                |                          |                                |                                        |                       |                        |
|                                                         |                                |                          |                                |                                        |                       |                        |
| < >>                                                    |                                |                          |                                |                                        |                       |                        |
|                                                         |                                |                          |                                |                                        |                       |                        |
| III ク III 🧀 🧮 🥿                                         |                                |                          |                                |                                        | ~ 뛷                   | 12:43 PM<br>10/16/2023 |
| Cloudy                                                  | Q Search                       | 🤹 🖬 🗭 🧿                  | 📒 🖪 😯 🏩 🍋                      | 🎍 🕒 💶 🗣                                | へ POR 奈 Φ) 🌌          | 12:43                  |

| vSphere - DC - Summary                                                                                                    | × ×            | 🚱 DC          |               | ×          | +               |           |             |        |           |               |            |             |            |          |            |           |          |           |           |             | $\sim$           | -    | 0                     | $\times$ |
|----------------------------------------------------------------------------------------------------|----------------|---------------|---------------|------------|-----------------|-----------|-------------|--------|-----------|---------------|------------|-------------|------------|----------|------------|-----------|----------|-----------|-----------|-------------|------------------|------|-----------------------|----------|
| $\leftarrow \rightarrow C$ $\hat{\bullet}$ wtcsi                                                                                                    | t3avc-vcsa03.  | conestogac.on | .ca/ui/webco  | nsole.html | ?vmld=vm-33     | 7998zvmNa | ime=DC8     | knumMk | csConnect | ions=08a      | serverGu   | id=234d     | le5bc-8    | cec-4c47 | 7-8f8a-e   | 12b413f   | 68e28d   | ocale=    | Q         | e i         | * *              | ≡J   |                       | :        |
| Barra de favoritos                                                                                                    | (6) TUDO O QUE | V 📒 cone      | stoga College | Super      | bid Brasil - Le | Leilão    | Oficial Onl | lin 🖸  | LOTOMA    | NIA 60 NÚ     | . 0        | reitas Leil | lões Onli. | Pie (    | Consulta P | Processua | 4        | Process   | o Nº Cart | tPr         | »                | Toda | s os mar              | cadores  |
| DC                                                                                                    |                |               |               |            |                 |           |             |        |           |               |            |             |            |          |            | Enfor     | ce US Ki | eyboard L | .ayout    | View Fu     | llscreen         | Send | Ctrl+Alt+             | Delete   |
|                                                                                                    |                |               |               |            |                 |           |             |        |           |               |            |             |            |          |            |           |          |           |           |             |                  |      |                       |          |
| Active Directory Users and Comp                                                                                                    | puters         |               |               |            |                 |           |             |        |           |               |            |             |            |          |            |           |          |           |           |             |                  | -    | . 0                   | ×        |
| File Action View Help                                                                                                    | m n n n        | een 1 🤻 🗽 🐄   | <b>7</b> 🖬 😘  |            |                 |           |             |        |           |               |            |             |            |          |            |           |          |           |           |             |                  |      |                       |          |
| Active Directory Users and Com Series Country Series Country Seri | Name           | Туре          | Description   |            |                 |           |             |        | There are | : no items to | show in th | is view     |            |          |            |           |          |           |           |             |                  |      |                       |          |
| < >>                                                                                                    |                |               |               |            |                 |           |             |        |           |               |            |             |            |          |            |           |          |           |           |             |                  |      |                       |          |
| III へ III 🤅                                                                                                    | <b>a</b>       | 1             |               |            |                 |           |             |        |           |               |            |             |            |          |            |           |          |           |           |             | ^ 1              | ₽ 4: | 12:44 PM<br>10/16/202 | , ₽      |
| Cloudy                                                                                                    |                |               | Q             | Search     | X               |           |             | 0      | 0         |               | 0          |             |            | 0        | Л          | w I       | }-       |           | ^         | POR<br>PTR2 | (<br>つ<br>つ<br>) | ta-  | 12-                   | 44       |

**B**- Go to Users → Copy Administrator and create one more administrative user with your name

| 🔽 vSphere - DC - Summary 🗙 🥝 DC                                                                        | ×                                             | +                |                 |          |             |            |             |           |            |             |                |               |             | ~                  | - 0         | ) ×       |
|----------------------------------------------------------------------------------------------------|-----------------------------------------------|------------------|-----------------|----------|-------------|------------|-------------|-----------|------------|-------------|----------------|---------------|-------------|--------------------|-------------|-----------|
|                                                                                                    |                                               |                  |                 |          |             |            |             |           |            |             |                |               |             |                    |             |           |
| ← → C ■ wtcsit3avc-vcsa03.conestogac.on.ca/u                                                           | i/webconsole.html?v                           | /mld=vm-33799&\  | mName=DC        | &numMks( | Connections | 08tserverG | iuid=234d   | le5bc-8c  | ec-4c47-8f | 8a-e12b4    | 13f68e2&loca   | le= Q         | B \$        | <b>*</b> =         |             | <b>U</b>  |
| 📙 Barra de favoritos 🛛 🖪 (6) TUDO O QUE V 📒 conestoga                                                  | i College 🚷 Superbi                           | id Brasil - Le 🔣 | eilão Oficial O | alin 🕒   | OTOMANIA 6  | ) NÚ 🚱     | Freitas Lei | lões Onli | PP Cons    | ulta Proces | isua 📐 Pro     | cesso Nº Carl | tPr )       | 0 <mark> </mark> T | odos os m   | arcadores |
| DC                                                                                                    |                                               |                  |                 |          |             |            |             |           |            | Er          | force US Keybo | ard Layout    | View Fullso | reen Se            | end Ctrl+A  | It+Delete |
|                                                                                                    |                                               |                  |                 |          |             |            |             |           |            |             |                |               |             |                    |             |           |
|                                                                                                    |                                               |                  |                 |          |             |            |             |           |            |             |                |               |             |                    |             |           |
| Active Directory Users and Computers                                                                   |                                               |                  |                 |          |             |            |             |           |            |             |                |               |             |                    | -           | a ×       |
|                                                                                                    | D 🗽                                           |                  |                 |          |             |            |             |           |            |             |                |               |             |                    |             |           |
| Active Directory Users and Com Name                                                                    | arculation                                    |                  |                 |          |             |            |             |           |            |             |                |               |             |                    |             |           |
| Saved Queries     Administrator     User     Bi                                                        | uilt-in account for ad                        |                  |                 |          |             |            |             |           |            |             |                |               |             |                    |             |           |
| PVLab1.com     Builtin     Allowed RO Security Group M                                                 | Aembers in this group                         | Сору             |                 |          |             |            |             |           |            |             |                |               |             |                    |             |           |
| > Computers Computers Marcine Computers                                                                | fembers of this group                         | Add to a group   |                 |          |             |            |             |           |            |             |                |               |             |                    |             |           |
| <ul> <li>Domain Controllers</li> <li>Equip Security Group M</li> <li>Equip Security Group M</li> </ul> | Aembers in this group                         | Disable Account  |                 |          |             |            |             |           |            |             |                |               |             |                    |             |           |
| Managed Service Accour                                                                                 | fembers who have ac                           | Move             |                 |          |             |            |             |           |            |             |                |               |             |                    |             |           |
| Users BDHCP Users Security Group M                                                                     | fembers who have vi                           | Open Home Page   |                 |          |             |            |             |           |            |             |                |               |             |                    |             |           |
| ORG     Servers     Security Group DI     Security Group DI                                            | /NS clients who are p                         | Send Mail        |                 |          |             |            |             |           |            |             |                |               |             |                    |             |           |
| Admin Users Admin Ad Security Group De                                                                 | lesignated administra                         | All Tasks        | >               |          |             |            |             |           |            |             |                |               |             |                    |             |           |
| V 2 Workstations Domain Co Security Group Al                                                           | Il workstations and s                         | 0.4              |                 |          |             |            |             |           |            |             |                |               |             |                    |             |           |
| VM Bornain Gue Security Group Al                                                                       | Il domain guests                              | Delete           |                 |          |             |            |             |           |            |             |                |               |             |                    |             |           |
| Bomain Users Security Group Al                                                                         | II domain users                               | Rename           |                 |          |             |            |             |           |            |             |                |               |             |                    |             |           |
| Enterprise A Security Group Do<br>Enterprise K Security Group M                                        | esignated administra<br>Aembers of this group | Properties       |                 |          |             |            |             |           |            |             |                |               |             |                    |             |           |
| Enterprise R Security Group M                                                                          | fembers of this group                         | Help             |                 |          |             |            |             |           |            |             |                |               |             |                    |             |           |
| Scoup Polic Security Group M                                                                           | International second for any second           |                  |                 |          |             |            |             |           |            |             |                |               |             |                    |             |           |
| Key Admins Security Group M                                                                            | Aembers of this group                         |                  |                 |          |             |            |             |           |            |             |                |               |             |                    |             |           |
| Sedro paulo User                                                                                       |                                               |                  |                 |          |             |            |             |           |            |             |                |               |             |                    |             |           |
| RAS and IAS Security Group M                                                                           | fembers of this group                         |                  |                 |          |             |            |             |           |            |             |                |               |             |                    |             |           |
| Read-only D Security Group M                                                                           | Aembers of this group                         |                  |                 |          |             |            |             |           |            |             |                |               |             |                    |             |           |
| 🙈 Schema Ad Security Group D                                                                           | lesignated administrato                       |                  |                 |          |             |            |             |           |            |             |                |               |             |                    |             |           |
|                                                                                                    |                                               |                  |                 |          |             |            |             |           |            |             |                |               |             |                    |             |           |
| < >                                                                                                    |                                               |                  |                 |          |             |            |             |           |            |             |                |               |             |                    |             |           |
| reates a new user, copying information from the selected user.                                         |                                               |                  |                 |          |             |            |             |           |            |             |                |               |             |                    |             |           |
| # C 時 C =                                                                                              |                                               |                  |                 |          |             |            |             |           |            |             |                |               |             | ∧ঢ়∢               | 12:44 8     | M<br>1023 |
| Cloudy                                                                                                 | Q Search                                      | <u></u>          | <u>a</u>        | Q        | 0 📮         |            |             | ۲         | <u>s</u>   |             | 9              | ^             | POR<br>PTB2 | r (11) 🍅           | 1<br>16/10/ | 2023      |

Copy as administrator and create Eduardo branco with <a href="mailto:eduardoadm@dvlab1.com">eduardoadm@dvlab1.com</a>

| 🚱 vSphere - DC - Summary 🛛 🗙 OC                                                                                                    | × +                                                                                                    |                                                                                                    | ~ - o ×                                      |
|----------------------------------------------------------------------------------------------------|----------------------------------------------------------------------------------------------------|----------------------------------------------------------------------------------------------------|----------------------------------------------|
| ← → C  a wtcsit3avc-vcsa03.conestogac.on.                                                                                                    | ca/ui/webconsole.html?vmld=vm-33799&vmName=DC&                                                                                                    | knumMksConnections=0&serverGuid=234de5bc-8cec-4c47-8f8a-e12b413f68e2&locale= 🔍                                                                                                    | 🖻 🌣 🗰 🗊 🖬 🎩 🌡 :                              |
| Barra de favoritos (6) TUDO O QUE V cones                                                                                                    | itoga College 🛛 Ø Superbid Brasil - Le 🔣 Leilão Oficial Onlin                                                                                                    | iin 😰 LOTOMANIA 60 NÚ 🤣 Freitas Leilões Onli p Consulta Processua 📐 Processo Nº Car                                                                                                    | rtPr » Todos os marcadores                   |
| CC   Active Directory Users and Computers  File: Action: View: Help    Active Directory Users and Computers   Active Directory Users and Com    Source Councils                                                                       | Constraints     Constraints     Constrain | Cepy Object - User X Cepy Object - User X Cept Total I conv Usen Fot name: Educto I bash: Fot name: Educto Branco Fot name: Educto Branco Fot name: Ed | View Fullscreen Send Ctri+Al+Delete<br>— σ × |
| VM R Commin Gues, Security Group, R Commin Lear, Security Group, R Control (Commin Comming) R Control (Comming) R Control (Comming) R Control (Comming) R Control (Comming) R Control (Comming) R R R R R R R R R R R R R R R R R R R | All densing usets     All densing usets     Designet administration     Designet administration     Montheses of the group      Montheses of the group      Montheses of the group      Montheses of this group      Montheses of this group                                                                                                    | Live logon name<br>Indextandod @EPKLab Loss v<br>Live logon name (see Windows 2000)<br>[742.4611<br>extended:<br>Cancel                                                                                                    |                                              |
|                                                                                                    |                                                                                                    |                                                                                                    |                                              |
| # /> # 🧲 📮 <u>–</u>                                                                                                    |                                                                                                    |                                                                                                    | ^ 덮 40 1246 PM<br>10/16/2023                 |
| Cloudy                                                                                                    | 🚦 Q Search 🔟 🤹 🖬                                                                                                    | 🔎 🧕 📮 🖪 😯 🎕 ⊌ 🗛 📮 👇 🔹 🛆                                                                                                    | POR < 🗇 🌢 12:46<br>PTB2 🗢 10/10/2023         |

# More config about pwd

| VSphere - DC - Summary                                                                                                    | × 🕑 DC                                                                                                    | × +                                                                                                    |                                                                                                    | ~ - 0 ×                                                      |
|----------------------------------------------------------------------------------------------------|----------------------------------------------------------------------------------------------------|----------------------------------------------------------------------------------------------------|----------------------------------------------------------------------------------------------------|--------------------------------------------------------------|
| $\leftarrow \rightarrow C$ $\triangleq$ wtcsit                                                                                                    | :3avc-vcsa03.conestogac.on.c                                                                                                    | a/ui/webconsole.html?vmld=vm-337                                                                                                    |                                                                                                    | 🖻 🛧 🛪 🗊 🖬 🤹 i                                                |
| Barra de favoritos 💽 (6                                                                                                    | 6) TUDO O QUE V 📑 conest                                                                                                    | oga College 🛛 Superbid Brasil - Le                                                                                                    | 関 Leilão Oficial Onlin 💶 LOTOMANIA 60 NÚ 🔗 Freitas Leilões Onli p Consulta Processua 📐 Processo Nº C                                                                                                    | artPr » . Todos os marcadores                                |
| Active Directory Users and Compo<br>File Action View Help<br>Active Directory Users and Compo<br>Serie Composes<br>Active Directory Users and Compo<br>Serie Computers<br>Serie Computers<br>Derson Controllers<br>Derson Controllers<br>Derson Controllers<br>Derson Controllers<br>Derson Series<br>Series Computers<br>Derson Controllers<br>Derson Series<br>Series Series<br>Series Series | of TUDO O QUE V conest<br>outers<br>Mare Type<br>Administration of the Control of the Control<br>Administration of the Control of the Control<br>Administration of the Control of the Control of the Control<br>Administration of the Control of the Control of | College     Superbid Brasil-Le      College     Superbid Brasil-Le      College     Superbid Brasil-Le      College     College     Coll | Copy Object - User Copy Object - User Copy Object - User Copy Object - User Research Research Researc | ItP/ * Todo os marcadores Vew Fultscreen Send Clti+Alt=Delee |
| <ul> <li>Administrations</li> <li>₩ Advisitations</li> <li>₩ Desktaps</li> <li>₩ M</li> </ul>                                                                                                    | Bornan A         Security Grap           Bornan C.o         Security Grap           Bornan C.o         Security Grap           Bornan C.o         Security Grap           Bornan C.o         Security Grap           Bornan C.o         Security Grap           Bornan C.o         Security Grap           Bornan C.o                                                                                                    | Designated administrato<br>All domain guest<br>all domain guest<br>all domain guest<br>all domain guest<br>all domain guest<br>all domain suer<br>Designated administrato<br>Members of this group<br>Members of this group<br>Members of this group<br>Members of this group<br>Members of this group<br>Members of this group<br>Members of this group<br>Designated administrato                                                                                                    | Confin passod:                                                                                                    |                                                              |
| < >                                                                                                    |                                                                                                    |                                                                                                    |                                                                                                    | 1247 PM                                                      |
|                                                                                                    | <b>•</b>                                                                                                    |                                                                                                    |                                                                                                    |                                                              |
| Cloudy                                                                                                    |                                                                                                    | Q Search                                                                                                    | 📣 🖬 🖬 🔍 🙋 📜 🖬 🗘 🎕 ⊌ 🝳 🖳 🖷 🦞 👘 🗠                                                                                                    | POR < 🗇 🆢 12:47<br>PTB2 🗢 🕼 🆢 16/10/2023 🖡                   |

### **Click finish**

| 🤣 vSphere - DC - Summary 🛛 🗙 😵 🛛                                                                                                    | DC X                                                                                                    | + ~ -                                                                                                    | o ×             |
|----------------------------------------------------------------------------------------------------|----------------------------------------------------------------------------------------------------|----------------------------------------------------------------------------------------------------|-----------------|
| ← → C                                                                                                    | stogac.on.ca/ui/webconsole.html                                                                                                    | i?vmld=vm-33799&vmName=DC&numMksConnections=0&serverGuid=234de5bc-8cec-4c47-8f8a-e12b413f68e2&locale= 🔍 🖄 🖈 🛒 🗖                                                                                                    | ٤ 🧶             |
| Barra de favoritos                                                                                                    | 📙 conestoga College 🛛 🚱 Super                                                                                                    | rbid Brasil - Le 📓 Leilão Oficial Onlin 😰 LOTOMANIA 60 NÚ 🤣 Freitas Leilões Onli 🕫 Consulta Processua 📐 Processo Nº CartPr » 📔 Todos os                                                                                                    | marcadores      |
| C Active Directory Users and Computers File Action View Help                                                                                                    |                                                                                                    | Enforce US Keyboard Layout View Fullscreen Send Oth                                                                                                    | Alt+Delete      |
| Active Developed Variant Com<br>2 Construction of the second composition of the second composition | Construction of the second second secon | Copy Object - User X Copy Object - User X Copy Context no: DVLab Loom/Users Were you click Fruith, the following object will be created: Copy from: Advantation Fad name: Extractor Bit Braces User Equinament: extractor Bit Braces User Equinament: extractor Bit Braces Composition The password mereir explore. Center |                 |
|                                                                                                    | 2                                                                                                    | - D4 <sup>12</sup>                                                                                                    | 8 PM            |
| a lorc<br>Cloudy                                                                                                    | Q Search                                                                                                    |                                                                                                    | 12:48<br>0/2023 |

### As can see Eduardo has been copy

| VSphere - DC - Summary                     | ×                 | 🖲 DC                               | ×                                                  | +               |           |             |          |            |           |               |             |             |            |               |            | $\sim$    | -              | o ×           |
|--------------------------------------------|-------------------|------------------------------------|----------------------------------------------------|-----------------|-----------|-------------|----------|------------|-----------|---------------|-------------|-------------|------------|---------------|------------|-----------|----------------|---------------|
| $\leftarrow \rightarrow C$ $\oplus$ wtcsit | 3avc-vcsa03.co    | onestogac.on.c                     | a/ui/webconsole.html                               | wild=vm-3379    | 98xvmNam  | =DC#        | MksConne | ctions=08  | serverGui | d=234de5t     | oc-8cec-4c4 | 17-8f8a-e12 | 2b413f68e2 | &locale=      | QIRX       |           |                | <b>£</b> :    |
|                                            |                   |                                    | -                                                  |                 | _         |             |          |            |           |               |             |             |            |               |            |           |                | •             |
| Barra de favoritos 💌 (6                    | 6) TUDO O QUE     | V Conest                           | toga College 🚱 Super                               | bid Brasil - Le | Leilão Of | icial Onlin | LOTON    | ANIA 60 NU | J 🧐 Fr    | eitas Leilões | Onli Ple    | Consulta Pr | ocessua    | Processo N    | ° CartPr   | » 📙 1     | lodos os       | marcadores    |
| DC                                         |                   |                                    |                                                    |                 |           |             |          |            |           |               |             |             | Enforce US | Keyboard Lavo | ut View Fu | Iscreen S | end Ctrl+      | Alt+Delete    |
|                                            |                   |                                    |                                                    |                 |           |             |          |            |           |               |             |             |            |               |            |           |                |               |
|                                            |                   |                                    |                                                    |                 |           |             |          |            |           |               |             |             |            |               |            |           |                |               |
| Active Directory Users and Comp            | outers            |                                    |                                                    |                 |           |             |          |            |           |               |             |             |            |               |            |           | -              | ۵ ×           |
| File Action View Help                      |                   |                                    |                                                    |                 |           |             |          |            |           |               |             |             |            |               |            |           |                |               |
| 🗢 🔿 📶 📶 🗶 🗓                                | 🗊 🖪 🔒 📔 t         | ti 🙎 🙎 🖬 '                         | 7 🚨 🔍                                              |                 |           |             |          |            |           |               |             |             |            |               |            |           |                |               |
| Active Directory Users and Com             | Name              | Туре                               | Description                                        |                 |           |             |          |            |           |               |             |             |            |               |            |           |                |               |
| > Saved Queries                            | 🛃 Administrato    | User                               | Built-in account for ad                            |                 |           |             |          |            |           |               |             |             |            |               |            |           |                |               |
| > Builtin                                  | Allowed RO        | Security Group                     | Members in this group c                            |                 |           |             |          |            |           |               |             |             |            |               |            |           |                |               |
| > 🔛 Computers                              | Cert Publish.     | Security Group                     | Members of this group                              |                 |           |             |          |            |           |               |             |             |            |               |            |           |                |               |
| > Domain Controllers                       | Denied ROD.       | <ul> <li>Security Group</li> </ul> | Members in this group c                            |                 |           |             |          |            |           |               |             |             |            |               |            |           |                |               |
| > ForeignSecurityPrincipals                | BDHCP Admi        | Security Group                     | Members who have ad                                |                 |           |             |          |            |           |               |             |             |            |               |            |           |                |               |
| Users                                      | B DHCP Users      | Security Group                     | Members who have vie                               |                 |           |             |          |            |           |               |             |             |            |               |            |           |                |               |
| 🗸 🗐 ORG                                    | R DnsAdmins       | Security Group                     | DNS Administrators Gro                             |                 |           |             |          |            |           |               |             |             |            |               |            |           |                |               |
| Servers                                    | B DnsUpdateP.     | . Security Group                   | DNS clients who are per                            |                 |           |             |          |            |           |               |             |             |            |               |            |           |                |               |
| Admin Users                                | Domain Ad         | Security Group                     | Designated administrato                            |                 |           |             |          |            |           |               |             |             |            |               |            |           |                |               |
| V Desktons                                 | Bomain Co         | Security Group                     | All workstations and ser                           |                 |           |             |          |            |           |               |             |             |            |               |            |           |                |               |
| S VM                                       | B Domain Gue.     | <ul> <li>Security Group</li> </ul> | All domain guests                                  |                 |           |             |          |            |           |               |             |             |            |               |            |           |                |               |
|                                            | B Domain User     | Security Group                     | All domain users                                   |                 |           |             |          |            |           |               |             |             |            |               |            |           |                |               |
|                                            | 🛃 Eduardo Bra     | . User                             |                                                    |                 |           |             |          |            |           |               |             |             |            |               |            |           |                |               |
|                                            | Enterprise A      | Security Group                     | Designated administrato                            |                 |           |             |          |            |           |               |             |             |            |               |            |           |                |               |
|                                            | Enterprise K      | Security Group                     | Members of this group                              |                 |           |             |          |            |           |               |             |             |            |               |            |           |                |               |
|                                            | Crewe Delic       | Security Group                     | Members of this group                              |                 |           |             |          |            |           |               |             |             |            |               |            |           |                |               |
|                                            | Couest            | User                               | Built-in account for que                           |                 |           |             |          |            |           |               |             |             |            |               |            |           |                |               |
|                                            | Key Admins        | Security Group                     | Members of this group                              |                 |           |             |          |            |           |               |             |             |            |               |            |           |                |               |
|                                            | Sedro paulo       | User                               |                                                    |                 |           |             |          |            |           |               |             |             |            |               |            |           |                |               |
|                                            | Reprotected Us.   | Security Group                     | Members of this group                              |                 |           |             |          |            |           |               |             |             |            |               |            |           |                |               |
|                                            | RAS and IAS .     | Security Group                     | Servers in this group can                          |                 |           |             |          |            |           |               |             |             |            |               |            |           |                |               |
|                                            | Kead-only D.      | Security Group                     | Members of this group<br>Decisionated administrato |                 |           |             |          |            |           |               |             |             |            |               |            |           |                |               |
|                                            | and scritting Au. | security oroup                     | . Designated administrato                          |                 |           |             |          |            |           |               |             |             |            |               |            |           |                |               |
| <                                          |                   |                                    |                                                    |                 |           |             |          |            |           |               |             |             |            |               |            |           |                |               |
|                                            |                   |                                    |                                                    |                 |           |             |          |            |           |               |             |             |            |               |            |           |                |               |
| 🖶 🔎 🏥  🤂                                   | 📮 ᡖ               | -                                  |                                                    |                 |           |             |          |            |           |               |             |             |            |               |            | ~ E       | 12:48<br>10/16 | 3 PM<br>/2023 |
| Cloudy                                     |                   |                                    | Q Search                                           | 1               |           |             | 0        |            | 0         | 02            | ۵ (         | <b>.</b>    | <b>q</b>   |               | A POR      | 宗 (1) 🖢   | 16/10          | 12:48         |

C- Create one more Administrative user as Citrix Admin and take it to Admin Users OU

### Create one more copy

| vSphere - DC - Summary                     | ×ę                  | DC 🕈                               |                       | × +         |             |             |           |          |            |            |               |            |           |             |           |             |          | $\sim$  | - 0                    | ×         |
|--------------------------------------------|---------------------|------------------------------------|-----------------------|-------------|-------------|-------------|-----------|----------|------------|------------|---------------|------------|-----------|-------------|-----------|-------------|----------|---------|------------------------|-----------|
| $\leftarrow \rightarrow$ C $\oplus$ wtcsit | 3avc-vcsa03.co      | onestogac.on.c                     | a/ui/webconsole.      | ntml?vmld   | =vm-337998  | vmName      | =DC#      | MksConne | ections=08 | kserverGui | d=234de5      | 5bc-8cec-4 | 4c47-8f8a | -e12b413f   | 68e2&loca | ale= Q      | e i      | *       | ≣/ □ (                 | £ :       |
| Barra de favoritos                         | 5) TUDO O QUE V     | / 🦲 conest                         | oga College 🛛 S       | uperbid Bra | isil - Le 🔣 | Leilão Ofic | ial Onlin | LOTON    | ANIA 60 N  | Ú 📀 F      | reitas Leilõe | es Onli 🛛  | Donsult   | a Processua | 🛧 Pr      | ocesso Nº C | artPr    | » 📃     | Todos os ma            | ircadores |
| DC                                         |                     |                                    |                       |             |             |             |           |          |            |            |               |            |           | Enfor       | e US Keyb | oard Layout | View Ful | Iscreen | end Ctrl+Al            | t+Delete  |
|                                            |                     |                                    |                       |             |             |             |           |          |            |            |               |            |           |             |           |             |          |         |                        |           |
| Active Directory Users and Comp            | uters               |                                    |                       |             |             |             |           |          |            |            |               |            |           |             |           |             |          |         | - 0                    | ×         |
| File Action View Help                      |                     |                                    |                       |             |             |             |           |          |            |            |               |            |           |             |           |             |          |         |                        |           |
| * + 2 🔟 🐇 🗎 🗙 🛛                            | ] 🖪 🕞 🛛 🖬           | 11 🕺 🔌 🗈 1                         | 7 🚨 💐                 |             |             |             |           |          |            |            |               |            |           |             |           |             |          |         |                        |           |
| Active Directory Users and Com             | Name                | Туре                               | Description           |             |             |             |           |          |            |            |               |            |           |             |           |             |          |         |                        |           |
| > Saved Queries                            | 🖁 Administrator     | User                               | Pulle in constant for | -           |             |             |           |          |            |            |               |            |           |             |           |             |          |         |                        |           |
| Builtin                                    | Allowed RO          | Security Group                     | Сору                  |             |             |             |           |          |            |            |               |            |           |             |           |             |          |         |                        |           |
| > 📫 Computers                              | Cert Publish        | Security Group                     | Add to a grou         | p           |             |             |           |          |            |            |               |            |           |             |           |             |          |         |                        |           |
| > 🗐 Domain Controllers                     | Cloneable D         | Security Group                     | Disable Acco          | ant         |             |             |           |          |            |            |               |            |           |             |           |             |          |         |                        |           |
| > ForeignSecurityPrincipal:                | BDHCP Admi          | Security Group                     | Reset Passwo          | IQ          |             |             |           |          |            |            |               |            |           |             |           |             |          |         |                        |           |
| Users                                      | B DHCP Users        | Security Group                     | Once Home             |             |             |             |           |          |            |            |               |            |           |             |           |             |          |         |                        |           |
| V 🗊 ORG                                    | DnsAdmins           | Security Group                     | Upen Home             | age         |             |             |           |          |            |            |               |            |           |             |           |             |          |         |                        |           |
| Servers                                    | B DnsUpdateP        | Security Group                     | send Mail             |             |             |             |           |          |            |            |               |            |           |             |           |             |          |         |                        |           |
| Admin Users                                | Bornain Ad          | Security Group                     | All Tasks             | >           |             |             |           |          |            |            |               |            |           |             |           |             |          |         |                        |           |
| V Workstations                             | Domain Co           | Security Group                     | Cut                   |             |             |             |           |          |            |            |               |            |           |             |           |             |          |         |                        |           |
| a VM                                       | R Domain Gue        | Security Group                     | Delete                |             |             |             |           |          |            |            |               |            |           |             |           |             |          |         |                        |           |
|                                            | B Domain Users      | Security Group                     | Rename                |             |             |             |           |          |            |            |               |            |           |             |           |             |          |         |                        |           |
|                                            | Eduardo Bra         | User                               | Properties            |             |             |             |           |          |            |            |               |            |           |             |           |             |          |         |                        |           |
|                                            | Renterprise K       | Security Group                     | Halo                  |             |             |             |           |          |            |            |               |            |           |             |           |             |          |         |                        |           |
|                                            | Enterprise R        | Security Group                     | Members of this gro   | up          |             |             |           |          |            |            |               |            |           |             |           |             |          |         |                        |           |
|                                            | Sroup Polic         | Security Group                     | Members in this gro   | up c        |             |             |           |          |            |            |               |            |           |             |           |             |          |         |                        |           |
|                                            | 2 Guest             | User                               | Built-in account for  | gue         |             |             |           |          |            |            |               |            |           |             |           |             |          |         |                        |           |
|                                            | Key Admins          | Security Group                     | Members of this gro   | up          |             |             |           |          |            |            |               |            |           |             |           |             |          |         |                        |           |
|                                            | S Pedro paulo       | User                               |                       |             |             |             |           |          |            |            |               |            |           |             |           |             |          |         |                        |           |
|                                            | Protected Us        | <ul> <li>Security Group</li> </ul> | Members of this gro   | up          |             |             |           |          |            |            |               |            |           |             |           |             |          |         |                        |           |
|                                            | Read-only D         | Security Group                     | Members of this group | up          |             |             |           |          |            |            |               |            |           |             |           |             |          |         |                        |           |
|                                            | Schema Ad           | Security Group                     | Designated administ   | rato        |             |             |           |          |            |            |               |            |           |             |           |             |          |         |                        |           |
|                                            |                     |                                    |                       |             |             |             |           |          |            |            |               |            |           |             |           |             |          |         |                        |           |
| < >>                                       |                     |                                    |                       |             |             |             |           |          |            |            |               |            |           |             |           |             |          |         |                        |           |
| reates a new user, copying informat        | ion from the select | ted user.                          |                       |             |             |             |           |          |            |            |               |            |           |             |           |             |          |         |                        |           |
| 📲 오 🏛                                      | =                   | 1                                  |                       |             |             |             |           |          |            |            |               |            |           |             |           |             |          | ^ Ŧ2    | 4 12:55 PI<br>10/16/20 | 23        |
| TX60                                       |                     |                                    | Q Saar                | h           | 1           | -           |           |          | -          |            |               |            |           |             | 1.        | ~           | POR      | © d1) M | 1                      | :55       |
| +0.86%                                     |                     |                                    | C Sear                |             |             | -           |           | · •      | -          | • •        | W.HEW         |            | -         | -           | -         |             | PTB2     |         | 16/10/2                | 323       |

### **Citrix Admin**

| 🚱 vSphere - DC - Summary 🗙 😵 DC                                                 | × +                                                                                                    | ~ - 0 ×                                                      |
|---------------------------------------------------------------------------------|----------------------------------------------------------------------------------------------------|--------------------------------------------------------------|
| $\leftrightarrow$ $\rightarrow$ C $a$ wtcsit3avc-vcsa03.conestogac.on.ca/ui/web | console.html?vmld=vm-33799&vmName=DC&numMksConnections=0&serverGuid=234de5bc-8cec-4c47-8f8a-e12b41            | 3f68e2&locale= 🔍 🖻 🖈 🕸 🖬 🕼 🗄                                 |
| Barra de favoritos 🔹 (6) TUDO O QUE V 🤤 conestoga Colle                         | je 😵 Superbid Brasil - Le 🔣 Leilão Oficial Onlin 🖸 LOTOMANIA 60 NÚ 😵 Freitas Leilões Onli 🅫 Consulta Processu | Ja 💁 Processo Nº CartPr » 📃 Todos os marcadores              |
| DC                                                                              | Enfc                                                                                                    | arce US Keyboard Layout View Fullscreen Send Ctrl+Alt+Delete |
|                                                                                 |                                                                                                    |                                                              |
| Const Direct - User                                                             |                                                                                                    | - a ×                                                        |
| Copy object - user                                                              |                                                                                                    |                                                              |
| Greate in: DVLab1.com/Users                                                     | on                                                                                                    |                                                              |
| Set name: Other haule                                                           | ccount for ad                                                                                                 |                                                              |
| Last name: Admin                                                                | s of this group                                                                                               |                                                              |
| Full name: Ctrix Admin                                                          | . or this group t<br>s in this group c                                                                        |                                                              |
| User logon name:                                                                | i who have ad<br>5 who have vie                                                                               |                                                              |
| citrixadm @DVLab1.com ~                                                         | ninistrators Gro<br>nts who are per                                                                           |                                                              |
| User logon name (pre-Windows 2000):<br>DVLAB1\ ctrixadm                         | zd administrato                                                                                               |                                                              |
|                                                                                 | anours and ser                                                                                                |                                                              |
| < Back Next > Cancel                                                            | in guests<br>Jin users                                                                                        |                                                              |
| REnterprise A Security Group Designa                                            | ed administrato                                                                                               |                                                              |
| Renterprise K Security Group Membe                                              | ; of this group                                                                                               |                                                              |
| Roup Polic Security Group Membe                                                 | s in this group                                                                                               |                                                              |
| Se Guest User Built-in                                                          | ccount for gue                                                                                                |                                                              |
| Key Admins Security Group Membe                                                 | , of this group                                                                                               |                                                              |
| R Protected Us Security Group Membe                                             | s of this group                                                                                               |                                                              |
| RAS and IAS Security Group Servers                                              | i this group can                                                                                              |                                                              |
| Read-only U Security Group Member                                               | , of this group<br>ed administrato                                                                            |                                                              |
|                                                                                 |                                                                                                    |                                                              |
| < >                                                                             |                                                                                                    |                                                              |
| 🖷 A 🖽 🧲 🗖 🤚 🥌                                                                   |                                                                                                    | ∧ 및 4 <mark>,</mark> 1255 PM<br>10/16/2023 ↓                 |
| ► TX60<br>+0.86%                                                                | Q Search 🛛 🔬 😭 🗭 🧔 🧕 🦉 🙀                                                                                      | POR ≈ Φ) ₩ 12:55<br>PTB2 ≈ Φ) ₩ 16/10/2023                   |

### Set password. Select next

| Vsphere - DC - Summary X 🚱 DC                                           | × +                                                                                  | v - 0 ×                                                                   |
|-------------------------------------------------------------------------|--------------------------------------------------------------------------------------|---------------------------------------------------------------------------|
| ← → C (a) wtcsit3avc-vcsa03.conestogac.on.ca/ui/w                       | bconsole.html?vmld=vm-33799&vmName=DC&numMksConnections=0&serverGuid=234de           | -5bc-8cec-4c47-8f8a-e12b413f68e2&docale= 🔍 🖻 🖈 🕸 🖬 🚨 🗄                    |
| Barra de favoritos (6) TUDO O QUE V conestoga Col                       | age 📀 Superbid Brasil - Le 🔣 Leilão Oficial Onlin 💶 LOTOMANIA 60 NÚ 📀 Freitas Leilõr | es Onli 🕫 Consulta Processua 📥 Processo Nº CartPr » 📔 Todos os marcadores |
| DC                                                                      |                                                                                      | Enforce US Keyboard Layout View Fullscreen Send Ctrl+Alt+Delete           |
|                                                                         |                                                                                      |                                                                           |
| 3                                                                       | 7                                                                                    | - 0 X                                                                     |
| Copy Object - User X                                                    |                                                                                      |                                                                           |
| Create in: DVLab 1.com/Users                                            |                                                                                      |                                                                           |
|                                                                         | iccount for ad                                                                       |                                                                           |
| Password:                                                               | s in this group c<br>s of this group                                                 |                                                                           |
| Confirm password:                                                       | s of this group t                                                                    |                                                                           |
| User must change password at next logon                                 | s who have ad                                                                        |                                                                           |
| Password never expires                                                  | s who have vie<br>ninistrators Gro                                                   |                                                                           |
| Account is disabled                                                     | nts who are per<br>ted administrato                                                  |                                                                           |
|                                                                         | stations and ser                                                                     |                                                                           |
|                                                                         | in guests                                                                            |                                                                           |
| < Back Next > Cancel                                                    | hin users                                                                            |                                                                           |
| Enterprise A Security Group Design<br>Renterprise K Security Group Memb | rted administrato<br>ers of this group                                               |                                                                           |
| Enterprise R Security Group Memb                                        | ys of this group                                                                     |                                                                           |
| Guest User Built-i                                                      | account for gue                                                                      |                                                                           |
| Key Admins Security Group Memb                                          | .s of this group                                                                     |                                                                           |
| RAS and IAS Security Group Memb<br>RAS and IAS Security Group Server    | xs of this group<br>in this group can                                                |                                                                           |
| Read-only D Security Group Memb                                         | is of this group                                                                     |                                                                           |
| Security oroup Design                                                   |                                                                                      |                                                                           |
| < >>                                                                    |                                                                                      |                                                                           |
| 🖷 🔎 🛱 🧲 🔚 💺 🛹                                                           |                                                                                      | 수 및 4. 1256 PM ↓<br>1918/2023 ↓                                           |
| ► TX60<br>+0.86%                                                        | Q Search 🔟 🕵 🖬 💭 🔕 🐂 🗃 🛟 🏩                                                           | 🍅 🕓 🛃 🖷 🦆 🔨 م POR 🗢 40) 🏍 12:56                                           |

### **Click finish**

| 🚱 vsphere - DC - summary 🗙 😴 DC                                                                                                    | × +                                                                                                    | ~ - U X                         |
|----------------------------------------------------------------------------------------------------|----------------------------------------------------------------------------------------------------|---------------------------------|
| $\leftarrow$ $\rightarrow$ C $\bullet$ wtcsit3avc-vcsa03.conestogac.on.ca/ui/w                                                                                                    | webconsole.html?vmld=vm-33799&vmName=DC&numMksConnections=0&serverGuid=234de5bc-8cec-4c47-8f8a-e12b413f68e2&locale= 🔍 🖄                  | ☆ 🛪 🎫 🖬 🐌 🗄                     |
| Barra de favoritos 🔹 (6) TUDO O QUE V 📃 conestoga Co                                                                                                    | iollege 🔇 Superbid Brasil - Le 🔣 Leilão Oficial Onlin 💶 LOTOMANIA 60 NÚ 🏈 Freitas Leilões Onli p Consulta Processua 📐 Processo Nº CartPr | » Jodos os marcadores           |
|                                                                                                    |                                                                                                    |                                 |
| bc                                                                                                    | Enforce US Keyboard Layout View F                                                                                                    | Fullscreen Send Ctrl+Alt+Delete |
|                                                                                                    |                                                                                                    |                                 |
| Copy Object - User                                                                                                    | x                                                                                                    | - 0 ×                           |
| Create in: DVLab1.com/Users                                                                                                    |                                                                                                    |                                 |
| ×                                                                                                    | ion                                                                                                    |                                 |
| When you click Finish, the following object will be created:                                                                                                    | s in this group c                                                                                                    |                                 |
| Copy from: Administrator                                                                                                    | s of this group<br>s of this group t                                                                                                    |                                 |
| Full name: Otto: Admin                                                                                                    | s in this group c                                                                                                    |                                 |
| The executed example of the second example of the second example o | s who have site                                                                                                    |                                 |
| The password never expres.                                                                                                    | ninistrators Gro                                                                                                    |                                 |
|                                                                                                    | ns who are per<br>ed administrato                                                                                                    |                                 |
| ~                                                                                                    | stations and ser                                                                                                    |                                 |
|                                                                                                    | in controllers i                                                                                                    |                                 |
| < Back Finish Cancel                                                                                                    | In users                                                                                                    |                                 |
| B transis to family form. Date                                                                                                    |                                                                                                    |                                 |
| Enterprise A Security Group Memi                                                                                                    | gnateo administrato                                                                                                    |                                 |
| Enterprise R Security Group Memi                                                                                                    | mbers of this group                                                                                                    |                                 |
| R Guest User Built-                                                                                                    | nbers in this group c<br>I chi account for que                                                                                           |                                 |
| Key Admins Security Group Mem                                                                                                    | mbers of this group                                                                                                    |                                 |
| Pedro paulo User                                                                                                    | mbers of this group                                                                                                    |                                 |
| RAS and IAS Security Group Server                                                                                                    | ers in this group can                                                                                                    |                                 |
| Read-only D Security Group Memi                                                                                                    | nbers of this group                                                                                                    |                                 |
| and second y oroup Desig                                                                                                    | Abarrow and internations                                                                                                    |                                 |
| < >>                                                                                                    |                                                                                                    |                                 |
|                                                                                                    |                                                                                                    | 1256 DM                         |
| III A H 🤗 🖬 💺 🚄                                                                                                    |                                                                                                    | ^ 문 4 10/16/2023 	□             |
| ► TX60<br>+0.86%                                                                                                    | Q Search 💶 🖬 💭 💽 📜 🗃 😗 🎕 😆 💁 📮 📮 🔷 🔺 POR                                                                                                 | 令 (1) ● 12:56<br>16/10/2023     |

### right-click on the citrix user and then move

| VSphere - DC - Summary          | × Ø DC                 |                           | × +                 |                      |                  |                    |                    |                       |                           | ~               | - 0             | ×      |
|---------------------------------|------------------------|---------------------------|---------------------|----------------------|------------------|--------------------|--------------------|-----------------------|---------------------------|-----------------|-----------------|--------|
| ← → C <sup>1</sup> ← wtreit     | 3avc-vcra03 conestoo   | ac on ca/ui/wahconsoi     | la html?umld=um     | -337008vmName=0      | C&numMksConu     | actions-08/sen/    | arGuid=234da5bc    | Scoc.4c47-8f8a-e12hi  | 113f68a2&locala- 0        | 10 × 1          |                 |        |
| Witching                        | .save-vesaos.comestogi | actornical un webcorriso  | e.ndmi.vinid=vin    | -557556001114a1116=D | ContainimiksCont | lections=ootsel vi | erouiu=254de50C    | -ocec-4047-0108-e1204 | 15100e2000cale= 4         | EAR             | LI 🐠            | • •    |
| 📙 Barra de favoritos 🛛 💌 (      | 6) TUDO O QUE V 📒      | conestoga College 🛛 🔇     | Superbid Brasil - L | e 🔣 Leilão Oficial   | Onlin 🗈 LOTO     | MANIA 60 NÚ        | Freitas Leilões Or | nli 🕬 Consulta Proce  | essua 📥 Processo Nº Ca    | tPr »           | Todos os marca  | idores |
| DC                              |                        |                           |                     |                      |                  |                    |                    |                       | nforce US Keyboard Layout | May Eulecreen   | Sand Ctrl+Alt+F | alata  |
| 50                              |                        |                           |                     |                      |                  |                    |                    | E                     | hiorce US Reyboard Layout | view Puliscreen | Send Centrality | elete  |
|                                 |                        |                           |                     |                      |                  |                    |                    |                       |                           |                 |                 |        |
| Active Directory Users and Comp | uters                  |                           |                     |                      |                  |                    |                    |                       |                           |                 | - 0             | ×      |
| File Action View Help           |                        |                           |                     |                      |                  |                    |                    |                       |                           |                 |                 |        |
| ← ⇒   2 🖂 🐇 🖄 🗶 🛛               | i 🖉 🕞 🛛 🖬 🔧 S          | a în 🔻 🚨 🐍                |                     |                      |                  |                    |                    |                       |                           |                 |                 |        |
| Active Directory Users and Com  | Name Type              | Description               |                     |                      |                  |                    |                    |                       |                           |                 |                 |        |
| Saved Queries                   | Administrator User     | Built-in account f        | or ad               |                      |                  |                    |                    |                       |                           |                 |                 |        |
| V DVLab1.com                    | RAllowed RO Security   | Group Members in this     | group c             |                      |                  |                    |                    |                       |                           |                 |                 |        |
| > Computers                     | Cert Publish Security  | Group Members of this     | group               |                      |                  |                    |                    |                       |                           |                 |                 |        |
| > 🗐 Domain Controllers          | Citrix Admiin User     |                           |                     |                      |                  |                    |                    |                       |                           |                 |                 |        |
| > ForeignSecurityPrincipal:     | Cloneable D Security   | Group Members of this     | group t             |                      |                  |                    |                    |                       |                           |                 |                 |        |
| > Managed Service Accourt       | Defice Admi Security   | Group Members in this i   | group c             |                      |                  |                    |                    |                       |                           |                 |                 |        |
| Users                           | BDHCP Users Security   | Group Members who ha      | ve vie              |                      |                  |                    |                    |                       |                           |                 |                 |        |
| Servers                         | B DnsAdmins Security   | Group DNS Administrate    | ors Gro             |                      |                  |                    |                    |                       |                           |                 |                 |        |
| Admin Users                     | R DnsUpdateP Security  | Group DNS clients who     | are per             |                      |                  |                    |                    |                       |                           |                 |                 |        |
| V 📓 Workstations                | Romain Ad Security     | Group Designated admi     | nistrato            |                      |                  |                    |                    |                       |                           |                 |                 |        |
| Desktops                        | Bornain Co Security    | Group All workstations a  | and ser             |                      |                  |                    |                    |                       |                           |                 |                 |        |
| E VM                            | Domain Con Security    | Group All domain contro   | ollers i            |                      |                  |                    |                    |                       |                           |                 |                 |        |
|                                 | Domain Gue Security    | Group All domain guest    | 5                   |                      |                  |                    |                    |                       |                           |                 |                 |        |
|                                 | Eduardo Bra User       | Group Air domain users    |                     |                      |                  |                    |                    |                       |                           |                 |                 |        |
|                                 | Enterprise A Security  | Group Designated admi     | nistrato            |                      |                  |                    |                    |                       |                           |                 |                 |        |
|                                 | Renterprise K Security | Group Members of this     | group               |                      |                  |                    |                    |                       |                           |                 |                 |        |
|                                 | Renterprise R Security | Group Members of this     | group               |                      |                  |                    |                    |                       |                           |                 |                 |        |
|                                 | Roup Polic Security    | Group Members in this     | group c             |                      |                  |                    |                    |                       |                           |                 |                 |        |
|                                 | 🗞 Guest User           | Built-in account f        | or gue              |                      |                  |                    |                    |                       |                           |                 |                 |        |
|                                 | Key Admins Security    | Group Members of this     | group               |                      |                  |                    |                    |                       |                           |                 |                 |        |
|                                 | Pedro paulo User       | Genup Mambars of this     |                     |                      |                  |                    |                    |                       |                           |                 |                 |        |
|                                 | RAS and IAS Security   | Group Servers in this arc | yroup<br>sup can    |                      |                  |                    |                    |                       |                           |                 |                 |        |
|                                 | Read-only D Security   | Group Members of this     | group               |                      |                  |                    |                    |                       |                           |                 |                 |        |
|                                 | Schema Ad Security     | Group Designated admi     | nistrato            |                      |                  |                    |                    |                       |                           |                 |                 |        |
| < >                             |                        |                           |                     |                      |                  |                    |                    |                       |                           |                 |                 |        |
|                                 |                        |                           |                     |                      |                  |                    |                    |                       |                           |                 | 12-56 PM        | _      |
| = > II 🌔                        | <b>-</b>               |                           |                     |                      |                  |                    |                    |                       |                           | ^               | 문 4 10/16/2023  | $\Box$ |
| TX60                            |                        | Q Se                      | arch                | 🚮 🤷 🖬                | 00               | <b>1</b>           | 6 🐽 😆              | 🕒 🔼 📹                 | <b>Q</b> ^                | POR ( d)        | 12:56           |        |

| 🚱 vSphere - DC - Summary                           | ×             | Ø DC                  | ×                         | +               |          |             |        |         |          |          |           |            |          |          |          |            |            |         |           | $\sim$  | -                            | 0               | ×    |
|----------------------------------------------------|---------------|-----------------------|---------------------------|-----------------|----------|-------------|--------|---------|----------|----------|-----------|------------|----------|----------|----------|------------|------------|---------|-----------|---------|------------------------------|-----------------|------|
| $\leftarrow \rightarrow C$ $\hat{\bullet}$ wtcsit  | 3avc-vcsa     | a03.conestogac.on.c   | a/ui/webconsole.html      | vmld=vm-337     | 998tvmNa | me=DC8      | knumMk | ksConne | ections= | 08¢serve | rGuid=23  | 4de5bc-8   | Bcec-4c4 | 7-8f8a-  | e12b413  | f68e2&d    | ocale=     | Q       | 6 \$      | *       | =, □                         | I 🕼             | :    |
| 📙 Barra de favoritos 🔹 (6                          | 6) TUDO O     | QUE V 📃 conest        | oga College 	 😵 Super     | bid Brasil - Le | Leilão   | Oficial Onl | lin 🖸  | LOTON   | ANIA 60  | NÚ 🧯     | Freitas L | eilões Oni | i 1910   | Consulta | Processu | <b>4</b> 6 | Processo   | Nº Cart | Pr        | » 📃     | Todos o                      | s marcad        | ores |
| DC                                                 |               |                       |                           |                 |          |             |        |         |          |          |           |            |          |          | Enfo     | rce US Ki  | eyboard La | ayout   | View Full | screen  | Send Ctr                     | I+Alt+Del       | ete  |
|                                                    |               |                       |                           |                 |          |             |        |         |          |          |           |            |          |          |          |            |            |         |           |         |                              |                 |      |
| Active Directory Users and Comp                    | uters         |                       |                           |                 |          |             |        |         |          |          |           |            |          |          |          |            |            |         |           |         | -                            | ٥               | ×    |
| File Action View Help                              |               |                       |                           |                 |          |             |        |         |          |          |           |            |          |          |          |            |            |         |           |         |                              |                 |      |
| ** 2 🖂 🐇 🗎 🗙 🕻                                     | 3 Q 🕞         | 🛛 🗊 🗏 📚 🗐 '           | 7 🗵 🔍                     |                 |          |             |        |         |          |          |           |            |          |          |          |            |            |         |           |         |                              |                 |      |
| Active Directory Users and Com                     | Name          | Туре                  | Description               |                 |          |             |        |         |          |          |           |            |          |          |          |            |            |         |           |         |                              |                 |      |
| > Saved Queries                                    | 🛃 Admini      | istrator User         | Built-in account for ad   |                 |          |             |        |         |          |          |           |            |          |          |          |            |            |         |           |         |                              |                 |      |
| > Builtin                                          | Allower       | d RO Security Group   | Members in this group c   |                 |          |             |        |         |          |          |           |            |          |          |          |            |            |         |           |         |                              |                 |      |
| > 🛄 Computers                                      | Cert Pu       | ablish Security Group | Members of this group     |                 |          |             |        |         |          |          |           |            |          |          |          |            |            |         |           |         |                              |                 |      |
| > Domain Controllers                               | R Clc         | Copy                  | mbers of this group t     |                 |          |             |        |         |          |          |           |            |          |          |          |            |            |         |           |         |                              |                 |      |
| Managed Service Account<br>Managed Service Account | 2 De          | Add to a group        | mbers in this group c     |                 |          |             |        |         |          |          |           |            |          |          |          |            |            |         |           |         |                              |                 |      |
| Users                                              | A DH          | Disable Account       | mbers who have ad         |                 |          |             |        |         |          |          |           |            |          |          |          |            |            |         |           |         |                              |                 |      |
| 🗸 📰 ORG                                            | ALC DH        | Reset Password        | mbers who have vie        |                 |          |             |        |         |          |          |           |            |          |          |          |            |            |         |           |         |                              |                 |      |
| Servers                                            | And Dr.       | Move                  | S Administrators Gro      |                 |          |             |        |         |          |          |           |            |          |          |          |            |            |         |           |         |                              |                 |      |
| Admin Users                                        | A Do          | Open Home Page        | signated administrato     |                 |          |             |        |         |          |          |           |            |          |          |          |            |            |         |           |         |                              |                 |      |
| Desktops                                           | A Do          | Send Mail             | workstations and ser      |                 |          |             |        |         |          |          |           |            |          |          |          |            |            |         |           |         |                              |                 |      |
| 🗊 VM                                               | <b>₽</b> Do   | All Tasks             | > domain controllers i    |                 |          |             |        |         |          |          |           |            |          |          |          |            |            |         |           |         |                              |                 |      |
|                                                    | A Do          | Cut.                  | domain guests             |                 |          |             |        |         |          |          |           |            |          |          |          |            |            |         |           |         |                              |                 |      |
|                                                    | A Do          | Delete                | domain users              |                 |          |             |        |         |          |          |           |            |          |          |          |            |            |         |           |         |                              |                 |      |
|                                                    | Edit Edit     | Rename                | instead administrate      |                 |          |             |        |         |          |          |           |            |          |          |          |            |            |         |           |         |                              |                 |      |
|                                                    | A Ent         |                       | mbers of this group       |                 |          |             |        |         |          |          |           |            |          |          |          |            |            |         |           |         |                              |                 |      |
|                                                    | A Ent         | Properties            | mbers of this group       |                 |          |             |        |         |          |          |           |            |          |          |          |            |            |         |           |         |                              |                 |      |
|                                                    | 🕮 Grc         | Help                  | mbers in this group c     |                 |          |             |        |         |          |          |           |            |          |          |          |            |            |         |           |         |                              |                 |      |
|                                                    | Guest         | User                  | Built-in account for gue  |                 |          |             |        |         |          |          |           |            |          |          |          |            |            |         |           |         |                              |                 |      |
|                                                    | Key Ad        | Imins Security Group  | Members of this group     |                 |          |             |        |         |          |          |           |            |          |          |          |            |            |         |           |         |                              |                 |      |
|                                                    | Pedro p       | paulo User            | Members of this group     |                 |          |             |        |         |          |          |           |            |          |          |          |            |            |         |           |         |                              |                 |      |
|                                                    | RAS an        | id IAS Security Group | Servers in this group can |                 |          |             |        |         |          |          |           |            |          |          |          |            |            |         |           |         |                              |                 |      |
|                                                    | Read-o        | inly D Security Group | Members of this group     |                 |          |             |        |         |          |          |           |            |          |          |          |            |            |         |           |         |                              |                 |      |
|                                                    | A Schemi      | a Ad Security Group   | Designated administrato   |                 |          |             |        |         |          |          |           |            |          |          |          |            |            |         |           |         |                              |                 |      |
| < >                                                |               |                       |                           |                 |          |             |        |         |          |          |           |            |          |          |          |            |            |         |           |         |                              |                 |      |
| Moves the current selection to anothe              | er organizati | ional unit.           |                           |                 |          |             |        |         |          |          |           |            |          |          |          |            |            |         |           |         |                              |                 |      |
| # 🔎 # 🧲                                            | -             | 2                     |                           |                 |          |             |        |         |          |          |           |            |          |          |          |            |            |         |           | ^ ₽     | d <mark>∎</mark> 12:<br>10/1 | 58 PM<br>6/2023 | ₽    |
| JX +0.84%                                          |               |                       | Q Search                  | 1               |          |             | D      | 0       |          |          | 0         |            | ٩        | 7        | w        | <b>p</b>   |            | ^       | POR ,     | 奈 di) 🎽 | 16/1                         | 12:58           |      |

# choose destination as ORG\admin users

| 🚱 vSphere - DC - Summary 🗙 🚱 DC                | x +                                                                                                    | $\sim$    | -                              | o x                |
|------------------------------------------------|----------------------------------------------------------------------------------------------------|-----------|--------------------------------|--------------------|
|                                                |                                                                                                    |           |                                |                    |
| ← → C   wtcsit3avc-vcsa03.conestogac.on        | د.ca/ui/webconsole.html?vmld=vm-33799&vvmName=DC&numMksConnections=0&serverGuid=234de5bc-8cec-4c47-8f8a-e12b413f68e2&locale= ۹ 🗠 🖄               | 27 🛪      | ≡r E                           | 1 🥨 E              |
| 🧾 Barra de favoritos 🔹 (6) TUDO O QUE V 📒 cone | estoga College 📀 Superbid Brasil - Le 📓 Leillio Oficial Onlin 🖸 LOTOMANIA 60 NÚ 🍞 Freitas Leilões Onli 🅬 Consulta Processua 📐 Processo Nº CartPr | » 📒       | Todos o                        | s marcadores       |
| DC                                             | Enforce LIS Keyboard Layout View Fi                                                                                                    | ullscreen | Send Ct                        | d+Alt+Delete       |
|                                                |                                                                                                    |           |                                |                    |
|                                                |                                                                                                    |           |                                |                    |
| Active Directory Users and Computers           |                                                                                                    |           | -                              | a x                |
| File Action View Help                          |                                                                                                    |           |                                |                    |
|                                                |                                                                                                    |           |                                |                    |
| Active Dir                                     | Description                                                                                                    |           |                                |                    |
| > Saved Move object into container:            | Built-in account for ad                                                                                                    |           |                                |                    |
|                                                | Members in this group c                                                                                                    |           |                                |                    |
| > Co B-Cal Bultin                              | Members or this group                                                                                                    |           |                                |                    |
| > 2 Dd B-2 Computers                           | Members of this group t                                                                                                    |           |                                |                    |
| M     B     Foreign SecurityPrincipals         | Members in this group c                                                                                                    |           |                                |                    |
| Us B- Managed Service Accounts                 | Members who have ad                                                                                                    |           |                                |                    |
| V CI CHS Admin Users                           | Members who have vie<br>DNE & device from                                                                                                    |           |                                |                    |
| ⊕- <u>2</u> Servers                            | DNS clerks who are per                                                                                                    |           |                                |                    |
| B-2 Workstations                               | Designated administrato                                                                                                    |           |                                |                    |
|                                                | All workstations and ser                                                                                                    |           |                                |                    |
|                                                | All domain controllers i                                                                                                    |           |                                |                    |
| OK Cancel                                      | All domain succes                                                                                                    |           |                                |                    |
| 😤 Eduardo Bra User                             |                                                                                                    |           |                                |                    |
| Enterprise A Security Group                    | p Designated administrato                                                                                                    |           |                                |                    |
| Enterprise K Security Group                    | p Members of this group                                                                                                    |           |                                |                    |
| Enterprise R Security Group                    | p Members of this group                                                                                                    |           |                                |                    |
| B Guest User                                   | p. weindes in an sprop c<br>Built-in account for que                                                                                             |           |                                |                    |
| Key Admins Security Group                      | p Members of this group                                                                                                    |           |                                |                    |
| 😤 Pedro paulo User                             |                                                                                                    |           |                                |                    |
| Protected Us Security Group                    | p Members of this group                                                                                                    |           |                                |                    |
| Read-only D Security Group                     | p                                                                                                    |           |                                |                    |
| Schema Ad Security Group                       | p. Designated administrato                                                                                                    |           |                                |                    |
| < >                                            |                                                                                                    |           |                                |                    |
|                                                |                                                                                                    |           |                                |                    |
| 🔳 🤉 🛱 🤶 🗮 🖉                                    |                                                                                                    | ~ 탄       | ] d <mark>∎</mark> 12:<br>10/1 | 59 PM<br>16/2023 💭 |
| → JX<br>+0.84%                                 | 📲 Q Search 🏒 🔒 📮 💭 💿 🚍 🗃 🗗 😪 ⊌ 🕓 🖪 🖏 🖓 POR                                                                                                    | ()<br>()  | 16/                            | 12:59              |

Now as we can see the citrix user has been moved, let's edit.

| 🚱 vSphere - DC - Summary 🛛 🗙 🐼 DC                                                                                                    | × +                                    |                                          |                                                         | $\sim$                | - o ×                                           |
|----------------------------------------------------------------------------------------------------|----------------------------------------|------------------------------------------|---------------------------------------------------------|-----------------------|-------------------------------------------------|
| ← → C 🔒 wtcsit3avc-vcsa03.conestogac.co                                                                                                    | n.ca/ui/webconsole.html?vmld=vm-337    | 998vmName=DC&numMksConnections=0&se      | erverGuid=234de5bc-8cec-4c47-8f8a-e12b413f68e2&docale=. | . Q 🖻 🖈 🗯             | 🗊 🖬 🗶 i                                         |
| Barra de favoritos (6) TUDO O QUE V cor                                                                                                    | nestoga College 🛛 Superbid Brasil - Le | 🔣 Leilão Oficial Onlin 📧 LOTOMANIA 60 NÚ | 😵 Freitas Leilões Onli 🕫 Consulta Processua 📐 Process   | o Nº CartPr »         | Todos os marcadores                             |
| DC                                                                                                    |                                        |                                          | Enforce US Keyboard                                     | ayout View Fullscreen | Send Ctrl+Alt+Delete                            |
| Active Directory Users and Computers                                                                                                    |                                        |                                          |                                                         |                       | – a ×                                           |
|                                                                                                    | 2 &                                    |                                          |                                                         |                       |                                                 |
| Active Diversety Users and Com     Computers     Computers     Comp | Description                            |                                          |                                                         |                       |                                                 |
| <                                                                                                    | Q Search                               | 1 G L O O <b>1</b> 8                     | 🗘 🐼 🍯 🔊 🔽 🖏 🤤                                           | ^ POR                 | 12:59 PM<br>10/16/2023<br>→ 12:59<br>16/10/2023 |

**d**-Edit Citrix Admin User and remove Member of profile for Administrator, Enterprise Admin and Schema Admin

two click on citrix admin, Go to member of, select administrator, enterprise admin and schema admins. click on remove

| Sphere - DC - Summary                                                                                                    | × 😵 DC                                                                                                    | × +                                      |                                                                                                    | ~                                                     | - o ×                |
|----------------------------------------------------------------------------------------------------|----------------------------------------------------------------------------------------------------|------------------------------------------|----------------------------------------------------------------------------------------------------|-------------------------------------------------------|----------------------|
| $\leftarrow \rightarrow C$ $\hat{m}$ wtcsit                                                                                                    | 3avc-vcsa03.conestogac.on.ca/ui/web                                                                                                    | console.html?vmld=vm-33                  | 8799&vmName=DC&numMksConnections=0&serverGuid=234de                                                                                                    | 5bc-8cec-4c47-8f8a-e12b413f68e2&locale= 🔍 🖻 🚖 🍃       | ≕ 🛛 🗶 :              |
| Barra de favoritos (6)                                                                                                    | 5) TUDO O QUE V 📙 conestoga Colle                                                                                                    | e 📀 Superbid Brasil - Le                 | 🔣 Leilão Oficial Onlin 💶 LOTOMANIA 60 NÚ 📀 Freitas Leilõe                                                                                                    | es Onli 🅫 Consulta Processua 📐 Processo Nº CartPr » 📒 | Todos os marcadores  |
| C Active Directory Users and Compute File Action View Help                                                                                                    | uters                                                                                                    |                                          |                                                                                                    | Enforce US Keyboard Layout View Fullscreen            | Send Ctrl+Alt+Delete |
| Active Directive Users and Com     Active Directive Users and Com     Soved Queries     Soved Queries     Soved Computers     Soved Computers | i co in the second second seco | an an an an an an an an an an an an an a | Cetta Admin Properties         ?         X           Reserved control<br>Grane attacked and the Deckson Deckson Production<br>Mether Of<br>Data:         Second Production<br>Deckson Production<br>Deckson Production<br>Dec |                                                       |                      |
|                                                                                                    |                                                                                                    |                                          |                                                                                                    |                                                       | 1= 1:01 PM           |
| CAD/USD +0.36%                                                                                                    |                                                                                                    | Q Search                                 | 41 G 🖬 🖓 🧕 🖉 🖉                                                                                                    | الله الله الله الله الله الله الله الله               | 13:01<br>16/10/2023  |

Select Yes to confirm.

| 🚱 vSphere - DC - Summary                                                                                                    | × 🚱 DC                                | × +                     | v - 0                                                                                                    | ×       |
|----------------------------------------------------------------------------------------------------|---------------------------------------|-------------------------|----------------------------------------------------------------------------------------------------|---------|
| $\leftarrow \rightarrow \mathcal{C}$ $\widehat{\bullet}$ wtcsit                                                                                                    | 3avc-vcsa03.conestogac.on.ca/ui/webco | nsole.html?vmld=vm-3379 | 998xvmName=DC&numMksConnections=08xserverGuid=234de5bc-8cec-4c47-8f8a-e12b413f68e28docale= 🔍 🖄 🛧 🗯 🎫 🔲 🤹                                                                                                    | ) :     |
| 🧾 Barra de favoritos 🛛 💽 (6                                                                                                    | 6) TUDO O QUE V 🧧 conestoga College   | Superbid Brasil - Le    | 🜉 Leilão Oficial Onlin 💶 LOTOMANIA 60 NÚ 🔗 Freitas Leilões Onli 🅬 Consulta Processua 📐 Processo Nº CartPr » 📃 Todos os marc                                                                                                    | idores  |
| Active Directory Users and Comp<br>File Action View Help                                                                                                    | uters                                 |                         | Enforce US Keyboard Layout View Fullscreen Send Citi+Alt-1                                                                                                    | elete × |
| Active Direction Views and Com     Active Direction Views and Com     Server Coveries     Direction Views and Com     Server Coveries     Direction Views and Com     Server Coveries     Server Coveries | Rame Type Decription                  |                         | Chik Adminis Properties     7     X       Revel or chiefs Brench Rubins Down Public Diale     Cold.       Member Of Diale     Diale Brenchen Brench       Member Of Diale Brench Brench Statistics       Member of Diale Brench Brench Statistics       Member of Diale Brench Brench Statistics       Member of Diale Brench Brench Statistics       Brench Athree Brench Brench |         |
| <                                                                                                    |                                       |                         |                                                                                                    |         |
| <b>■</b> ク 単 🤅                                                                                                    | <b>a</b> <u>•</u>                     |                         | 수 및 🔩 101 PM                                                                                                    | Q       |
| CAD/USD +0.36%                                                                                                    | <b>a</b>                              | Search                  | 💄 💁 🖬 🔎 🧕 📜 🔯 🛟 🏩 👙 💁 📮 🛄 🖓 👘 130                                                                                                    | 3       |

as we can see in this image it was removed.

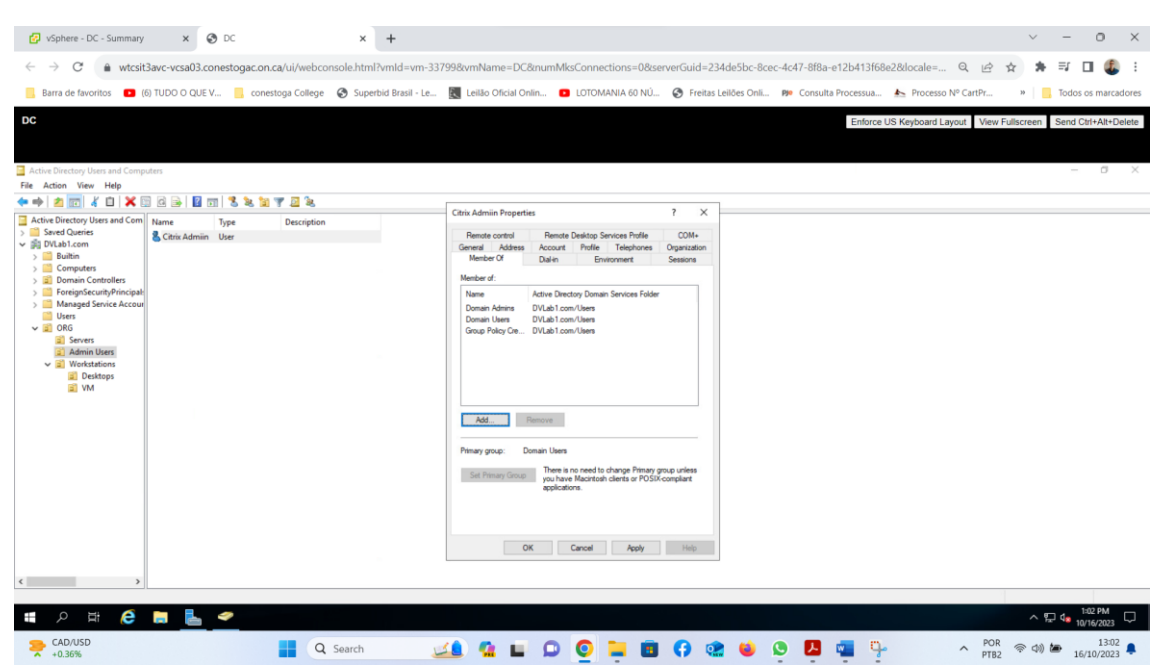

**Task3-** First step right click on my ID then new virtual machine.

| 🚱 vSphere - Edoprad        | docastell3001 - × 📀 DC        | x   +                                                                                                    | $\sim$           | - 0 ×                |
|----------------------------|-------------------------------|----------------------------------------------------------------------------------------------------|------------------|----------------------|
| ← → C 🔒                    | wtcsit3avc-vcsa03.conestoga   | :on.ca/ui/app/resourcepool;nav=h/urn:vmomi:ResourcePool:resgroup-30728:234de5bc-8cec-4c47-8f8a-e12b413f68e2/summary                                                                                                    | 🖻 🖈 🇯            | av 🛛 🕼 :             |
| 📙 Barra de favoritos       | (6) TUDO O QUE V              | onestoga College 🚯 Superbid Brasil - Le 📓 Leilão Oficial Onlin 🧧 LOTOMANIA 60 NÚ 🚷 Freitas Leilões Onli 🕫 Consulta Processua 📐 Processo Nº Ca                                                                                                    | rtPr » 📒         | Todos os marcadores  |
| 📃 vSphere Clie             | ent Q                         | C & EdopradocastelB0018co                                                                                                    | nestogac.on.ca 🗸 | © ~                  |
|                            | <                             | ∂ Edopradocastell3001 EACTIONS                                                                                                    |                  |                      |
| () ð e                     | 0                             | Summary Monitor Configure Permissions Resource Pools VMs                                                                                                    |                  |                      |
| ✓                          | VCSA03.conestogac.on.ca       | This pool / Total                                                                                                    | CPU              | Free: 279.57 GHz     |
| ✓ I WTCSIT3A               | DC-03                         | VMs and Templates: 15/15<br>Powered on VMs: 1/1                                                                                                    | Used: 0 Hz       | Capacity: 279.57 GHz |
| <ul> <li>WTCSIT</li> </ul> | '3ACL-03                      | Child Resource Pools: 0/0                                                                                                    | Memory           | Free: 31.91 GB       |
| , wtcs                     | it3aho-esxi09.conestogac.o    | Child vApps: 0 / 0                                                                                                    | Used: 93 MB      | Capacity: 32 GB      |
| U wtcs                     | it3aho-esxi10.conestogac.o    |                                                                                                    |                  |                      |
|                            | pradocastell3001              |                                                                                                    |                  |                      |
| (P 8                       | Actions - Edopradocastell3001 | esource Settings 🗸 Related Objects                                                                                                    |                  | ^                    |
| de c                       | 🛱 New Virtual Machine         |                                                                                                    |                  |                      |
| 🖨 D                        | 🖉 New Resource Pool           | ags All All All All All All All All All Al                                                                                                    | 03               |                      |
| ₫ e                        | St New VAnn                   | heimed Tay                                                                                                    |                  |                      |
| ĝi e                       |                               | Penginering Caregory Description                                                                                                    |                  |                      |
| (pe                        | B Deploy OVF Template         |                                                                                                    |                  |                      |
| cp c<br>ch e               | Resource Settings             |                                                                                                    |                  |                      |
| ĝi e                       | Move To                       |                                                                                                    |                  |                      |
| de e                       | Rename                        |                                                                                                    |                  |                      |
| ₿ E                        | Tags & Custom Attributes      | No house to dealer                                                                                                    |                  |                      |
| ₫Þ E                       | Taga di Custoni Attributes    | Politeria La casa de la casa de l |                  |                      |
| GD F                       | Add Permission                | ssga retukive                                                                                                    |                  |                      |
| GD fa                      | Alarms                        | •                                                                                                    |                  |                      |
|                            | 🔀 Delete                      |                                                                                                    |                  |                      |
| Recent Tasks               | Alarms                        |                                                                                                    |                  |                      |
| Regional Rd-15 /           |                               | 📲 Q Search 🎿 😭 🖬 🗭 🧿 🚍 🗃 😯 🏩 ⊌ 👂 🖪 🖏 🦻 🔺                                                                                                    | POR ( d)         | 13:07                |

second step, select a creation type - deploy from template, select next

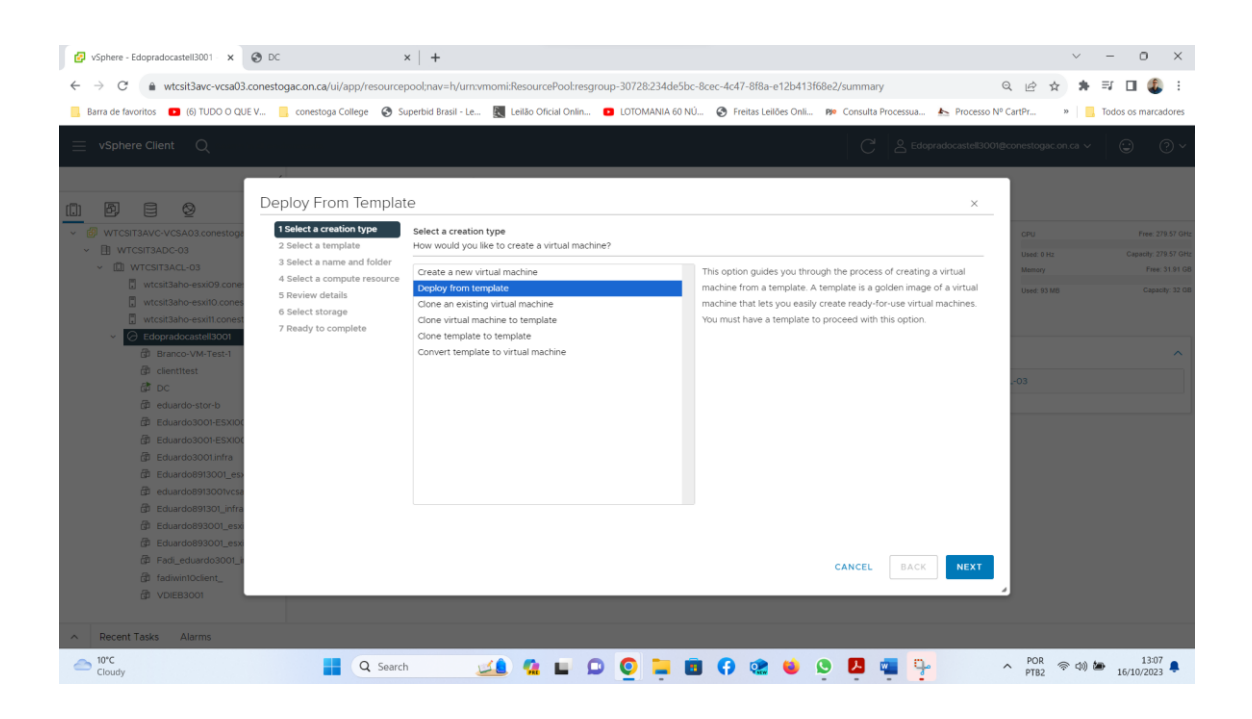

go to data canter and select template vm, then select Windows Server 2019 gui template select netxt

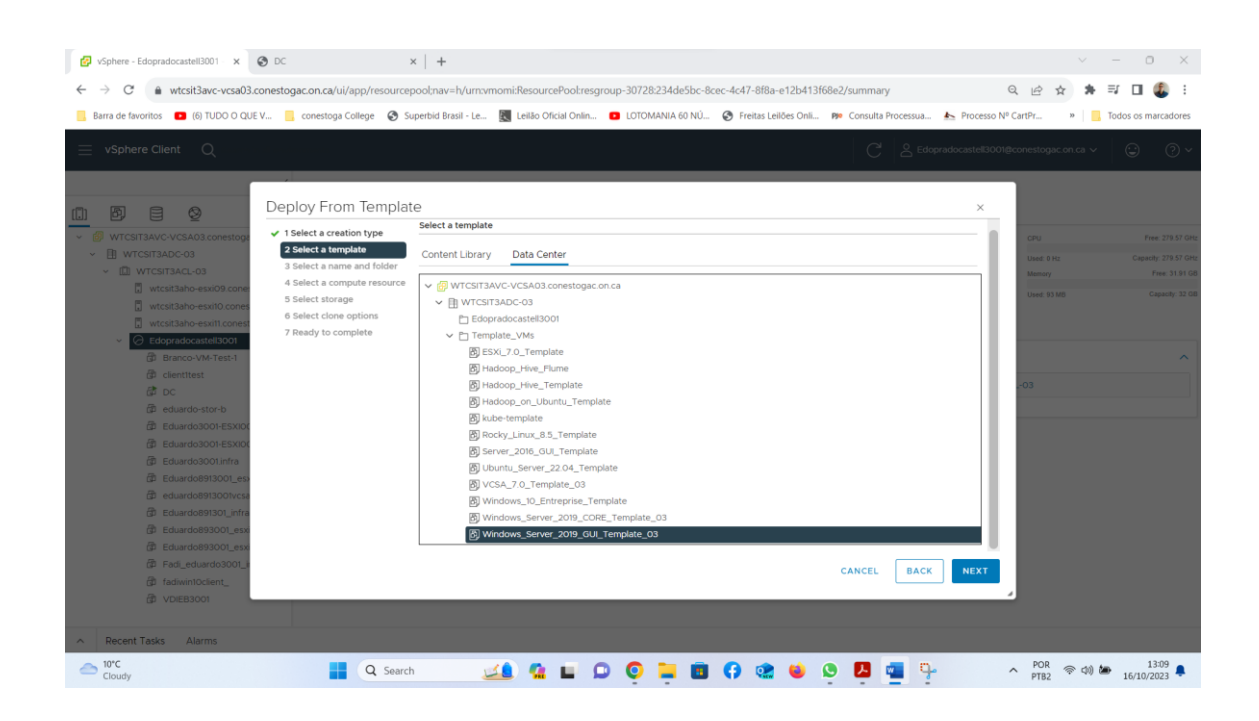

This step, put virtual machine name as DCC, and chose location, select my. Select next

| 🚱 vSphere - Edopradocastell3001 🛛 🗙 🚱 DC                                                                                                    | ×   +                                                                                                    | ~ - 0 ×                                                                                          |
|----------------------------------------------------------------------------------------------------|----------------------------------------------------------------------------------------------------|--------------------------------------------------------------------------------------------------|
| ← → C                                                                                                    | pool;nav=h/urn:vmomi:ResourcePool:resgroup-30728:234de5bc-8cec-4c47-8f8a-e12b413f68e2/summary                                                                                                    | Q 년 ☆ 🛪 🗊 🛛 🚳 :                                                                                  |
| 📙 Barra de favoritos 🔹 (6) TUDO O QUE V 📃 conestoga College 🔗 S                                                                                                    | uperbid Brasil - Le 📕 Leilão Oficial Onlin 🧧 LOTOMANIA 60 NÚ 🏈 Freitas Leilões Onli 🕬 Consulta Processua 📐 Process                                                                                                    | o Nº CartPr »   📴 Todos os marcadores                                                            |
| 📃 vSphere Client 🔍                                                                                                    |                                                                                                    | 001@conestogac.on.ca v 🙄 🕐 v                                                                     |
| Wricstrakvo voskada sonestori<br>Wricstrakvo voskada sonestori<br>Wricstrakvo voskada sonestori<br>Wricstrakvo eskilo cone<br>wricstrakvo eskilo cone<br>Wricstrakvo eskilo cone<br>Wricstrakvo eskilo cone<br>Wricstrakvo eskilo cone<br>Wricstrakvo eskilo cone<br>Branco VM-Testi<br>Celentitest<br>Do<br>Eduardostorio<br>Eduardostorio<br>Eduardostorio<br>Eduardostoriotek<br>Eduardostoriotek<br>Eduardostorio | 19_GUL_Template_03 - Deploy From Template       ×         Select a name and folder       Specify a unique name and target location         Virtual machine name:       Doc         Select a location for the virtual machine.       ✓         ✓       WTCSTTANC-VCSA03 correstogac on ca         ✓       WTCSTTANC-VCSA03 correstogac on ca         ✓       If Edoprotoconstelize00         >       Template_VMs | CPU First 279 25 Feb<br>Used 8 fep<br>Used 9 33 00<br>Used 9 33 00<br>Cogenity 23 00<br>A<br>CO3 |
| ad_eduard0300_1                                                                                                    | CANCEL BACK NEXT                                                                                                    |                                                                                                  |
| 位 VDIEB3001                                                                                                    |                                                                                                    |                                                                                                  |
| Recent Tasks Alarms                                                                                                    |                                                                                                    |                                                                                                  |
| Cloudy                                                                                                    | 🐘 🔜 🖬 📮 🧕 🧕 🗮 🖬 🗘 🎕 🗕 📮 📲 🦞                                                                                                    | ヘ POR 奈 小) 施 13:09 単<br>PTB2 奈 小) 施 16/10/2023 単                                                 |

| 🚱 vSphere - Edopradocastell3001 - 🗙 🚱 DC                                                                                                    | ×   +                                                                                                    | ~ - o ×                                          |
|----------------------------------------------------------------------------------------------------|----------------------------------------------------------------------------------------------------|--------------------------------------------------|
| ← → C 🔒 wtcsit3avc-vcsa03.conestogac.on.cd                                                                                                    | a/ui/app/resourcepool;nav=h/urn:vmomi:ResourcePool:resgroup-30728:234de5bc-8cec-4c47-8f8a-e12b413f68e2/summary                                                                                                    | ० 🖻 🖈 🗊 🖬 🧶 :                                    |
| 🧾 Barra de favoritos 🛛 (6) TUDO O QUE V 📒 conesti                                                                                                    |                                                                                                    | Processo Nº CartPr »   Todos os marcadores       |
| $\equiv$ vSphere Client Q                                                                                                    | C & Edopratid                                                                                                    | castell3001@conestogac.on.ca > 🛛 😳 🦿 🕐           |
|                                                                                                    |                                                                                                    |                                                  |
| Mindows                                                                                                    | _Server_2019_GUI_Template_03 - Deploy From Template                                                                                                    | ×                                                |
| <ul> <li>WrtcStTaAvo VCKAO3.corestop</li> <li>B WrtcStTaAvo VCKAO3.corestop</li> <li>Select a</li> <li>Select a</li></ul> | stration type<br>template<br>mane and dioffer<br>mane and dioffer<br>mane and dioffer<br>mane and dioffer<br>mane and dioffer<br>mane and dioffer<br>mane and dioffer<br>mane and dioffer<br>mane and dioffer<br>mane and dioffer<br>mane and dioffer<br>mane dioffer<br>mane dioffer<br>ma | CRU Tree 2193 diff.                              |
| Recent Tasks Alarms                                                                                                    |                                                                                                    |                                                  |
| Cloudy                                                                                                    | 📕 Q Search 🛛 🔬 🖬 🗭 🧕 🧕 🦉 🙀 🦞                                                                                                    | ▲ POR 令 (1) → 13:09<br>PTB2 令 (1) → 16/10/2023 ♣ |

In this step, place the target resources. I choose mine. Select next

In this step, select my disk and then select next

| 🚱 VSphere - Edopradocastell3001 🛛 🗙 📀 DC                                                                                                    | ×   +                                                                                                    | ~ - 0 X                                                                                  |
|----------------------------------------------------------------------------------------------------|----------------------------------------------------------------------------------------------------|------------------------------------------------------------------------------------------|
| ← → C                                                                                                    | poolnav=h/urn:vmomi:ResourcePool:resgroup-30728:234de5bc-8cec-4c47-8f8a-e12b413f68e2/summary                                                                                                    | २ 🖻 🖈 🗯 🖬 🚨 🗄                                                                            |
| 📙 Barra de favoritos 💼 (6) TUDO O QUE V 📙 conestoga College 😵 S                                                                                                    | uperbid Brasil - Le 📓 Leilão Oficial Onlin 🧧 LOTOMANIA 60 NÚ 😵 Freitas Leilões Onli 🦻 Consulta Processua 📐 Processo Nº                                                                                                    | CartPr »   📃 Todos os marcadores                                                         |
| $\equiv$ vSphere Client $	extsf{Q}$                                                                                                    |                                                                                                    |                                                                                          |
| Windows_Server_20                                                                                                    | 19_GUI_Template_03 - Deploy From Template ×                                                                                                    |                                                                                          |
| SWTCSIT3AVC-VCSA03 conestop     WTCSIT3AVC-03     WTCSIT3AVC-03     WTCSIT3ACL-03     WTCSIT3ACL-03                                                                              | Select the storage for the configuration and disk files           BATCH CONFIGURE         CONFIGURE FER DISK                                                                                                    | CPU Pres: 279.57 GHz<br>Used: 0 Hz Capacity: 279.57 GHz<br>Mamory Pres: 31.91 GB         |
| wtcstlaho-esxi00 cone     wtcstlaho-esxi00 cone     wtcstlaho-esxi10 cone     wtcstlaho-esxi10 cones     wtcstlaho-esxi10 cones     wtcstlaho-esxi10 cones     Teady to complete | Select virtual disk format         Same format as source            VM Storage Policy                                                                                                    | Used: 93 M8 Capacity: 32 G8                                                              |
| Branco-VM-Test-1                                                                                                    | Name T Storage T Capacity T Provisioned T Free T Type T Cluster                                                                                                    | ^                                                                                        |
| C clientItest                                                                                                    | ●              Edopradocastell3001               999.75 GB             3.11 TB             265.33 GB             VMFS 6                                                                                                    | 03                                                                                       |
| @ eduardo-stor-b<br>라 Eduardo3001-ESXI00                                                                                                    | ○         ■ WTCSIT3AD5_Templat.         -         125 T8         3 T8         415.01 G8         VMF5 6           ○         ■ WTCSIT3AD5-650s         -         249.75 G8         197.08 G8         58.49 G8         VMF5 6 |                                                                                          |
|                                                                                                    | 2                                                                                                    |                                                                                          |
| eduardo8913001vcsa                                                                                                    | u artems                                                                                                    |                                                                                          |
| Eduardo893001_esx                                                                                                    | Compatibility checks succeeded.                                                                                                    |                                                                                          |
| 日本 Eduardo#3001_esw<br>使用 Fad_eduardo3000_)<br>使用 fad/wnfloCient_<br>使用 VD/E83001                                                                                                | CANCEL BACK NEXT                                                                                                    |                                                                                          |
| Recent Tasks Alarms                                                                                                    |                                                                                                    |                                                                                          |
| Cloudy Q Searc                                                                                                    | n 🔜 💁 🖬 💭 🔕 🐂 🗊 🛟 🎕 ⊌ 🗵 🖏 🦞 🗸                                                                                                    | ► POR<br>PTB2 (\$\overline\$ \$\phi\$) \$\mathbf{b}\$ 13:10<br>16/10/2023 \$\mathbf{b}\$ |

In this step, I check mark in Customize machine hardware, select next

| 🚱 vSphere - Edopradocastell3001 - 🗴 😵 DC                                       | ×   +                                                                       |                                                | ~ - 0 ×                                   |
|--------------------------------------------------------------------------------|-----------------------------------------------------------------------------|------------------------------------------------|-------------------------------------------|
| ← → C   wtcsit3avc-vcsa03.conestogac.on.ca/ui/app/resource                     | oool;nav=h/urn:vmomi:ResourcePool:resgroup-30728:234de5bc-8cec-4c47-8f8a-e  | e12b413f68e2/summary                           | . 🔄 🛧 🛊 🗊 🖬 🤹 E                           |
| 📃 Barra de favoritos 💶 (6) TUDO O QUE V 📃 conestoga College 😵 S                | iperbid Brasil - Le 🔣 Leilão Oficial Onlin 💶 LOTOMANIA 60 NÚ 📀 Freitas Leik | iðes Onli 🕫 Consulta Processua 📐 Processo Nº C | artPr » 📃 Todos os marcadores             |
| $\equiv$ vSphere Client Q                                                      |                                                                             | C & Edopradocastell3001@c                      | onestogac.on.ca v 🙄 🖓 v                   |
| Windows_Server_20                                                              | 19_GUI_Template_03 - Deploy From Template                                   | ×                                              | cm Fee 278.57 Gar                         |
| ✓ ① WTCSIT3ADC-03 ✓ 2 Select a template                                        | Select further clone options                                                |                                                | Used: 0 Hz Capacity: 279.57 GHz           |
| ✓ III WTCSIT3ACL-03 ✓ 3 Select a name and folder ✓ 4 Select a compute resource | Customize the operating system                                              |                                                | Memory Free: 31.91 GB                     |
| wtcsit3aho-esxi09 cone 5 Select storage                                        | Customize this virtual machine's hardware                                   |                                                | Used: 93 MB Capacity: 32 OB               |
| wtcsit3aho-esxit1.conest                                                       | Power on virtual machine after creation                                     |                                                |                                           |
| Edopradocastell3001                                                            |                                                                             |                                                |                                           |
| GD Branco-VM-Test-1                                                            |                                                                             |                                                |                                           |
| C DC                                                                           |                                                                             |                                                |                                           |
| 🗇 eduardo-stor-b                                                               |                                                                             |                                                |                                           |
| E Eduardo3001-ESXIO                                                            |                                                                             |                                                |                                           |
| Eduardo3001-ESXIO                                                              |                                                                             |                                                |                                           |
| Eduardosoutinna     Eduardos913001 est                                         |                                                                             |                                                |                                           |
| eduardo891300tvcsa                                                             |                                                                             |                                                |                                           |
| Eduardo891301_infra                                                            |                                                                             |                                                |                                           |
| Eduardo893001_esxi                                                             |                                                                             |                                                |                                           |
| Eduardo893001_esx                                                              |                                                                             |                                                |                                           |
| Padi_eduardo3001_i                                                             |                                                                             | CANCEL BACK NEXT                               |                                           |
| fadiwin10client_                                                               |                                                                             |                                                |                                           |
| GI VELESUOI                                                                    |                                                                             |                                                |                                           |
| Recent Tasks Alarms                                                            |                                                                             |                                                |                                           |
| Cloudy Q Search                                                                | 🞿 🤹 🖬 🗭 🧕 📮 🖬 🖗 🎕                                                           | 😆 🕒 📮 🛼 🔷 م                                    | POR ( ) ( ) ( ) ( ) ( ) ( ) ( ) ( ) ( ) ( |

In this last step, I customize and selected 10 GB of RAM and navigated to network adapter and selected the first network. Select next

| 🚱 vSphere - Edopradocastell3001 🛛 🗙 📀 DC                                                                                                    | ×   +                                             |                                                     |                               | ~ - 0 ×                                 |
|----------------------------------------------------------------------------------------------------|---------------------------------------------------|-----------------------------------------------------|-------------------------------|-----------------------------------------|
| ← → C  a wtcsit3avc-vcsa03.conestogac.on.ca/ui/app/resource                                                                                                    | pool;nav=h/urn:vmomi:ResourcePool:resgroup-307    | 28:234de5bc-8cec-4c47-8f8a-e12b413f68e2/summary     | Q 🖻                           | ☆ 🛪 🗊 🖬 🚳 8                             |
| 📃 Barra de favoritos 💶 (6) TUDO O QUE V 📃 conestoga College 🔗 So                                                                                                    | uperbid Brasil - Le 🔣 Leilão Oficial Onlin 💶 LOTO | DMANIA 60 NÚ 😵 Freitas Leilões Onli 🕫 Consulta Proc | essua 📐 Processo Nº CartPr    | » Jodos os marcadores                   |
| $\equiv$ vSphere Client Q                                                                                                    |                                                   | C                                                   | C Edopradocastell3001@conesto | igac.on.ca v 🙄 🕐 v                      |
| Windows_Server_20                                                                                                    | 19_GUI_Template_03 - Deploy Fro                   | om Template                                         | ×                             |                                         |
| ✓ Ø WTCSIT3AVC-VCSA03.conestogs ✓ 1 Select a creation type                                                                                                    |                                                   | ADD                                                 | NEW DEVICE - CPU              |                                         |
| ✓                                                                                                    | > CPU                                             | 2 ~                                                 | () Used                       |                                         |
| ✓ LEI WTCSIT3ACL-03 ✓ 4 Select a compute resource                                                                                                    | > Memory *                                        | 10 🗸 GB 🗸                                           |                               |                                         |
| wtcsit3aho-esxi10.cones                                                                                                    | > Hard disk 1 *                                   | 40 GB ~                                             |                               |                                         |
| wtcsit3aho-esxi11.conest     Caster Clark options     Clark options     Clark options     Clark options     Clark options     Clark options     Clark options     Clark options     Clark options | > SCSI controller 0                               | LSI Logic SAS                                       |                               |                                         |
| Branco-VM-Test-1 B Ready to complete                                                                                                    | > Network adapter 1 *                             | WTCSIT3APG_Edopradocastell ~                        | Connect                       | ^                                       |
| Clientitest                                                                                                    | > CD/DVD drive 1                                  | Client Device v                                     | Connect                       |                                         |
| eduardo-stor-b                                                                                                    | > USB xHCI controller                             | USB 3.1                                             |                               |                                         |
| Clarado3001-ESXI00                                                                                                    | > Video card                                      | Specify custom settings ~                           |                               |                                         |
| Eduardo3001 infra                                                                                                    | > Security Devices                                | Not Configured                                      |                               |                                         |
| eduardoseisool_ess     eduardoseisool_ess     eduardoseisoolycen                                                                                                    | VMCI device                                       |                                                     |                               |                                         |
| Eduardo891301_infra                                                                                                    | SATA controller O                                 | AHCI                                                |                               |                                         |
| Eduardo893001_esx                                                                                                    | > Other                                           | Additional Hardware                                 |                               |                                         |
| Fadi_eduardo3001_i                                                                                                    |                                                   | CANCEL                                              | BACK NEXT                     |                                         |
| fadiwin10client_                                                                                                    |                                                   | CARCEL                                              | DACK NEXT                     |                                         |
| D VDIEB3001                                                                                                    |                                                   |                                                     |                               |                                         |
| Recent Tasks Alarms                                                                                                    |                                                   |                                                     |                               |                                         |
| Cloudy Q Search                                                                                                    | 🔬 🖬 🖬 🙆                                           | 📮 🖻 🖟 🎕 单 🗛 📮                                       | - PC                          | NR 奈山) 🍉 13:11<br>82 奈山) 🍉 16/10/2023 🖡 |

### **Click Finish**

| 🚱 vSphere - Edopradocastell3001 - 🗴 😵 DC                                                                                                    | ×   +                                              |                                                 |                                            |                        | ~ - o ×                                |
|----------------------------------------------------------------------------------------------------|----------------------------------------------------|-------------------------------------------------|--------------------------------------------|------------------------|----------------------------------------|
| ← → C 🔒 wtcsit3avc-vcsa03.conestogac.on.ca/ui/app/resource                                                                                                    | pool;nav=h/urn:vmomi:Re                            | ourcePool:resgroup-30728:234de5bc-8cec-4c47-8f8 | a-e12b413f68e2/summary                     | Q 🖻 🖈                  | * 🗊 🖬 🤹 :                              |
| 📙 Barra de favoritos 💶 (6) TUDO O QUE V 📙 conestoga College 😵 S                                                                                                    | uperbid Brasil - Le 🔣 Lei                          | ão Oficial Onlin 💶 LOTOMANIA 60 NÚ 📀 Freitas I  | Leilões Onli 🕫 Consulta Processua 📐 Proces | JSO Nº CartPr »        | Todos os marcadores                    |
| $\equiv$ vSphere Client Q                                                                                                    |                                                    |                                                 | C 🕹 Edopradocastell                        | 3001@conestogac.on.c   | • • • • • • • •                        |
| Windows_Server_20                                                                                                    | 19_GUI_Template                                    | _03 - Deploy From Template                      | ×                                          |                        |                                        |
| WTCSIT3AVC-VCSA03.conestoge     V1 Select a creation type     Select a template                                                                                                    | Ready to complete<br>Click Finish to start creatio | 1                                               |                                            | CPU                    | Free: 279.57 GHz                       |
| <ul> <li>WTCSIT3ADC-03</li> <li>✓ 3 Select a name and folder</li> </ul>                                                                                                    |                                                    |                                                 |                                            | - Used: 0 Hz<br>Memory | Capacity: 279.57 GHz<br>Free: 31.91 GB |
| wtcsit3aho-esxi09.cone     ✓ 4 Select a compute resource     ✓ 5 Select storage                                                                                                    | Source template                                    | Windows_Server_2019_GUL_Template_03             |                                            | Used: 93 MB            | Capacity: 32 GB                        |
| <ul> <li>wtcsit3aho-esxi10.cones</li> <li>wtcsit3aho-esxi10.cones</li> <li>6 Select clone options</li> </ul>                                                                                                    | Virtual machine name                               | DDC                                             |                                            |                        |                                        |
| Customize hardware     Edopradocastell3001     B Ready to complete                                                                                                    | Folder                                             | Edopradocastell3001                             |                                            |                        |                                        |
| Branco-VM-Test-1     Decientitest                                                                                                    | Resource pool                                      | Edopradocastell3001                             |                                            |                        | ^                                      |
| at pc                                                                                                    | Datastore                                          | Edopradocastell3001                             |                                            | 03                     |                                        |
| 🗇 eduardo-stor-b                                                                                                    | Disk storage                                       | Same format as source                           |                                            |                        |                                        |
| Eduardo3001-ESXI00                                                                                                    | Hard disk 1 (40 GB)                                | Edopradocastell3001 (Same format as source)     |                                            |                        |                                        |
| Eduardosoot Infra  Eduardosooton, esi  eduardosooton, esi  Eduardosooton, esi  Eduardosooton, esi Eduardosooton, esi Eduardosooton, esi Eduardosooton, esi Eduardos |                                                    |                                                 | CANCEL BACK FINIS                          | н                      |                                        |
|                                                                                                    |                                                    |                                                 |                                            |                        |                                        |
| Recent Tasks Alarms                                                                                                    |                                                    |                                                 |                                            |                        |                                        |
| Cloudy Q Searc                                                                                                    | h 🗾 🔟                                              | 🖬 🖬 🖸 🧕 🗖 🖪 🗿                                   | e 😆 😒 🖪 🦷 🗣                                | ∧ POR<br>PTB2          | (13:11<br>16/10/2023                   |

On this screen I just selected the VM with name DDC and click on play to start the vm

| 🕼 vSphere - DDC - Summary 🛛 🗙 🚱 DC                                                                                                    | ×   +                                 |                                                                                                    |                                       | ~                                        | - 0 ×                  |
|----------------------------------------------------------------------------------------------------|---------------------------------------|----------------------------------------------------------------------------------------------------|---------------------------------------|------------------------------------------|------------------------|
| ← → C 🔒 wtcsit3avc-vcsa03.conestog                                                                                                    | gac.on.ca/ui/app/vm;nav=h/um:vmomi    | :VirtualMachine:vm-33826:234de5bc-8cec-4c47-8f8a-e1                                                                                                    | 2b413f68e2/summary                    | Q 🖻 🖈 🌟                                  | =v 🛛 🤹 :               |
| Barra de favoritos                                                                                                    | conestoga College 📀 Superbid Brasil - | Le 🔣 Leilão Oficial Onlin 💶 LOTOMANIA 60 NÚ                                                                                                    | Freitas Leilões Onli po Consulta Prod | cessua 🌆 Processo Nº CartPr »            | Todos os marcadores    |
|                                                                                                    |                                       | *                                                                                                    | C                                     | 오 Edopradocastell3001@conestogac.on.ca ~ | 90~                    |
| <u>n</u> Ø = Ø                                                                                                    | Summary Monitor Configure             | Permissions Datastores Networks Snaps                                                                                                    | hots                                  |                                          |                        |
| <ul> <li>WTCSIT3AVC-VCSA03.conestogac.on.ca</li> <li>FB: wtrcsittaapc.co.</li> </ul>                                                                                                    |                                       |                                                                                                    |                                       | switt                                    | H TO NEW VIEW          |
| <ul> <li>III WTCSIT3ACL-03</li> <li>wtcsit3aho-esxi09 conestogac.o</li> </ul>                                                                                                    | Gu<br>Co                              | est OS: Microsoft Windows Server 2019 (64-bit)<br>mpatibility: ESXI 7.0 U2 and later (VM version 19)<br>ware Tools: Not running, version(2325 (Current) |                                       | O                                        | CPU USAGE<br>O Hz      |
| <ul> <li>wtcsit3aho-esxi10.conestogac.o</li> <li>wtcsit3aho-esxi11.conestogac.on</li> </ul>                                                                                                    | Powered Off<br>DN                     | MORE INFO<br>S Name:                                                                                                    |                                       | E                                        | MEMORY USAGE           |
| <ul> <li>Ø Edopradocastell3001</li> <li>Ø Branco-VM-Test-1</li> <li>Ø clientItest</li> </ul>                                                                                                    | LAUNCH WEB CONSOLE HO                 | Addresses:<br>st: wtcsit3aho-esxi11 conestogac on ca                                                                                                    |                                       | 8                                        | STORAGE USAGE 23.32 GB |
| a DC<br>a DDC                                                                                                    | VM Hardware                           |                                                                                                    | ∧ Notes                               |                                          | ^                      |
| eduardo-stor-b     Eduardo3001-ESXI001                                                                                                    | > CPU                                 | 2 CPU(s)                                                                                                    | Edit Notes                            |                                          |                        |
| Eduardo3001-ESXI002                                                                                                    | > Memory                              | 10 GB, 0 GB memory active                                                                                                    |                                       |                                          |                        |
| Eduardo3001.infra                                                                                                    | > Hard disk 1                         | 40 GB                                                                                                    | Custom Attributes                     |                                          | ^                      |
| eduardo8913001vcsa                                                                                                    | > Network adapter 1                   | WTCSIT3APG_Edopradocastell3001_01 (disconnected)                                                                                                    | Attribute                             | Value                                    |                        |
| Eduardo891301_infra                                                                                                    | CD/DVD drive 1                        | Disconnected                                                                                                    |                                       |                                          |                        |
| Eduardo893001_esxi01     Eduardo893001_esxi02c                                                                                                    | > Video card                          | 8 MB                                                                                                    | •                                     |                                          |                        |
| Fadi_eduardo3001_infra     fadiwin10client_     ///      ///      ///      ///      ///      ///      ///      ///      ///      ///      ///      ///      ///      //      //      //      //      //      //      //      //      //      //      //      //      //      //      //      //      //      //      //      //      //      //      //      //      //      //      //      //      //      //      //      //      //      //      //      //      //      //      //      //      //      //      //      //      //      //      //      //      //      //      //      //      //      //      //      //      //      //      //      //      //      //      //      //      //      //      //      //      //      //      //      //      //      //      //      //      //      //      //      //      //      //      //      //      //      //      //      //      //      //      //      //      //      //      //      //      //      //      //      //      //      //      //      //      //      //      //      //      //      //      //      //      //      //      //      //      //      //      //      //      //      //      //      //      //      //      //      //      //      //      //      //      //      //      //      //      //      //      //      //      //      //      //      //      //      //      //      //      //      //      //      //      //      //      //      //      //      //      //      //      //      //      //      //      //      //      //      //      //      //      //      //      //      //      //      //      //      //      //      //      //      //      //      //      //      //      //      //      //      //      //      //      //      //      //      //      //      //      //      //      //      //      //      //      //      //      //      //      //      //      //      //      //      //      //      //      //      //      //      //      //      //      //      //      //      //      //      //      //      //      //      //      //      //      // | VMCI device                           | Device on the virtual machine PCI bus that provides<br>support for the virtual machine communication                                                    |                                       |                                          |                        |
|                                                                                                    |                                       | interlace                                                                                                    |                                       |                                          | No items to display    |
| a lorc<br>Cloudy                                                                                                    | Q Search                              | 🞿 🤉 🖬 🗭 🧕 🗮 🖬                                                                                                    | 6 🔹 😆 🧕 📮 🖷                           | · POR 중 예                                | 13:12 A                |

### Click on send crtl +alt + Delete

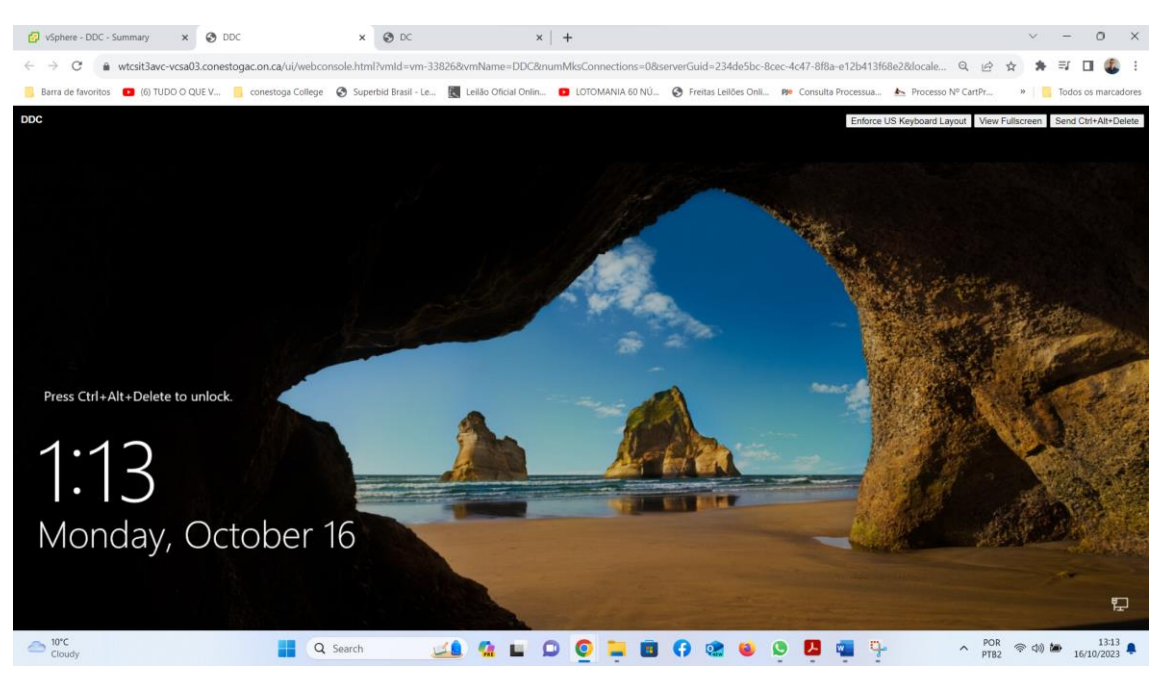

#### Loguin as administrator

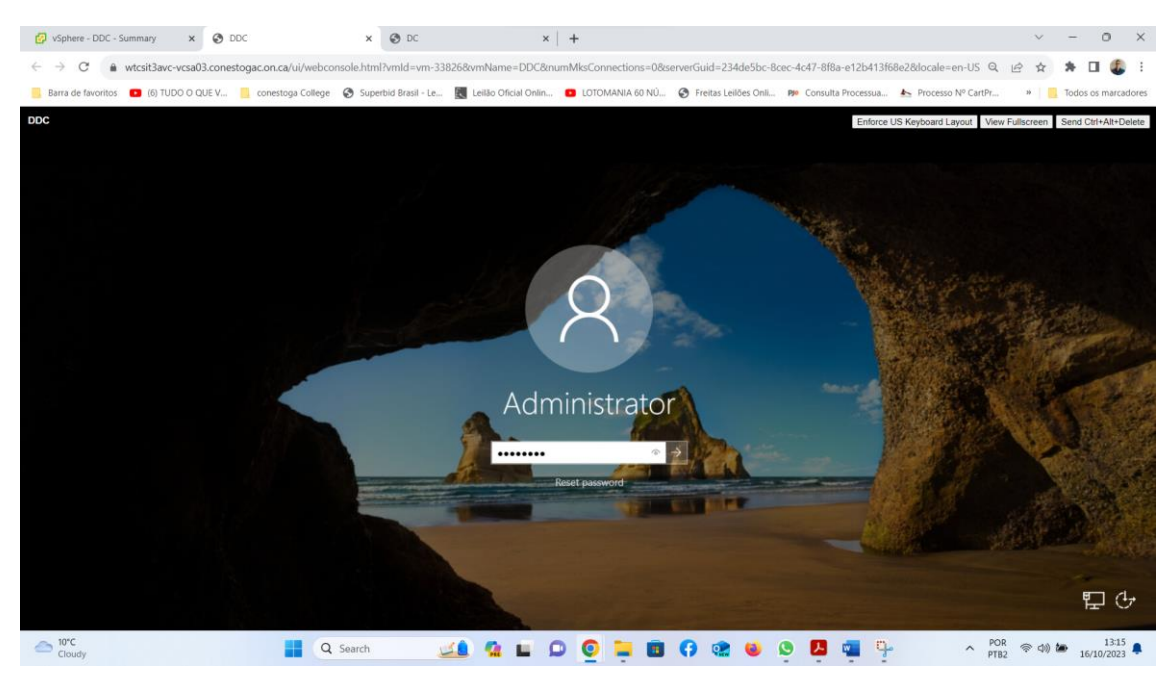

Navigating to control panel, networking and internet, network connections. We can see that this machine has already received the IP address automatically.

| 🧑 vSphere - DDC - Summary 🛛 🗙 🚷 D                                                                                                    | x O DC                                             | ×   +                                                                                                    |                                                   | ~ - 0 ×                                                                                                    |
|----------------------------------------------------------------------------------------------------|----------------------------------------------------|----------------------------------------------------------------------------------------------------|---------------------------------------------------|----------------------------------------------------------------------------------------------------|
| ← → C 🔒 wtcsit3avc-vcsa03.cones                                                                                                    | stogac.on.ca/ui/webconsole.html?vmld=vm-33826      | &vmName=DDC&numMksConnections=0&serverGuid=234d                                                                                                    | le5bc-8cec-4c47-8f8a-e12b413f68e2&locale=en-US    | a 🖻 🖈 🗯 🖬 🗶 i                                                                                                    |
| Barra de favoritos 🔹 (6) TUDO O QUE V                                                                                                    | 🧧 conestoga College 🔇 Superbid Brasil - Le 📓       | Leilão Oficial Onlin 🧧 LOTOMANIA 60 NÚ 🔗 Freitas Leilão                                                                                                    | es Onli 🕫 Consulta Processua 🚣 Processo Nº CartPr | r » 🧧 Todos os marcadores                                                                                               |
| DDC                                                                                                    |                                                    |                                                                                                    | Enforce US Keyboard Layout V                      | lew Fullscreen Send Ctri+Alt+Delete                                                                                     |
| Settings                                                                                                    | Phetwork Connections                               |                                                                                                    | - 🗆 X                                             | - 0 ×                                                                                                    |
|                                                                                                    | 🔶 🧁 – 🛧 😰 > Control Panel > Network and Inter      | net > Network Connections                                                                                                    | v 👌 Search Network Connections 🔎                  |                                                                                                    |
| Find a setting        Find a setting        Network & Internet       Image: Status       Image: Ethernet       Image: Dial-up       Image: VPN       Image: Proxy | Drigenite * Disable this network device Dispose to | Accorection     Rename this connection     Very status of this connection     Mercerk Connection Details     X     Network Connection Details     X     Network Connection Details     X     Network Connection Details     X     Network Connection Details     X     Network Connection Details     X     Network Connection Details     X     Network Connection Details     X     Network Connection Details     X     Network Connection Details     X     Network Connection Details     X     Network Connection Details     X     Network Connection Details     X     Network Connection Details     X     Network Connection     X     Network Connection     X     Network     X     Network Connection     X     Network Connection     X     Network     X     Network     X     Network     X     Network     X     Network     X     Network     X     Network     X     Network     X     Network     X     X     Network     X     Network     X     Network     X     Network     X     Network     X     Network     X     Network     X     Network     X     X     X     X     Network     X     X | Change attings of the connection                  | lated settings<br>ange adapter options<br>unge advanced sharing options<br>rework and Sharing Center<br>indows Firewall |
|                                                                                                    | 1 item 1 item selected                             | Cose                                                                                                    | [:: <b>x</b> ]                                    |                                                                                                    |
| # A # 6 🗮 💺 🗖                                                                                                    | e o                                                |                                                                                                    |                                                   | ^ 및 4∎ 124 PM<br>10/16/2023 ↓                                                                                           |
| Cloudy                                                                                                    | Q Search                                           | 1 G 🖬 🖸 🧕 🖬 🗘 🎕                                                                                                    | 😆 💁 📮 🧐 💊                                         | POR < 🗇 🏍 13:24<br>PTB2 🗢 🗇 🏍 16/10/2023 🐥                                                                              |

In this step we will connect the machine to the domain. Navigating to control panel, system and security, system. then click on change settings

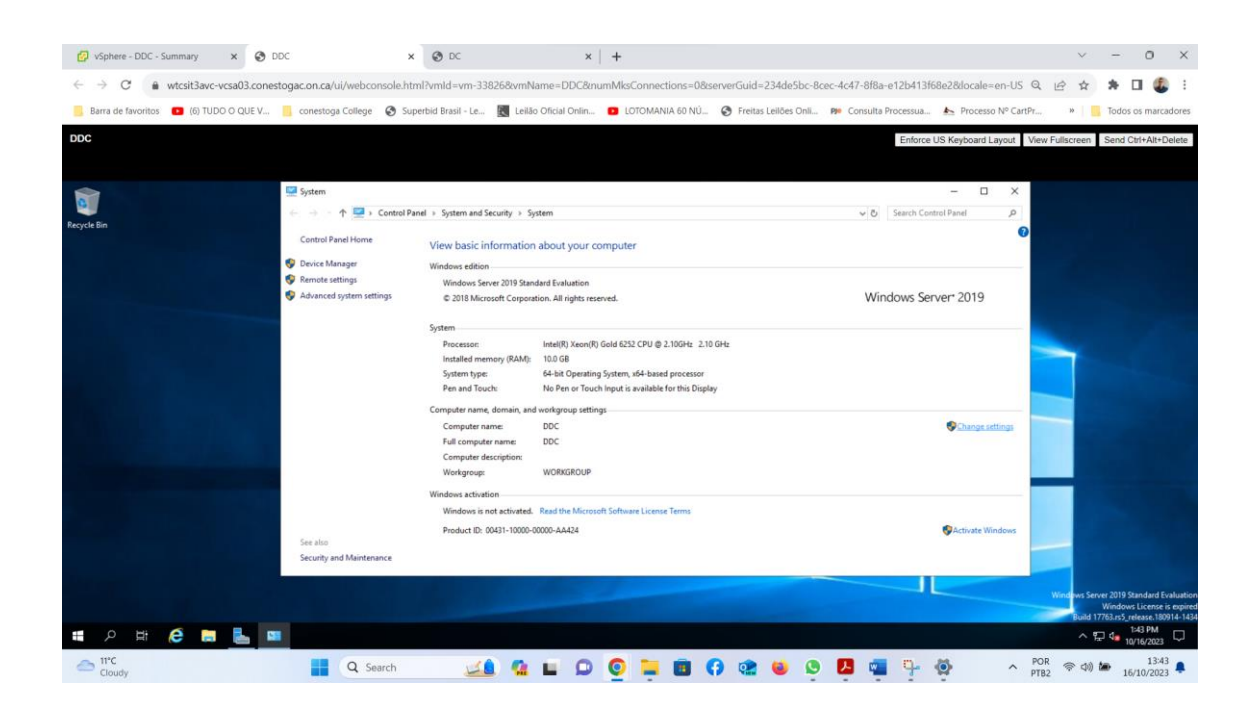

# in this window click on change

| a de favoritos   (6) TUDO O QUE V  conestoga                                                                                                    | College 📀 S | uperbid Brasil - Le 💽 Leilão C                                                                                                    | Dficial Onlin D LOTOMANIA 60 NÚ S Freitas Leif                                                                                                    | ões Onli 🏘 Consulta Processua 📐 Processo Nº CartPr | » Todos os marca                                  |
|----------------------------------------------------------------------------------------------------|-------------|----------------------------------------------------------------------------------------------------|----------------------------------------------------------------------------------------------------|----------------------------------------------------|---------------------------------------------------|
|                                                                                                    |             |                                                                                                    |                                                                                                    | Enforce US Keyboard Layout Vier                    | w Fullscreen Send Ctrl+Alt+D                      |
| System 🔛                                                                                                    | D . Cashel  |                                                                                                    |                                                                                                    | - I X                                              |                                                   |
| System Properties Computer Name Handware Advanced Remote Windows uses the following information to identify your computer Windows uses the following information to identify your computer                          | er          | View basic information a<br>Windows edition<br>Windows Server 2019 Standa                                                                       | ibout your computer                                                                                                    | V D Station London Fanel , P                       |                                                   |
| Computer decoption:<br>For example, "US Production Server" or<br>For computer manner:<br>Ref computer manner:<br>Works/ROUP<br>To smare the computer or sharpe to domain or<br>wentgroup, club, Diange.<br>Computer | ttings      | © 2018 Microsoft Corporatio<br>System<br>Processor:<br>Installed memory (RAM):<br>System type<br>Pen and Touch:<br>Computer name, domain. and w | n. All rights reserved.<br>Intel(9) Xeen(9) Gold 6252 CPU @ 2.100Hz 2.10 GHz<br>1000 GB<br>64-bit Openting System, K64-based processor<br>Na Pen or Touch Input is available for this Display<br>reduction pathting | Windows Server <sup>*</sup> 2019                   |                                                   |
| OK Cover                                                                                                    |             | Computer name:<br>Full computer name:<br>Computer description:<br>Workgroup:<br>Windows activation<br>Windows is not activated.                 | DDC<br>DDC<br>WORKGROUP<br>Read the Microsoft Software License Terms                                                                                                    | Charge attings                                     |                                                   |
| On Crow As                                                                                                    | Maintenance | Product ID: 00431-10000-000                                                                                                    | 05-AA428                                                                                                    | ©Activité Windows                                  | Windows Server 2019 Standard I<br>Windows License |

then in this window, click mark domain and type dvlab1.com click ok

| <ul> <li>Ø vSphere - DDC - Summary x Ø DDC</li> <li>↔ → C a wtcsit3avc-vcsa03.conestogac.on.ca/ui/web</li> </ul>                                                                                                    | x O DC x +                                                                                                    | ions=0&serverGuid=234de5bc-8cec-4c47-8f8a-e12b413f68e2&docale=en-US    | ✓ - 0 × Q ⊕ ★ ★ □ ▲ :                                                                                                  |
|----------------------------------------------------------------------------------------------------|----------------------------------------------------------------------------------------------------|------------------------------------------------------------------------|----------------------------------------------------------------------------------------------------|
| Barra de favoritos 😐 (6) TUDO O QUE V 📒 conestoga Colleg                                                                                                    | e 📀 Superbid Brasil - Le 🔣 Leilão Oficial Onlin 💶 LOTOMANI                                                                                                    | A 60 NÚ 🚱 Freitas Leilões Onli 🕫 Consulta Processua 🚣 Processo Nº Cart | tPr »   Todos os marcadores                                                                                            |
| DDC                                                                                                    |                                                                                                    | Enforce US Keyboard Layout                                             | View Fullscreen Send Ctrl+Alt+Delete                                                                                   |
| Regicles System Properties X<br>Computer Computer Name/Domain Changes X                                                                                                    | ) Control Panel > System and Security > System<br>View basic information about your computer                                                                                                    | v b)   Search Control Panel → P                                        |                                                                                                    |
| Via can charge the name and the methods got the<br>consider. Charges might effect access to network resources.<br>Computer name:<br>I Corror<br>Full on:<br>Full on:<br>Full on:<br>Full on:<br>Vial on:<br>Vial o | Windows edition           Windows Server 2019 Standard Evaluation           tings         © 2019 Morealt Corporation. All rights reserved.           System         Intellify Xeon(R) Gold 6252 CPU @ 2           Installed memory (RAM): 10.0 GB         System type:           System bype:         CA-based           Processon:         Intellify Xeon(R) Gold 6252 CPU @ 2           Installed memory (RAM):         10.0 GB           System bype:         CA-based           Pen and Touch:         No Pen or Touch type is available for | Windows Server 2019<br>1064: 2.10.64:<br>processor<br>artista Display  |                                                                                                    |
|                                                                                                    | Computer name, downia, and workgroups settings<br>Computer name DDC<br>Fall computer name DDC<br>Computer decision<br>Workgroup: WCRXCROUP<br>Windows attivution<br>Windows attivution                                                                                                    | Change settings                                                        |                                                                                                    |
| Security and Maint                                                                                                    | Product ID: 00811-1000-0000-AA434                                                                                                    | Suctions Windows                                                       | Windows Server 2019 Standard Evaluation<br>Windows License & option<br>Fuel 1172k n3 creases 100014 134<br>A 124 APR A |
| Cloudy Q                                                                                                    | Search 💴 🔔 🧟 🏣                                                                                                    | 💼 🕜 🔮 🐸 🗵 💶 🗣 🚳 🔷 🔿                                                    | POR (* 0) (* 1344 )                                                                                                    |

This window requires a username and password.

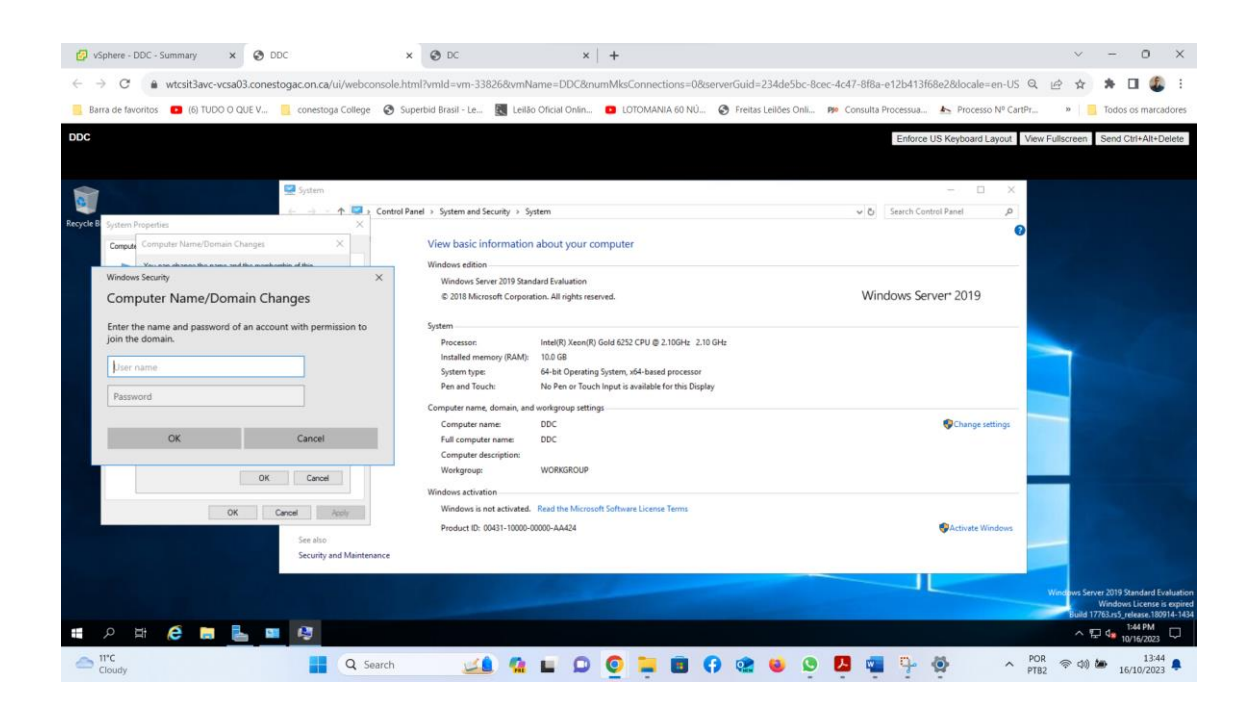

| 🚱 vSphere                                                  | e - DC - Summary 🗙 🛛 😵 DC                                                                                                    | × 📀 DDC                                      | × G t                                                                | translate - Pesquisa Goo | gle × +              |                                            | $\sim$                                            | - 0                     | ×       |
|------------------------------------------------------------|----------------------------------------------------------------------------------------------------|----------------------------------------------|----------------------------------------------------------------------|--------------------------|----------------------|--------------------------------------------|---------------------------------------------------|-------------------------|---------|
| $\leftarrow \rightarrow$ (                                 | € wtcsit3avc-vcsa03.conestogac.on.ca/                                                                                                    | ui/webconsole.html?vmld=vm-3                 | 3826&vmName=DDC&numMks                                               | sConnections=0&ser       | verGuid=234de5bc-8   | icec-4c47-8f8a-e12b413f68e2&docale=en-US Q | ₽ \$                                              | * 🗆 🧳                   | E (     |
| 📒 Barra de                                                 | favoritos 🔹 (6) TUDO O QUE V 📒 conesto                                                                                                    | ja College 🛛 Ø Superbid Brasil - Le          | 🔣 Leilão Oficial Onlin 💶 Li                                          | OTOMANIA 60 NÚ           | Freitas Leilões Onli | 🕫 Consulta Processua 📐 Processo Nº CartPr  | » 📒                                               | Todos os maro           | cadores |
| DDC                                                        |                                                                                                    |                                              |                                                                      |                          |                      | Enforce US Keyboard Layout Vie             | w Fullscreen                                      | Send Ctrl+Alt+          | Delete  |
| Settings<br>쉾 Home                                         | System Properties                                                                                                    | net                                          |                                                                      |                          |                      |                                            |                                                   | - 0                     | ×       |
| Find a set                                                 | Computer Name/Domain Changes X<br>You can change the name and the membership of this<br>computer. Changes might affect access to network resources. | computer Windows Secur<br>Computer           | انه<br>r Name/Domain Change:                                         | ×<br>s                   |                      | Rela<br>Cha                                | ted settings<br>tige adapter op<br>nge advanced s | tions<br>sharing option | 15      |
| <ul> <li>Status</li> <li>Ethern</li> <li>Dial-u</li> </ul> | Computer name:<br>DOC D'Ual name:<br>DOC D'Ual name<br>Member of                                                                                    | Enter the nan<br>remove this o<br>eduardoadr | ne and password of an account with<br>romputer from the domain.<br>n | h permission to          |                      | Neti<br>Win                                | rork and Sharir<br>dows Firewall                  | ıg Center               |         |
| ♥ VPN                                                      | Order         Order           Order         Order           Wedgege         WorksRout#           OK         Cancel           Date         Cancel    | Domain: DVL                                  | OK Ca                                                                | ancel                    |                      |                                            |                                                   |                         |         |
|                                                            |                                                                                                    |                                              |                                                                      |                          |                      |                                            |                                                   |                         |         |

In this step has been completed. After that, the machine asks to restart.

|                                                                                                    |                                                                                                    |                                                                                                 |                                                                                                    |                                                                                                    | Enforce US Keyboard Layou                                                                                                    | at view Pullscreen Send Cirt+Alt+Delete                                                                                                    |
|----------------------------------------------------------------------------------------------------|----------------------------------------------------------------------------------------------------|-------------------------------------------------------------------------------------------------|----------------------------------------------------------------------------------------------------|----------------------------------------------------------------------------------------------------|----------------------------------------------------------------------------------------------------|----------------------------------------------------------------------------------------------------|
|                                                                                                    |                                                                                                    |                                                                                                 |                                                                                                    |                                                                                                    |                                                                                                    |                                                                                                    |
| System                                                                                                    |                                                                                                    |                                                                                                 |                                                                                                    |                                                                                                    |                                                                                                    | - 0 ×                                                                                                    |
| $\leftarrow \rightarrow \cdot \cdot$                                                                                                    | Control Panel > System and Security > System                                                                                                    | 1                                                                                               |                                                                                                    |                                                                                                    |                                                                                                    | v ♂ Search Control Panel ,P                                                                                                    |
| Control Par                                                                                                    | System Properties                                                                                                    | ×                                                                                               | nputer                                                                                                    |                                                                                                    |                                                                                                    |                                                                                                    |
| Device Ma                                                                                                    | Computer Name/Domain Changes X                                                                                                    |                                                                                                 |                                                                                                    |                                                                                                    |                                                                                                    |                                                                                                    |
| Remote sel<br>Advanced                                                                                                    | You can change the name and the membership of this                                                                                                    | computer                                                                                        |                                                                                                    |                                                                                                    |                                                                                                    | Windows Servert 2019                                                                                                    |
|                                                                                                    | computer. Changes might affect access to network resources.                                                                                                    |                                                                                                 | eo.                                                                                                    |                                                                                                    |                                                                                                    | Windows Server 2015                                                                                                    |
|                                                                                                    | Computer name:                                                                                                    | _                                                                                               |                                                                                                    |                                                                                                    |                                                                                                    |                                                                                                    |
|                                                                                                    | DDC                                                                                                    |                                                                                                 | 51d 6252 CPU @ 2.10GHz 2.10 GHz                                                                                                    |                                                                                                    |                                                                                                    |                                                                                                    |
|                                                                                                    | Full computer name:<br>DDC                                                                                                    |                                                                                                 | ystem, x64-based processor                                                                                                    | Computer Name/Domain Changes X                                                                                                    | 1                                                                                                    |                                                                                                    |
|                                                                                                    | More                                                                                                    | ange                                                                                            | nput is available for this Display                                                                                                    | computer norme bornan enanges 74                                                                                                    |                                                                                                    |                                                                                                    |
|                                                                                                    | Member of<br>© Domain:                                                                                                    |                                                                                                 |                                                                                                    | Welcome to the dvlab1.com domain.                                                                                                    |                                                                                                    | Change settings                                                                                                    |
|                                                                                                    | dvlab1.com                                                                                                    |                                                                                                 |                                                                                                    | -                                                                                                    |                                                                                                    |                                                                                                    |
|                                                                                                    | O Workgroup:<br>WORKGROUP                                                                                                    |                                                                                                 |                                                                                                    | OK                                                                                                    |                                                                                                    |                                                                                                    |
|                                                                                                    |                                                                                                    |                                                                                                 |                                                                                                    |                                                                                                    |                                                                                                    |                                                                                                    |
|                                                                                                    | OK Cancel                                                                                                    |                                                                                                 | Software License Terms                                                                                                    |                                                                                                    |                                                                                                    |                                                                                                    |
|                                                                                                    | Cose Cancel                                                                                                    | Apply                                                                                           |                                                                                                    |                                                                                                    |                                                                                                    | Activate Windows                                                                                                    |
|                                                                                                    |                                                                                                    |                                                                                                 |                                                                                                    |                                                                                                    |                                                                                                    |                                                                                                    |
|                                                                                                    |                                                                                                    |                                                                                                 |                                                                                                    |                                                                                                    |                                                                                                    |                                                                                                    |
|                                                                                                    |                                                                                                    |                                                                                                 |                                                                                                    |                                                                                                    |                                                                                                    |                                                                                                    |
|                                                                                                    |                                                                                                    |                                                                                                 |                                                                                                    |                                                                                                    |                                                                                                    |                                                                                                    |
| 🚱 vSpher                                                                                                    | e - DC - Summary 🗙 🛛 🧐 DC                                                                                                    |                                                                                                 | × 🕲 DDC                                                                                                    | × G translate - Pesquisa Google                                                                                                    | ×   +                                                                                                    | ~ - 0 X                                                                                                    |
|                                                                                                    | e - DC - Summary ×   💩 DC                                                                                                    | u/webconso                                                                                      | × S DDC                                                                                                    | G translate - Pesquisa Google                                                                                                    | <b>X</b>   <b>+</b><br>Guid=234de5hr-8cer-4c47-888a-e12b413(68e28)(colo=en-1)5                                                                               | ✓ - □ ×                                                                                                    |
|                                                                                                    | e - DC - Summary ×   😨 DC<br>C 🕯 wtcsit3avc-vcsa03.conestogac.on.ca/                                                                                                    | ui/webconso                                                                                     | × S DDC                                                                                                    | C translate - Pesquisa Google     mme=DDC&numMksConnections=0&servert     Original Colls                                                                                                    | x   +<br>Guid=234de5bc-8ccc-4c47-8f8a-e12b413f68a28docale=en-US                                                                                              | > - 0 ×                                                                                                    |
| ✓ VSphere ← → ( Barra de                                                                                                    | e - DC - Summary × S DC<br>C wrtcsit3avc-vcsa03.conestogac.on.ca/<br>favoritos • (6) TUDO 0 QUE V conestog                                                                                                    | ui/webconso<br>a College 🛭 🗲                                                                    | x O DDC<br>Ie.html?vmld=vm-338268vmNe<br>Superbid Brasil - Le K Leiläo                                                                                                    | C translate - Pesquisa Google  me=DDC&numMksConnections=0&servert Oficial Onlin. D LOTOMANIA 60 NÚ                                                                                                    | ×   +<br>Guid=234de5bc-8cc-4c47-8l8a-e12b413/68e28docale=en-US<br>Freitas Leiðes Onii № Consulta Processua ♣ Processo № Ce                                   | ✓         −         □         X           i         Q         L <sup>2</sup> ★         □          I         I                                                                                                    |
| <ul> <li>✓ VSpher</li> <li>← → (</li> <li>Barra de</li> <li>DDC</li> </ul>                                                                                                    | e - DC - Summary x   ⊘ DC<br>⑦ (a) whole3avc-vcsa03.conestoga.con.ca/<br>favoritos (a) (ii) TUDO 0 QUE V (a) conestog                                                                                                    | ui/webconso<br>a College 🛛 🧟                                                                    | × O DDC<br>Ide.html?vmld=vm-338268evmNe<br>Superbid Brasil - Le 🛃 Leilão                                                                                                    | x G translate - Pesquisa Google<br>Imme=DDC&numMksConnections=0&servent<br>Oficial Onlin D LOTOMANIA 60 NU &                                                                                                    | ×   +<br>Guid=234de5bc-8ccc-4c47-8l8a-e12b413f68e28docale=en-US<br>Freitas Leildes OnL. № Consulta Processo ▲ Processo № Ca<br>Enforce US Reyboard Layout    | ✓     −     □     ×       i     Q     L <sup>1</sup> A     I     I       i     I     I     I     I     I       i     I     Todos os marcadores     I     I       View Fullscreen     Send Chri+All+Delete     I     I                                                                                                    |
| <ul> <li>✓ vSphere</li> <li>← → (</li> <li>Barra de</li> <li>DDC</li> </ul>                                                                                                    | e - DC - Summary X G DC<br>C  in whicsit3avc-vosa03.conestogac.on.ca/i<br>favoritos  (6) TUDO O QUE V conestog                                                                                                    | ui/webconso<br>a College                                                                        | x 🚱 DDC<br>Ile.html?vmld=vm-338268vmNa<br>9 superbid Brasii - Le 👿 Leillao                                                                                                    | x G translate - Pesquisa Google<br>Ime=DDC&inumMksConnections=0&servert<br>Oficial Onlin D LOTOMANIA 60 NJ @                                                                                                    | ×   +<br>Guid=234de5bc-8cec-4c47-88a-e12b413f68e2&docale=en-US<br>Freitas Leides OniL. IP Consulta Processua ▲ Processo № Ca<br>Enforce US Keyboard Layout   | ✓     −     O     ×       Q     L <sup>1</sup> L <sup>1</sup> L <sup>1</sup> L <sup>1</sup> tPr     ■     Todos os marcadores       View Fullscreen     Send Ctrl+Alt+Delete                                                                                                    |
| ♂ vSpheri<br>← → (<br>Barra de<br>DDC                                                                                                    | e - DC - Summary X ODC                                                                                                    | ui/webconso<br>a College <table-cell> <table-cell></table-cell></table-cell>                    | X 📀 DDC<br>ile.html?rmld=vm-338268vmNk<br>5 Superbid Brasii - Le 💽 Leilile                                                                                                    | x G translate - Pesquisa Google<br>Irme=DDC&numMksConnections=0&servert<br>Oficial Onlin D LOTOMANIA 60 NÚ 📀                                                                                                    | ×   +<br>Guid=234de5bc-8cec-4c47-88a-e12b413f68e28docale=en-US<br>Freitas Leilões OniL_ № Consulta Processo № Ca<br>Enforce US Keyboard Layout               |                                                                                                    |
| Vsphere     Vsphere     → (     Barra de     DDC      System     → × 4                                                                                                    | 2 - DC - Summary X O DC C C C C C C C C C C C C C C C C C C                                                                                                     | ui/webconso<br>a College 🛛 <table-cell></table-cell>                                            | x 📀 DDC<br>ie.html?vmld=vm-338268vmNk<br>Superbid Brasil - Le 💽 Leilão                                                                                                    | x G translate - Pesquisa Google<br>Imme=DDC&inumMksConnections=08cservert<br>Oficial Onlin CIOTOMANIA 60 NU @                                                                                                    | ×   +<br>Guid=234de5bc-8cec-4c47-888a-e12b413f68e28docale=en-US<br>Freitas Leilões OniL_ № Consulta Processua.                                               | ✓         −         □         ×           I         I         I         I         I         I           HP/         ■         Todos os marcadores         I         I         I           Vew Fullscreen         Send Chrit+Alt+Delete         I         I                                                                                                    |
| ✓ vspher ← → () Barra de DDC System ← → · · · · Control Pan                                                                                                    |                                                                                                    | ui/webconso<br>a College   🥷                                                                    | ODC                                                                                                    | x G translate - Pesquisa Google<br>ame=DDC&inumMksConnections=0&servert<br>Oficial Onlin D LOTOMANIA 60 NÚ @                                                                                                    | x   +<br>Guid=234de5bc-8cec-4c47-8f8a-e12b413f68e28docale=en-US<br>Freitas Leilões Onli № Consulta Processua                                                 | V     -     0     X       Q     Q     Q     A     I     I       TPr.     *     I     Todos os marcadores       View Fullscreen     Send Clri+Alt+Delete       Volt     Search Control Panel     P                                                                                                    |
| <ul> <li>⊘ vSpher</li> <li>↔ ↔ (</li> <li>Barra de</li> <li>DDC</li> <li>System</li> <li>↔ ↔ ↔</li> <li>Control Pan</li> <li>Device Man</li> </ul>                                                                                                    |                                                                                                    | ui/webconso<br>a College 🛛 🧟<br>ut your com                                                     | x ODC<br>Je.html?vmld=vm-338268vmNk<br>Supertiid Brasil - Le ( Leiläo<br>puter                                                                                                    | x G translate - Pesquisa Google<br>Imme=DDC&numMksConnections=0&servent<br>Oficial Onlin ■ LOTOMANIA 60 NU ⊗                                                                                                    | ×   +<br>Guid=234de5bc-8ccc-4c47-8l8a-e12b413f68e28docale=em-US<br>Freitas Leilões Oni № Consulta Processo                                                   | ✓         −         0         ×           Q         P         P         0         E         1           HPL         *         I         Todos os marcadores         I         I                                                                                                    |
| VSpher     VSpher     VSpher     System     Control Pan     Device Man     Remote sett                                                                                                    | e - DC - Summary X O DC  ( a WtcsitJavc-vcs03.conestogac.on.ca/ favoritos  (b) TUDO O QUE V  (c) constog  (c) TUDO O QUE V  (c) constog  (c) Control Panel > System and Security > System and Home View basic information abc ger View basic information                                                                                                    | ui/webconso<br>a College 🛛 🧟<br>uut your com                                                    | Coc                                                                                                    | X G translate - Pesquisa Google     mme=DDC&numMksConnections=0&serven     Oficial Onlin      D LOTOMANIA 60 NU                                                                                                    | x   +<br>Guid=234de5bc-8cec-4c47-8Ba-e12b413f68e2&docale=en-US<br>Freitas Leides Onil № Consulta Processua ▲ Processo № Ca<br>Enforce US Keyboard Layout     | V − 0 ×     V     V   |
| vspher vspher v |                                                                                                    | ui/webconso<br>a College de<br>uut your com                                                     | x () DOC<br>le.html?vmld=vm-338268vmNe<br>) Soperbid Brasil - Le () Lelião<br>puter                                                                                                    | x G translate - Pesquisa Google<br>Inne = DDC&inumMksConnections = 0&servert<br>Oficial Onlin D LOTOMANIA 60 NU Ø                                                                                                    | ×   +<br>Guid=234de5bc-8cec-4c47-8Ba-e12b413f68e28docale=en-US<br>Freitas Leilões Onil (№ Consulta Processia (♣) Processo № Ca<br>Enforce US Keyboard Layout | V     -     O     X       I     Image: Charles and the charles and the charles and                                                                    |
| vspher vspher v | to C - Summary X D DC     www.scitAave-vosa03.conestoga.con.co/<br>favoritos     (6) TUDO O QUE V     (conestog     favoritos     (6) TUDO O QUE V     (conestog     favoritos     favoritos      | ui/webconso<br>a College @<br>uut your com                                                      | Composition      Kenter Composition      Kenter C | X G translate - Pesquisa Google  Ime=DDC&mumMksConnections=0&servert  Oficial Onlin D LOTOMANIA 60 NU Ø  ster Name/Domain Changes                                                                                                    | X + Guid=234de5bc-8ccc-4c47-888a-e12b413f68ae28docale=en-US Freitas Leilões OniL_ ₱₽ Consulta Processia ▲> Processo № Ca Enforce US Keyboard Layout          | V     -     0     X       IQ     IQ     IQ     I     I       IPI-     I     I     IQ     I       IPI-     I     I     IQ     I       IPI-     I     I     IQ     I       IPI-     I     I     IQ     I       IPI-     I     I     IQ     I       IPI-     IPI-     IPI-     IPI-       IPI-     IPI-     IPI-     IPI-       IPI-     IPI-     IPI-       IPI- <td< td=""></td<>                                                                                                    |
| vspher vspher v |                                                                                                    | ui/webconso<br>a College<br>wut your com                                                        | x C DDC<br>leahtml?vmld=vm-338268vmNk<br>> Supertiid Brasil - Le C Leilão<br>puter<br>x<br>yu © 2.1064c 2.10 Get<br>Comp                                                                                                    | C translate - Pesquisa Google  me=DDC&numMiscConnections=0&serven  Oficial Onlin I LOTOMANIA 60 NU      C  def Name/Domain Changes You must restart your connuster to anniv                                                                                                    | X      + Guid=234de5bc-8cec-4c47-888a-e12b413f68e28docale=en-US Freitas Leilões OniL.      № Consulta Processua.                                             | V     -     □     X       I     I     I     I     I       IP/_     I     I     I     I       IP/_     I     I     I     I       Vew Fullscreen     Send ChirAti+Delete     I       V     I     Sench Centrel Panel     P       V     I     Sench Centrel Panel     P                                                                                                    |
| vspher vspher v |                                                                                                    | ui/webconso<br>a College<br>aut your com                                                        | x ODC<br>He.html?vmld=vm-338268vmNk<br>Supertial Brasil - Le ( Leiläo<br>puter<br>PU 0 2.106Hz 2.10 Ge<br>-based processor                                                                                                    | C translate - Pesquisa Google      mme=DDC&numMksConnections=0&serven      Oficial Onlin I LOTOMANIA 60 NU      Atr Name/Domain Changes      You must restart your computer to apply     these changes                                                                                                    | X      + Guid=234de5bc-8cec-4c47-8l8a-e12b413l68e28docale=en-US Freitas Leildes Oni      № Consulta Processu      Enforce US Keyboard Layout                 | V     -     0     X       i     i     i     i     i       i     i     Todis as marcadores       View Fullscreen     Send Citi-Ait+Delete       V     0       Sendt Citi-Ait+Delete                                                                                                    |
| vSpher     vSpher     vSpher     System     System     ODC     System     Device Man     Device Man     Advanced sp                                                                                                    |                                                                                                    | ui/webconso<br>a College @                                                                      |                                                                                                    | C translate - Pesquisa Google      mme=DDC&numMksConnections=0&serven      Oficial Onlin D LOTOMANIA 60 NU      O      tete Name/Domain Changes      You must restart your computer to apply     these changes      Priore restarting, save any open files and close all                                                                            | x +<br>Guid=234de5bc-8cec-4c47-BI8a-e12b413f68e2&docale=en-US<br>Freitas Leides Onil pr Consulta Processua ▲ Processo № Ca<br>Enforce US Keybeard Layout     | ✓     –     0     ×       IPL:     IPL:     IPL:     IPL:     IPL:       IPL:     IPL:     IPL:     IPL:     IPL:       Volt     Seach Control Panel     IPL:       Volt     Seach Control Panel     IPL:                                                                                                    |
| VSpher     ×     ×     ×     ×     ×     ×     ×     ×     ×     ×     ×     ×     ×     ×     ×     ×     ×     ×     ×     ×     ×     ×     ×     ×     ×     ×     ×     ×     ×     ×     ×     ×     ×     ×     ×     ×     ×     ×     ×     ×     ×     ×     ×     ×     ×     ×     ×     ×     ×     ×     ×     ×     ×     ×     ×     ×     ×     ×     ×     ×     ×     ×     ×     ×     ×     ×     ×     ×     ×     ×     ×     ×     ×     ×     ×     ×     ×     ×     ×     ×     ×     ×     ×     ×     ×     ×     ×     ×     ×     ×     ×     ×     ×     ×     ×     ×     ×     ×     ×     ×     ×     ×     ×     ×     ×     ×     ×     ×     ×     ×     ×     ×     ×     ×     ×     ×     ×     ×     ×     ×     ×     ×     ×     ×     ×     ×     ×     ×     ×     ×     ×     ×     ×     ×     ×     ×     ×     ×     ×     ×     ×     ×     ×     ×     ×     ×     ×     ×     ×     ×     ×     ×     ×     ×     ×     ×     ×     ×     ×     ×     ×     ×     ×     ×     ×     ×     ×     ×     ×     ×     ×     ×     ×     ×     ×     ×     ×     ×     ×     ×     ×     ×     ×     ×     ×     ×     ×     ×     ×     ×     ×     ×     ×     ×     ×     ×     ×     ×     ×     ×     ×     ×     ×     ×     ×     ×     ×     ×     ×     ×     ×     ×     ×     ×     ×     ×     ×     ×     ×     ×     ×     ×     ×     ×     ×     ×     ×     ×     ×     ×     ×     ×     ×     ×     ×     ×     ×     ×     ×     ×     ×     ×     ×     ×     ×     ×     ×     ×     ×     ×     ×     ×     ×     ×     ×     ×     ×     ×     ×     ×     ×     ×     ×     ×     ×     ×     ×     ×     ×     ×     ×     ×     ×     ×     ×     ×     ×     ×     ×     ×     ×     ×     ×     ×     ×     ×     ×     ×     ×     ×     ×     ×     ×     ×     ×     ×     ×     ×     ×     ×     ×     ×     ×     ×     ×     ×     ×     ×     ×     ×     ×     ×     ×     ×     ×     ×     ×     ×     ×     ×     ×     ×     ×     ×     ×     ×     ×     ×     ×     ×     ×     ×     ×     ×     ×     ×     ×     ×     ×      | e - DC - Summary X © DC      www.skit.Bave-vosa03.conestogac.on.ca/i favoritos     wicsit.Bave-vosa03.conestogac.on.ca/i favoritos     wicsit.Bave-vosa0.conestogac.on.ca/i favoritos     wicsit.Bave-vosa0.conestogac.on.ca/i favoritos     wicsit.Bave-vosa0.conestogac.on.ca/i favoritos     wicsit.Bave-vosa0.conestogac.on.ca/i favoritos     wicsit.Bave-vosa0.conestogac.on.ca/i favoritos     wicsit.Bave-vosa0.conestogac.on.ca/i favoritos     wicsit.Bave-vosa0.conestogac.on.ca/i favoritos     wicsit.Bave-vosa0.conestogac.on.ca/i favoritos     wicsit.Bave-vosa0.conestogac.on.ca/i favoritos     wicsit.Bave-vosa0.conestogac.on.ca/i favoritos     wicsit.Bave-vosa0.conestogac.on.ca/i favoritos     wicsit.Bave-vosa0.conestogac.on.ca/i favoritos     wicsit.Bave-vosa0.conestogac.on.ca/i favoritos | ui/webconso<br>a College @                                                                      | Comparison of the processor      How and processor      How and processor      How any constraint of the processor      How any constraint of the processor | C translate - Pesquita Google  rme=DDC&numMksConnections=0&servent Oficial Onlin.     D LOTOMANIA 60 NU      O  det Name/Domain Charges  You must restart your computer to apply these charges  For entaining, sive any open files and close all program.                                                                                           | X + Guid-234de5bc-8cec-4c47-8Ba-e12b413f68e28docale=en-US Freitas Leides Onil      P Consulta Processua      Enforce US Keyboard Layout                      | V - O X      O Search Cartrel Panel      O Search Cartrel Panel      O Search Cartrel Panel      O      O |
| vspher vspher v |                                                                                                    | ui/webconso<br>a College<br>aut your com<br>x<br>worces.<br>aut<br>yources.<br>aut<br>your comp | Doc                                                                                                    | x G translate - Pesquita Google      mme-DDC&numMksConnections = 0&servert      Oficial Onlin D LOTOMANIA 60 NU Ø      det Name/Domain Changes      You must restart your computer to apply     these changes      More restaring, save any open files and close all      pergents      OK                                                          | X + Guid=224de5bc-8cec-4c47-888a-e12b41368ae28docale=en-US Freitas Leildes Onil IP Consulta Processo № Ca Entorce US Keyboard Layout                         | Vew Fullscreen Send ChirAt+Delete<br>Vew Fullscreen Send ChirAt+Delete<br>Vew Fullscreen Send ChirAt+Delete<br>Vew Fullscreen Send ChirAt+Delete<br>Vew Fullscreen Send ChirAt+Delete<br>Vew Fullscreen Send ChirAt+Delete<br>Vew Fullscreen Send ChirAt+Delete<br>Vew Fullscreen Send ChirAt+Delete                                                                                                    |
| Vopher     Vopher     |                                                                                                    | ui/webconso<br>a College @                                                                      | x ODC<br>sealthmi?vmid=vm-338268vmNk<br>supertisid Brasil - Le I Leiläo<br>puter<br>PU @ 2.1064: 2.10 G4<br>-based processor<br>sidale for this Diplay                                                                                                    | x G translate - Pesquisa Google<br>Imme=DDC&numMiscConnections=0&servent<br>Oficial Onlin I LOTOMANIA 60 NU (*)<br>tet Name/Domain Changes<br>You must restart your computer to apply<br>these changes<br>Briogressing, size any open files and close all<br>program                                                                                | X      + Guid=234de5bc-8ccc-4c47-8l8a-e12b413l68e28docale=em-US Freitas Leildes OnL.      № Consulta Processo      Enforce US Keyboard Layout                | V     -     0     ×       I     I     I     I     I       I     I     I     I     I       I     I     I     I     I       View Fullscreen     Send Citi-Alt+Oelet       I     I     I     I       View Fullscreen     Send Citi-Alt+Oelet       View Fullscreen     I     I       View Fullscreen     Send Citi-Alt+Oelet       View Fullscreen     I       View Fullscreen     I       View Fullscreen     I       View Fullscreen     I                                                                                                    |
| VSpher     VSpher     System     System     Opc     System     Advanced y                                                                                                    |                                                                                                    | ui/webconso<br>a College<br>ut your com<br>ources.<br>orga                                      | Conception of the second second  | x G translate - Pesquisa Google<br>Inter-DDC&numMksConnections = 0&servent<br>Oficial Onlin I LOTOMANIA 60 NU I<br>LOTOMANIA 60 NU I<br>LOTOMANIA 60 NU I<br>Attransformation Changes<br>You must restart your computer to apply<br>these changes<br>Briese retarting, sive any spen files and doise all<br>program                                 | X + Guid=234de5bc-8cec-4c47-BI8a-e12b413f68e28docale=en-US Freitas Leildes Oni № Consulta Processua                                                          | V     -     0     X       I     I     I     I     I       I     I     I     I     I       I     I     I     I     I       I     I     I     I     I       I     I     I     I     I       I     I     I     I     I       VID     Search Control Pand     P     I       I     I     I     I       I     I     I     I       I     I     I     I                                                                                                    |
| VSpher     VSpher     System     System     Octrol Pan     Advanced ty                                                                                                    |                                                                                                    | ul/webconso<br>a College @                                                                      |                                                                                                    | C translate - Pesquisa Google      mme=DDC&numMksConnections=0&servent      Oficial Onlin     LOTOMANIA 60 NU     A LOTOMANIA 60 NU     A LOTOMANIA 60 NU     A LOTOMANIA 60 NU     A Lotomania Changes      You must restart your computer to apply     these changes      Before retarting, sive any open files and close all     program.     OK | x +<br>Guid=234de5bc-8cec-4c47-BI8a-e12b413f68e28docale=en-US<br>Freitas Leides Onil IP Consulta Processua ▲ Processo № Ca<br>Enforce US Keybeard Layout     | Image: settings                                                                                                    |
| Vispher     Vispher     V     |                                                                                                    | ul/vebconso<br>a College Q                                                                      | Competition Brasil - Le      Duce      Supertial Brasil - Le      Puter      Pute 2.1004/c 2.10 Get     indef for this Display      Locase Terms      Locase Terms                                                                                                    | C translate - Pesquita Google  rme=DDC&numMksConnections=0&servent Oficial Onlin.     O LOTOMANIA 60 NU.     O  reservent  reservent  Communit restart your computer to apply these changes  Fore restanges, sive any open files and close all program.     OK                                                                                      | x +<br>Guid-234de5bc-8cec-4c47-8f8a-e12b413f68e28docale=en-US<br>Freitas Leides Onil IP Consulta Processua ▲ Processo № Ca<br>Entorce US Keyboard Layout     | Image: second second         |
| Vispher     Vispher     V     |                                                                                                    | ul/vebconso<br>a College d<br>ul your com                                                       | x ODC<br>leahtml?vmld=vm-338268vmNk<br>> supertiid Brasil - Le C Leilio<br>puter<br>X<br>PU © 2.100+c 2.10 Get<br>+ based processor<br>mibble for this Display<br>Leanse Terms                                                                                                    | C translate - Pesquisa Google  mme=DDC&numMksConnections=0&servert  Oficial Onlin      LOTOMANIA 60 NU     O  def Name/Domain Charges  You must restart your computer to apply these changes  Before retaining, sive any open files and clear all program  OK                                                                                       | X + Guid=234de5bc-8cec-4c47-8Ba-e12b413668e28docale=en-US Freitas Leides Onil      P Consulta Processa      Enforce US Keyboard Layout                       | Image: Send Cut-Alt-Delete       Image: Send Cut-Alt-Delete                                                                                                    |
| Sighter     Sighter     Good State     Sighter     Sighter        |                                                                                                    | ul/webconso<br>a college d<br>ul your com<br>x me<br>we we we we<br>we we we                    | x ODC<br>sealerhtml?vmld=vm-338268vmNk<br>Supertial Brasil - Le ( Leilia<br>puter<br>PU @ 2.106H; 2.10 G<br>-based processor<br>inable for this Display<br>Leans Terms                                                                                                    | x G translate - Pesquisa Google<br>Imme=DDC&numMksConnections=0&servent<br>Oficial Onlin G LOTOMANIA 60 NU @<br>ter Name/Domain Changes<br>You must restart your computer to apply<br>these changes<br>Brogerentating, sive any open files and cless all<br>program                                                                                 | X + Guid=234de5bc-8ccc-4c47-Bl8a-e12b413f69a28docale=en-US Freitas Leildes Oni № Consulta Processo                                                           | V     -     0     X       I     Image: Charge settings     Send ChirAdiv Delete     Image: Charge settings                                                                                                    |

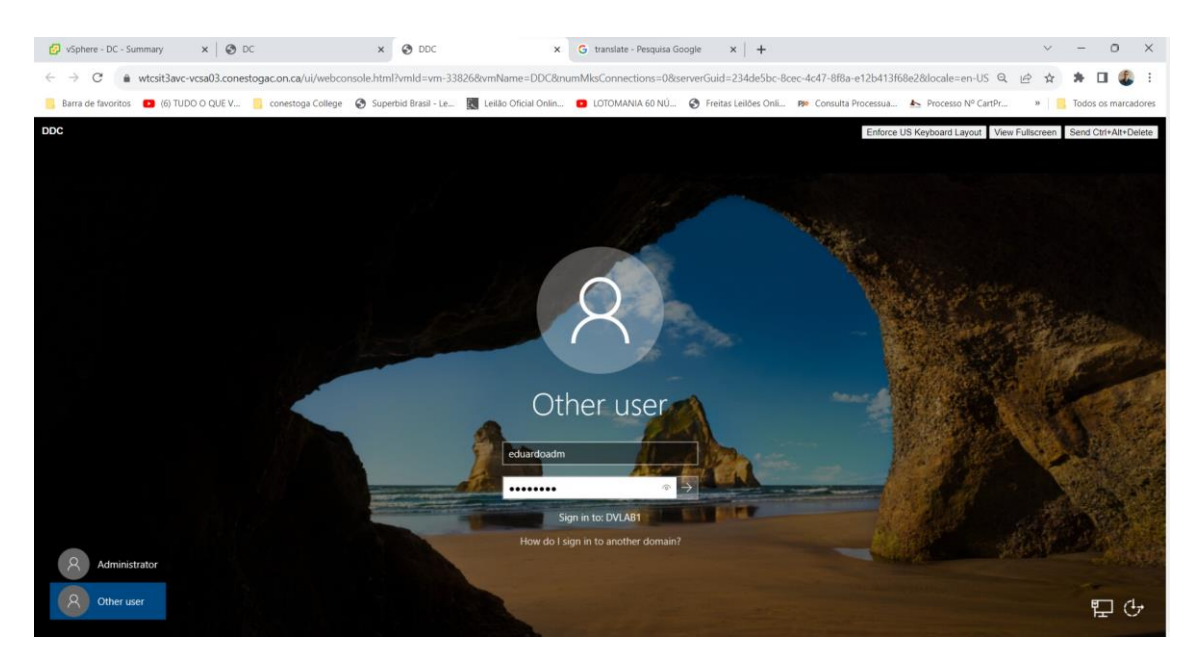

Going to DC, the computer shows the name DDC.

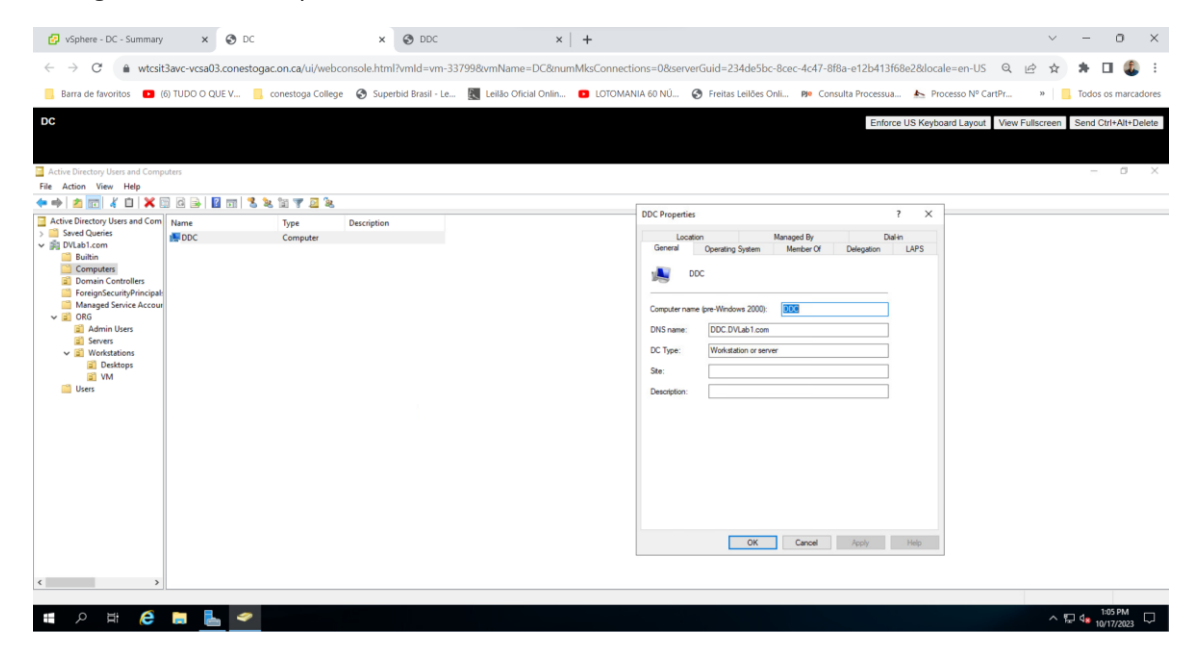